# brother.

# Руководство по основным функциям

# MFC-J2510

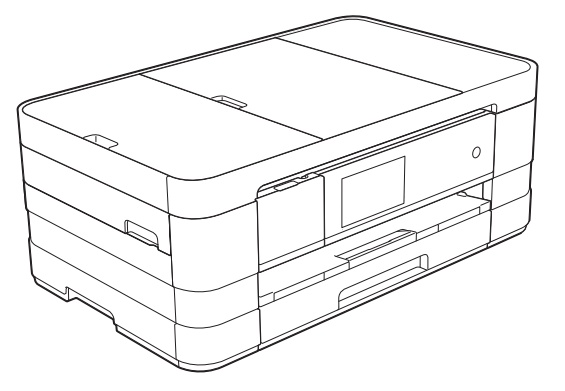

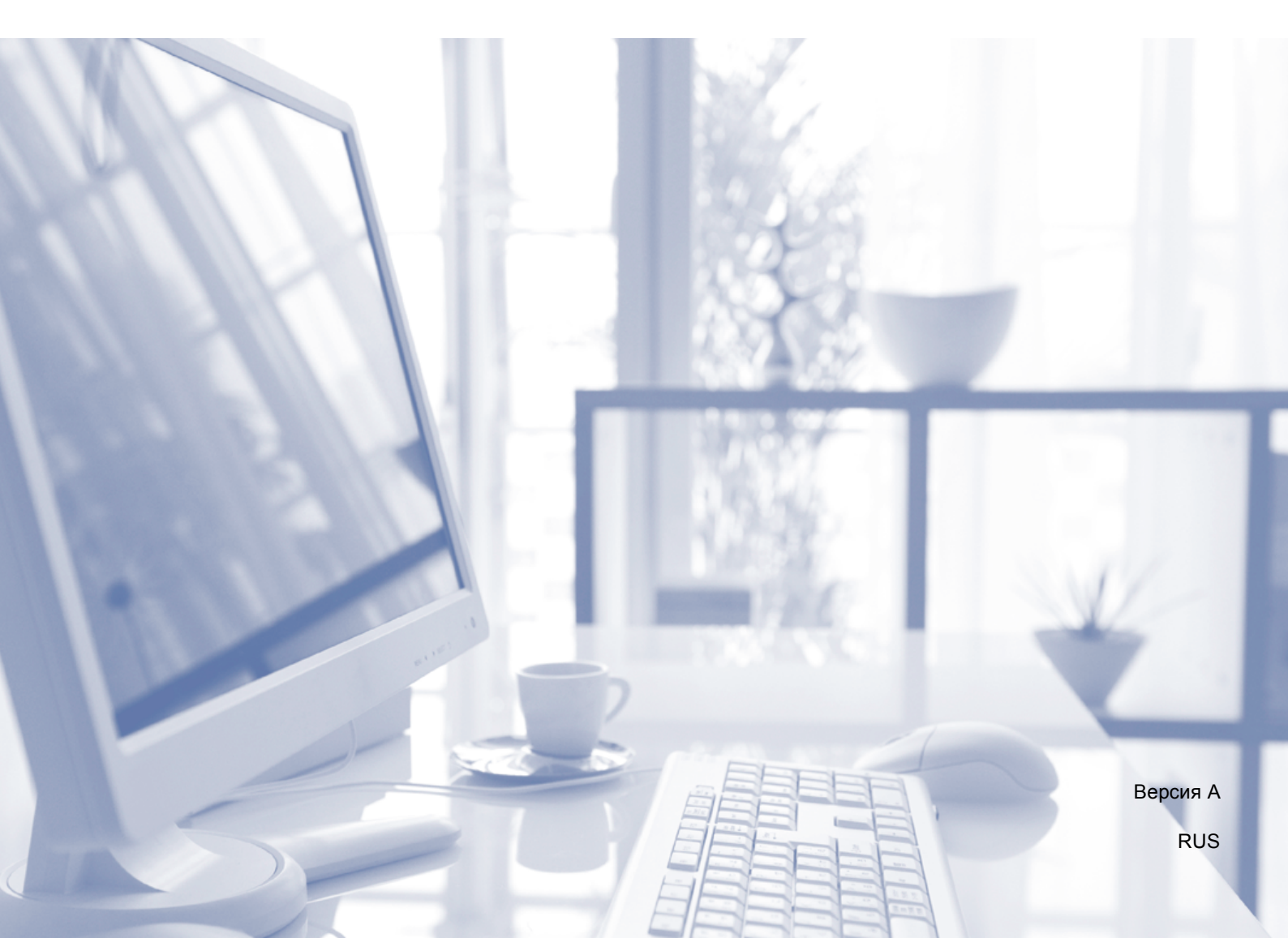

| Если необходимо обратиться в службу<br>поддержки клиентов                                                                                                    |
|----------------------------------------------------------------------------------------------------|
| Запишите и используйте для справки следующие<br>данные:                                                                                                    |
| Номер модели: MFC-J2510                                                                                                    |
| Серийный номер: <sup>1</sup>                                                                                                    |
| Дата приобретения:                                                                                                    |
| Место приобретения:                                                                                                    |
| <sup>1</sup> Серийный номер находится на задней панели<br>устройства. Сохраните данное руководство<br>пользователя и товарный чек в качестве<br>свидетельства о приобретении на случай кражи,<br>пожара или гарантийного обслуживания. |

Зарегистрируйте устройство на веб-сайте

http://www.brother.com/registration/

© 2012 Brother Industries, Ltd. Все права защищены.

# Где найти руководства пользователя?

| Какое руководство<br>мне требуется?                                                                                                    | Какая информация в нем содержится?                                                                                                    | Где оно<br>находится?                               |
|----------------------------------------------------------------------------------------------------|----------------------------------------------------------------------------------------------------|-----------------------------------------------------|
| Руководство по<br>безопасности<br>устройства         Сначала прочитайте это руководство. В этом руководст<br>приведены инструкции по технике безопасности, котори<br>необходимо изучить перед началом настройки<br>устройства. См. информацию о товарных знаках и<br>правовых ограничениях в этом руководстве. |                                                                                                    | Печатная версия /<br>в коробке                      |
| Руководство по<br>быстрой установке                                                                                                    | В этом руководстве приведены инструкции по<br>настройке устройства и установке драйверов и<br>программного обеспечения для используемой<br>операционной системы и типа подключения.                                                                                                    | Печатная версия /<br>в коробке                      |
| Руководство по<br>основным функциям                                                                                                    | В этом руководстве приведены инструкции по<br>выполнению основных операций приема/отправки<br>факсов, копирования и сканирования, инструкции по<br>работе с фотоцентром, а также инструкции по замене<br>расходных материалов. См. советы по поиску и<br>устранению неисправностей.                                                   | Печатная версия /<br>в коробке <sup>1</sup>         |
| Руководство по<br>дополнительным<br>функциям                                                                                                    | В этом руководстве приведены инструкции по выполнению расширенных операций приема/отправки факсов и копирования, использованию функций безопасности, печати отчетов и выполнению текущего обслуживания.                                                                                                    | Файл PDF /<br>компакт-диск                          |
| Руководство по<br>использованию<br>программного<br>обеспечения                                                                                                    | В этом руководстве приведены инструкции по печати,<br>сканированию, сканированию по сети, по работе с<br>фотоцентром, с программой удаленной настройки и<br>программой PC-Fax, с веб-службами (сканирование), а также<br>инструкции по использованию утилиты Brother ControlCenter.                                                   | Файл PDF /<br>компакт-диск                          |
| Руководство<br>пользователя по<br>работе в сети                                                                                                    | В этом руководстве приводится полезная информация<br>о параметрах проводной и беспроводной сети, а также<br>о параметрах безопасности при использовании<br>устройства Brother. Здесь также можно найти<br>информацию о протоколах, поддерживаемых данным<br>устройством, и подробные советы по поиску и<br>устранению неисправностей. | Файл PDF /<br>компакт-диск                          |
| Руководство по<br>использованию<br>Интернет-сервисов                                                                                                    | В этом руководстве содержится полезная информация<br>о доступе к веб-службам с устройства Brother, а также<br>данные о загрузке изображений, печати и загрузке<br>файлов непосредственно в веб-службы.                                                                                                    | Файл PDF / Brother<br>Solutions Center <sup>2</sup> |
| Руководство по<br>использованию<br>AirPrint                                                                                                    | В этом руководстве содержится информация об<br>использовании технологии AirPrint для печати из Mac OS<br>X v10.7.x, а также устройств iPhone, iPod touch, iPad или<br>других устройств, работающих под управлением iOS, на<br>устройстве Brother без установки драйвера принтера.                                                     | Файл PDF / Brother<br>Solutions Center <sup>2</sup> |
| Руководство по<br>использованию<br>Google Cloud Print                                                                                                    | В этом руководстве приведена подробная информация<br>по использованию служб Google Cloud Print™ для<br>печати через Интернет.                                                                                                    | Файл PDF / Brother<br>Solutions Center <sup>2</sup> |
| Руководство по<br>использованию<br>Wi-Fi Direct™                                                                                                    | В этом руководстве приведена подробная информация<br>о настройке устройства Brother для беспроводной<br>печати непосредственно из мобильных устройств,<br>поддерживающих стандарт Wi-Fi Direct™.                                                                                                    | Файл PDF / Brother<br>Solutions Center <sup>2</sup> |

<sup>1</sup> Может различаться в зависимости от страны.

<sup>2</sup> Посетите наш веб-сайт <u>http://solutions.brother.com/</u>.

# Содержание (Руководство по основным функциям)

| 1 | Общая информация                                                          | 1  |
|---|---------------------------------------------------------------------------|----|
|   | Как пользоваться этим руководством                                        | 1  |
|   | Обозначения, принятые в этом руководстве                                  | 1  |
|   | Доступ к Руководству по дополнительным функциям, Руководству по           |    |
|   | использованию программного обеспечения и Руководству                      |    |
|   | пользователя по работе в сети                                             | 2  |
|   | Просмотр руководств пользователя                                          | 2  |
|   | Доступ к веб-сайтам технической поддержки Brother (Windows <sup>®</sup> ) | 4  |
|   | Доступ к веб-сайтам технической поддержки Brother (Macintosh)             | 5  |
|   | Обзор панели управления                                                   | 6  |
|   | Сенсорный ЖКД с диагональю 3,7 дюйма                                      | 8  |
|   | Установка экрана для режима готовности                                    | 12 |
|   | Основные операции                                                         | 12 |
|   | Настройки ярлыков                                                         | 13 |
|   | Добавление ярлыков копирования                                            | 13 |
|   | Добавление ярлыков факса                                                  | 14 |
|   | Добавление ярлыков сканирования                                           | 15 |
|   | Добавление ярлыков веб-служб                                              | 17 |
|   | Изменение ярлыков                                                         | 18 |
|   | Изменение имен ярлыков                                                    | 18 |
|   | Удаление ярлыков                                                          | 19 |
|   | Вызов ярлыков                                                             | 19 |
|   | Настройки громкости                                                       | 19 |
|   | Громкость звонка                                                          | 19 |
|   | Громкость звукового сигнала                                               | 20 |
|   | Громкость динамика                                                        | 20 |
|   | Сенсорный ЖКД                                                             | 21 |
|   | Настройка яркости подсветки                                               | 21 |

#### 2 Загрузка бумаги

| 9 | 2 |
|---|---|
| 4 | 4 |

| Загрузка бумаги и других печатных носителей                | 22 |
|------------------------------------------------------------|----|
| Загрузка бумаги в лоток для бумаги                         | 22 |
| Загрузка бумаги меньших форматов (Фото, Фото L и конверты) | 25 |
| Загрузка бумаги в слот для ручной подачи                   | 29 |
| Непечатная область                                         | 33 |
| Настройки бумаги                                           | 34 |
| Формат и тип бумаги                                        | 34 |
| Допустимая бумага и другие печатные носители               | 35 |
| Рекомендуемые печатные носители                            |    |
| Правила обращения с печатными носителями и их хранение     |    |
| Выбор правильного печатного носителя                       |    |
|                                                            |    |

| 3 | Загрузка документов                                            | 40 |
|---|----------------------------------------------------------------|----|
|   | Загрузка документов                                            | 40 |
|   | Использование автоподатчика                                    | 40 |
|   | Со стекла сканера                                              | 41 |
|   | Область, недоступная для сканирования                          | 42 |
| 4 | Отправка факса                                                 | 43 |
|   | Отправка факса                                                 | 43 |
|   | Остановка отправки/приема факсов                               | 45 |
|   | Настройка области сканирования для отправки факсов со          |    |
|   | стекла сканера                                                 | 45 |
|   | Передача цветного факса                                        | 45 |
|   | Отмена текущей отправки факса                                  | 46 |
|   | Просмотр исходящего факса                                      | 46 |
|   | Отчет контроля передачи                                        | 47 |
| 5 | Прием факса                                                    | 48 |
|   | Режимы приема                                                  | 48 |
|   | Выбор режима приема                                            | 48 |
|   | Использование режимов приема                                   | 50 |
|   | Только факс                                                    | 50 |
|   | Факс/Телефон                                                   | 50 |
|   | Ручной режим                                                   | 50 |
|   | Внешний автоответчик                                           | 50 |
|   | Настройки режима приема                                        | 51 |
|   | Задержка ответа                                                | 51 |
|   | Длительность двойного звонка (только в режиме "Факс/Телефон"). | 51 |
|   | Обнаружение факса                                              | 52 |
|   | Предварительный просмотр факса (только для черно-белых факсов) | 53 |
|   | Предварительный просмотр принятого факса                       | 53 |
|   | Отключение предварительного просмотра факсов                   | 55 |
| 6 | Телефон и внешние устройства                                   | 56 |
|   | Операции с голосовыми вызовами                                 | 56 |
|   |                                                                | 56 |

-

| Операции с голосовыми вызовами                              | 56 |
|-------------------------------------------------------------|----|
| Режим "Факс/Телефон"                                        | 56 |
| Услуги телефонной связи                                     | 56 |
| Настройка типа телефонной линии                             | 56 |
| Подключение внешнего А/О (автоответчика)                    | 58 |
| Параметры подключения                                       | 59 |
| Запись исходящего сообщения на внешний автоответчик         | 59 |
| Подключение нескольких линий (офисная АТС)                  | 60 |
| Внешние и параллельные телефоны                             | 60 |
| Подключение внешнего или параллельного телефона             | 60 |
| Операции, выполняемые с внешнего или параллельного телефона | 61 |
| Использование кодов удаленного управления                   | 61 |
|                                                             |    |

| 7  | Набор номеров и их сохранение в памяти                        | 63 |
|----|---------------------------------------------------------------|----|
|    | Набор номера                                                  | 6  |
|    | Набор номера вручную                                          | 63 |
|    | Набор из адресной книги                                       | 63 |
|    | Повторный набор номера факса                                  | 64 |
|    | Другие операции набора номера                                 | 64 |
|    | Журнал исходящих вызовов                                      | 64 |
|    | Сохранение номеров в памяти                                   | 65 |
|    | Ввод паузы в сохраняемый номер                                | 65 |
|    | Сохранение номеров в адресной книге                           | 65 |
|    | Изменение имен или номеров адресной книги                     | 66 |
| 8  | Копирование                                                   | 67 |
|    | Выполнение копирования                                        | 67 |
|    | Остановка копирования                                         | 67 |
|    | Предварительные настройки копирования                         | 68 |
|    | Параметры копирования                                         | 69 |
|    | Тип бумаги                                                    | 69 |
|    | Формат бумаги                                                 | 70 |
| 9  | Печать фотографий с карты памяти или<br>флэш-накопителя USB   | 71 |
|    | Операции в фотоцентре (режим ФОТО)                            | 71 |
|    | Использование карты памяти или флэш-накопителя USB            | 71 |
|    | Перед началом работы                                          | 72 |
|    | Печать изображений                                            | 74 |
|    | Просмотр фотографий                                           | 74 |
|    | Параметры печати фотоцентра                                   | 75 |
|    | Сканирование на карту памяти или флэш-накопитель USB          | 75 |
| 10 | Выполнение печати с компьютера                                | 77 |
|    | Печать документа                                              | 77 |
| 11 | Сканирование документов на компьютер                          | 78 |
|    | Перед сканированием                                           | 78 |
|    | Сканирование документа как файла PDF с помощью ControlCenter4 |    |
|    | (Windows <sup>®</sup> )                                       | 79 |
|    | Изменение настроек режима СКАНИРОВАНИЕ на сканирование        |    |
|    | в формате PDF                                                 | 82 |
|    | Сканирование документа как файла PDF с помощью сенсорного     |    |
|    | дисплея                                                       | 83 |
|    |                                                               |    |

|   | Проверка качества печати                                | 90  |
|---|---------------------------------------------------------|-----|
|   | Проверка калибровки печати                              | 92  |
| В | Устранение неисправностей                               | 93  |
|   | Определение неисправности                               |     |
|   | Сообщения об ошибках и обслуживании                     | 95  |
|   | Отображение инструкций на дисплее                       |     |
|   | Передача факсов или отчета журнала отправки и получения |     |
|   | факсов на другое устройство                             |     |
|   | Замятие документа                                       | 108 |
|   | Сбой принтера или замятие бумаги                        |     |
|   | При возникновении проблем с устройством                 | 116 |
|   | Распознавание сигнала тонального набора номера          | 127 |
|   | Помехи на телефонной линии или линии VoIP               | 127 |
|   | Информация об устройстве                                | 128 |
|   | Проверка серийного номера                               |     |
|   | Функции восстановления настроек                         | 128 |
|   | Сброс функций устройства                                | 128 |
| С | Таблица настроек и функций                              | 129 |
|   |                                                         | 120 |
|   | Таблицы настроек                                        | 130 |
|   | Таблицы функций                                         | 145 |
|   | Врод текста                                             | 168 |
|   |                                                         | 168 |
|   | Исправление текста                                      | 168 |
|   |                                                         |     |
| D | Характеристики                                          | 169 |
|   | Общая информация                                        | 169 |
|   | Печатные носители                                       | 171 |
|   | Факс                                                    | 173 |
|   | Копирование                                             |     |
|   | Фотоцентр                                               | 175 |
|   | PictBridge                                              |     |
|   | Сканер                                                  | 177 |
|   | Принтер                                                 | 178 |
|   | Интерфейсы                                              | 178 |
|   | Сеть                                                    |     |
|   | Требования к компьютеру                                 |     |
|   | Расходные материалы                                     | 181 |
|   | Ny coorto ru                                            | 100 |

\_

Α

| Регулярное | техническое | обслу | уживание |
|------------|-------------|-------|----------|
|------------|-------------|-------|----------|

85

# Содержание (Руководство по дополнительным функциям)

Руководство по дополнительным функциям разъясняет следующие функции и операции. Руководство по дополнительным функциям можно просмотреть на компакт-диске.

#### 1 Общая настройка

Сохранение в памяти Автоматический переход на летнее и зимнее время Режим ожидания Сенсорный ЖКД

#### 2 Функции безопасности

Защитная блокировка функций 2.0 Ограничение набора номера

#### 3 Отправка факса

Дополнительные параметры отправки факсов Дополнительные возможности отправки факсов Обзор опросов

#### 4 Прием факса

Прием в память (только для черно-белых факсов) Удаленное управление Дополнительные возможности приема факсов Обзор опросов

#### 5 Набор номеров и их сохранение в памяти

Операции с голосовыми вызовами Другие операции набора номера Другие способы сохранения номеров в памяти

#### 6 Печать отчетов

Отчеты о факсах Отчеты

#### 7 Копирование

Параметры копирования Ярлыки для копирования на бумаге формата А3

8 Печать фотографий с карты памяти или флэшнакопителя USB

> Использование фотоцентра Печать изображений Настройки печати фотоцентра Сканирование на карту памяти или флэш-накопитель USB

#### 9 Печать фотографий с фотокамеры

Прямая печать фотографий с фотокамеры, совместимой с PictBridge Прямая печать фотографий с цифровой фотокамеры (без поддержки PictBridge)

#### А Регулярное техническое обслуживание

Очистка и проверка устройства Упаковка и транспортировка устройства

#### В Список терминов

#### С Указатель

1

# Общая информация

### Как пользоваться этим руководством

Благодарим вас за приобретение устройства Brother! Сведения, приведенные в этом руководстве, помогут максимально эффективно использовать устройство.

# Обозначения, принятые в этом руководстве

В этом руководстве используются следующие обозначения.

| Полужирный | Полужирным шрифтом      |
|------------|-------------------------|
| шрифт      | выделены кнопки         |
|            | номеров цифровой        |
|            | клавиатуры на сенсорной |
|            | панели и кнопки,        |
|            | отображаемые на экране  |
|            | компьютера.             |
| Курсив     | Курсивом выделена       |

- урсивом выделена важная информация или ссылки на связанные разделы.
- Courier New Шрифтом Courier New выделены сообщения, отображаемые на сенсорном дисплее устройства.

# ПРЕДУПРЕЖДЕНИЕ

Знаком <u>ПРЕДУПРЕЖДЕНИЕ</u> отмечены инструкции, несоблюдение которых создает потенциально опасную ситуацию, которая может привести к смертельному исходу или получению тяжелых травм.

# \Lambda осторожно

Знаком <u>ОСТОРОЖНО</u> отмечены инструкции, несоблюдение которых создает опасную ситуацию, которая может привести к получению легких и средних травм.

### ВАЖНАЯ ИНФОРМАЦИЯ

Знаком <u>ВАЖНАЯ ИНФОРМАЦИЯ</u> отмечены инструкции, несоблюдение которых создает потенциально опасную ситуацию, которая может привести к повреждению имущества или потере функциональности изделия.

### ПРИМЕЧАНИЕ

В примечаниях содержатся инструкции на случай возникновения определенных ситуаций и советы по выполнению данной операции с другими параметрами.

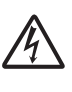

Такими знаками обозначены предупреждения об опасности поражения электрическим током.

### Доступ к Руководству по дополнительным функциям, Руководству по использованию программного обеспечения и Руководству пользователя по работе в сети

В настоящее "Руководство по основным функциям" включена не вся информация об устройстве. Например, в него не входят описания дополнительных функций приема/отправки факсов, копирования, фотоцентра, печати, сканирования, программы РС-Fax, а также дополнительных сетевых функций. Для получения более подробной информации можно прочитать Руководство по дополнительным функциям, Руководство по использованию программного обеспечения и Руководство пользователя по работе в сети, находящиеся на компакт-диске, прилагаемом к устройству.

# Просмотр руководств пользователя

#### (Windows<sup>®</sup>)

кнопку

Чтобы просмотреть руководства, нажмите

🌄, выберите Все программы,

из списка программ выберите **Brother**, **MFC-XXXX** (где "XXXX" соответствует наименованию модели), а затем выберите **Руководства пользователя**.

Если программное обеспечение не установлено, документацию можно найти на компакт-диске следующим образом.  Включите компьютер. Вставьте компакт-диск Brother в привод для чтения компакт-дисков.

#### ПРИМЕЧАНИЕ

Если экран Brother не открывается автоматически, перейдите в папку Компьютер или Мой компьютер, дважды щелкните значок компакт-диска, а затем дважды щелкните файл start.exe.

- При появлении экрана наименований моделей щелкните наименование данной модели.
- Ори появлении экрана выбора языка щелкните соответствующий язык. Отображается Главное меню компакт-диска.

| Multi-Function Center                                                              | oround |
|------------------------------------------------------------------------------------|--------|
| Главное меню                                                                       |        |
| Установить MFL-Pro Suite                                                           |        |
| Полный пакет драйверов и программ<br>(Установка для беспроводной и проводной сети) |        |
| Руководства пользователя                                                           |        |
| Выборочная установка                                                               |        |
| С Дополнительные приложения                                                        |        |
| Техническая поддержка Brother                                                      |        |
| Регистрация в интеракт. режиме                                                     |        |

- Нажмите Руководства пользователя.
- Нажмите PDF-документы. Если отображается экран выбора страны, выберите страну. После отображения списка руководств пользователя выберите нужное руководство.

#### (Macintosh)

Включите компьютер Macintosh. Вставьте компакт-диск Brother в привод для чтения компакт-дисков. Отображается следующее окно.

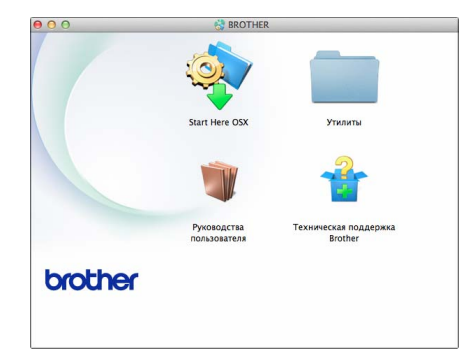

- Дважды щелкните значок
   Руководства пользователя.
- Выберите нужный язык.
- Нажмите Руководства пользователя. Если отображается экран выбора страны, выберите страну.
- После отображения списка руководств пользователя выберите нужное руководство.

# Где найти инструкции по сканированию

Документы можно сканировать несколькими способами. Соответствующие инструкции можно найти в следующих источниках:

## Руководство по использованию программного обеспечения

- Сканирование
- ControlCenter
- Сканирование по сети

#### Справочные руководства Nuance™ PaperPort™ 12SE (Windows<sup>®</sup>)

Полные справочные руководства Nuance™ PaperPort™ 12SE можно просмотреть в разделе "Справка" приложения PaperPort™ 12SE.

#### Руководство пользователя Presto! PageManager (Macintosh)

#### ПРИМЕЧАНИЕ

Чтобы использовать приложение Presto! PageManager, его необходимо загрузить и установить. Подробнее см. в разделе Доступ к веб-сайтам технической поддержки Brother (Macintosh) ➤> стр. 5.

Полное руководство пользователя Presto! PageManager можно просмотреть в разделе "Справка" приложения Presto! PageManager.

# Где найти инструкции по настройке сети

Данное устройство может подключаться к беспроводной или проводной сети.

- Основные инструкции по настройке
   (>> Руководство по быстрой установке.)
- Беспроводная точка доступа или маршрутизатор поддерживает технологию Wi-Fi Protected Setup™ или AOSS™ (➤> Руководство по быстрой

установке.)

 Подробнее о настройке сети см. в разделе

(►► Руководство пользователя по работе в сети.)

### Доступ к веб-сайтам технической поддержки Brother (Windows<sup>®</sup>)

На компакт-диске можно найти всю необходимую контактную информацию, например, адрес веб-сайта технической поддержки (Brother Solutions Center).

Нажмите Техническая поддержка Brother на экране Главное меню. Отображается следующий экран:

| Главное меню                    | « |
|---------------------------------|---|
| Техническая поддержка Brother   |   |
| 🕞 Веб-сайт Brother              |   |
| S Brother Solutions Center      |   |
| Сведения о расходных материалах |   |
| Brother CreativeCenter          |   |
|                                 |   |
|                                 |   |
|                                 |   |

- Чтобы перейти на веб-сайт компании Brother (<u>http://www.brother.com/</u>), нажмите Веб-сайт Brother.
- Для получения самых свежих новостей и информации о поддержке продуктов (<u>http://solutions.brother.com/</u>) нажмите Brother Solutions Center.
- Чтобы перейти на веб-сайт компании Brother, посвященный оригинальным расходным материалам Brother (<u>http://www.brother.com/original/</u>), нажмите Сведения о расходных материалах.
- Чтобы перейти на веб-сайт Brother CreativeCenter (<u>http://www.brother.com/creativecenter/</u>), где можно БЕСПЛАТНО получить оригинальные шаблоны оформления и создать готовые к печати фотографии, нажмите Brother CreativeCenter.
- Чтобы вернуться в главное меню, нажмите кнопку Назад или, если все операции завершены, нажмите кнопку Выход.

### Доступ к веб-сайтам технической поддержки Brother (Macintosh)

На компакт-диске можно найти всю необходимую контактную информацию, например, адрес веб-сайта технической поддержки (Brother Solutions Center).

Дважды щелкните значок
 Техническая поддержка Brother.
 Отображается следующий экран:

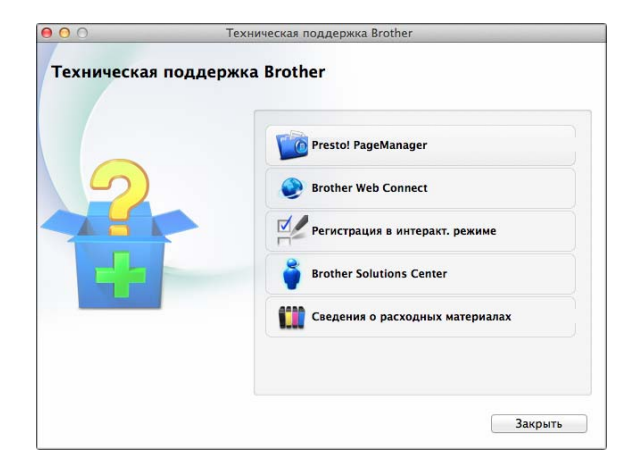

- Чтобы загрузить и установить приложение Presto! PageManager, нажмите Presto! PageManager.
- Для доступа к странице Brother Web Connect нажмите Brother Web Connect.
- Чтобы зарегистрировать устройство на странице регистрации продуктов Brother (<u>http://www.brother.com/registration/</u>), нажмите Регистрация в интеракт. режиме.
- Для получения самых свежих новостей и информации о поддержке продуктов (<u>http://solutions.brother.com/</u>) нажмите Brother Solutions Center.

Чтобы перейти на веб-сайт компании Brother, посвященный оригинальным расходным материалам Brother (<u>http://www.brother.com/original/</u>), нажмите Сведения о расходных материалах.

### Обзор панели управления

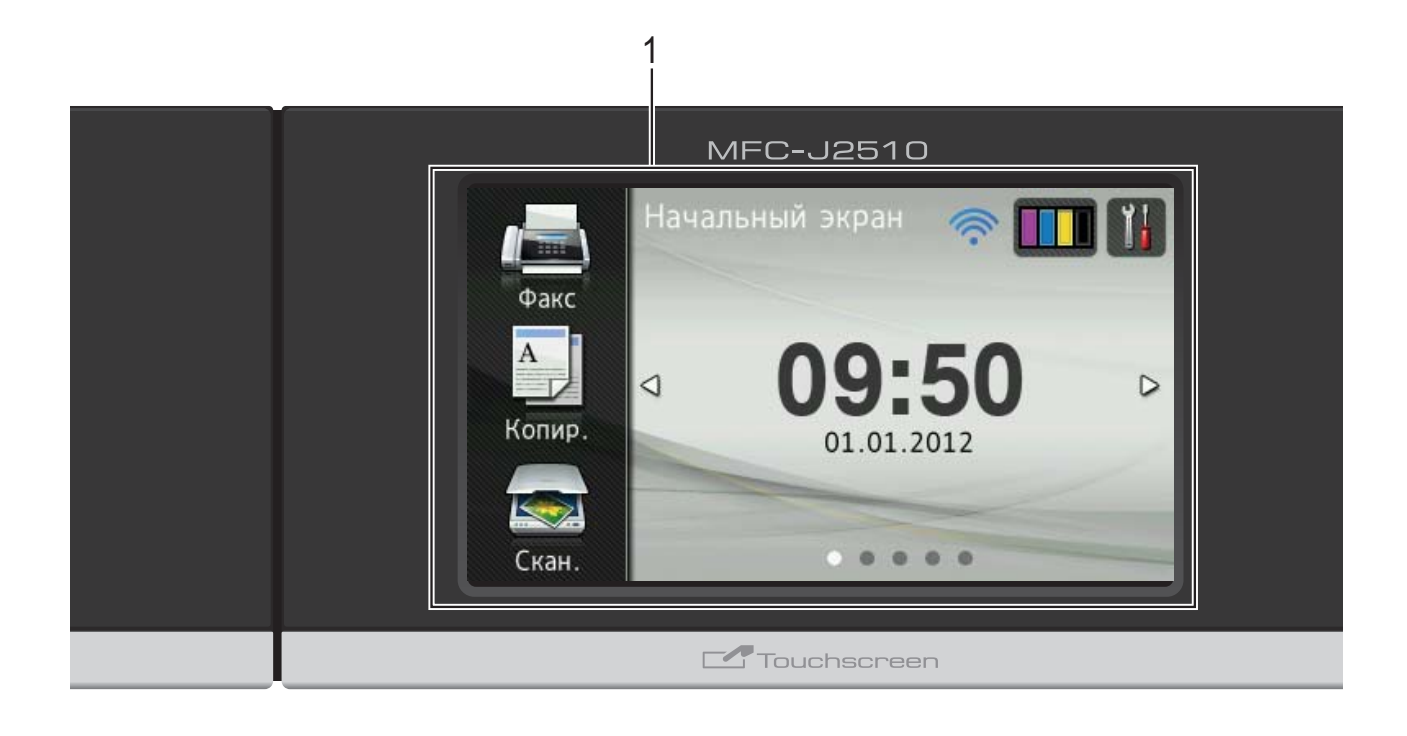

 Сенсорный ЖКД (жидкокристаллический дисплей) с диагональю 3,7 дюйма
 Это сенсорный ЖКД. Доступ к меню и параметрам выполняется нажатием кнопок, отображаемых на этом экране. Угол наклона сенсорного ЖКД и сенсорной панели можно настроить, поднимая панель управления. Чтобы опустить панель управления, нажмите кнопку фиксатора, расположенную позади метки, как показано на рисунке.

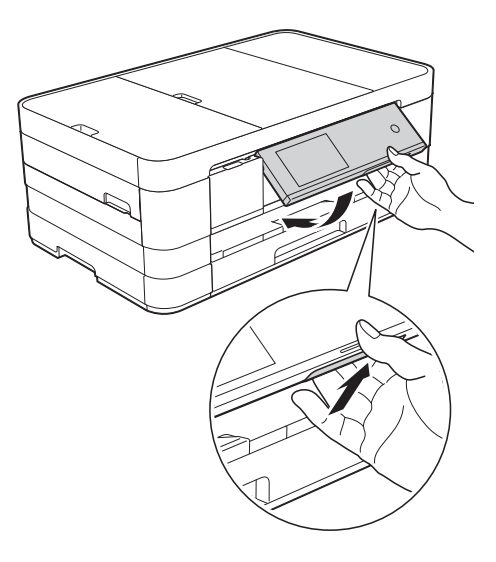

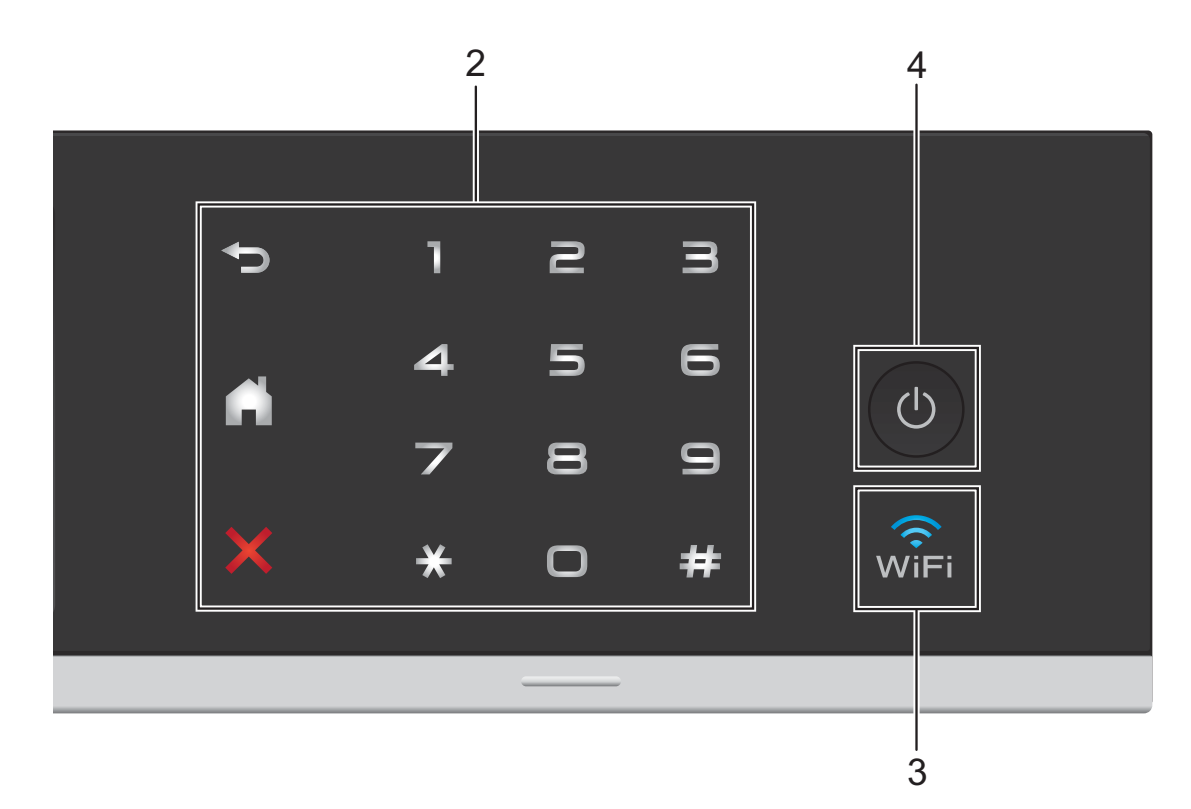

#### 2 Сенсорная панель:

Светодиоды на сенсорной панели загораются, только когда они доступны.

#### 🕞 Назад

Нажмите для возврата к предыдущему уровню меню.

#### Начальный экран

Позволяет вернуться на начальный экран. По умолчанию отображаются дата и время, однако настройку по умолчанию можно изменить.

#### 🔳 🔀 Отмена

Если горит, нажмите для отмены операции.

#### Цифровая клавиатура

Нажимайте цифры на цифровой клавиатуре, чтобы набрать номер телефона или факса или ввести число копий.

#### 3 wifi

Светодиоды WiFi горят, если подключение выполнено по беспроводной сети.

(<sup>|</sup>) Включение/выключение питания 4

Для включения устройства нажмите кнопку

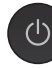

Для выключения устройства нажмите

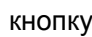

кнопку 🕛 и удерживайте ее нажатой.

Перед выключением устройства на сенсорном ЖКД в течение нескольких секунд отображается сообщение Выключение.

Если подключен внешний телефон или автоответчик, он всегда остается включенным.

Если устройство выключено нажатием

кнопки (), оно, тем ни менее, будет

периодически очищать печатающую головку для поддержания высокого качества печати. Для продления срока службы печатающей головки, оптимизации расхода чернил и поддержания высокого качества печати устройство должно быть постоянно подключено к источнику питания.

### Сенсорный ЖКД с диагональю 3,7 дюйма

В качестве начального экрана можно выбрать экран одного из трех типов. Когда отображается начальный экран, его вид можно изменить, проведя пальцем влево или вправо или нажав ◀ или ►.

Когда устройство находится в режиме простоя, его состояние отображается на следующих экранах.

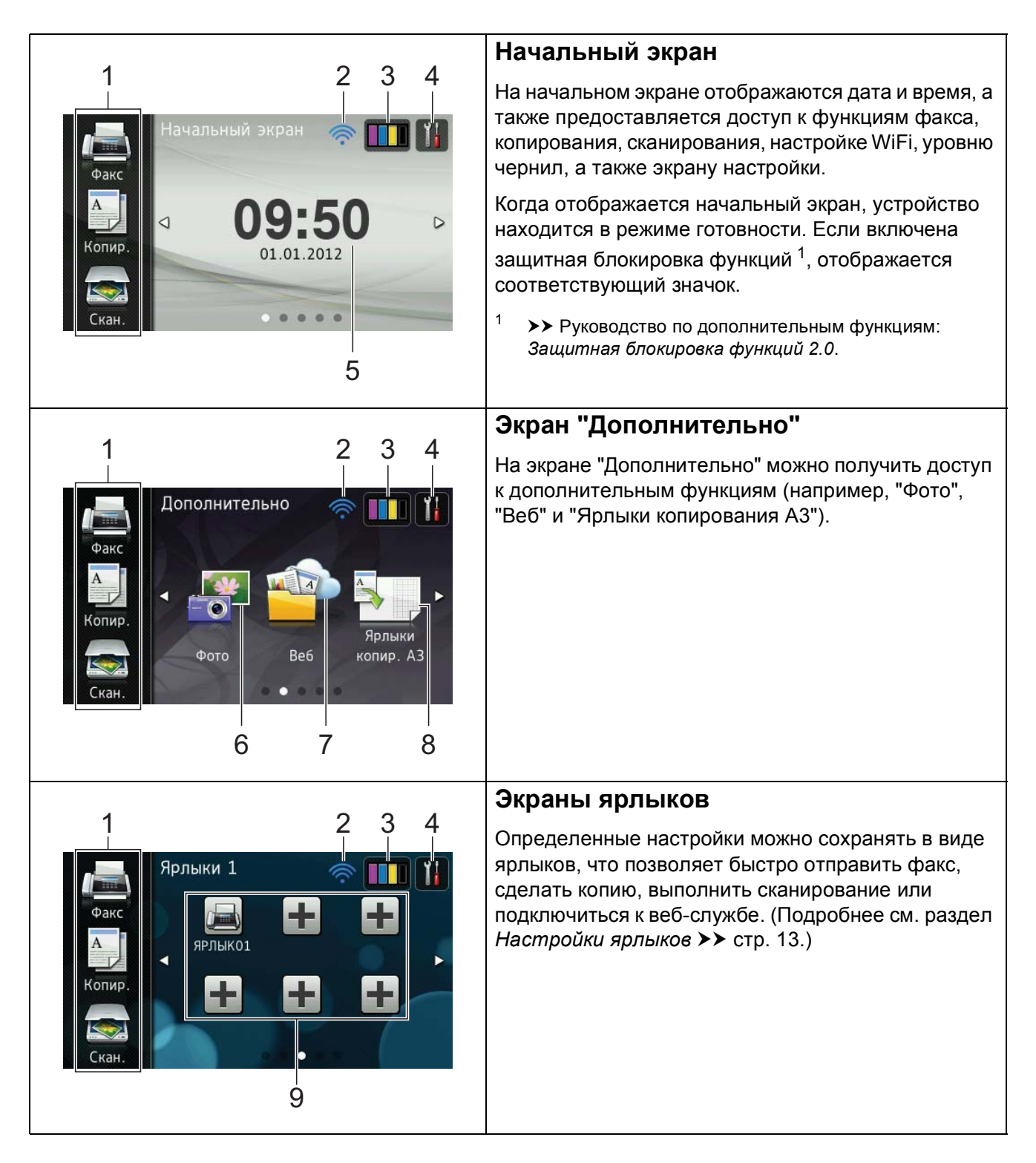

#### ПРИМЕЧАНИЕ

Манипуляции пальцем — это операции пользователя на сенсорном ЖКД, выполняемые проведением пальцем по экрану для перехода на следующую страницу или к следующему элементу.

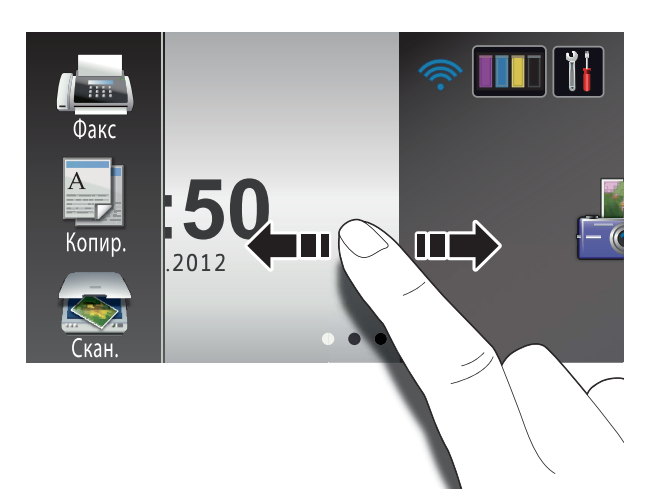

#### 1 Режимы:

- Факс Позволяет выполнить доступ к режиму факса.
- Копир.

Позволяет выполнить доступ к режиму копирования.

🔳 Скан.

Позволяет выполнить доступ к режиму сканирования.

## 2 Состояние беспроводного подключения

При использовании беспроводного подключения четырехуровневый индикатор на экране режима готовности показывает текущий уровень сигнала беспроводной сети.

Если в верхней части экрана виден

значок wiFi, нажмите этот значок,

чтобы быстро настроить параметры беспроводного подключения. Подробнее см. ➤➤ Руководство по быстрой установке. 3

Отображение уровня чернил в картриджах. Кроме того, используется для доступа к меню Чернила.

### 4

Позволяет выполнить доступ к основным настройкам. Подробнее см. в разделе Экран "Настройки" ➤➤ стр. 11.

#### 5 Дата и время

Отображение даты и времени, установленных в устройстве.

6 Фото

Позволяет выполнить доступ к режиму фотографии.

7 Веб

Позволяет подключить устройство Brother к Интернет-службе.

Подробнее см. ➤> Руководство по использованию Интернет-сервисов.

#### 8 Ярлыки копир. АЗ

Из этого меню предварительных настроек можно быстро копировать на бумагу формата АЗ или Ledger. Подробнее см. >> Руководство по дополнительным функциям: *Ярлыки для копирования на бумаге формата АЗ*.

#### 9 Ярлыки

Позволяет настраивать ярлыки.

Определенные настройки можно сохранять в виде ярлыков, что позволяет быстро отправить факс, сделать копию, выполнить сканирование или подключиться к вебслужбе.

#### ПРИМЕЧАНИЕ

- Доступно три экрана ярлыков. На каждом экране ярлыков можно настроить до шести ярлыков. В общей сложности доступно 18 ярлыков.
- Чтобы отобразить экран ярлыков, проведите пальцем влево или вправо или нажмите

#### 10 Новый факс

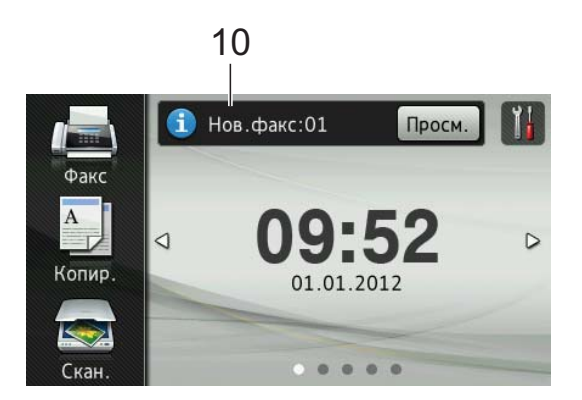

Если для параметра Просм. факса установлено значение Вкл., можно увидеть, сколько новых факсов получено и сохранено в памяти.

#### 11 Значок предупреждения (!

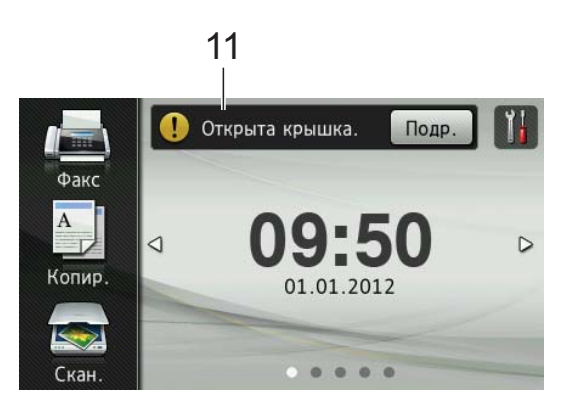

При возникновении ошибки или отображении сообщения об обслуживании появляется значок

предупреждения (). Чтобы просмотреть сообщение, нажмите подр., а затем нажмите Хдля

возврата в режим готовности.

Подробнее см. в разделе Сообщения об ошибках и обслуживании >> стр. 95.

#### ПРИМЕЧАНИЕ

- В этом продукте используется шрифт компании ARPHIC TECHNOLOGY CO.,LTD.
- Используются MascotCapsule UI Framework и MascotCapsule Tangiblet, разработанные компанией HI CORPORATION. MascotCapsule является зарегистрированным товарным знаком компании HI CORPORATION в Японии.

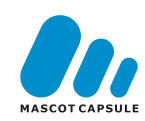

#### Экран "Настройки"

При нажатии на сенсорном ЖКД отображается состояние устройства.

На следующем экране можно проверить все настройки устройства и выполнить к ним доступ.

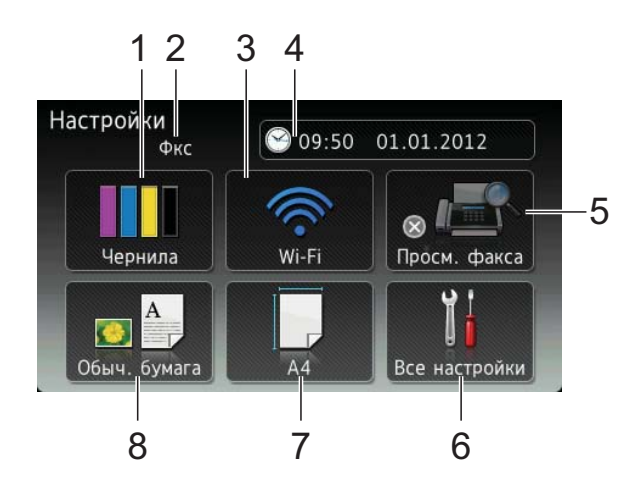

#### 1 Чернила

Отображение уровня чернил в картриджах. Кроме того, используется для доступа к меню Чернила.

#### 2 Режим приема

Отображение текущего режима приема.

- Факс (Только факс)
- Факс/Тел (Факс/Телефон)
- Внешний А/О (Внешний автоответчик)
- Вручную (Ручной)
- 3 Wi-Fi

Позволяет настроить беспроводное подключение Wi-Fi.

При использовании беспроводного подключения четырехуровневый индикатор показывает текущий уровень сигнала беспроводной сети.

#### 4 Дата и время

Позволяет увидеть дату и время. Кроме того, используется для доступа к меню Дата и время.

#### 5 Просм. факса

Позволяет проверить состояние функции предварительного просмотра факса. Кроме того, позволяет настроить предварительный просмотра факса.

6 Все настройки

Позволяет выполнить доступ к полному меню настроек.

7 Формат бумаги

Позволяет проверить текущий формат бумаги. Кроме того, используется для доступа к настройке Формат бумаги.

8 Тип бумаги

Позволяет проверить текущий тип бумаги. Кроме того, используется для доступа к настройке Тип бумаги.

#### Установка экрана для режима готовности

В качестве экрана для режима готовности можно установить Начальный экран, экран Дополнительно, Ярлыки 1, Ярлыки 2 или Ярлыки 3.

Когда устройство находится в режиме простоя, или если нажата кнопка , оно возвращается к установленному экрану.

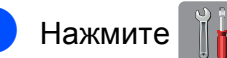

🤈 на

Нажмите Все настройки.

- 3 Проведите пальцем вверх или вниз или нажмите ▲ или ▼, чтобы отобразить Общие настр-ки.
- 4 Нажмите Общие настр-ки.
- 5 Проведите пальцем вверх или вниз или нажмите ▲ или ▼, чтобы отобразить Настройки кнопок.
- 6 Нажмите Настройки кнопок.
- Нажмите Настройки кнопки начал.экрана.
- В Проведите пальцем вверх или вниз или нажмите ▲ или ▼, чтобы отобразить Начальный экран, Дополнительно, Ярлыки 1, Ярлыки 2 или Ярлыки 3, а затем нажмите требуемый параметр.
- 9 Нажмите . Устройство возвращается к установленному начальному экрану.

#### Основные операции

Для работы с сенсорным ЖКД нажимайте пальцем непосредственно на дисплей. Для отображения и вызова любых экранных меню или параметров проведите пальцем влево, вправо, вверх, вниз или нажмите ◀ ► или ▲ ▼ для прокрутки.

Ниже описана последовательность действий при изменении какой-либо настройки устройства. В этом примере настройка режима приема изменяется со значения Только факс на значение Факс/Телефон.

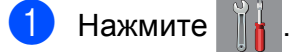

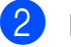

Нажмите Все настройки.

Проведите пальцем вверх или вниз или нажмите ▲ или ▼, чтобы отобразить Исходн. уст-ки.

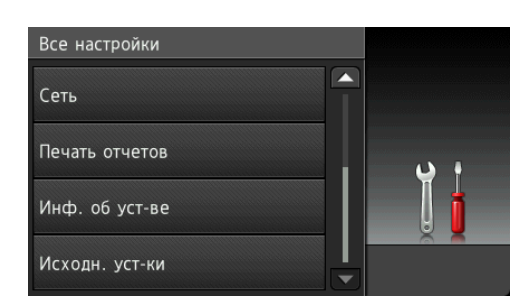

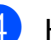

Нажмите Исходн. уст-ки.

Проведите пальцем вверх или вниз или нажмите ▲ или ▼, чтобы отобразить Режим приема.

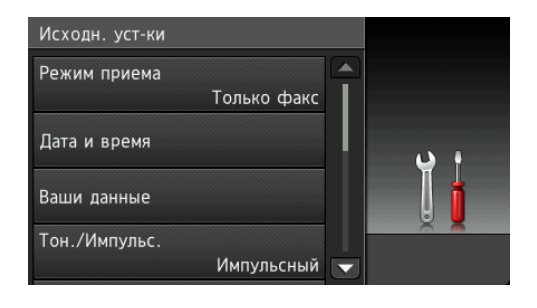

Нажмите Режим приема.

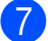

Нажмите Факс/Телефон.

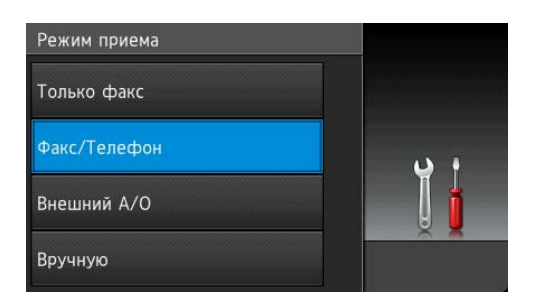

#### ПРИМЕЧАНИЕ

Чтобы вернуться к предыдущему уровню, нажмите 5.

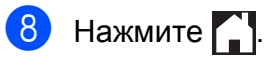

### Настройки ярлыков

Можно добавить настройки приема/отправки факсов, копирования, сканирования и веб-служб, которые используются чаще всего, задав их в качестве ярлыков. Позднее эти настройки можно быстро вызвать и применить. Можно добавить 18 ярлыков.

# Добавление ярлыков копирования

В ярлык копирования можно включить следующие настройки:

- 📕 Качество
- 🔳 Тип бумаги
- 🔳 Формат бумаги
- Увеличение/уменьшение
- 🔳 Плотность
- Стопка/Сорт.
- 🔳 Макет страницы
- 2-стороннее копирование
- Дополнительные настройки
- Когда отображается начальный экран или экран "Дополнительно", проведите пальцем влево или вправо или нажмите ◀ или ▶, чтобы отобразить экран ярлыков.
- Нажмите нет.
- Нажмите Копир.
- Прочитайте информацию на сенсорном дисплее, а затем подтвердите ее, нажав ОК.
- Нажмите предварительную настройку копирования, которую следует включить в ярлык копирования.

- 6 Проведите пальцем вверх или вниз или нажмите ▲ или ▼, чтобы отобразить доступные настройки, а затем нажмите настройку, которую следует изменить.
- 7 Проведите пальцем вверх или вниз или нажмите ▲ или ▼, чтобы отобразить доступные параметры для настройки, а затем нажмите параметр, который следует задать. Повторяйте шаги ⑥ и ⑦ до тех пор, пока не будут выбраны все настройки для этого ярлыка.
- 8 Закончив изменение настроек, нажмите Сохранить как ярлык.
- 9 Прочитайте и проверьте отображаемый список измененных настроек, а затем нажмите ок.
- Введите имя ярлыка с помощью клавиатуры на сенсорном дисплее. (Инструкции по вводу букв см. в разделе Веод текста ➤> стр. 168.) Нажмите ок.

**Нажмите** ОК, **чтобы сохранить ярлык**.

#### Добавление ярлыков факса

В ярлык факса можно включить следующие настройки:

- Адрес
- Разрешение факса
- Контраст
- 📕 Рассылка
- Просмотр
- Настройка цвета
- Передача в реальном времени
- Международный режим
- 🔳 Обл. сканир. со стекла

- Когда отображается начальный экран или экран "Дополнительно", проведите пальцем влево или вправо или нажмите ◀ или ▶, чтобы отобразить экран ярлыков.
- Нажмите + в той позиции, где ярлыка еще нет.
- **З Нажмите** Факс.
- Прочитайте информацию на сенсорном дисплее, а затем подтвердите ее, нажав ОК.
- Введите номер факса с помощью цифровой клавиатуры или выберите номер из адресной книги или из журнала исходящих вызовов на сенсорном дисплее. По завершении перейдите к шагу 6.

#### ПРИМЕЧАНИЕ

- Можно ввести номер факса, содержащий до 20 цифр.
- Если ярлык будет использоваться для рассылки, нажмите Параметры и перед вводом номера факса на шаге б выберите Рассылка на шаге (7).
- Если ярлык предназначен для рассылки, можно ввести до 20 номеров факса. Номера факса могут состоять из любых сочетаний номеров групп из адресной книги, отдельных номеров факса из адресной книги или из номеров, введенных вручную.
   (>> Руководство по

дополнительным функциям: Рассылка (только для черно-белых факсов).)

 Если номер факса введен в ярлык, этот номер автоматически добавляется в адресную книгу. Имя в адресной книге будет состоять из имени ярлыка, к которому добавлен порядковый номер.

Нажмите Параметры.

- 7 Проведите пальцем вверх или вниз или нажмите ▲ или ▼, чтобы отобразить доступные настройки, а затем нажмите настройку, которую следует изменить.
- Нажмите новый параметр, который следует задать. Повторяйте шаги и в до тех пор, пока не будут выбраны все настройки для этого ярлыка. Нажмите ок.
- 9 По завершении выбора новых параметров нажмите Сохранить как ярлык.
- Прочитайте и проверьте отображаемый список измененных параметров, а затем нажмите OK.
- Введите имя ярлыка с помощью клавиатуры на сенсорном дисплее. (Инструкции по вводу букв см. в разделе Ввод текста ➤> стр. 168.) Нажмите ОК.
  - **2** Нажмите ок, чтобы сохранить ярлык.

#### Добавление ярлыков сканирования

В ярлык сканирования можно включить следующие настройки:

- на носитель
- 🔳 Тип сканирования
- Разрешение
- 📕 Тип файла
- 📕 Имя файла
- Автообрезка
- 🔳 Удаление цвета фона

на серв.эл.поч. (доступно после загрузки и установки модуля IFAX)

- 🔳 Адрес
- Тип сканирования
- Разрешение
- 📕 Тип файла
- в OCR/в файл/в изображение/
- в эл. почту
- Выбор компьютера

на FTP/в сетевую папку

- Имя профиля
- Когда отображается начальный экран или экран "Дополнительно", проведите пальцем влево или вправо или нажмите ◀ или ▶, чтобы отобразить экран ярлыков.
- Нажмите + в той позиции, где ярлыка еще нет.

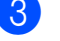

Нажмите Скан.

Проведите пальцем вверх или вниз или нажмите ▲ или ▼, чтобы отобразить требуемый тип сканирования, а затем нажмите его.

- 5 Выполните одно из следующих действий.
  - Если был нажат пункт на носитель, прочитайте информацию на сенсорном дисплее, а затем нажмите ОК для подтверждения. Перейдите к шагу (3).
  - Если был нажат пункт на серв.эл.поч., прочитайте информацию на сенсорном дисплее, а затем нажмите ОК для подтверждения. Перейдите к шагу 6.
  - Если был нажат пункт в файл, в ОСР, в изображение или в эл. почту, прочитайте информацию на сенсорном дисплее, а затем нажмите ОК для подтверждения. Перейдите к шагу .
  - Если был нажат пункт в сетевую папку ИЛИ на FTP, прочитайте информацию на сенсорном дисплее, а затем нажмите ОК для подтверждения.

Проведите пальцем вверх или вниз или нажмите ▲ или ▼, чтобы отобразить имя профиля, а затем нажмите его.

Нажмите ОК, чтобы подтвердить выбранное имя профиля. Перейдите к шагу **(B**).

#### ПРИМЕЧАНИЕ

Чтобы добавить ярлык для настройки в сетевую папку И на FTP, ИМЯ профиля необходимо добавить заранее.

- Выполните одно из следующих действий.
  - Чтобы ввести адрес электронной почты вручную, нажмите Вручную.
     Введите адрес электронной почты с помощью клавиатуры на сенсорном дисплее. (См. раздел Ввод текста >> стр. 168.)

Нажмите ОК.

Чтобы для ввода адреса электронной почты использовалась Адресная книга, нажмите Адресная книга. Проведите пальцем вверх или вниз или нажмите ▲ или ▼, чтобы отобразить требуемый адрес электронной почты, а затем нажмите его.

Нажмите ОК.

После подтверждения введенного адреса электронной почты нажмите ок. Перейдите к шагу (8).

#### ПРИМЕЧАНИЕ

Нажмите Подробнее, чтобы просмотреть список введенных адресов.

- Выполните одно из следующих действий.
  - Если устройство подключено к компьютеру через порт USB:

Нажмите ОК для подтверждения того, что в качестве имени компьютера выбран параметр <USB>. Перейдите к шагу (В).

 Если устройство подключено к сети:

Проведите пальцем вверх или вниз или нажмите ▲ или ▼, чтобы отобразить имя компьютера, а затем нажмите его. Нажмите ок, чтобы подтвердить выбранное имя компьютера. Перейдите к шагу **(В**.

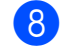

8 Нажмите Параметры.

- Проведите пальцем вверх или вниз или нажмите ▲ или ▼, чтобы отобразить доступные настройки, а затем нажмите настройку, которую следует изменить или сохранить.
- 10 Проведите пальцем вверх или вниз или нажмите ▲ или ▼, чтобы отобразить доступные параметры для настройки, а затем нажмите новый параметр, который следует задать.

Повторяйте шаги () и () до тех пор, пока не будут выбраны все настройки для этого ярлыка.

Закончив изменение настроек, нажмите ОК.

- 1 Просмотрите выбранные настройки:
  - Чтобы выполнить дополнительные изменения, вернитесь к шагу 8.
  - Если настройки соответствуют вашим требованиям, нажмите Сохранить как ярлык.
  - Просмотрите настройки на сенсорном дисплее, а затем нажмите OK.
- **13** Введите имя ярлыка с помощью клавиатуры на сенсорном дисплее. (Инструкции по вводу букв см. в разделе Ввод текста ≻≻ стр. 168.) Нажмите ОК.
- Прочитайте информацию на сенсорном дисплее и нажмите ОК, чтобы сохранить ярлык.

#### Добавление ярлыков вебслужб

В ярлык веб-служб можно включить настройки для следующих служб:

- PICASA Web Albums<sup>™</sup>
- Google Drive<sup>™</sup>
- FLICKR<sup>®</sup>
- Facebook<sup>™</sup>
- EVERNOTE<sup>®</sup>
- Dropbox

#### ПРИМЕЧАНИЕ

- После публикации этого документа могли быть добавлены веб-службы и/или могли быть изменены имена служб провайдером.
- Чтобы добавить ярлык веб-службы, необходимо иметь учетную запись в этой службе. (Подробнее см. >> Руководство по использованию Интернет-сервисов.)
- Когда отображается начальный экран или экран "Дополнительно", проведите пальцем влево или вправо или нажмите ◀ или ▶, чтобы отобразить экран ярлыков.
- Нажмите 🕂 в той позиции, где ярлыка еще нет.
- Нажмите Веб.
- Если отображается информация о подключении к Интернету, прочитайте и подтвердите ее, нажав OK.
- 5 Проведите пальцем влево или вправо или нажмите ◀ или ▶, чтобы отобразить доступные службы, а затем нажмите требуемую службу.

- 6 Нажмите свою учетную запись. Если учетная запись требует ввода PIN-кода, введите PIN-код с помощью клавиатуры на сенсорном дисплее. Нажмите ок.
  - Выберите требуемую функцию.

#### ПРИМЕЧАНИЕ

Функции, которые можно установить, зависят от выбранной службы.

8 Прочитайте и подтвердите отображаемый список выбранных функций, а затем нажмите ок.

Нажмите ОК, чтобы сохранить ярлык.

#### ПРИМЕЧАНИЕ

Имя ярлыка присваивается автоматически. Об изменении имен ярлыков см. в разделе Изменение имен ярлыков >> стр. 18.

#### Изменение ярлыков

Настройки ярлыка можно изменять.

#### ПРИМЕЧАНИЕ

Ярлык веб-службы изменить нельзя.

Чтобы изменить этот ярлык, удалите его, а затем добавьте новый ярлык. (Подробнее см. в разделах Удаление ярлыков ►> стр. 19 и Добавление ярлыков веб-служб ►> стр. 17.)

- Нажмите ярлык, который следует изменить.
   Отображаются настройки для выбранного ярлыка.
- Измените настройки для ярлыка, выбранного на шаге ①. (Например, см. в разделе Добавление ярлыков копирования ➤> стр. 13.)

- 3 Закончив изменение настроек, нажмите Сохранить как ярлык.
  - Нажмите ок для подтверждения.
- Выполните одно из следующих действий.
  - Чтобы перезаписать ярлык, нажмите да. Перейдите к шагу 7.
  - Если перезаписывать ярлык не требуется, нажмите нет, чтобы ввести имя нового ярлыка. Перейдите к шагу 6.
- 6 Чтобы изменить имя, нажмите и удерживайте Для удаления текущего имени, а затем введите новое имя с помощью клавиатуры на сенсорном дисплее. (Инструкции по вводу букв см. в разделе Ввод текста ➤> стр. 168.) Нажмите ОК.

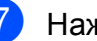

Нажмите ОК для подтверждения.

#### Изменение имен ярлыков

Имя ярлыка можно изменить.

- 1
  - Нажмите и удерживайте ярлык, пока не откроется диалоговое окно.

#### ПРИМЕЧАНИЕ

Можно также нажать

Все настройки **И** Настройки ярлыка.

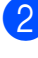

Нажмите Изменение имени ярлыка.

З Чтобы изменить имя, нажмите и

удерживайте 💽 для удаления текущего имени, а затем введите новое имя с помощью клавиатуры на сенсорном дисплее. (Инструкции по вводу букв см. в разделе *Ввод текста* ➤> стр. 168.) Нажмите OK.

#### Удаление ярлыков

Любой ярлык можно удалить.

Нажмите и удерживайте ярлык, пока не откроется диалоговое окно.

#### ПРИМЕЧАНИЕ

Можно также нажать

Все настройки И

Настройки ярлыка.

2 Нажмите Удалить, чтобы удалить ярлык, выбранный на шаге ①. Нажмите Да для подтверждения.

#### Вызов ярлыков

Настройки ярлыков отображаются на экране ярлыков. Чтобы вызвать ярлык, просто нажмите имя ярлыка.

# Настройки громкости

#### Громкость звонка

Уровень громкости звонка можно выбрать в диапазоне от Высокая до Выкл. Новая настройка сохраняется вплоть до ее изменения пользователем.

#### Настройка громкости звонка

- 🕨 Нажмите 🎁
- 2) Нажмите Все настройки.
- 3 Проведите пальцем вверх или вниз или нажмите ▲ или ▼, чтобы отобразить Общие настр-ки.
- 4 Нажмите Общие настр-ки.
- 5 Проведите пальцем вверх или вниз или нажмите ▲ или ▼, чтобы отобразить Громкость.
- 6 Нажмите Громкость.
- 7 Нажмите Звонок.
- 8 Нажмите Низкая, Средняя, Высокая или Выкл.
- 🥑 Нажмите 🏹.

#### Громкость звукового сигнала

Если звуковой сигнал включен, он подается при нажатии на сенсорный дисплей или сенсорную панель, в случае ошибки или по окончании отправки или приема факса.

Уровень громкости звукового сигнала можно выбрать в диапазоне от Высокая до Выкл.

1 Нажмите

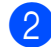

Нажмите Все настройки.

- Проведите пальцем вверх или вниз или нажмите ▲ или ▼, чтобы отобразить Общие настр-ки.
- 4 Нажмите Общие настр-ки.
- 5 Проведите пальцем вверх или вниз или нажмите ▲ или ▼, чтобы отобразить Громкость.
- 6 Нажмите Громкость.
- 7 Нажмите Звуковой сигнал.
- 8 Нажмите Низкая, Средняя, Высокая или Выкл.

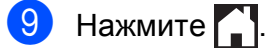

#### Громкость динамика

Уровень громкости динамика можно настроить в диапазоне от Высокая до Выкл.

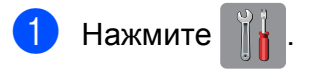

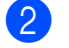

Нажмите Все настройки.

3 Проведите пальцем вверх или вниз или нажмите ▲ или ▼, чтобы отобразить Общие настр-ки.

Нажмите Общие настр-ки.

5 Проведите пальцем вверх или вниз или нажмите ▲ или ▼, чтобы отобразить Громкость.

- 6 Нажмите Громкость.
- 7 Нажмите Динамик.
- 8 Нажмите Низкая, Средняя, Высокая или Выкл.

9 Нажмите 🏠.

## Сенсорный ЖКД

# Настройка яркости подсветки

Если сообщения на сенсорном ЖКД плохо читаются, попытайтесь изменить яркость.

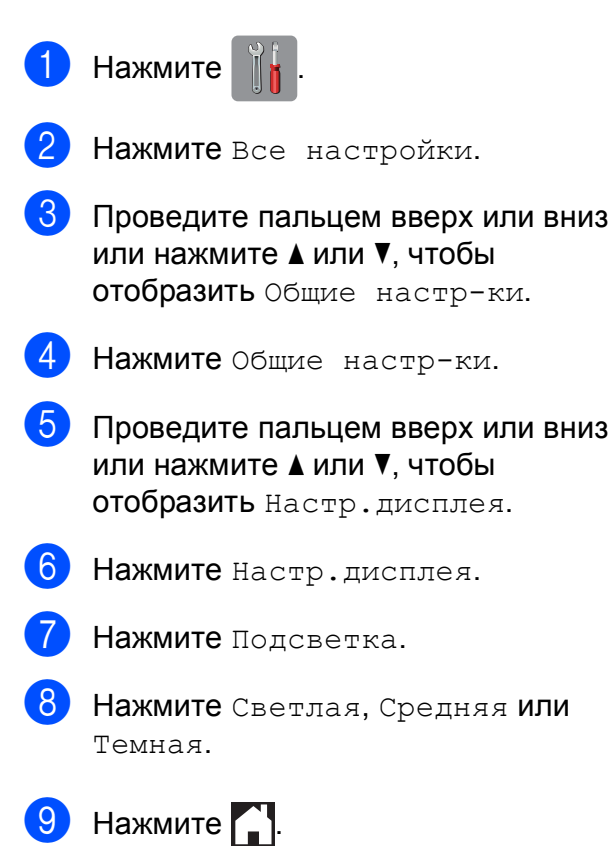

2

# Загрузка бумаги

### Загрузка бумаги и других печатных носителей

### **А** ОСТОРОЖНО

НЕ ПЕРЕНОСИТЕ устройство, держа его за крышку сканера или за крышку для устранения замятия бумаги. Если устройство переносить подобным образом, оно может выскользнуть из рук. Переносите устройство, удерживая его обеими руками под основанием.

#### Загрузка бумаги в лоток для бумаги

Одновременно загружайте в лоток для бумаги только бумагу одного формата и типа.

 Полностью выдвиньте лоток для бумаги из устройства.

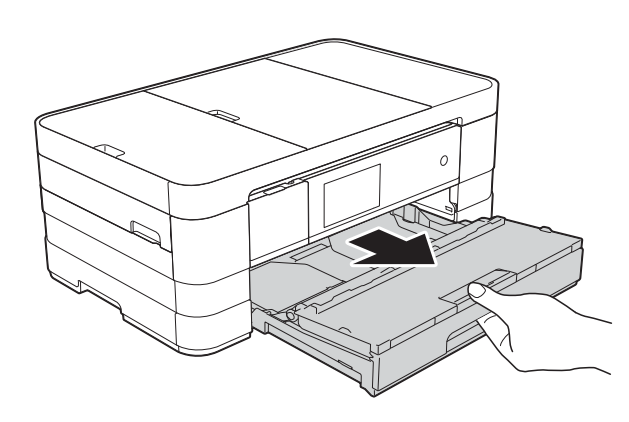

#### ПРИМЕЧАНИЕ

 Если щиток опорной панели (1) раскрыт, закройте его, а затем задвиньте опорную панель (2).

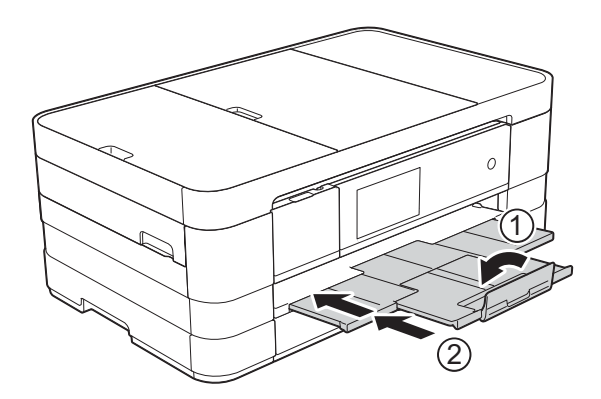

 Если формат бумаги, загружаемой в лоток, отличается от использованного ранее, необходимо изменить настройку формата бумаги в меню устройства.

(См. раздел *Формат бумаги* **>>** стр. 34.)

 Откройте крышку лотка для выходящей бумаги (1).

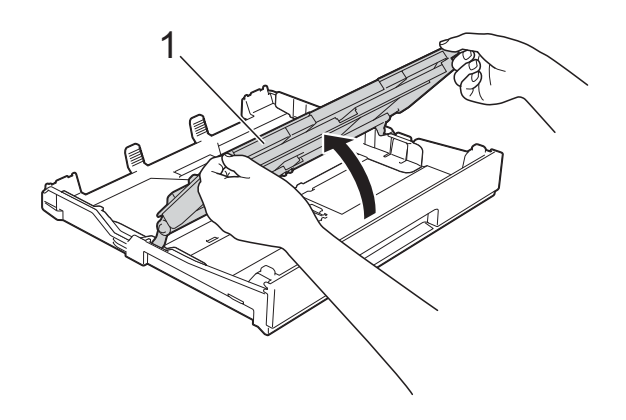

Осторожно нажмите и сдвиньте направляющие для бумаги (1) в соответствии с форматом бумаги. Убедитесь, что треугольная отметка (2) на направляющей для бумаги (1) совмещена с отметкой используемого формата бумаги.

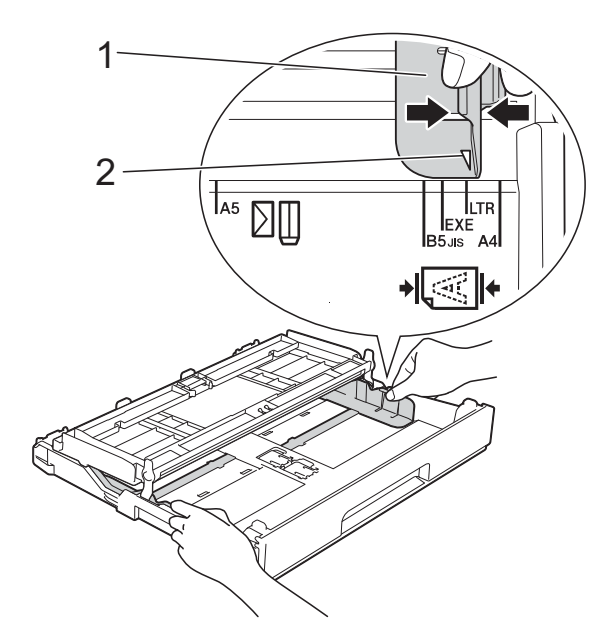

4 Хорошо "распушите" пачку бумаги во избежание замятия и сбоев подачи.

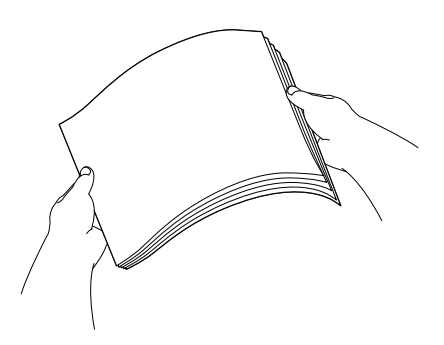

#### ПРИМЕЧАНИЕ

Обязательно убедитесь, что бумага не скручена и не смята.

- Осторожно положите бумагу в лоток для бумаги лицевой стороной вниз. Убедитесь, что бумага лежит в лотке ровно.
  - Использование бумаги А4, Letter или Executive
    - Альбомная ориентация

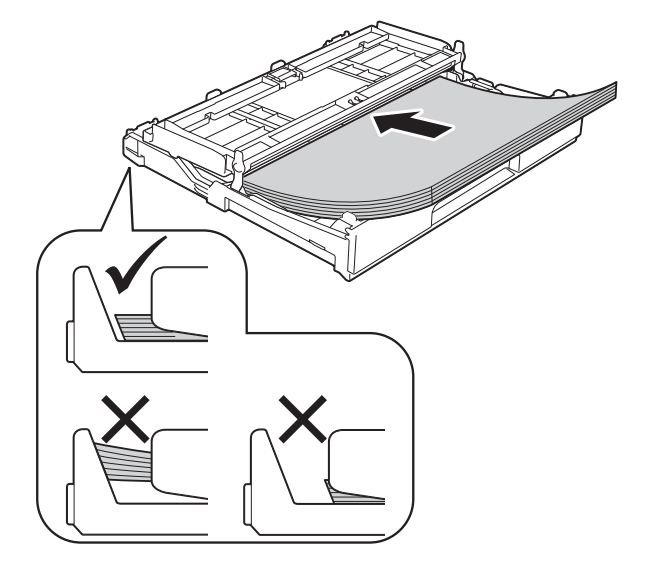

#### ВАЖНАЯ ИНФОРМАЦИЯ

Не проталкивайте бумагу слишком далеко, поскольку она может приподняться в задней части лотка и вызвать проблемы при подаче.

#### ПРИМЕЧАНИЕ

 Бумагу формата А5 или меньше следует загружать в лоток в книжной ориентации.

Подробнее см. в разделе Загрузка бумаги меньших форматов (Фото, Фото L и конверты) ➤> стр. 25.

- Если в лотке остается неиспользованная бумага, то прежде чем добавлять бумагу в лоток, извлеките ее из лотка и объедините с добавляемой бумагой. Перед загрузкой стопки бумаги в лоток не забудьте "распушить" края бумаги. Если бумагу загружать, не "распушив" края стопки, устройство может подавать несколько страниц одновременно.
- Подробнее об ориентации бумаги см. в разделе Ориентация бумаги и емкость лотков для бумаги
   > стр. 38.

Осторожно отрегулируйте направляющие для бумаги (1) в соответствии с форматом бумаги. Убедитесь, что направляющие для бумаги упираются в края стопки.

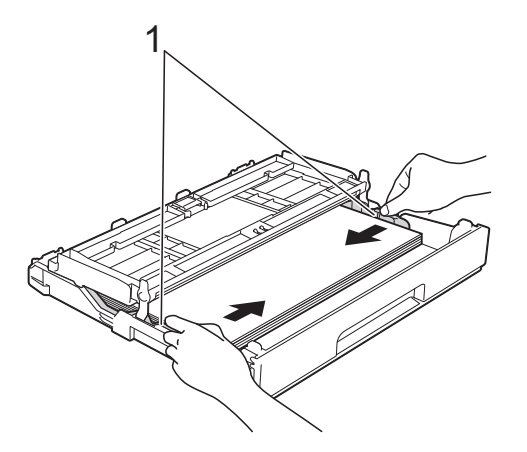

Убедитесь, что бумага лежит в лотке ровно, и высота стопки не превышает отметку максимальной загрузки (1). Загрузка в лоток слишком большого количества бумаги может привести к замятию.

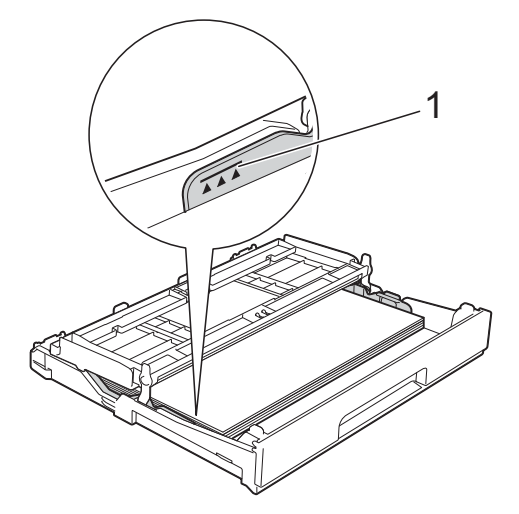

8 Закройте крышку лотка для выходящей бумаги.

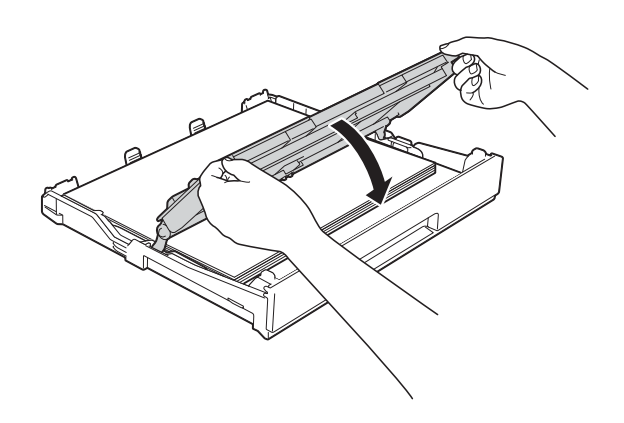

- - 9 Медленно вставьте лоток для бумаги в устройство до конца.

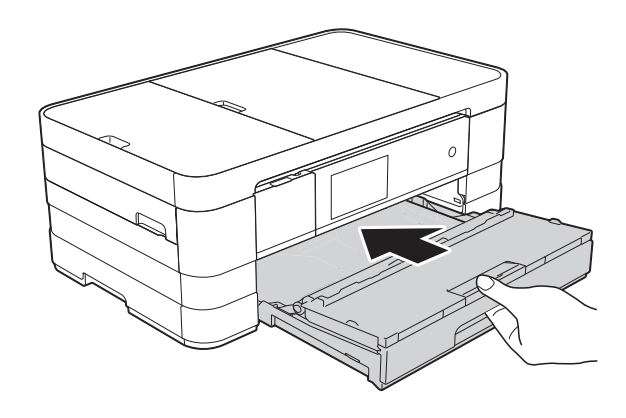

Придерживая лоток для бумаги, выдвиньте опорную панель (1) до щелчка и раскройте щиток опорной панели (2).

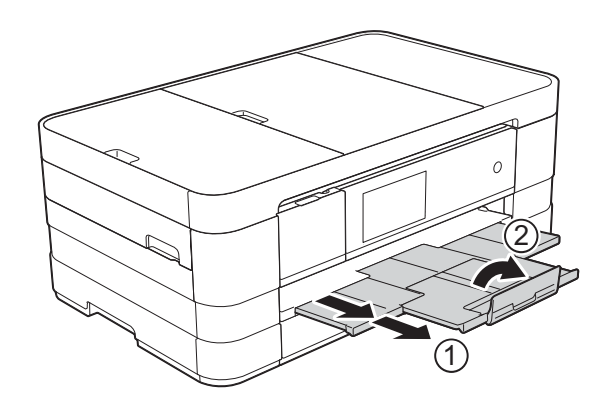

#### ПРИМЕЧАНИЕ

Если используется бумага, длина которой превышает формат А4 или Letter, или конверты с клапаном на коротком крае, закройте щиток опорной панели.

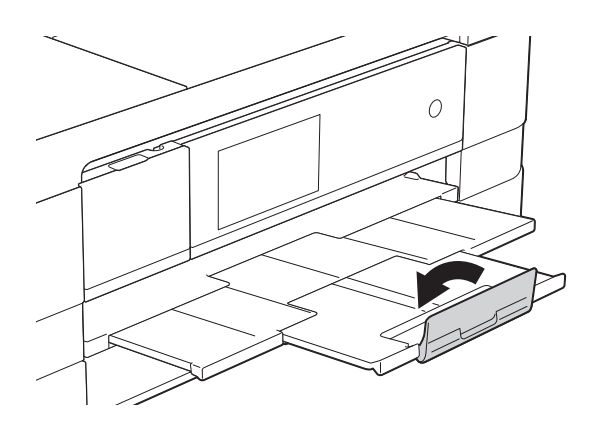

#### Загрузка бумаги меньших форматов (Фото, Фото L и конверты)

#### Книжная ориентация

(бумага формата А5 или меньше)

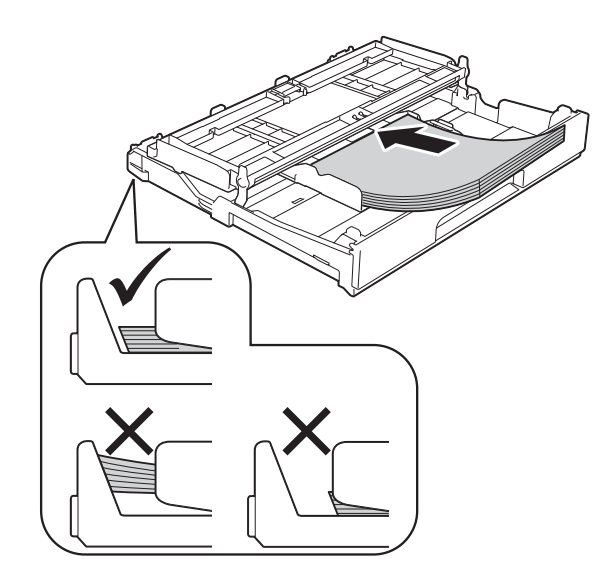

#### ВАЖНАЯ ИНФОРМАЦИЯ

Не проталкивайте бумагу слишком далеко, поскольку она может приподняться в задней части лотка и вызвать проблемы при подаче.

#### Общие инструкции по использованию конвертов

- Используйте конверты плотностью от 80 до 95 г/м<sup>2</sup>.
- Для некоторых конвертов необходимо указать параметры полей в приложении. Перед печатью нескольких конвертов необходимо выполнить тестовую печать.

#### ВАЖНАЯ ИНФОРМАЦИЯ

НЕ ИСПОЛЬЗУЙТЕ конверты следующих типов, поскольку это может вызвать сбои при подаче бумаги:

- конверты объемного типа;
- конверты с окошками;
- тисненые конверты (с выдавленным текстом);
- конверты с зажимами или скобками;
- конверты с печатным текстом на внутренней стороне.

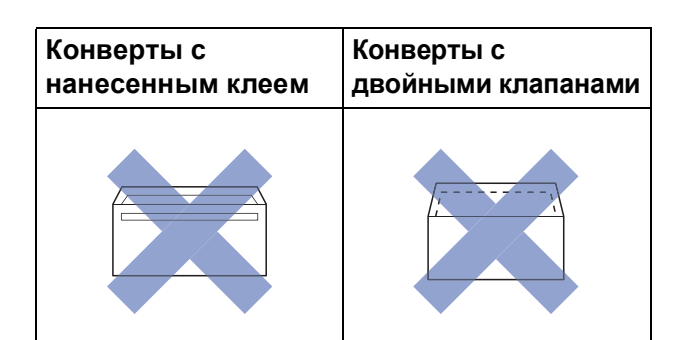

Иногда могут возникать проблемы с подачей бумаги, вызванные толщиной, форматом и формой клапанов используемых конвертов.

#### Загрузка конвертов

 Перед загрузкой разгладьте углы и края конвертов, чтобы сделать их как можно более плоскими.

#### ВАЖНАЯ ИНФОРМАЦИЯ

Если устройство подает из лотка сразу два конверта, загружайте в лоток для бумаги по одному конверту.

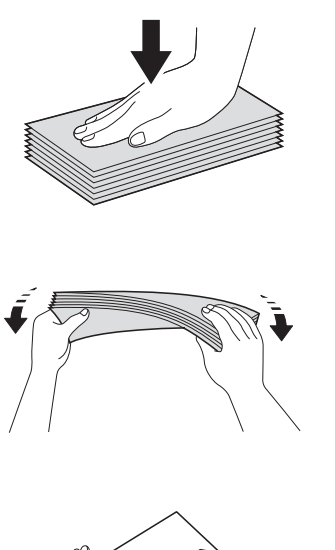

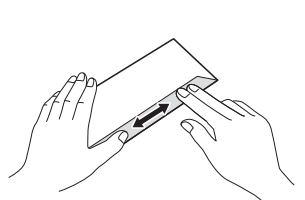

Загружайте конверты в лоток для бумаги стороной адреса вниз. Если клапаны конвертов расположены на длинном крае, загружайте конверты клапанам влево, как показано на рисунке. Осторожно нажмите и сдвиньте направляющие для бумаги (1) в соответствии с форматом конвертов.

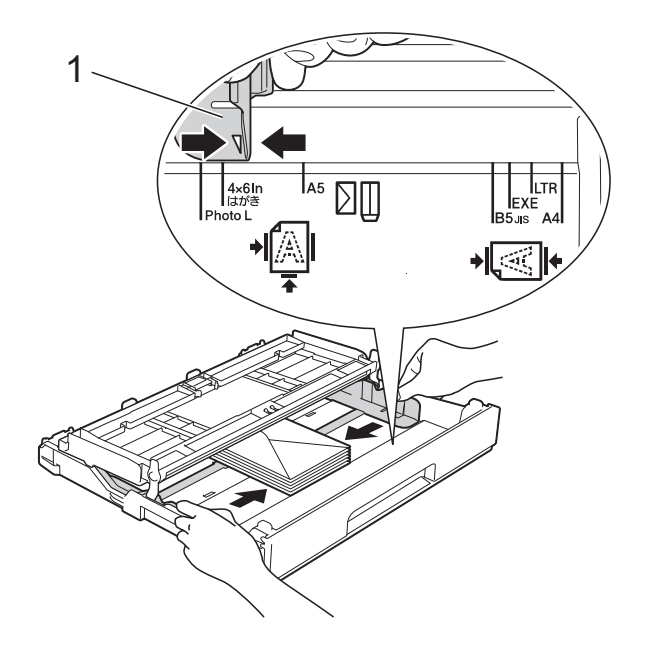

#### ПРИМЕЧАНИЕ

 При печати на конвертах, клапаны которых расположены на коротком крае, вставляйте конверты в лоток для бумаги, как показано на рисунке.

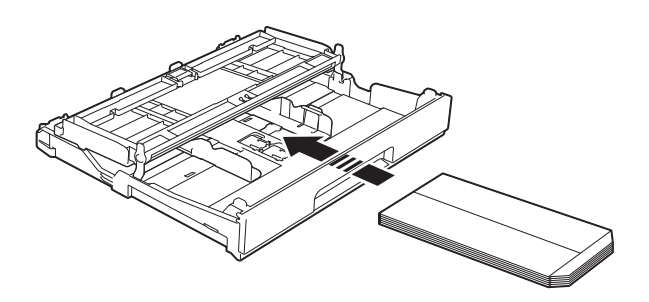

 При печати на конвертах, клапаны которых расположены на коротком крае, закройте щиток опорной панели.

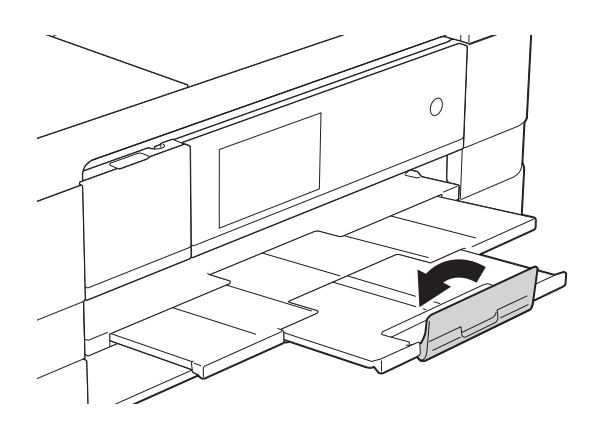

Если при печати на конвертах с клапаном на коротком крае возникают проблемы, попытайтесь выполнить следующие действия.

- Откройте клапан конверта.
  - Загрузите конверт в лоток для бумаги стороной адреса вниз и расположите клапан, как показано на рисунке.

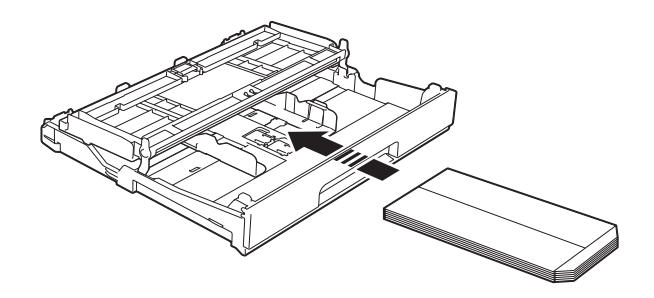

 В диалоговом окне драйвера принтера выберите
 Перевернутая печать (Windows<sup>®</sup>) или Изменить ориентацию страницы (Macintosh), а затем отрегулируйте формат и поля в используемом приложении.
 (>> Руководство по использованию программного обеспечения: Печать (Windows<sup>®</sup>).)
 (>> Руководство по использованию

программного обеспечения: Печать и отправка/прием факсов (Macintosh).)

#### Загрузка бумаги Фото и Фото L

 Перед загрузкой разгладьте углы и края бумаги Фото и Фото L, чтобы сделать их как можно более плоскими.

#### ВАЖНАЯ ИНФОРМАЦИЯ

Если при печати на бумаге Фото (10 × 15 см) или Фото L (89 × 127 мм) устройство подает из лотка сразу два листа, загружайте в лоток для бумаги по одному листу.

- Выполните одно из следующих действий.
  - Если в лоток для бумаги загружена бумага Фото L (89 × 127 мм), поднимите ограничитель Фото L (1).
  - Если в лоток для бумаги загружена бумага Фото (10 × 15 см), поднимите ограничитель Фото (2).

Осторожно нажмите и сдвиньте направляющие для бумаги (3) в соответствии с форматом бумаги.

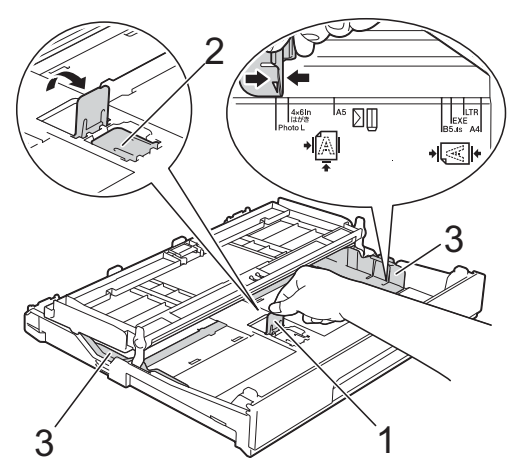

3 Закройте крышку лотка для выходящей бумаги.

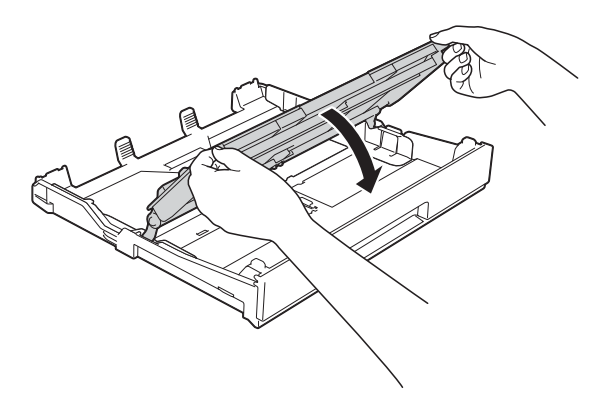

Положите бумагу Фото или Фото L в лоток для бумаги лицевой стороной вниз.

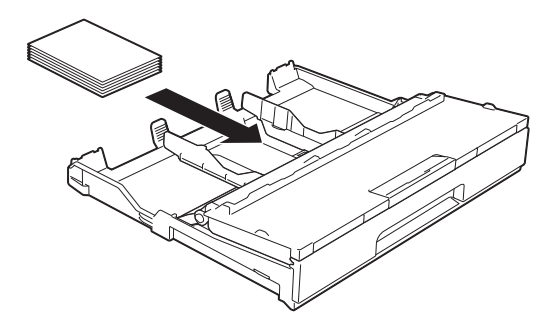

Откройте крышку лотка для выходящей бумаги (1).

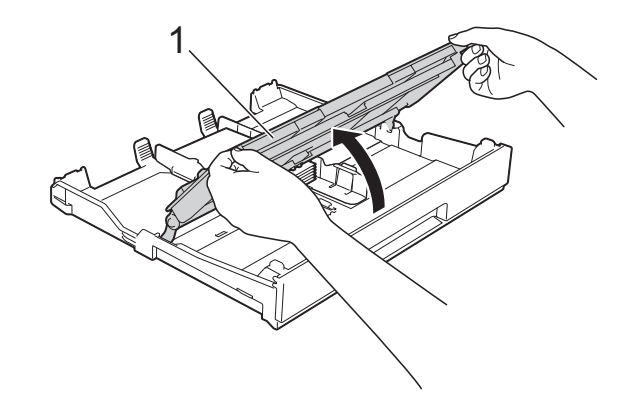

Осторожно отрегулируйте направляющие для бумаги (1) в соответствии с форматом бумаги. Убедитесь, что направляющие для бумаги упираются в края стопки.

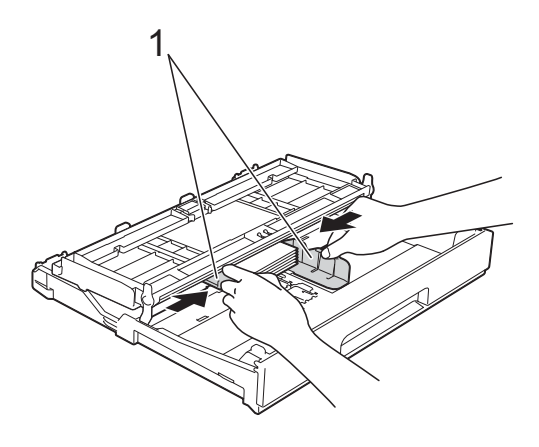

Закройте крышку лотка для выходящей бумаги.
# Загрузка бумаги в слот для ручной подачи

В этот слот можно загружать по одному листу специального печатного носителя. Используйте слот для ручной подачи для печати или копирования на бумаге формата A3, Ledger, Legal, A4, Letter, Executive, A5, A6, на конвертах, бумаге Фото ( $10 \times 15$  см), Фото L ( $89 \times 127$  мм), Фото 2L ( $13 \times 18$  см), а также на учетных карточках ( $127 \times 203$  мм).

## ПРИМЕЧАНИЕ

- При загрузке бумаги в слот для ручной подачи устройство автоматически переключается на режим ручной подачи.
- Если используется бумага, длина которой превышает формат А4 или Letter, или конверты с клапаном на коротком крае, закройте щиток опорной панели.

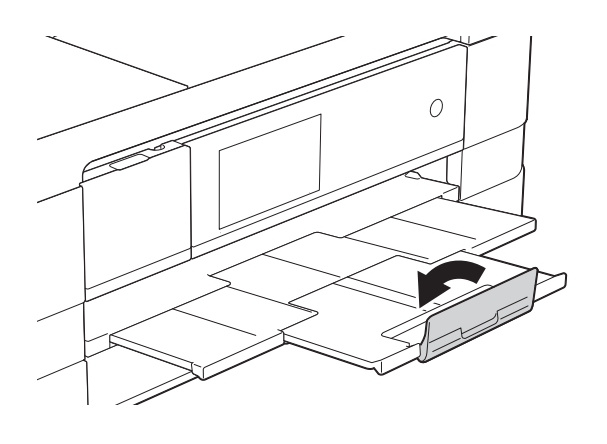

Откройте крышку слота для ручной подачи на задней панели устройства.

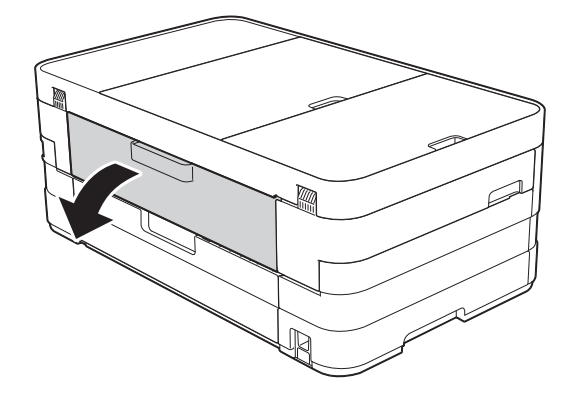

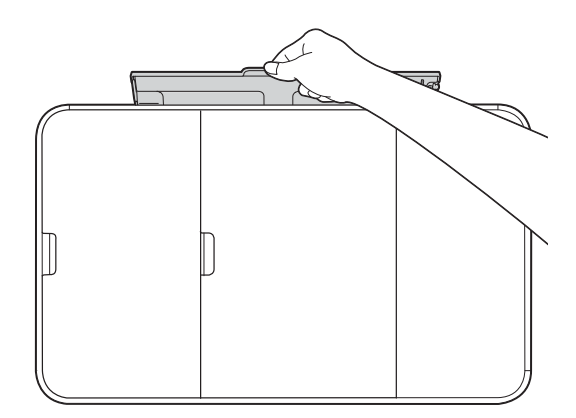

 Сдвиньте направляющие слота для ручной подачи по ширине используемой бумаги.

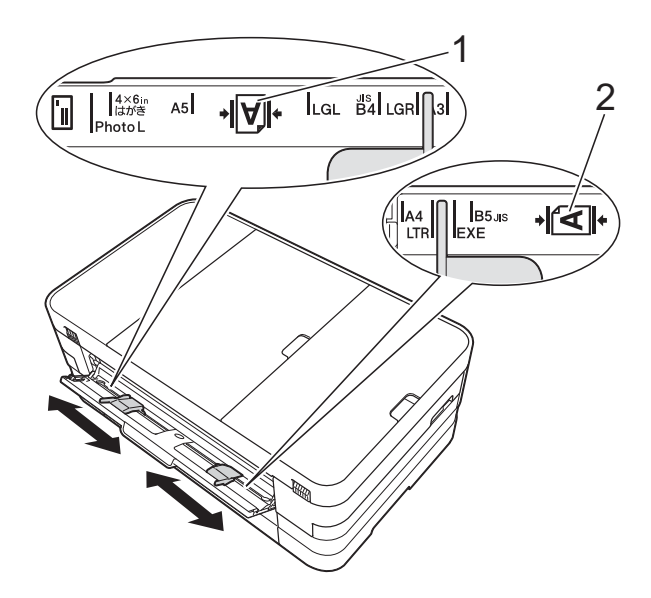

#### ПРИМЕЧАНИЕ

Отметка бумаги (1) для загрузки в книжной ориентации находится справа от слота для ручной подачи, а отметка (2) для загрузки в альбомной ориентации — слева от слота.

Переместив направляющие для бумаги, убедитесь что они находятся в соответствующих положениях.

- 3 В слот для ручной подачи следует загружать *только* один лист бумаги лицевой стороной *вверх*.
  - Использование бумаги А3, Ledger, Legal, А5, А6, конвертов, бумаги Фото, Фото L, Фото 2L и учетных карточек

#### Книжная ориентация

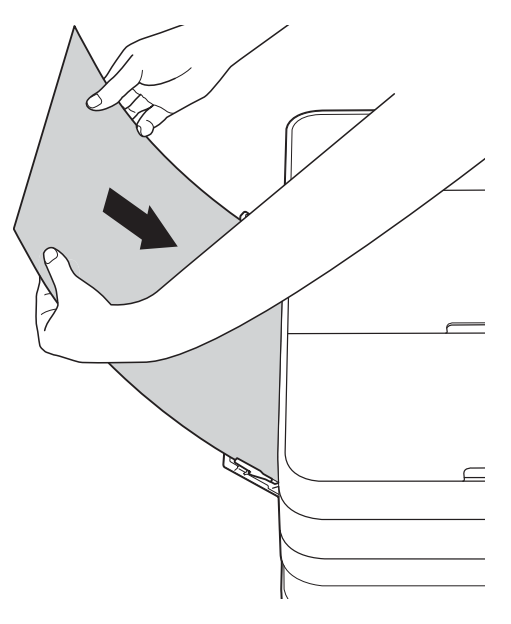

Использование бумаги А4, Letter или Executive

#### Альбомная ориентация

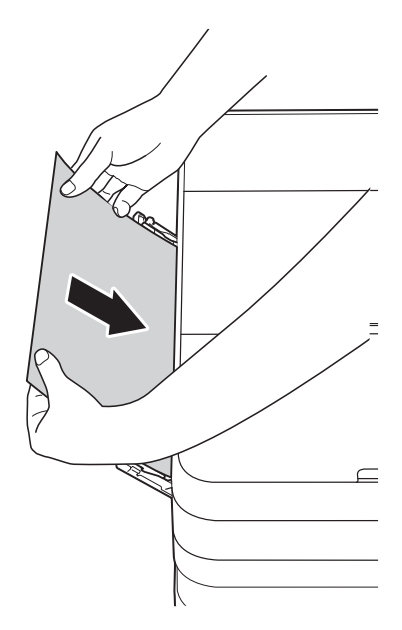

## ВАЖНАЯ ИНФОРМАЦИЯ

 НЕ ПОМЕЩАЙТЕ в слот для ручной подачи более одного листа бумаги одновременно. Это может привести к замятию бумаги. Даже если печатается несколько страниц, не подавайте следующий лист бумаги до тех пор, пока на сенсорном дисплее не появится сообщение с предложением подать следующий лист.

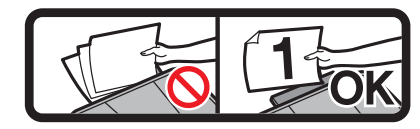

- НЕ ПОМЕЩАЙТЕ бумагу в слот для ручной подачи, если печать выполняется из лотка для бумаги. Это может привести к замятию бумаги.
- Подробнее об ориентации бумаги см. в разделе Ориентация бумаги и емкость лотков для бумаги
   > стр. 38.
- Обеими руками осторожно отрегулируйте направляющие слота для ручной подачи в соответствии с форматом бумаги.

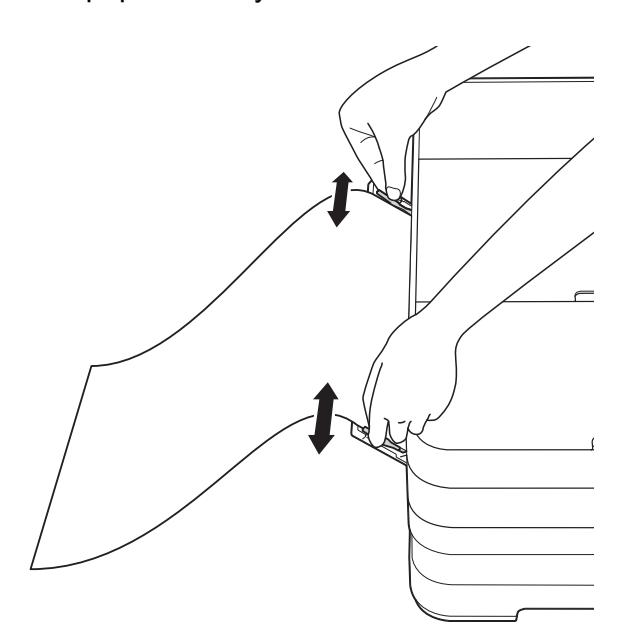

### ПРИМЕЧАНИЕ

- НЕ ПРИЖИМАЙТЕ направляющие к бумаге слишком плотно. Это может привести к перегибу бумаги.
- Вставляйте бумагу по центру слота для ручной подачи между направляющими для бумаги. Если бумага вставлена не по центру слота, извлеките ее и вставьте точно по центру.
- 5 Вставляйте один лист бумаги в слот для ручной подачи обеими руками до тех пор, пока передний край листа не коснется ролика подачи бумаги. Почувствовав, что устройство начинает втягивать бумагу, отпустите лист. На сенсорном дисплее отображается сообщение Слот для ручной подачи готов.

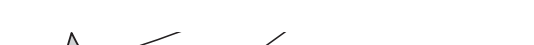

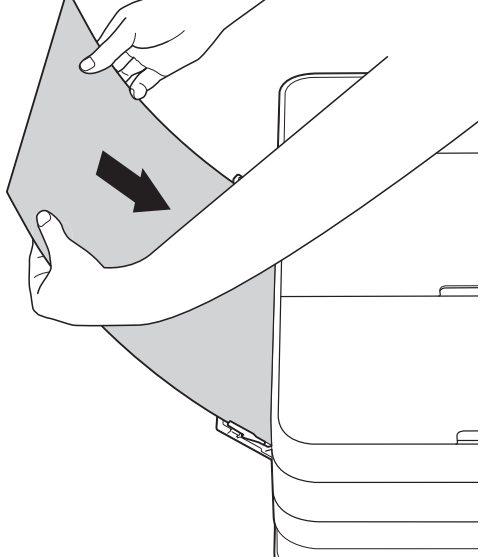

#### ПРИМЕЧАНИЕ

- Вставляйте конверт или лист толстой бумаги в слот для ручной подачи до тех пор, пока не почувствуете, что устройство захватило их.
- При подаче бумаги формата A3, Legal или Ledger в слот для ручной подачи устройство удерживает отпечатанную страницу после печати, не позволяя ей упасть. По завершении печати вытащите отпечатанную страницу и нажмите OK.

6 Если данные не помещаются на одном листе, на сенсорном дисплее предлагается загрузить следующий лист бумаги. Вставьте следующий лист бумаги в слот для ручной подачи, а затем нажмите ОК на сенсорном дисплее.

#### ПРИМЕЧАНИЕ

- Прежде чем закрывать крышку слота для ручной подачи, убедитесь, что печать завершена.
- Если бумага загружена в слот для ручной подачи, устройство всегда печатает из слота для ручной подачи.
- Если бумага вставляется в слот для ручной подачи во время печати пробной страницы, факса или отчета, бумага выводится из слота.
- Во время очистки устройства бумага, вставленная в слот для ручной подачи, выводится из слота. Дождитесь завершения очистки устройства, а затем вставьте бумагу в слот для ручной подачи еще раз.

# Непечатная область

Область печати зависит от настроек в используемом приложении. На рисунках ниже показаны непечатные области на листовой бумаге и конвертах. Устройство может выполнять печать в областях листовой бумаги, отмеченных на рисунке ниже серым цветом, если доступна и включена функция печати "Без полей".

(➤> Руководство по использованию программного обеспечения: *Печать* (Windows<sup>®</sup>).) (➤> Руководство по использованию программного обеспечения: *Печать и отправка/прием факсов* (Macintosh).)

Конверты

#### Листовая бумага

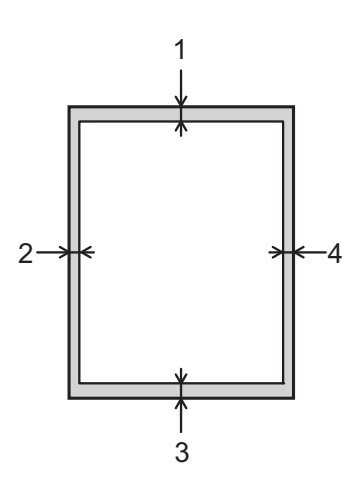

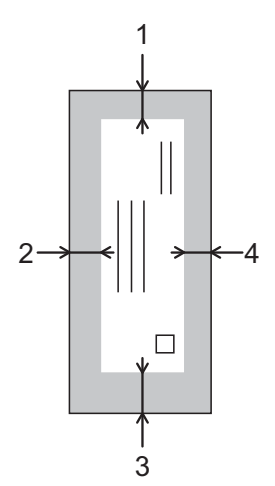

|                 | Сверху (1) | Слева (2) | Снизу (3) | Справа (4) |
|-----------------|------------|-----------|-----------|------------|
| Листовая бумага | 3 мм       | 3 мм      | 3 мм      | 3 мм       |
| Конверты        | 22 мм      | 3 мм      | 22 мм     | 3 мм       |

#### ПРИМЕЧАНИЕ

При печати на конвертах, а также при двусторонней печати функция печати "Без полей" недоступна.

# Настройки бумаги

## Формат и тип бумаги

### Тип бумаги

Для достижения оптимального качества печати установите тип используемой бумаги.

Нажмите .
 Нажмите .
 Нажмите .
 Проведите пальцем вверх или вниз или нажмите ▲ или ▼, чтобы отобразить Обыч. бумага, Для стр.печ., Brother BP71, Другая глянц. Или Пленки, а затем

нажмите параметр, который следует установить.

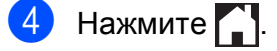

## ПРИМЕЧАНИЕ

Устройство выводит бумагу лицевой стороной вверх в лоток для бумаги в передней части устройства. Если используются прозрачные пленки или глянцевая бумага, то во избежание замятия бумаги или смазывания удаляйте каждый отпечатанный лист немедленно.

#### Формат бумаги

Для печати копий можно использовать следующие форматы бумаги: A4, A5, A3, 10 × 15 см, Letter, Legal и Ledger, а для печати факсов два формата: A4 или Letter. Если формат бумаги, загружаемой в устройство, отличается от предыдущего, необходимо изменить также и настройку формата бумаги, с тем чтобы устройство смогло уместить входящий факс на странице.

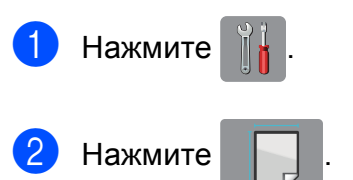

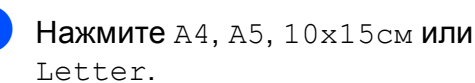

Нажмите 🎦.

## ПРИМЕЧАНИЕ

При копировании с использованием форматов бумаги A3, Legal или Ledger установите параметр формата бумаги в режиме копирования.

# Допустимая бумага и другие печатные носители

Качество печати зависит от типа бумаги, используемой в устройстве.

Чтобы обеспечить наилучшее качество печати для выбранных настроек, обязательно указывайте значение для параметра "Тип бумаги" в соответствии с типом бумаги, загруженной в лоток.

Можно использовать обычную бумагу, бумагу для струйных принтеров (с покрытием), глянцевую бумагу, прозрачные пленки и конверты.

Перед закупкой большого количества бумаги рекомендуется выполнить пробную печать на бумаге различных типов.

Для обеспечения наилучшего качества печати используйте бумагу Brother.

Если печать выполняется на бумаге для струйных принтеров (с покрытием), прозрачных пленках или фотобумаге, необходимо правильно выбрать печатный носитель на вкладке драйвера принтера Основные или значение для настройки "Тип бумаги" в меню устройства.

(См. раздел Тип бумаги ≻≻ стр. 34.)

- При печати на фотобумаге Brother загружайте в лоток для бумаги один дополнительный лист этой же фотобумаги. Для этой цели в упаковку фотобумаги вложен дополнительный лист.
- Если используются прозрачные пленки или фотобумага, то во избежание замятия бумаги или смазывания удаляйте каждый отпечатанный лист немедленно.
- Не прикасайтесь к только что отпечатанной поверхности листа. Если лист не высох полностью, на пальцах могут остаться пятна.

# Рекомендуемые печатные носители

Для обеспечения наилучшего качества печати рекомендуется использовать бумагу Brother. (См. таблицу ниже.)

При отсутствии в продаже бумаги Brother рекомендуется перед закупкой большого количества бумаги выполнить пробную печать на бумаге различных типов.

Для печати на прозрачных пленках рекомендуется использовать пленку 3М.

#### Бумага Brother

| Тип бумаги                          | Наименование |
|-------------------------------------|--------------|
| А3 обычная                          | BP60PA3      |
| АЗ глянцевая фотобумага             | BP71GA3      |
| АЗ для струйной печати<br>(матовая) | BP60MA3      |
| А4 обычная                          | BP60PA       |
| А4 глянцевая фотобумага             | BP71GA4      |
| А4 для струйной печати<br>(матовая) | BP60MA       |
| 10 × 15 см глянцевая<br>фотобумага  | BP71GP       |

# Правила обращения с печатными носителями и их хранение

- Храните бумагу в оригинальной запечатанной упаковке. Бумага должна храниться в горизонтальном положении, вдали от источников влаги, прямого солнечного света и высоких температур.
- Не прикасайтесь к блестящей стороне фотобумаги (с покрытием).
- Не прикасайтесь ни к одной из сторон прозрачных пленок, поскольку пленки впитывают влагу и пот, и это может привести к ухудшению качества печати. Прозрачные пленки, предназначенные для лазерных принтеров/копиров, могут вызвать появление пятен на следующем документе. Используйте только пленки, рекомендованные для печати на струйных принтерах.

## ВАЖНАЯ ИНФОРМАЦИЯ

НЕ ИСПОЛЬЗУЙТЕ бумагу следующих типов:

 Поврежденную или скрученную бумагу, бумагу со складками или бумагу неправильной формы

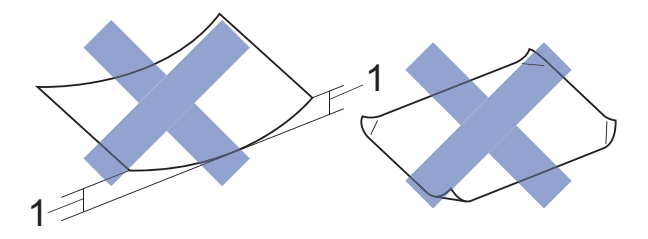

- 1 Загибы размером 2 мм и более могут вызвать замятие бумаги.
- Сильно блестящую бумагу и бумагу с выраженной текстурой
- Бумагу, которую невозможно сложить в ровную стопку
- Бумагу с поперечным расположением волокон (Short Grain)

# Емкость крышки лотка для выходящей бумаги

До 50 листов бумаги формата A4 плотностью 80 г/м<sup>2</sup>.

Во избежание смазывания пленки и фотобумага должны подбираться с крышки лотка для выходящей бумаги по одному листу.

# Выбор правильного печатного носителя

# Тип и формат бумаги для различных операций

| Тип бумаги | Формат бумаги           |                         | Назнач | Назначение      |                 |                           |
|------------|-------------------------|-------------------------|--------|-----------------|-----------------|---------------------------|
|            |                         |                         | Факс   | Копирование     | Фотоцентр       | Принтер                   |
| Листовая   | A3                      | 297 × 420 мм            | _      | Да <sup>1</sup> | Да <sup>1</sup> | Да <sup>1</sup>           |
| бумага     | A4                      | 210 × 297 мм            | Да     | Да              | Да              | Да                        |
|            | Ledger                  | 279,4 $	imes$ 431,8 мм  | _      | Да <sup>1</sup> | Да <sup>1</sup> | Да <sup>1</sup>           |
|            | Letter                  | 215,9 × 279,4 мм        | Да     | Да              | Да              | Да                        |
|            | Legal                   | 215,9 $\times$ 355,6 мм | _      | Да <sup>1</sup> | -               | Да <sup>1</sup>           |
|            | Executive               | 184 × 267 мм            | _      | _               | _               | Да                        |
|            | JIS B4                  | 257 	imes 364 мм        | -      | -               | -               | Задается<br>пользователем |
|            | JIS B5                  | 182 × 257 мм            | -      | -               | -               | Задается<br>пользователем |
|            | A5                      | 148 × 210 мм            | _      | Да              | _               | Да                        |
|            | A6                      | 105 	imes 148 мм        | _      | —               | -               | Да                        |
| Карточки   | Фото                    | 10 × 15 см              | -      | Да              | Да              | Да                        |
|            | Φοτο L                  | 89 × 127 мм             | -      | —               | -               | Да                        |
|            | Φοτο 2L                 | 13 × 18 см              | -      | —               | Да              | Да                        |
|            | Учетные<br>карточки     | 127 × 203 мм            | -      | -               | -               | Да                        |
|            | Открытка 1              | 100 × 148 мм            | -      | -               | -               | Задается<br>пользователем |
|            | Открытка 2<br>(двойная) | 148 × 200 мм            | _      | -               | -               | Задается<br>пользователем |
| Конверты   | Конверт С5              | 162 × 229 мм            | _      | -               | -               | Да <sup>1</sup>           |
|            | Конверт DL              | 110 × 220 мм            | _      | _               | _               | Да                        |
|            | Com-10                  | 105 × 241 мм            | _      | _               | _               | Да                        |
|            | Monarch                 | 98 × 191 мм             | _      | _               | _               | Да                        |
| Прозрачные | A4                      | 210 × 297 мм            | -      | Да              | -               | Да                        |
| пленки     | Letter                  | 215,9 × 279,4 мм        | _      | Да              | _               | Да                        |
|            | Legal                   | 215,9 × 355,6 мм        | -      | Да              | -               | Да                        |
|            | A5                      | 148 × 210 мм            | _      | Да              | _               | Да                        |

<sup>1</sup> Только слот для ручной подачи

#### Ориентация бумаги и емкость лотков для бумаги

|                        | Формат бумаги                                                                                                    | Типы бумаги                                                                                                    | Число<br>листов  |
|------------------------|----------------------------------------------------------------------------------------------------|----------------------------------------------------------------------------------------------------|------------------|
| Лоток для бумаги       | <Альбомная>                                                                                                    | Обычная бумага                                                                                                    | 150 <sup>1</sup> |
|                        | А4, Letter, Executive<br><Книжная><br>А5, А6, Фото, Фото L, Фото 2L,<br>учетные карточки, конверты<br>(Com-10, DL, Monarch)                                          | Бумага для струйных принтеров                                                                                         | 20               |
|                        |                                                                                                    | Глянцевая бумага,<br>фотобумага                                                                                       | 20               |
|                        |                                                                                                    | Учетная карточка,<br>открытка                                                                                         | 30               |
|                        |                                                                                                    | Конверты, прозрачные<br>пленки                                                                                        | 10               |
| Слот для ручной подачи | <Альбомная><br>A4, Letter, Executive<br><Книжная><br>A3, Ledger, Legal, A5, A6, Фото,<br>Фото L, Фото 2L, учетные<br>карточки, конверты (C5, Com-10,<br>DL, Monarch) | Обычная бумага, бумага<br>для струйных принтеров,<br>глянцевая бумага,<br>фотобумага, конверты и<br>прозрачные пленки | 1                |

<sup>1</sup> При использовании обычной бумаги плотностью 80 г/м<sup>2</sup>.

#### ПРИМЕЧАНИЕ

При выборе параметра "Задается пользователем" из раскрывающегося списка "Формат бумаги" в драйвере принтера ориентация бумаги зависит от формата и толщины бумаги.

(Подробнее см. раздел Ориентация бумаги при использовании параметра "Задается пользователем" в качестве формата бумаги в драйвере принтера **>>** стр. 39.)

# Ориентация бумаги при использовании параметра "Задается пользователем" в качестве формата бумаги в драйвере принтера

| Формат, задаваемый пользователем           | Ориентация бумаги |
|--------------------------------------------|-------------------|
| Если выполнены оба следующих условия:      | Альбомная         |
| ■ Ширина: 127,0 мм – 215,9 мм              |                   |
| Высота: 216,0 мм – 297,0 мм                |                   |
| Если выполнено любое из следующих условий: | Книжная           |
| ■ Ширина: менее 127,0 мм                   |                   |
| ■ Ширина: более 215,9 мм                   |                   |
| ■ Высота: менее 216,0 мм                   |                   |
| ■ Высота: более 297,0 мм                   |                   |

### ПРИМЕЧАНИЕ

При выборе параметра "Конверт" в раскрывающемся списке "Толщина бумаги" необходимо загружать конверты в книжной ориентации.

| Тип бумаги        |                               | Плотность                     | Толщина            |
|-------------------|-------------------------------|-------------------------------|--------------------|
| Листовая бумага   | Обычная бумага                | От 64 до 120 г/м <sup>2</sup> | От 0,08 до 0,15 мм |
|                   | Бумага для струйных принтеров | От 64 до 200 г/м <sup>2</sup> | От 0,08 до 0,25 мм |
|                   | Глянцевая бумага <sup>1</sup> | До 220 г/м <sup>2</sup>       | До 0,25 мм         |
| Карточки          | Фотографии <sup>1</sup>       | До 220 г/м <sup>2</sup>       | До 0,25 мм         |
|                   | Учетные карточки              | До 120 г/м <sup>2</sup>       | До 0,15 мм         |
|                   | Открытка 1                    | До 200 г/м <sup>2</sup>       | До 0,25 мм         |
|                   | Открытка 2                    |                               |                    |
| Конверты          |                               | От 80 до 95 г/м <sup>2</sup>  | До 0,52 мм         |
| Прозрачные пленки |                               | -                             | -                  |

#### Плотность и толщина бумаги

<sup>1</sup> Бумага ВР71 (плотностью 260 г/м<sup>2</sup>) предназначена специально для струйных принтеров Brother.

3

# Загрузка документов

# Загрузка документов

Отправлять факсы, делать копии или сканировать можно как из автоподатчика, так и со стекла сканера.

# Использование автоподатчика

Автоподатчик вмещает до 20 страниц и подает каждый лист отдельно. Используйте бумагу соответствующих форматов и плотности, как это показано в таблице ниже. Перед загрузкой страниц в автоподатчик не забудьте "распушить" их края.

### Размеры и плотность документов

| Длина:     | от 148 до 355,6 мм           |
|------------|------------------------------|
| Ширина:    | от 148 до 215,9 мм           |
| Плотность: | от 64 до 90 г/м <sup>2</sup> |

#### Загрузка документов

## ВАЖНАЯ ИНФОРМАЦИЯ

- НЕ ТЯНИТЕ документ во время подачи.
- НЕ ИСПОЛЬЗУЙТЕ бумагу, если она скручена, смята, сложена, разорвана, соединена скобами, скреплена скрепками, склеена клеем или лентой.
- НЕ ИСПОЛЬЗУЙТЕ картон, газетную бумагу или ткань.

Убедитесь, что документы, написанные чернилами или исправленные с помощью корректора, полностью высохли.

Поднимите и раскройте опорную панель документов автоподатчика (1).

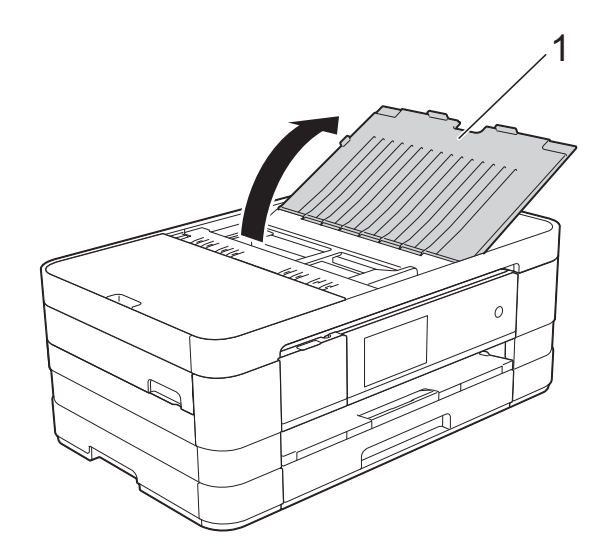

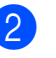

Тщательно "распушите" загружаемую стопку.

 Отрегулируйте положение направляющих для бумаги (1) по ширине документа.

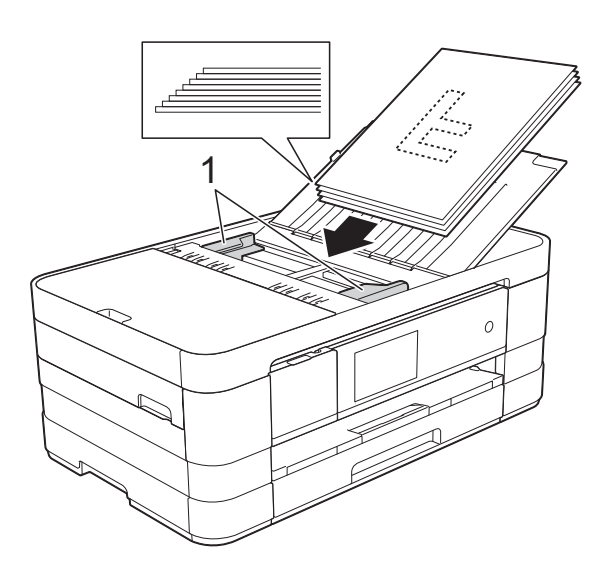

Вставьте документы в автоподатчик лицевой стороной вниз и верхним краем вперед таким образом, чтобы они касались роликов подачи бумаги. На сенсорном дисплее отображается сообщение АПД готов.

## ВАЖНАЯ ИНФОРМАЦИЯ

НЕ ОСТАВЛЯЙТЕ толстые документы на стекле сканера. Это может привести к замятию в автоподатчике.

## Со стекла сканера

Для отправки/приема факсов, копирования или сканирования одной страницы или нескольких страниц книги можно использовать стекло сканера.

#### Допустимые размеры документов

| Длина:  | до 297 мм   |
|---------|-------------|
| Ширина: | до 215,9 мм |
| Bec:    | до 2 кг     |

#### Загрузка документов

#### ПРИМЕЧАНИЕ

При использовании стекла сканера автоподатчик должен быть пуст.

- Поднимите крышку для документа.
- Используя разметку для левого и верхнего края документа, расположите документ в левом верхнем углу стекла сканера лицевой стороной вниз.

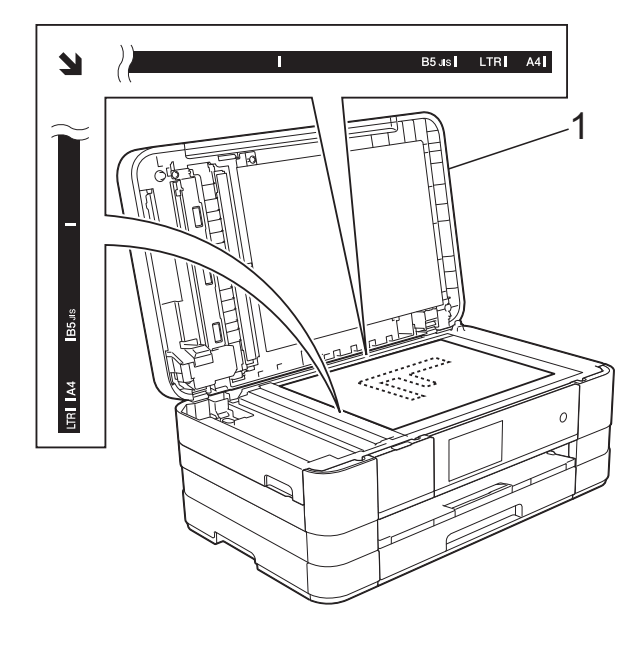

1 крышка для документа

#### Глава 3

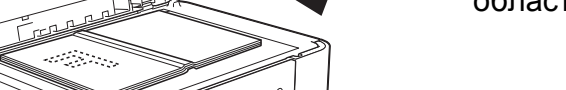

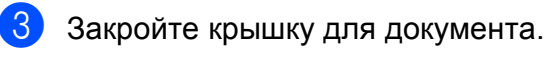

## ВАЖНАЯ ИНФОРМАЦИЯ

При сканировании книги или большого многостраничного документа НЕ ЗАХЛОПЫВАЙТЕ крышку и не нажимайте на нее.

# Область, недоступная для сканирования

Область сканирования зависит от настроек в используемом приложении. В таблице ниже приведены размеры областей, недоступных для сканирования.

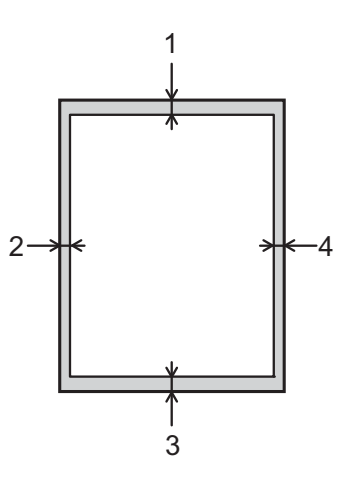

| Назначение   | Размер<br>документа | Сверху<br>(1) | Слева<br>(2)      |
|--------------|---------------------|---------------|-------------------|
|              |                     | Снизу<br>(3)  | Справа<br>(4)     |
| Факс         | A4                  | 3 мм          | 3 мм <sup>1</sup> |
|              | Letter              |               | 4 мм              |
|              | Legal               |               |                   |
| Копирование  | Bce                 |               | 3 мм              |
| Сканирование | форматы<br>бумаги   | 1 мм          | 1 мм              |

При использовании автоподатчика недоступная для сканирования область составляет 1 мм от края. 4

# Отправка факса

# Отправка факса

Для отправки факса выполните следующие действия.

- Для загрузки документа выполните одно из следующих действий.
  - Вставьте документ в автоподатчик лицевой стороной вниз. (См. раздел Использование автоподатчика >> стр. 40.)
  - Положите документ на стекло сканера лицевой стороной вниз.
     (См. раздел Со стекла сканера
     > стр. 41.)

## ПРИМЕЧАНИЕ

- Для отправки цветных многостраничных факсов используйте автоподатчик.
- Если при отправке черно-белого факса из автоподатчика память устройства заполнена, то факс будет отправлен в реальном времени.
- Для отправки факсом отдельной страницы книги можно использовать стекло сканера. Можно отправлять документы формата вплоть до А4 или Letter.
- Поскольку за один раз можно сканировать только одну страницу, при отправке многостраничного документа удобнее использовать автоподатчик.

- Выполните одно из следующих действий.
  - Если предварительный просмотр факса выключен, нажмите Факс.
  - Если предварительный просмотр факса включен, нажмите Факс, а затем Отправка факсов.

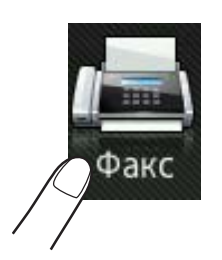

 На сенсорном дисплее отображается:

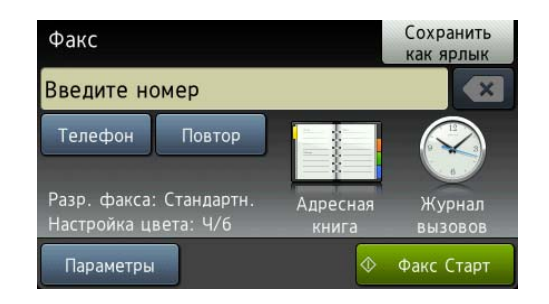

3 Можно изменить следующие настройки отправки факса. Нажмите параметры. Проведите пальцем вверх или вниз или нажмите ▲ или ▼, чтобы прокрутить список настроек факса. При отображении требуемой настройки нажмите ее и выберите новый параметр. Закончив изменение параметров, нажмите ок.

#### (Руководство по основным функциям)

Подробные инструкции по изменению следующих настроек отправки факса см. на стр. 45–47.

- Область сканирования со стекла сканера
- Передача цветного факса
- Просмотр исходящего факса
- Отчет контроля передачи (настройка)

#### (Руководство по дополнительным функциям)

Описание дополнительных операций и настроек отправки факса (>> Руководство по дополнительным функциям: Отправка факса.)

- Контрастность
- Разрешение факса
- Задание новых настроек по умолчанию
- Восстановление заводских настроек
- Отправка факса в конце вызова
- Рассылка
- Передача в реальном времени
- Режим международной связи
- Отложенная отправка факса
- Пакетная передача
- Отмена задания, ожидающего отправки
- Передача по запросу

- Введите номер факса.
  - С цифровой клавиатуры
  - С помощью адресной книги
  - Адресная книга
  - С помощью журнала вызовов
  - Исходящ. звонки

## ПРИМЕЧАНИЕ

- Для предварительного просмотра факса перед отправкой установите для параметра Просмотр значение Вкл. (См. раздел Просмотр исходящего факса ➤➤ стр. 46.)
- Если сеть поддерживает протокол LDAP, можно искать номера факсов и адреса электронной почты на LDAPсервере. (➤➤ Руководство пользователя по работе в сети: Работа с функцией LDAP.)
- **5** Нажмите Факс Старт.

# Отправка факса из автоподатчика

 Устройство начинает сканирование документа для отправки.

# Отправка факса со стекла сканера

- Если для параметра настройка цвета выбрано значение ч/б (настройка по умолчанию), устройство начинает сканирование первой страницы. Перейдите к шагу 6.
- Если для параметра Настройка цвета выбрано значение Цвет, на сенсорном дисплее отображается запрос на отправку цветного факса.
   Нажмите Да (цветн.факс) для подтверждения. Устройство начинает набор номера и отправку документа.

#### Если на сенсорном дисплее отображается запрос

След. страница?, выполните одно из следующих действий.

 Чтобы отправить одну страницу, нажмите нет.

Устройство начинает отправку документа.

 Чтобы отправить несколько страниц, нажмите да и перейдите к шагу 7.

Положите следующую страницу на стекло сканера. Нажмите ОК.

Устройство начинает сканирование страницы. (Повторяйте шаги 6 и 7 для отправки каждой следующей страницы.)

## Остановка отправки/приема факсов

Чтобы остановить отправку/прием факсов, нажмите 🗙.

# Настройка области сканирования для отправки факсов со стекла сканера

Если сканируются документы в формате Letter, то для размера области сканирования следует выбрать значение "Letter". В противном случае боковая часть документа останется за пределами факса.

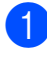

Загрузите документ.

Выполните одно из следующих действий.

- Если предварительный просмотр факса выключен, нажмите Факс.
- Если предварительный просмотр факса включен, нажмите Факс, а затем Отправка факсов.
- Нажмите Параметры.

- 4 Проведите пальцем вверх или вниз или нажмите ▲ или ▼, чтобы отобразить Обл. сканир. со стекла.
- 5 Нажмите Обл. сканир. со стекла.
- **) Нажмите** Letter (или A4).
- 7 Нажмите ок.
- Введите номер факса.
- 9 Нажмите Факс Старт.

## ПРИМЕЧАНИЕ

 Настройку, используемую чаще всего, можно сохранить, установив ее по умолчанию.
 (≻> Руководство по дополнительным функциям:

Установка изменений в качестве новых настроек по умолчанию)

 Эта настройка доступна только при отправке документов, сканированных со стекла сканера.

# Передача цветного факса

Данное устройство может отправлять цветные факсы на факсимильные аппараты, поддерживающие эту функцию.

Цветные факсы невозможно сохранять в памяти устройства. Устройство отправляет цветной факс в реальном времени (даже если для параметра Передача в реальном времени выбрано значение Выкл.).

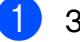

Загрузите документ.

- Выполните одно из следующих действий.
  - Если предварительный просмотр факса выключен, нажмите Факс.
  - Если предварительный просмотр факса включен, нажмите Факс, а затем Отправка факсов.

#### Глава 4

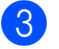

Нажмите Параметры.

- Проведите пальцем вверх или вниз или нажмите ▲ или ▼, чтобы отобразить Настройка цвета.
- 5 Нажмите Настройка цвета.
- Нажмите Цвет.
- Нажмите ОК.
- Введите номер факса.
- Нажмите Факс Старт.

## Отмена текущей отправки факса

Чтобы отменить отправку факса во время сканирования, набора номера или собственно отправки, нажмите 🗙.

# Просмотр исходящего факса

Факсимильное сообщение можно просмотреть перед его отправкой. Прежде чем использовать эту функцию, необходимо отключить передачу в реальном времени и прием по запросу.

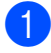

Загрузите документ.

- Выполните одно из следующих действий.
  - Если предварительный просмотр факса выключен, нажмите Факс.
  - Если предварительный просмотр факса включен, нажмите Факс, а затем Отправка факсов.
- - Нажмите Параметры.
  - Проведите пальцем вверх или вниз или нажмите ▲ или ▼, чтобы отобразить Просмотр.

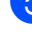

Нажмите Просмотр.

Нажмите Вкл.

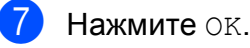

- Введите номер факса с помощью цифровой клавиатуры или адресной книги.
- 9 Нажмите Факс Старт. Устройство начинает сканирование документа, и исходящий факс отображается на сенсорном дисплее. После отображения факса нажимайте сенсорный дисплей для выполнения следующих операций.

|                       | Описание                             |
|-----------------------|--------------------------------------|
| •                     | Увеличение факса.                    |
| $\Theta_{\mathbf{k}}$ | Уменьшение факса.                    |
| 🔺 ИЛИ 💌               | Прокрутка по вертикали.              |
| 🖪 или 🕨               | Прокрутка по горизонтали.            |
| ₹↓<br>A               | Поворот факса по часовой<br>стрелке. |
|                       | Переход к предыдущей<br>странице.    |
|                       | Переход к следующей<br>странице.     |

 $\mathbf{10}$ Нажмите Старт.

#### ПРИМЕЧАНИЕ

- Для отправки цветного факса не используйте предварительный просмотр факса.
- При нажатии клавиши Старт факсимильное сообщение, сохраненное в памяти, будет отправлено, а затем удалено.

# Отчет контроля передачи

Отчет контроля передачи можно использовать как свидетельство отправки факса. В этом отчете указаны имя или номер факса отправителя, время и дата передачи, длительность передачи, число отправленных страниц и состояние передачи (выполнена успешно или нет).

Для отчета контроля передачи предусмотрено несколько параметров:

- Вкл.: печать отчета после отправки каждого факса.
- Вкл.+Изображ.: печать отчета после отправки каждого факса. В отчет включается фрагмент первой страницы факса.
- Выкл.: отчет не будет напечатан.
   Выкл. настройка по умолчанию.
- Выкл.+Изображ.: Отчет не будет напечатан.
- 1 Нажмите 🎁
- 2

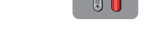

- Нажмите Все настройки.
- Проведите пальцем вверх или вниз или нажмите ▲ или ▼, чтобы отобразить Факс.
- **4** Нажмите Факс.
- 5 Проведите пальцем вверх или вниз или нажмите ▲ или ▼, чтобы отобразить Уст-ки отчета.
  - Нажмите Уст-ки отчета.
- 7 Нажмите Отчет об отпр.
- 8 Нажмите Вкл., Вкл.+Изображ., Выкл. ИЛИ Выкл.+Изображ.

```
9 Нажмите 🎑.
```

#### ПРИМЕЧАНИЕ

- Если выбрано значение
   Вкл.+Изображ., то фрагмент первой
   страницы печатается в отчете контроля
   передачи, только если для функции
   передачи в реальном времени
   установлено значение "Выкл".
   Изображение не появляется в отчете
   при отправке цветного факса.
   (>> Руководство по
   дополнительным функциям: Передача
   в режиме реального времени)
- Если передача выполнена успешно, об этом свидетельствует отметка "ОК" рядом с записью "ИТОГ" в отчете контроля передачи. Если при передаче произошла ошибка, об этом свидетельствует отметка "ОШИБ." рядом с записью "ИТОГ".

5

# Прием факса

# Режимы приема

Режим приема следует выбирать в зависимости от внешних устройств, а также услуг, предоставляемых телефонной компанией.

# Выбор режима приема

По умолчанию устройство автоматически принимает все отправляемые на него факсы. Следующая схема поможет выбрать правильный режим приема.

Более подробную информацию о режимах приема см. в разделе *Использование режимов приема* **>>** стр. 50.

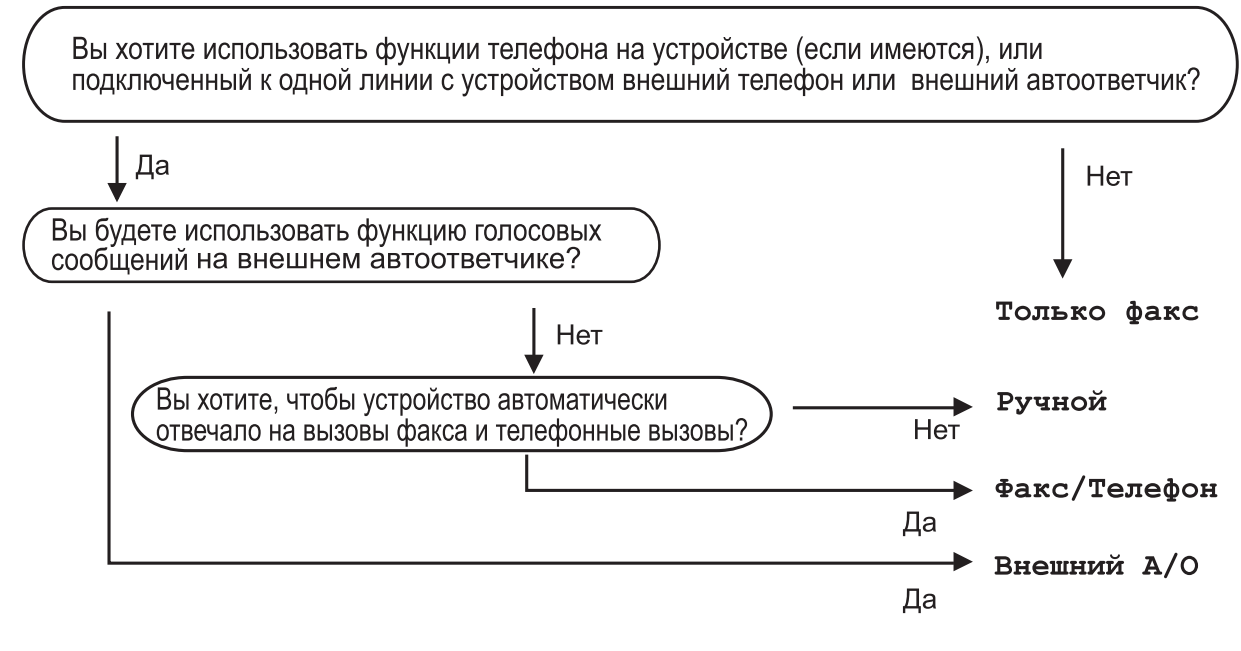

Для задания режима приема выполните приведенные ниже инструкции.

Нажмите ГГ. Нажмите Все настройки. Проведите пальцем вверх или вниз или нажмите ▲ или ▼, чтобы отобразить Исходн. уст-ки. Нажмите Исходн. уст-ки. Проведите пальцем вверх или вниз или нажмите ▲ или ▼, чтобы отобразить Режим приема. Нажмите Режим приема.

6

**7** Нажмите Только факс, Факс/Телефон, Внешний А/О или Вручную.

8 Нажмите 🎦.

# Использование режимов приема

В некоторых режимах приема устройство отвечает автоматически (Только факси Факс/Телефон). Перед использованием этих режимов приема может потребоваться изменить задержку ответа. (См. раздел Задержка ответа ➤> стр. 51.)

# Только факс

В режиме "Только факс" устройство отвечает на каждый вызов как на факс.

# Факс/Телефон

Режим "Факс/Телефон" позволяет автоматически управлять входящими вызовами посредством распознавания вызовов факса и голосовых вызовов и обрабатывать их одним из следующих способов.

- Факсы принимаются автоматически.
- При голосовом вызове включается двойной звонок, сигнализирующий о том, что следует снять трубку. Двойной звонок — это быстрый двойной звонок, подаваемый устройством.

(См. также разделы Длительность двойного звонка (только в режиме "Факс/Телефон") >> стр. 51 и Задержка ответа >> стр. 51.)

# Ручной режим

В ручном режиме отключаются все функции автоматического ответа.

Чтобы принять факс в ручном режиме, снимите трубку внешнего телефона. Услышав сигналы факса (короткие повторяющиеся гудки), нажмите Факс Старт и выберите Получить. Для приема факсов можно также использовать функцию обнаружения факса, сняв трубку на одной линии с устройством.

(См. также раздел *Обнаружение факса* **>>** стр. 52.)

## Внешний автоответчик

Режим "Внешний автоответчик" позволяет обрабатывать входящие вызовы на внешнем автоответчике. Входящие вызовы обрабатываются одним из следующих способов.

- Факсы принимаются автоматически.
- В случае голосового вызова вызывающий абонент может оставить сообщение на внешнем автоответчике.

(Подробнее см. в разделе Подключение внешнего А/О (автоответчика) → стр. 58.)

# Настройки режима приема

# Задержка ответа

Функцией задержки ответа задается число звонков, после которого устройство отвечает на вызов в режиме Только факс или Факс/Телефон. Если к одной линии с устройством подключены внешние или параллельные телефоны, выберите максимальное число звонков.

(См. раздел Операции, выполняемые с внешнего или параллельного телефона >> стр. 61 и раздел Обнаружение факса ▶ стр. 52.)

Нажмите

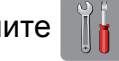

- Нажмите Все настройки.
- Проведите пальцем вверх или вниз или нажмите ▲ или ▼, чтобы отобразить Факс.
- **4** Нажмите Факс.
- 5 Проведите пальцем вверх или вниз или нажмите ▲ или ▼, чтобы отобразить Настр. приема.
- 6 Нажмите Настр. приема.
- Проведите пальцем вверх или вниз или нажмите ▲ или ▼, чтобы отобразить Задерж. ответа.
- 8 Нажмите Задерж. ответа.
- Проведите пальцем вверх или вниз или нажмите ▲ или ▼, чтобы отобразить параметры, а затем нажмите число звонков, которое устройство будет подавать перед ответом.

При выборе 0 устройство отвечает на вызов немедленно, и звонок на линии не подается.

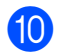

# Длительность двойного звонка (только в режиме "Факс/Телефон")

В случае вызова вашего устройства и вы, и вызывающий абонент будете слышать обычный звук телефонного звонка. Число звонков задается параметром задержки звонка.

Если устройство получает вызов факса, оно принимает вызов. Если же устройство получает голосовой вызов, оно подает двойной звонок (быстрый двойной сигнал) в течение времени, указанного в настройке "Длительность двойного звонка". Двойной звонок означает, что на линию поступил голосовой вызов.

Поскольку двойной звонок подается устройством, параллельные или внешние телефоны не звонят. Однако на поступивший вызов можно ответить с любого телефона с помощью кода удаленного управления. (Подробнее см. в разделе Использование кодов удаленного управления >> стр. 61.)

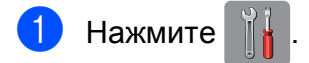

- - Нажмите Все настройки.
- Проведите пальцем вверх или вниз или нажмите ▲ или ▼, чтобы отобразить Факс.
- Нажмите Факс.
- Проведите пальцем вверх или вниз или нажмите ▲ или ▼, чтобы отобразить Настр. приема.

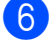

- **6** Нажмите Настр. приема.
  - Проведите пальцем вверх или вниз или нажмите ▲ или ▼, чтобы отобразить Вр. звонка Ф/Т.
- Нажмите Вр. звонка Ф/Т.

Нажмите, чтобы выбрать длительность звонка, подаваемого устройством при поступлении голосового вызова (20, 30, 40 или 70 секунд).

# 10 Нажмите 🌄.

### ПРИМЕЧАНИЕ

Даже если вызывающий абонент повесит трубку во время быстрого двойного звонка, устройство будет продолжать подавать звонок в течение заданного времени.

## Обнаружение факса

# Если для обнаружения факса выбрано значение Вкл.:

Устройство принимает факс автоматически, даже если вы ответили на вызов. Если на сенсорном дисплее отображается сообщение Прием, или если в трубке слышны характерные "щелкающие" звуки, просто положите трубку. Все остальное устройство сделает автоматически.

# Если для обнаружения факса выбрано значение Выкл.:

Если при поступлении вызова факса была снята трубка, нажмите Факс Старт, а затем нажмите Получить для приема факса.

Если была снята трубка параллельного или внешнего телефона, нажмите **× 5 1**. (См. раздел *Операции, выполняемые с внешнего или параллельного телефона* **≻>** стр. 61.)

#### ПРИМЕЧАНИЕ

- Если для этой функции установлено значение Вкл., но устройство не принимает факс при снятии трубки параллельного или внешнего телефона, наберите код удаленной активации \* 51.
- Если при отправке факсов с компьютера, подключенного к той же телефонной линии, они перехватываются устройством, установите для функции обнаружения факса значение Выкл.

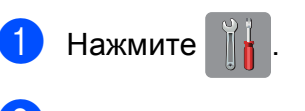

- Нажмите Все настройки.
- З Проведите пальцем вверх или вниз или нажмите ▲ или ▼, чтобы отобразить Факс.
- Нажмите Факс.
- 5 Проведите пальцем вверх или вниз или нажмите ▲ или ▼, чтобы отобразить Настр. приема.
- 6 Нажмите Настр. приема.
- Проведите пальцем вверх или вниз или нажмите ▲ или ▼, чтобы отобразить Обнаруж. факса.
- 8 Нажмите Обнаруж. факса.
  - Нажмите Вкл. (или Выкл.).
- 1 Нажмите 🌄.

# Предварительный просмотр факса (только для чернобелых факсов)

# Предварительный просмотр принятого факса

Принятые факсы можно просмотреть на

сенсорном дисплее, нажав Фкс П, а

затем Принятые факсы 🚺 .

🗾 . Когда

устройство находится в режиме готовности, при получении новых факсов на сенсорном дисплее отображается всплывающее сообщение.

# Настройка предварительного просмотра факсов

1 Нажмите

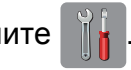

- Нажмите Просм. факса.
- **3) Нажмите** Вкл. (или Выкл.).
- 4 Нажмите да.
- На сенсорном дисплее сообщается о том, что все будущие факсы не будут печататься по мере их приема. Нажмите да.

# 6 Нажмите 🊹

## ПРИМЕЧАНИЕ

Если функция предварительного просмотра факсов включена, резервные копии для операций переадресации факсов и приема факсов через программу PC-Fax не печатаются, даже если включена функция печати резервных копий.

# Использование предварительного просмотра факсов

При приеме факса отображается всплывающее сообщение на сенсорном дисплее. (Например: Нов.факс:01 [Просм.])

Нажмите Просм. На сенсорном дисплее отображается список факсов.

## ПРИМЕЧАНИЕ

- В списке факсов содержатся старые факсы и новый факс. Новый факс помечается голубой меткой рядом с ним.
- Чтобы просмотреть факс, который уже просматривался, нажмите Факс и Принятые факсы.
- Проведите пальцем вверх или вниз или нажмите ▲ или ▼, чтобы отобразить номер факса, который следует просмотреть.
- 3 Нажмите факс, который следует просмотреть.

## ПРИМЕЧАНИЕ

- В случае большого размера факса возможна задержка перед его отображением.
- На сенсорном дисплее отображается номер текущей страницы и общее число страниц факсимильного сообщения. Если факс содержит более 99 страниц, общее число страниц отображается как "XX".

Нажимайте сенсорный дисплей или сенсорную панель для выполнения следующих операций.

|                                                                                                    | Описание                                                                                                    |  |
|----------------------------------------------------------------------------------------------------|----------------------------------------------------------------------------------------------------|--|
| Ð                                                                                                    | Увеличение факса.                                                                                                |  |
| Q                                                                                                    | Уменьшение факса.                                                                                                |  |
| 🔺 или 💌                                                                                                    | Прокрутка по вертикали.                                                                                          |  |
| 🖪 или 🕨                                                                                                    | Прокрутка по горизонтали.                                                                                        |  |
| Image: state state sta | Поворот факса по часовой<br>стрелке.                                                                             |  |
|                                                                                                    | Удаление факса.                                                                                                  |  |
|                                                                                                    | Нажмите да для<br>подтверждения.                                                                                 |  |
|                                                                                                    | Переход к предыдущей<br>странице.                                                                                |  |
|                                                                                                    | Переход к следующей<br>странице.                                                                                 |  |
| <b>€</b> ⊃                                                                                                    | Возврат к списку факсов.                                                                                         |  |
| Старт                                                                                                    | Печать факса.                                                                                                    |  |
|                                                                                                    | Выполните одно из<br>следующих действий.                                                                         |  |
|                                                                                                    | Нажмите Печать всех<br>стр., чтобы напечатать<br>факсимильное сообщение<br>полностью.                            |  |
|                                                                                                    | <ul> <li>Нажмите Печать только<br/>тек.стр, чтобы<br/>напечатать только<br/>отображаемую страницу.</li> </ul>    |  |
|                                                                                                    | Нажмите Печатать с<br>текущ.стр., чтобы<br>напечатать страницы,<br>начиная с отображаемой и<br>кончая последней. |  |

## 4) Нажмите 🌄.

#### Печать факса

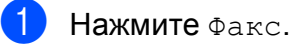

- Нажмите Принятые факсы.
- Нажмите факс, который следует просмотреть.

#### Нажмите Старт.

- Если факс состоит из нескольких страниц, перейдите к шагу 6.
- Если факс состоит из одной страницы, начинается его печать. Перейдите к шагу 6.
- 5 Выполните одно из следующих действий.
  - Нажмите Печать всех стр., чтобы напечатать все страницы факса. Перейдите к шагу 6.
  - Нажмите Печать только тек.стр, чтобы напечатать отображаемую страницу.
     Перейдите к шагу 7.
  - Нажмите Печатать с текущ.стр., чтобы напечатать страницы, начиная с отображаемой и кончая последней. Перейдите к шагу ?
- 6 Выполните одно из следующих действий.
  - **Чтобы удалить факс, нажмите** да.
  - Чтобы сохранить факс в памяти, нажмите Нет.

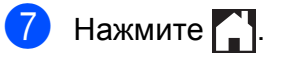

#### Печать всех факсов в списке

- **1** Нажмите Факс.
- 2

Нажмите Принятые факсы.

- Нажмите Печат./удал.
- Выполните одно из следующих действий.
  - Чтобы напечатать все новые факсы, нажмите Печатать все (новые факсы).
  - Чтобы напечатать все старые факсы, нажмите Печатать все (старые факсы).
- **5**) Нажмите 🌄.

#### Удаление всех факсов в списке

- **1** Нажмите Факс.
- 2) Нажмите Принятые факсы.
- В Нажмите Печат./удал.
- Выполните одно из следующих действий.
  - Чтобы удалить все новые факсы, нажмите Удалить все (новые факсы).
  - Чтобы удалить все старые факсы, нажмите Удалить все (старые факсы).
- 5

Нажмите Да для подтверждения.

## 6) Нажмите 🈭.

# Отключение предварительного просмотра факсов

- Нажмите Гросм. факса.
   Нажмите Выкл.
- **4** Нажмите да для подтверждения.
- Если в памяти устройства сохранены факсы, выполните одно из следующих действий.
  - Если печатать сохраненные факсы не требуется, нажмите Продолжить.
     Устройство запрашивает подтверждение на удаление сохраненных факсов.

Нажмите да для подтверждения. Факсы будут удалены.

- Чтобы напечатать все сохраненные факсы, нажмите Печать всех факсов перед удалением.
- Если отключать предварительный просмотр факсов не требуется, нажмите Отмена.

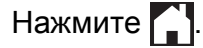

# 6

# Телефон и внешние устройства

# Операции с голосовыми вызовами

# Режим "Факс/Телефон"

Если устройство работает в режиме "Факс/Телефон", то для оповещения о голосовом вызове используется быстрый двойной звонок.

Если вы находитесь рядом с внешним телефоном, снимите трубку внешнего телефона и для ответа нажмите Ответ.

Если вы находитесь рядом с параллельным телефоном, снимите трубку во время подачи двойного звонка и нажмите # 5 1 в промежутке между быстрыми двойными звонками. Если никто не отвечает, или же если собеседник хотел бы отправить факс, переведите вызов назад на устройство, нажав \* 5 1.

# Услуги телефонной СВЯЗИ

Данное устройство поддерживает абонентские услуги, предлагаемые некоторыми телефонными компаниями.

Функции "Голосовая почта", "Ожидающий вызов", автоответчик, система оповещения и другие дополнительные абонентские услуги, используемые на одной телефонной линии с данным устройством, могут вызвать проблемы в работе устройства.

# Настройка типа телефонной линии

Если для отправки и приема факсов устройство подключается к линии с офисной АТС или к сети стандарта ISDN, необходимо соответственно изменить тип телефонной линии, выполнив следующие действия.

Нажмите

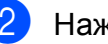

Нажмите Все настройки.

Проведите пальцем вверх или вниз или нажмите ▲ или ▼, чтобы отобразить Исходн. уст-ки.

Нажмите Исходн. уст-ки.

Проведите пальцем вверх или вниз или нажмите ▲ или ▼, чтобы отобразить Уст.тел. линии.

Нажмите Уст. тел. линии.

Нажмите Обычная, PBX или ISDN.

- 8 Выполните одно из следующих действий.
  - Если выбран параметр PBX, перейдите к шагу (9).
  - Если выбран параметр ISDN или Обычная, перейдите к шагу (2).
  - Нажмите Вкл. или Всегда.

### ПРИМЕЧАНИЕ

Если выбран параметр Вкл., устройство будет набирать префикс перед номером факса только после нажатия R.

Если выбран параметр Всегда, устройство будет всегда автоматически набирать префикс перед номером факса.

- 10 Нажмите Префикс набора.
- Введите префикс номера с помощью клавиатуры на сенсорном дисплее. Нажмите ок.

#### ПРИМЕЧАНИЕ

Можно использовать цифры от 0 до 9, символы #, \* и !. Нельзя использовать символ ! с любыми другими цифрами или

12 Нажмите 🏠.

символами.

# Офисная АТС и функция перевода звонков

На заводе-изготовителе на данном устройстве установлен тип линии Обычная, позволяющий подключать устройство к стандартной телефонной сети общего пользования. Однако во многих офисах используется центральная система телефонной связи или офисная АТС. Данное устройство можно подключить к офисным АТС большинства типов. Функцией автодозвона данного устройства поддерживается только автодозвон с интервалами. Функция автодозвона с интервалами действует для большинства офисных АТС, позволяя получить выход на внешнюю линию и переводить вызовы на другие местные номера. Эта функция действует при нажатии R на сенсорном дисплее.

#### ПРИМЕЧАНИЕ

Нажатие кнопки В можно запрограммировать в качестве части номера, сохраненного в адресной книге. При программировании номера адресной книги сначала нажмите R (на сенсорном дисплее отображается символ "!"), а затем введите телефонный номер. После этого не потребуется нажимать R перед каждым набором номера с помощью адресной книги. (См. раздел Сохранение номеров в памяти >> стр. 65.) Однако если на данном устройстве для типа телефонной линии не установлено значение "РВХ", использовать номер адресной книги, запрограммированный для функции R, не удастся.

# Подключение внешнего А/О (автоответчика)

К устройству можно подключить внешний автоответчик. Однако в случае подключения **внешнего** автоответчика на одной линии с устройством автоответчик будет отвечать на все вызовы, а устройство будет "слушать" вызовы факса (сигналы CNG). При распознавании сигналов CNG устройство отвечает на вызов и принимает факс. Если устройство не распознает сигналы CNG, автоответчик воспроизводит исходящее сообщение, после чего вызывающий абонент может оставить свое голосовое сообщение.

Автоответчик должен ответить на вызов не позднее, чем через четыре звонка (рекомендуемая настройка: два звонка). Устройство может распознать сигналы СNG только после ответа автоответчика на вызов, а если настроен ответ на вызов после четырех звонков, то на подачу сигналов CNG и установку факсимильной связи остается всего от 8 до 10 секунд. При записи исходящего сообщения необходимо строго соблюдать инструкции, приведенные в данном руководстве. Не рекомендуется использовать функцию "экономия на звонках" на внешнем автоответчике, если он срабатывает после пяти и более гудков.

## ПРИМЕЧАНИЕ

Если вы получаете не все факсы, уменьшите значение задержки звонка на внешнем автоответчике.

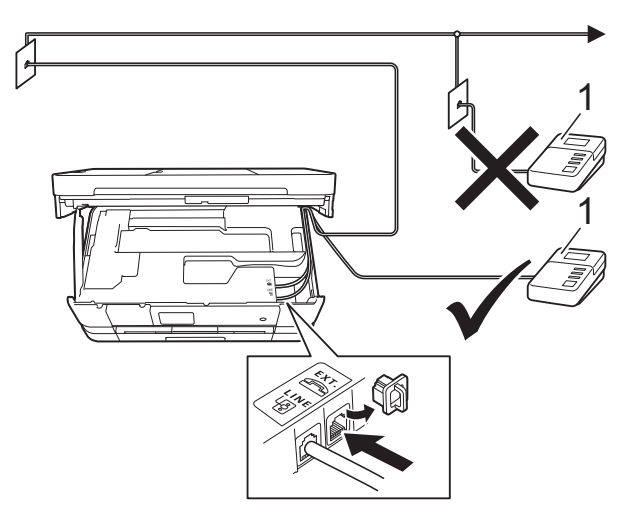

#### 1 Автоответчик

Когда автоответчик отвечает на вызов, на сенсорном дисплее отображается сообщение Телефон.

## ВАЖНАЯ ИНФОРМАЦИЯ

НЕ ПОДКЛЮЧАЙТЕ автоответчик в других местах на этой же телефонной линии.

# Параметры подключения

Внешний автоответчик необходимо подключать, как показано на рисунке выше.

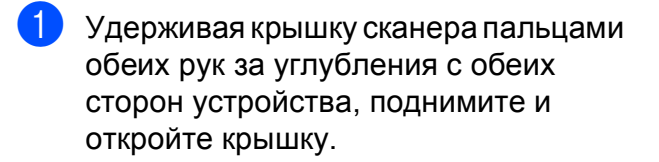

- Аккуратно проложите телефонный провод по кабельному желобку и выведите его в задней части устройства.
- 3 Поднимите крышку сканера, чтобы разблокировать фиксатор. Осторожно нажмите на опору крышки сканера и закройте крышку сканера обеими руками.
- Настройте внешний автоответчик на ответ после одного или двух звонков. (Настройка задержки звонка устройства при этом не применяется.)
- Запишите исходящее сообщение на внешнем автоответчике.
- 6 Установите на автоответчике режим ответа на вызовы.
- Установите режим приема Внешний А/О. (См. раздел Выбор режима приема ➤➤ стр. 48.)

# Запись исходящего сообщения на внешний автоответчик

При записи этого сообщения очень важно правильно рассчитать его временные характеристики.

- В начале запишите 5-секундную паузу. (Это даст устройству время на прослушивание сигналов CNG автоматической передачи до их прекращения.)
- Длительность сообщения не должна превышать 20 секунд.

#### ПРИМЕЧАНИЕ

Рекомендуется начинать исходящее сообщение с 5-секундной паузы, поскольку устройство может не различить сигналы факса на фоне голоса. Можно попытаться записать сообщение без паузы, но если появятся проблемы при приеме факсов, придется записать его еще раз с включением паузы.

# Подключение нескольких линий (офисная АТС)

Для подключения устройства рекомендуется обратиться в компанию, установившую офисную АТС. Если устройство подключается к многоканальной системе, попросите инженера подключить его к последней линии в системе. Это позволит избежать срабатывания устройства при каждом получении системой телефонного вызова. Если все входящие вызовы принимаются оператором, рекомендуется установить режим приема Вручную.

#### Мы не можем гарантировать

правильность работы устройства во всех ситуациях в случае его подключения к офисной АТС. Обо всех проблемах при отправке или приеме факсов необходимо сначала сообщать компании, обслуживающей офисную АТС.

#### ПРИМЕЧАНИЕ

Убедитесь, что для типа телефонной линии установлено значение "PBX". (См. раздел *Настройка типа телефонной линии* **>>** стр. 56.)

# Внешние и параллельные телефоны

# Подключение внешнего или параллельного телефона

К данному устройству можно подключить отдельный телефон, как показано на схеме ниже.

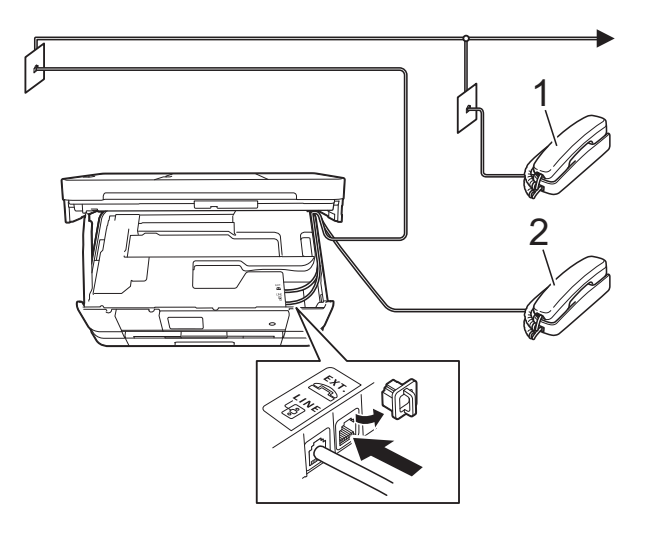

- 1 Параллельный телефон
- 2 Внешний телефон

#### ПРИМЕЧАНИЕ

Для внешнего телефона следует использовать кабель, длина которого не превышает 3 метра.

# Операции, выполняемые с внешнего или параллельного телефона

Если при получении вызова факса была снята трубка параллельного или внешнего телефона, можно дать устройству команду на прием факса с помощью кода удаленной активации. После ввода кода удаленной активации \* **5 1** устройство начинает прием факса.

Если устройство отвечает на голосовой вызов и быстрыми двойными звонками оповещает о необходимости принять его, введите код удаленной деактивации **# 5 1**, чтобы ответить на вызов с параллельного телефона. (См. раздел Длительность двойного звонка (только в режиме "Факс/Телефон") **>>** стр. 51.)

# Если вы отвечаете на вызов, но не получаете ответа:

следует предположить, что пришел факс, отправленный в ручном режиме.

Нажмите \* 5 1 и дождитесь "щелкающего" сигнала или сообщения Прием на сенсорном дисплее, а затем положите трубку.

## ПРИМЕЧАНИЕ

Чтобы данное устройство автоматически принимало вызов, можно также использовать функцию обнаружения факса. (См. раздел Обнаружение факса ➤> стр. 52.)

# Использование кодов удаленного управления

### Код удаленной активации

Если ответить на вызов факса с параллельного или внешнего телефона, можно подать команду на прием факса, набрав код удаленной активации **× 5 1**. Дождитесь характерных "щелкающих" сигналов, а затем положите трубку. (См. раздел *Обнаружение факса* **>>** стр. 52.)

Если ответить на вызов факса с внешнего телефона, устройству можно дать команду на прием факса, нажав Факс Старт и выбрав Получить.

### Код удаленной деактивации

Если голосовой вызов принимается в режиме "Факс/Телефон", то после начальной задержки звонка начинает подаваться быстрый двойной звонок. Если снять трубку параллельного телефона, можно отключить быстрый двойной звонок, нажав **# 5 1** (эту последовательность следует нажимать *между* звонками).

Если устройство отвечает на голосовой вызов и подает быстрые двойные звонки, оповещающие о необходимости снять трубку, то на вызов можно ответить с внешнего телефона, нажав Ответ.

# Изменение кодов удаленного управления

Чтобы воспользоваться удаленной активацией, необходимо включить коды удаленного управления. Предустановленный код удаленной активации: \* **5 1**. Предустановленный код удаленной деактивации: **# 5 1**. При желании их можно изменить на другие коды.

1 Нажмите

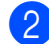

Нажмите Все настройки.

- 3 Проведите пальцем вверх или вниз или нажмите ▲ или ▼, чтобы отобразить Факс.
- **4** Нажмите Факс.
- 5 Проведите пальцем вверх или вниз или нажмите ▲ или ▼, чтобы отобразить Настр. приема.
- 6 Нажмите Настр. приема.
- Проведите пальцем вверх или вниз или нажмите ▲ или ▼, чтобы отобразить Коды уд.упр.
- 8 Нажмите Коды уд.упр.

- 9 Выполните одно из следующих действий.
  - Чтобы изменить код удаленной активации, нажмите
     Код включения.

Введите новый код, а затем нажмите ОК.

 Чтобы изменить код удаленной деактивации, нажмите
 Код выключения.

Введите новый код, а затем нажмите OK.

- Если изменять коды не требуется, перейдите к шагу (0).
- Чтобы включить коды удаленного управления Выкл. (или Вкл.), нажмите Коды уд.упр.

Нажмите Выкл. (или Вкл.).

1 Нажмите 🏹.

#### ПРИМЕЧАНИЕ

- Если при попытке удаленного доступа к внешнему автоответчику связь постоянно прерывается, попытайтесь изменить код удаленной активации и код удаленной деактивации на другие трехзначные коды (можно использовать цифры 0-9 и символы \* и #).
- В некоторых телефонных системах коды удаленного управления могут не работать.

# Набор номеров и их сохранение в памяти

# Набор номера

# Набор номера вручную

- Загрузите документ.
- Выполните одно из следующих действий.
  - Если предварительный просмотр факса выключен, нажмите Факс.
  - Если предварительный просмотр факса включен, нажмите Факс, а затем Отправка факсов.
- Нажмите все цифры номера факса.

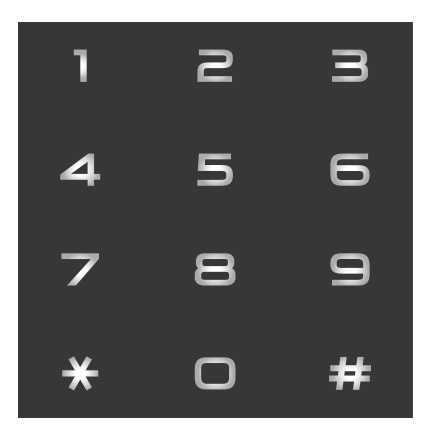

4

Нажмите Факс Старт.

# Набор из адресной книги

- Загрузите документ.
- **2** Нажмите Факс.
- З н
  - Нажмите Адресная книга.
- 4 Выполните одно из следующих действий.
  - Проведите пальцем вверх или вниз или нажмите ▲ или ▼, чтобы отобразить номер, который следует набрать.
  - Нажмите , а затем введите первую букву имени и нажмите OK.

Нажмите имя, которое следует набрать.

Если под одним именем указаны два номера, перейдите к шагу **б**.

Если под одним именем указан один номер, перейдите к шагу 6.

## ПРИМЕЧАНИЕ

Если доступен LDAP-поиск, результат отображается на сенсорном дисплее со

значком 💻. (Подробнее см.

>> Руководство пользователя по работе в сети: *Работа с LDAP при помощи панели управления*.)

- 5 Нажмите номер, который следует набрать.
- **Чтобы отправить факс, нажмите** Применить.

Нажмите Факс Старт. Устройство сканирует и отправляет факс.

# Повторный набор номера факса

Если при автоматической отправке факса линия занята, устройство автоматически выполняет до трех попыток дозвона с интервалом в пять минут.

Функция повторного набора действует, только если номер набирается с устройства.

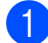

Загрузите документ.

- Выполните одно из следующих действий.
  - Если предварительный просмотр факса выключен, нажмите факс.
  - Если предварительный просмотр факса включен, нажмите Факс, а затем Отправка факсов.
- З Нажмите Повтор.
  - Нажмите Факс Старт.

## ПРИМЕЧАНИЕ

- При отправке факса со стекла сканера в реальном времени функция автоматического повторного набора не действует.
- При вводе номера факса сообщение Повтор изменяется на сообщение Пауза.

# Другие операции набора номера

## Журнал исходящих вызовов

Последние 30 номеров, на которые отправлялись факсы, сохраняются в журнале исходящих вызовов. Можно выбрать один из этих номеров, чтобы отправить на него факс, добавить в адресную книгу или удалить из журнала.

- **1** Нажмите Факс.
- Нажмите Журнал вызовов.
- Нажмите Исходящ. звонки.
- Нажмите нужный номер.
- Выполните одно из следующих действий.
  - Чтобы отправить факс, нажмите Применить.

Нажмите Факс Старт.

Чтобы сохранить номер, нажмите Изменить, а затем нажмите Добавление в адресную книгу.

(➤> Руководство по дополнительным функциям: *Сохранение номеров адресной книги из списка исходящих вызовов.*)

Чтобы удалить номер из журнала исходящих вызовов, нажмите Изменить, а затем нажмите Удалить.

Нажмите Да для подтверждения.

Нажмите
## Сохранение номеров в памяти

Данное устройство снабжено

следующими функциями, упрощающими набор номера: адресная книга и группы для рассылки факсов. При наборе номера адресной книги этот номер отображается на сенсорном дисплее.

## ПРИМЕЧАНИЕ

В случае отключения электроэнергии номера адресной книги, хранящиеся в памяти устройства, не будут потеряны.

## Ввод паузы в сохраняемый номер

При сохранении номеров в адресной книге можно вставить в них одну или несколько пауз длительностью 3,5 секунды, нажав Пауза на сенсорном дисплее.

## Сохранение номеров в адресной книге

Можно сохранить до 100 адресов с именем, причем под каждым именем можно сохранить два номера.

- **Нажмите** Факс.
- Нажмите Адресная книга.
- **З Нажмите** Изменить.
- 4) Нажмите Добав. нового адреса.
- **5** Нажмите Имя.
- Введите имя с помощью клавиатуры на сенсорном дисплее (не более 16 символов).
   Нажмите ок.
   (Инструкции по вводу букв см. в разделе Ввод текста ➤> стр. 168.)

7

Нажмите Адрес 1.

Введите первый номер факса или телефона с помощью клавиатуры на сенсорном дисплее (не более 20 цифр). Нажмите ОК.

## ПРИМЕЧАНИЕ

Если загружен Интернет-факс:

Чтобы сохранить адрес электронной почты, который будет использоваться для Интернет-факса или сканирования на сервер электронной почты,

нажмите 🔛

и введите адрес

электронной почты, а затем нажмите ок. (См. раздел *Ввод текста* ➤ стр. 168.)

 Чтобы сохранить второй номер факса или телефона, нажмите Адрес 2.
 Введите второй номер факса или телефона с помощью клавиатуры на сенсорном дисплее (не более 20 цифр).
 Нажмите ОК.

- Нажмите ОК для подтверждения.
- Выполните одно из следующих действий.
  - Чтобы сохранить еще один номер адресной книги, повторите шаги с 3 по 0.
  - Чтобы завершить сохранение номеров, нажмите

7

## Изменение имен или номеров адресной книги

Имена или номера, уже сохраненные в адресной книге, можно изменять или удалять.

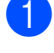

Нажмите Факс.

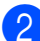

- **З Нажмите** Изменить.
- Выполните одно из следующих действий.

Нажмите Адресная книга.

- Нажмите Изменить для редактирования имен или номеров. Перейдите к шагу 6.
- Нажмите Удалить, чтобы отобразить Удалить.

Удалите ненужные номера, нажимая их для отображения красной отметки.

Нажмите ОК.

Нажмите да для подтверждения. Перейдите к шагу ().

- 5 Проведите пальцем вверх или вниз или нажмите ▲ или ▼, чтобы отобразить номер, который следует изменить.
- Нажмите номер, который следует изменить.

7

Выполните одно из следующих действий.

 Чтобы изменить имя, нажмите Имя.
 Введите новое имя (не более 16

символов) с помощью клавиатуры на сенсорном дисплее. (Инструкции по вводу букв см. в разделе *Ввод текста* ➤ стр. 168.) Нажмите ок.

 Чтобы изменить первый номер факса или телефона, нажмите Адрес 1.
 Введите новый номер факса или телефона (не более 20 цифр) с

помощью клавиатуры на сенсорном дисплее. Нажмите ОК.

 Чтобы изменить второй номер факса или телефона, нажмите Адрес 2.
 Введите новый номер факса или телефона (не более 20 цифр) с помощью клавиатуры на сенсорном дисплее.
 Нажмите OK.

## ПРИМЕЧАНИЕ

Изменение сохраненного имени или номера.

Чтобы изменить символ или сохраненный номер, нажмите ◀ или ▶, чтобы подвести курсор под символ или номер, который следует изменить, а затем нажмите . Введите новый символ или номер.

- 8 Выполните одно из следующих действий.
  - Нажмите ОК для завершения.
     Чтобы изменить другой номер адресной книги, повторите шаги с 3 по 8.
  - Чтобы изменить другие данные, перейдите к шагу (7).

🕖 Нажмите 🌅.

8

## Копирование

# Выполнение копирования

Ниже описано выполнение основной операции копирования.

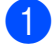

Для загрузки документа выполните одно из следующих действий.

 Вставьте документ в автоподатчик лицевой стороной вниз.

(См. раздел Использование автоподатчика ≻≻ стр. 40.)

 Положите документ лицевой стороной вниз на стекло сканера.

(См. раздел *Со стекла сканера* → стр. 41.)

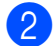

Нажмите Копир.

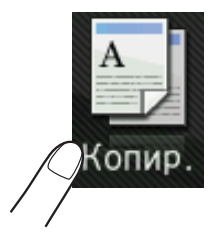

 На сенсорном дисплее отображается:

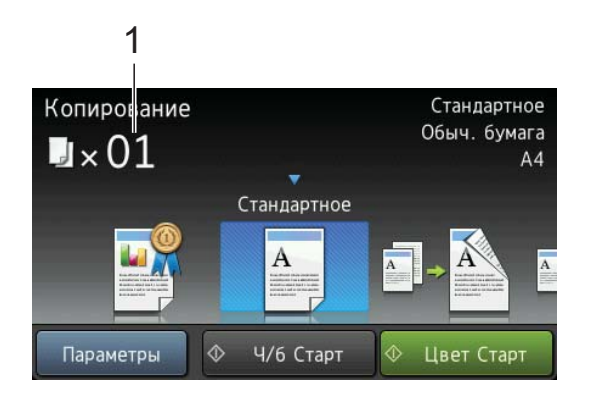

#### 1 Число копий

Число копий можно ввести с помощью цифровой клавиатуры.

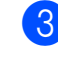

З Чтобы напечатать несколько копий, введите число копий (не более 99).

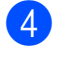

Нажмите Ч/б Старт или Цвет Старт.

## Остановка копирования

Чтобы остановить копирование, нажмите

## Предварительные настройки копирования

Копирование можно выполнять с различными настройками, уже заданными в устройстве, просто нажимая их.

Доступны следующие предварительные настройки.

- 🔳 Лучшее кач-во
- Стандартное
- 2-сторон. (1→2)
- A4 → A3
- 🔳 2на1(уд.)
- 🔳 2на1
- 🔳 Плакат
- Экон. чернил
- 🔳 Книга

#### ПРИМЕЧАНИЕ

При изменении основного параметра для выбранной предварительной настройки копирования имя над значком настройки на сенсорном дисплее изменяется на Стандартное.

Например, если выбрать настройку Лучшее кач-во и изменить параметр качества Лучшее, над значком предварительной настройки отображается значение Обычное.

- Загрузите документ.
- Нажмите Копир.
- 3 Проведите пальцем влево или вправо, чтобы отобразить Лучшее кач-во, Стандартное, 2-сторон. (1→2), А4 → А3, 2на1 (уд.), 2на1, Плакат, Экон. чернил ИЛИ Книга, а затем нажмите нужный параметр.

- Укажите необходимое число копий.
- 5 Выполните одно из следующих действий.
  - Чтобы изменить другие настройки, перейдите к шагу 6.
  - Если изменять настройки больше не требуется, перейдите к шагу (9).

<mark>6)</mark>⊦

Нажмите Параметры.

- Проведите пальцем вверх или вниз или нажмите ▲ или ▼, чтобы отобразить доступные настройки, а затем нажмите настройку, которую следует изменить.
- В Проведите пальцем вверх или вниз или нажмите ▲ или ▼, чтобы отобразить доступные параметры, а затем нажмите новый параметр. Повторите шаги ⑦ и В для всех настроек, которые следует изменить. Закончив изменение настроек, нажмите ОК.

## ПРИМЕЧАНИЕ

Чтобы сохранить настройки в качестве ярлыка, нажмите

Сохранить как ярлык.

9 Нажмите Ч/б Старт или Цвет Старт.

68

## Параметры копирования

Можно изменять следующие параметры копирования. Нажмите копир., а затем нажмите Параметры. Проведите пальцем вверх или вниз или нажмите ▲ или ▼, чтобы прокрутить список настроек копирования. При отображении требуемого параметра нажмите его и выберите значение. Закончив изменение параметров, нажмите ОК.

#### (Руководство по основным функциям)

Подробные инструкции по изменению следующих настроек копирования см. на стр. 69 – 70.

- 🔳 Тип бумаги
- 🔳 Формат бумаги

#### (Руководство по дополнительным функциям)

Подробные инструкции по изменению следующих настроек копирования см.

Руководство по дополнительным функциям: Параметры

- копирования Качество
- Увеличение/уменьшение
- 🗖 Макет страницы
- 🔳 2на1(уд.)
- Стопка/Сорт.
- 🔳 Плотность
- 2-стороннее копирование
- 🔳 Режим экономии чернил
- Копир. на тонк.бумаге
- 📕 Коп. с вод.зн.
- 📕 Удаление цвета фона
- 🔳 Копир. книги

#### ПРИМЕЧАНИЕ

Для выполнения сортировки копий используйте автоподатчик.

## Тип бумаги

Если копирование выполняется на специальной бумаге, то для обеспечения наилучшего качества печати укажите в устройстве тип используемой бумаги.

- Загрузите документ.
- 2 Нажмите Копир.
- Укажите необходимое число копий.
- 4 Нажмите Параметры.
- 5 Проведите пальцем вверх или вниз или нажмите ▲ или ▼, чтобы отобразить Тип бумаги.
- 6) Нажмите Тип бумаги.
- 7 Проведите пальцем вверх или вниз или нажмите ▲ или ▼, чтобы отобразить Обыч. бумага, Для стр.печ., Brother BP71, Другая глянц. или Пленки, а затем нажмите параметр, который следует установить.
- 8 Если не требуется изменять другие параметры, нажмите OK.
- 9 Нажмите ч/б Старт или Цвет Старт.

8

## Формат бумаги

Если копирование выполняется на бумаге, формат которой отличается от А4, необходимо изменить параметр формата бумаги. Копировать можно только на бумаге формата А4, А5, А3, Фото (10 × 15 см), Letter, Legal или Ledger.

- 1 Загрузите документ.
- Нажмите Копир.
- Укажите необходимое число копий.
- 4 Нажмите Параметры.
- 5 Проведите пальцем вверх или вниз или нажмите ▲ или ▼, чтобы отобразить Формат бумаги.
- 6 Нажмите Формат бумаги.
- 7 Проведите пальцем вверх или вниз или нажмите ▲ или ▼, чтобы отобразить А4, А5, А3, 10х15см, Letter, Legal или Ledger, а затем нажмите параметр, который следует установить.

#### ПРИМЕЧАНИЕ

- При выборе формата A3, Legal или Ledger отображаются предупреждения о загрузке бумаги. Прочитайте информацию на сенсорном дисплее, а затем подтвердите ее, нажав ОК.
- Если используется слот для ручной подачи, вставляйте бумагу только по одному листу. (См. раздел Загрузка бумаги в слот для ручной подачи
   > стр. 29.)
- 8 Если не требуется изменять другие параметры, нажмите ОК.
- 9 Нажмите Ч/б Старт или Цвет Старт.

## Печать фотографий с карты памяти или флэшнакопителя USB

## Операции в фотоцентре (режим ФОТО)

9

Даже если устройство *не подключено* к компьютеру, можно печатать фотографии непосредственно с карты памяти цифрового фотоаппарата или флэшнакопителя USB. (См. раздел *Печать* изображений ➤➤ стр. 74.)

Можно сканировать документы и сохранять их непосредственно на карте памяти или на флэш-накопителе USB. (См. раздел *Сканирование на карту памяти или флэш-накопитель USB* >> стр. 75.)

Если устройство подключено к компьютеру, можно использовать компьютер для получения доступа к картам памяти (или флэш-накопителю USB), установленным в разъем в передней части устройства.

(➤➤ Руководство по использованию программного обеспечения: *Фотоцентр* (Windows<sup>®</sup>).)

(➤➤ Руководство по использованию программного обеспечения: Удаленная настройка и функции фотоцентра (Macintosh).)

## Использование карты памяти или флэшнакопителя USB

Устройство Brother оборудовано разъемами (слотами) для карт памяти, к которым можно подключать следующие карты памяти для цифровых фотокамер: Memory Stick Duo™, Memory Stick PRO Duo™, карта памяти SD, карта памяти SDHC, карта памяти SDXC, MultiMedia Card, MultiMedia Card plus, а также флэшнакопители USB.

Функция фотоцентра позволяет печатать с цифровой фотокамеры качественные цифровые фотографии с высоким разрешением.

## Перед началом работы

- 1 Откройте крышку отсека для слотов носителей.
- Полностью вставьте карту памяти или флэш-накопитель USB в соответствующий слот.

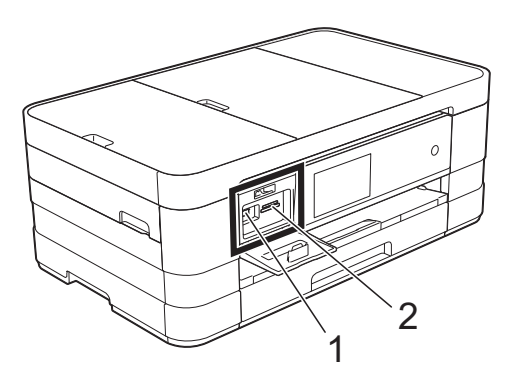

1 Флэш-накопитель USB

## ВАЖНАЯ ИНФОРМАЦИЯ

Разъем USB на устройстве совместим только с флэш-накопителями USB, с PictBridge-совместимыми фотокамерами и цифровыми фотокамерами, использующими стандартные запоминающие устройства для USB. Все прочие USB-устройства не поддерживаются.

#### 2 Слот для карт памяти

| Слот         | Поддерживаемые карт | ыпамяти                                       |
|--------------|---------------------|-----------------------------------------------|
| Верхний слот |                     | Memory Stick Duo™                             |
|              | $\triangleleft$     | Memory Stick PRO Duo™                         |
|              |                     | Memory Stick Micro™<br>(требуется адаптер)    |
| Нижний слот  |                     | Карта памяти SD                               |
|              |                     | Карта памяти SDHC                             |
|              |                     | Карта памяти SDXC                             |
|              |                     | MultiMedia Card                               |
|              |                     | MultiMedia Card plus                          |
|              |                     | miniSD (требуется адаптер)                    |
|              |                     | miniSDHC (требуется адаптер)                  |
|              |                     | microSD (требуется адаптер)                   |
|              |                     | microSDHC (требуется адаптер)                 |
|              |                     | MultiMedia Card mobile<br>(требуется адаптер) |

## ВАЖНАЯ ИНФОРМАЦИЯ

- НЕ ВСТАВЛЯЙТЕ карту памяти Memory Stick Duo™ в нижний слот SD, поскольку это может привести к повреждению устройства.
- НЕ ВСТАВЛЯЙТЕ больше одной карты памяти в устройство одновременно. Это может привести к повреждению устройства.
- НЕ ОТСОЕДИНЯЙТЕ кабель питания и не вынимайте карту памяти или флэшнакопитель USB из слота или разъема USB на устройстве во время считывания данных с карты памяти или флэш-накопителя USB или же записи данных на них. Это приведет к потере данных или повреждению карты.

Данное устройство Brother может считывать данные только с одного устройства одновременно.

## Печать изображений

## Просмотр фотографий

Перед печатью фотографий их можно просмотреть на сенсорном дисплее. Если размер файлов фотографий большой, они могут отображаться с некоторой задержкой.

- Откройте крышку отсека для слотов носителей.
- Вставьте карту памяти или флэшнакопитель USB в соответствующий слот.
- 3
- Нажмите Фото.
- Проведите пальцем влево или вправо, чтобы отобразить Просмотр фото.
- 5 Нажмите Просмотр фото. Нажмите Ок.
- 6 Выполните одно из следующих действий.
  - Чтобы выбрать фотографии для печати или напечатать несколько копий одной фотографии, перейдите к шагу 7.
  - Чтобы напечатать все фотографии, нажмите печатать все. Нажмите да для подтверждения. Перейдите к шагу ().
- 7 Проведите пальцем влево или вправо или нажмите ◀ или ▶, чтобы отобразить фотографию, которую следует напечатать, а затем нажмите ее.
- 8 Нажмите + или –, чтобы выбрать число копий, которое следует напечатать. Нажмите ок.

- 9 Повторяйте шаги (7) и (8), пока не будут выбраны все фотографии, которые следует напечатать.
- 10 Нажмите ок.
- Прочитайте и проверьте отображаемый список параметров и выполните одно из следующих действий.
  - Чтобы изменить параметры печати, нажмите Парам. печати.
     (>> Руководство по дополнительным функциям: Настройки печати фотоцентра.)
  - Если изменять параметры не требуется, перейдите к шагу (2).
  - Нажмите Старт, чтобы начать печать.

## Параметры печати фотоцентра

Параметры печати можно временно изменить таким образом, чтобы они использовались только для следующего задания печати.

Через 1 минуту на устройстве восстанавливаются настройки по умолчанию.

## ПРИМЕЧАНИЕ

Чаще всего используемые параметры печати можно сохранить, определив их как параметры по умолчанию. (➤> Руководство по дополнительным функциям: Установка изменений в качестве новых настроек по умолчанию.)

| Парам. печати |               |    |
|---------------|---------------|----|
| Кач-во печати |               |    |
|               | Фото          |    |
| Тип бумаги    |               |    |
|               | Другая глянц. |    |
| Формат бум.   |               |    |
|               | 10х15см       |    |
|               |               |    |
|               |               | OK |

## Сканирование на карту памяти или флэш-накопитель USB

Черно-белые и цветные документы можно сканировать на карту памяти или флэшнакопитель USB. Черно-белые документы сохраняются в виде файлов PDF (\*.PDF) или TIFF (\*.TIF). Цветные документы можно сохранять в формате PDF (\*.PDF) или JPEG (\*.JPG). Заводская настройка: Цвет, 200 т/д, формат по умолчанию: PDF. Устройство автоматически создает имена файлов на основе текущей даты. (≻> Руководство по быстрой установке.) Например, пятому изображению, сканированному 1 июля 2012 г., будет присвоено имя файла 01071205.PDF. Можно изменить цвет и разрешение.

- Загрузите документ.
- Откройте крышку отсека для слотов носителей.
- Вставьте карту памяти или флэшнакопитель USB в соответствующий слот.
- Нажмите Сканирование на носитель.

## ВАЖНАЯ ИНФОРМАЦИЯ

Во избежание повреждения карты памяти, флэш-накопителя USB или сохраненных на них данных HE ИЗВЛЕКАЙТЕ карту памяти или флэшнакопитель USB из устройства во время считывания с них данных или же записи на них.

#### Глава 9

- 5 Нажмите Параметры. Выполните одно из следующих действий.
  - Чтобы изменить тип сканирования, проведите пальцем вверх или вниз или нажмите ▲ или
     ▼, чтобы отобразить Тип сканирования.

Нажмите Тип сканирования и выберите Цвет или Черно-белое.

Чтобы изменить разрешение, проведите пальцем вверх или вниз или нажмите ▲ или ▼, чтобы отобразить Разрешение.

Нажмите Разрешение и выберите 100 т/д, 200 т/д, 300 т/д, 600 т/д или Авто.

- Чтобы изменить тип файла, проведите пальцем вверх или вниз или нажмите ▲ или ▼, чтобы отобразить Тип файла. Нажмите Тип файла и выберите PDF, JPEG или TIFF.
- Чтобы изменить имя файла, проведите пальцем вверх или вниз или нажмите ▲ или ▼, чтобы отобразить Имя файла. Нажмите Имя файла и введите имя файла.

Можно изменить только первые 6 символов.

Нажмите ОК.

Чтобы сканировать несколько документов со стекла сканера, проведите пальцем вверх или вниз или нажмите ▲ или ▼, чтобы отобразить Автообрезка.

Нажмите Автообрезка и выберите Вкл. (или Выкл.).

(Подробнее см. ➤➤ Руководство по дополнительным функциям: *Автообрезка*.)

Чтобы удалить цвет фона, проведите пальцем вверх или вниз или нажмите ▲ или ▼, чтобы отобразить Удаление цвета фона.

Нажмите Удаление цвета фона и выберите Слабое, Среднее, Сильное или Выкл.

#### ПРИМЕЧАНИЕ

Функция Удаление цвета фона позволяет удалить цвет фона документов и сделать их более читаемыми.

 Чтобы начать сканирование без изменения дополнительных параметров, перейдите к шагу 6.

#### ПРИМЕЧАНИЕ

- Если в качестве типа сканирования выбрано цветное сканирование, то выбрать тип файла TIFF невозможно.
- Если в качестве типа сканирования выбрано черно-белое сканирование, то выбрать тип файла JPEG невозможно.
- 6 Закончив изменение настроек, нажмите ок.

#### ПРИМЕЧАНИЕ

Чтобы сохранить настройки в качестве ярлыка, нажмите

Сохранить как ярлык.

Нажмите Старт.

# 10 Выполнение печати с компьютера

## Печать документа

Устройство может получать данные для печати с компьютера. Для выполнения печати с компьютера необходимо установить драйвер принтера.

(➤➤ Руководство по использованию программного обеспечения: *Печать* (Windows<sup>®</sup>).)

(>> Руководство по использованию программного обеспечения: Печать и отправка/прием факсов (Macintosh).)

 Установите драйвер принтера Brother с компакт-диска. (➤➤ Руководство по быстрой установке.)

- Выберите команду "Печать" в используемом приложении.
- Выберите имя используемого устройства в диалоговом окне Печать и нажмите кнопку Свойства или Настройка (в зависимости от приложения).

 Выберите настройки, которые следует изменить, в диалоговом окне "Свойства".
 Обычно используются следующие настройки:

- Тип печатного носителя
- Качество печати
- Формат бумаги
- Ориентация
- Цвет / Оттенки серого
- Режим экономии чернил
- Масштабирование
- Двусторонняя печать / Буклет
- Нажмите кнопку ОК.

Чтобы начать печать, нажмите кнопку **Печать**.

10

# 11 Сканирование документов на компьютер

## Перед сканированием

Чтобы использовать устройство в качестве сканера, установите драйвер сканера. Если устройство подключено к сети, настройте на нем TCP/IP-адрес.

- Установите драйверы сканера с компакт-диска. (>> Руководство по быстрой установке: Установка пакета MFL-Pro Suite.)
- Если сканирование по сети невозможно, настройте TCP/IP-адрес устройства.
   (▶▶ Руководство по использованию программного обеспечения: Настройка сканирования по сети для Windows<sup>®</sup>.)

# Сканирование документа как файла PDF с помощью ControlCenter4 (Windows<sup>®</sup>)

(Более подробную информацию см. >> Руководство по использованию программного обеспечения: *Сканирование*.)

#### ПРИМЕЧАНИЕ

- Экраны компьютера могут отличаться в зависимости от используемой модели.
- В основу этого раздела положено использование расширенного режима ControlCenter4.

Утилита ControlCenter4 — это программное средство, позволяющее быстро выполнять доступ к часто используемым приложениям. Использование ControlCenter4 устраняет необходимость в ручном запуске приложений.

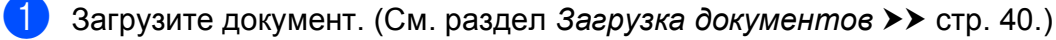

Откройте утилиту ControlCenter4, выбрав (Place программы/Brother/MFC-XXXX) (где "XXXX" — наименование модели)/ControlCenter4. Открывается приложение ControlCenter4.

З Если отображается экран "Режим ControlCenter4", выберите Расширенный режим, а затем нажмите кнопку ОК.

| Режим ControlCenter4                                                                                                    | <b>X</b>                                                                                                    |
|----------------------------------------------------------------------------------------------------|----------------------------------------------------------------------------------------------------|
| Вас приветствует ControlCenter4.<br>В приложении ControlCenter4 объединены все функции<br>возможности устройства.<br>Можно выбрать пользовательский интерфейс "Стандар<br>Состоя сосса и соста соста | программного обеспечения, расширяющие<br>отный режим" или "Расширенный режим".                                                                                                    |
| 🔘 Стандартный режим                                                                                                    | Расширенный режим                                                                                                    |
| В стандартном режиме предлагаются такие<br>базовые функции, как фотопечать,<br>сканирование и РС-Fах, работать с которыми<br>легко и удобно.                                                                                                    | В дополнение к функциям, доступным в<br>стандартном режиме, расширенный режим<br>включает в себя возможности настройки<br>дополнительных параметров и их сохранения. В<br>расширенном режиме возможно простое<br>управление с помощью предварительно<br>заданных настроек для кнопок приложения. |
|                                                                                                    | ОК Отмена                                                                                                    |

 Убедитесь, что устройство, которое предполагается использовать, выбрано из раскрывающегося списка Модель.

#### 5 Выполните настройку сканирования.

Нажмите Конфигурация, а затем выберите Настройка кнопок, Сканирование и Файл.

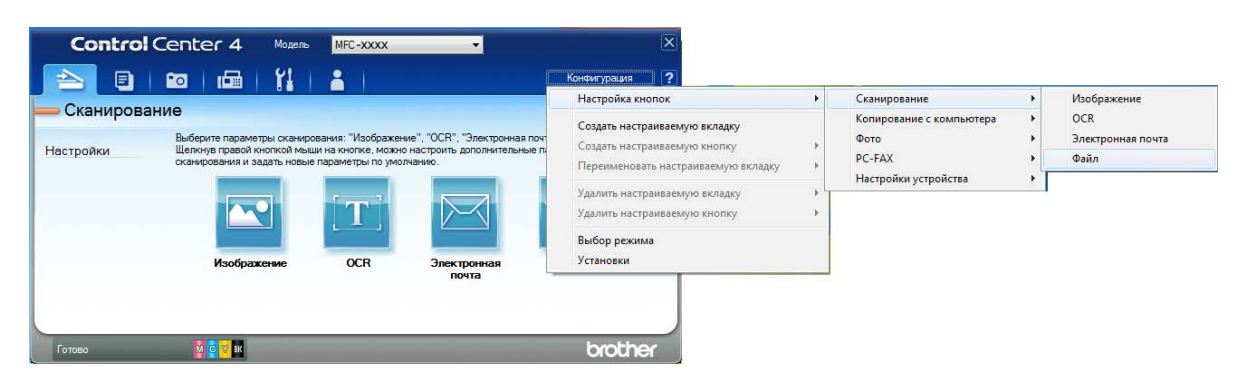

Открывается диалоговое окно настройки. Можно изменять настройки по умолчанию.

|       | Файл - ControlCenter4                                                         |
|-------|-------------------------------------------------------------------------------|
| 1 ——— | Тип файла<br>PDF (*,pdf)                                                      |
| 2     | Имя файла<br>ССF (Дата) (Номер) Показать окно "Сохранить<br>17052012_xxxx.pdf |
| 3 ——  | Конечная папка           С: /Users /Users /Users /Users /ControlCenter 4\Scan |
| 4     | Проснотр<br>Разрешение<br>300 x 300 dpi                                       |
|       | Тип сканирования 0<br>Цветное (24 бита) Контраст                              |
| 5 ——  | Размер документа           А4 210 x 297 мм (8.3 x 11.7 дюймов)                |
|       | Пепрерывное сканирование Авт. обрезка                                         |
|       | Показывать окно настроек перед сканированием.                                 |
|       | По умолчанию Расшир, настройки ОК Отмена Справка                              |

- 1 Выберите PDF (\*.pdf) из раскрывающегося списка Тип файла.
- 2 Для сканируемого документа можно ввести имя файла.
- 3 Можно сохранить файл в папке по умолчанию или выбрать предпочтительную папку, нажав кнопку (Обзор).
- 4 Можно выбрать разрешение сканирования из раскрывающегося списка **Разрешение**.
- 5 Можно выбрать размер документа из раскрывающегося списка Размер документа.
- 6 Нажмите кнопку **ОК**.

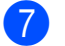

#### Нажмите Файл.

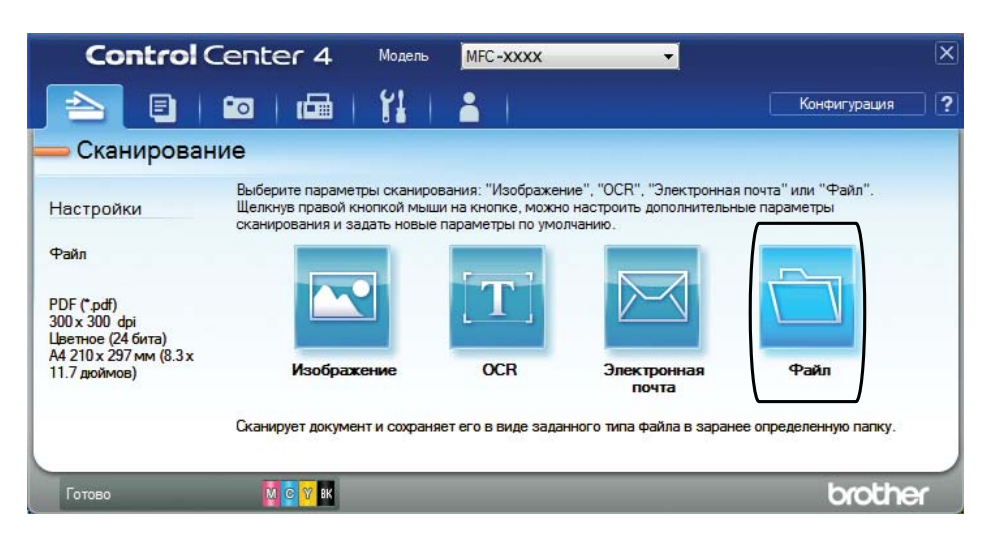

#### 8 Нажмите Сканирование.

Устройство начинает сканирование. Папка, в которой сохраняются сканированные данные, открывается автоматически.

| Файл - ControlCenter4                      |            |           | ×                           |
|--------------------------------------------|------------|-----------|-----------------------------|
| Тип файла                                  |            |           | Размер файла                |
| PDF (*.pdf)                                | •          |           | Небольшой Большой           |
| Имя файла                                  | (Дата)     | (Номер)   | Показать окно "Сохранить    |
| CCF                                        | 17052012_x | xxx.pdf   | — как                       |
| Конечная папка                             |            |           | 🔽 Вставить дату в имя файла |
| C:\Users\User\Pictures\ControlCenter4\Scan |            | <u></u>   | Показать папку              |
| Просмотр                                   |            |           |                             |
| Разрешение                                 |            | Яркость   |                             |
| 300 x 300 dpi                              | -          |           |                             |
| Тип сканирования                           |            |           | 0                           |
| Цветное (24 бита)                          | -          |           |                             |
| Размер документа                           |            | контрас   |                             |
| А4 210 x 297 мм (8.3 x 11.7 дюймов)        | •          |           | 0 0                         |
|                                            |            |           |                             |
| Непрерывное сканирование                   |            |           | Р Авт. обрезка              |
| Больше не показывать это сообщение.        |            |           |                             |
| По умолчанию Расшир, настро                | йки Ска    | нирование | Отмена Справка              |

11

Глава 11

## Изменение настроек режима СКАНИРОВАНИЕ на сканирование в формате PDF

Настройки режима Скан. можно изменить с помощью утилиты ControlCenter4. (Windows®)

- Откройте утилиту ControlCenter4, выбрав //Все программы/Brother/MFC-XXXX (где "XXXX" — наименование модели)/ControlCenter4. Открывается приложение ControlCenter4.
- Убедитесь, что устройство, которое предполагается использовать, выбрано из раскрывающегося списка Модель.
- Выберите вкладку Настройки устройства.
- Нажмите Настройки сканирования устройства.

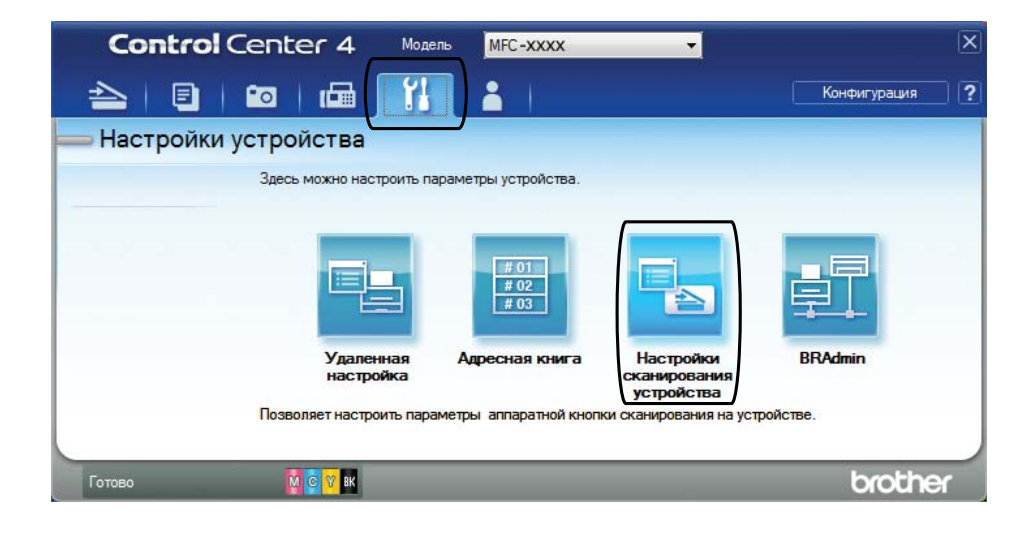

#### Настройки сканирования устройства Изображение ОСК Электронная почта Файл Размер файла Тип файла 1 Небольшой Большой PDF (\*.pdf) Имя файла (Дата) (Номер) 2 CCF 17052012\_xxxx.pdf 📝 Вставить дату в имя файла Конечная папка 3 C:\Users\User\Pictures\ControlCenter4\Scan 📝 Показать папку 8 Яркость 4 300 x 300 dpi Тип сканирования Цветное (24 бита) Контраст Размер документа 5 А4 210 x 297 мм (8.3 x 11.7 дюймов) **\*\***\*\* 🔲 Авт. обрезка По умолчанию Расшир. настройки Отмена Применить Справка ОК

5 Выберите вкладку **Файл**. Можно изменять настройки по умолчанию.

- 1 Выберите PDF (\*.pdf) из раскрывающегося списка Тип файла.
- 2 Для сканируемого документа можно ввести имя файла.
- 3 Можно сохранить файл в папке по умолчанию или выбрать предпочтительную папку, нажав кнопку (Обзор).
- 4 Можно выбрать разрешение сканирования из раскрывающегося списка **Разрешение**.
- 5 Можно выбрать размер документа из раскрывающегося списка Размер документа.

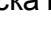

Нажмите кнопку ОК.

6

## Сканирование документа как файла PDF с помощью сенсорного дисплея

1 Загрузите документ. (См. раздел Загрузка документов ➤➤ стр. 40.)

Нажмите Скан.

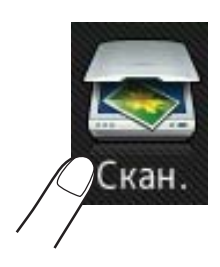

- 3 Проведите пальцем влево или вправо, чтобы отобразить в файл.
  - **-) Нажмите** в файл.

В центре сенсорного дисплея отображается значок толубым цветом.

**5 Нажмите** ок.

Если устройство подключено к сети, нажмите имя компьютера. Выполните одно из следующих действий.

- Чтобы использовать настройки по умолчанию, перейдите к шагу (0).
- Чтобы изменить настройки по умолчанию, перейдите к шагу 6.
- 6 Нажмите Параметры.
- 7 Нажмите Задать на сенсорной панели. Нажмите Вкл.
- 8 Выберите настройки для функций Тип сканирования, Разрешение, Тип файла и Удаление цвета фона, как это необходимо.
- 9 Нажмите ок.
- Нажмите Старт. Устройство начинает сканирование.

## ПРИМЕЧАНИЕ

Доступны следующие режимы сканирования.

- в OCR
- в файл
- в изображение
- на носитель
- в эл. почту
- на серв.эл.поч.
- на FTP
- в сетев. папку
- Сканир. WS<sup>1</sup>
- <sup>1</sup> Только для Windows<sup>®</sup>. (Windows Vista<sup>®</sup> SP2 и более поздних версий и Windows<sup>®</sup> 7)
   (➤> Руководство по использованию программного обеспечения: Использование веб-служб для сканирования в сетевую папку (для Windows Vista<sup>®</sup> с пакетом обновления 2 (SP2) и более поздних версий и Windows<sup>®</sup> 7).)

# A

# Регулярное техническое обслуживание

# Замена чернильных картриджей

Устройство оснащено счетчиком расхода чернил. Счетчик расхода чернил автоматически контролирует уровень чернил в каждом из четырех картриджей. Когда устройство обнаруживает, что в каком-либо чернильном картридже заканчиваются чернила, отображается сообщение.

На сенсорном дисплее указывается, какой именно чернильный картридж требует замены. Для правильной замены чернильных картриджей следуйте инструкциям на сенсорном дисплее.

Даже когда устройство сообщает, что какой-либо чернильный картридж необходимо заменить, в чернильном картридже еще остается небольшое количество чернил. Это необходимо для того, чтобы предотвратить полное высыхание чернильного картриджа и повреждения узла печатающей головки.

## ОСТОРОЖНО

При попадании чернил в глаза немедленно промойте глаза водой и обратитесь к врачу.

## ВАЖНАЯ ИНФОРМАЦИЯ

Многофункциональные устройства Brother предназначены для работы с чернилами с определенными характеристиками и будут работать с оптимальной производительностью и надежностью только при использовании оригинальных чернильных картриджей Brother. Компания Brother не может гарантировать оптимальную производительность и надежность при использовании других чернил или чернильных картриджей. Поэтому компания Brother не рекомендует использовать картриджи других производителей или заправлять использованные картриджи чернилами из других источников. Любая неисправность устройства, возникшая в результате использования расходных материалов сторонних производителей, не является гарантийным случаем. См. условия гарантийного обслуживания.

Откройте крышку отсека с чернильными картриджами. Если ресурс одного или нескольких чернильных картриджей заканчивается, на сенсорном дисплее отображается сообщение Только ч/б 1-сторонняя печать или Печать невозмож. Разблокируйте картридж того цвета, который указан на сенсорном дисплее, нажав на фиксатор этого картриджа, как показано на рисунке. Выньте картридж из устройства.

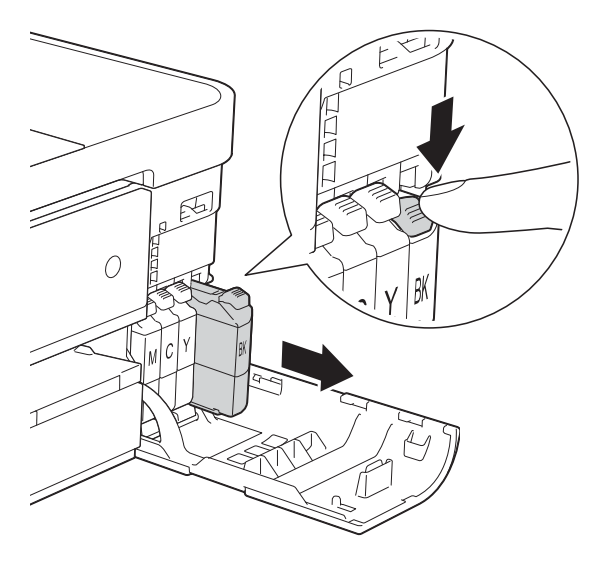

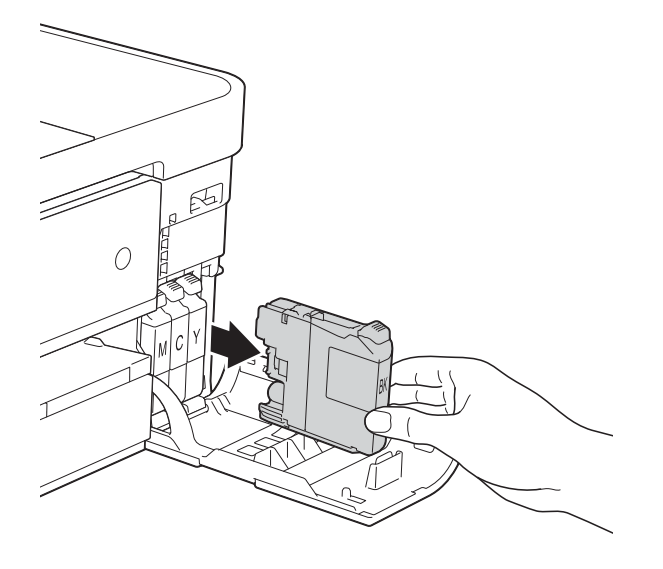

Вскройте упаковку нового чернильного картриджа того цвета, который указан на сенсорном дисплее, а затем извлеките чернильный картридж из упаковки. Поверните зеленый фиксатор на оранжевом защитном элементе (1) против часовой стрелки до щелчка, чтобы вскрыть вакуумную защиту. Затем снимите оранжевый защитный элемент, как показано на рисунке.

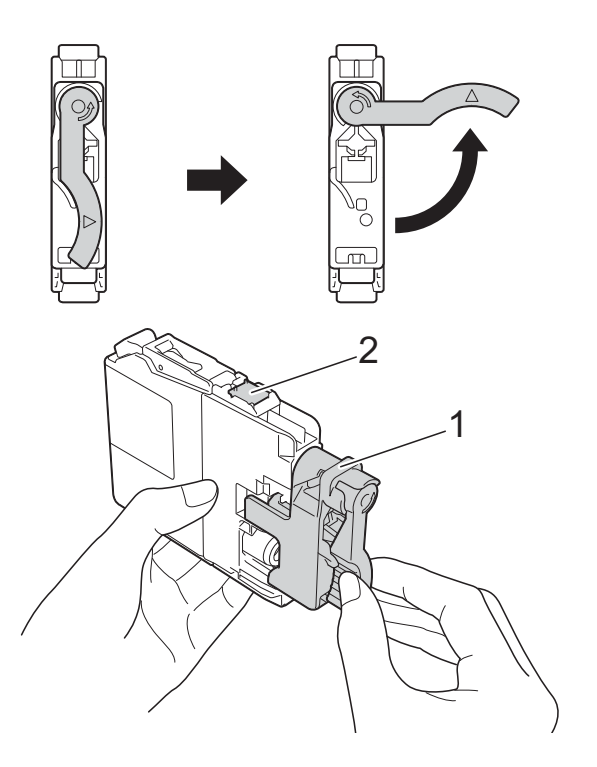

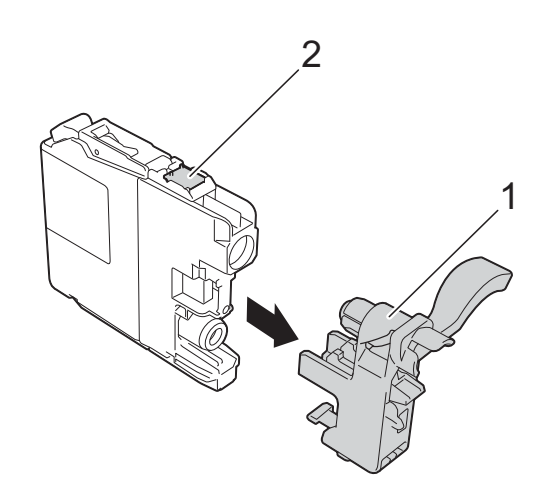

## ВАЖНАЯ ИНФОРМАЦИЯ

НЕ ПРИКАСАЙТЕСЬ к картриджу в указанной области (2); это может привести к тому, что устройство не сможет обнаружить картридж. 5 Картридж каждого цвета устанавливается только на свое место. Вставьте чернильный картридж в направлении, показанном стрелкой на наклейке.

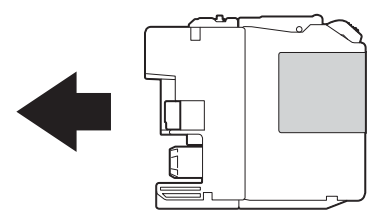

6 Осторожно нажимайте на заднюю стенку чернильного картриджа с отметкой "PUSH" (Нажать), пока не поднимется фиксатор картриджа, а затем закройте крышку отсека с чернильными картриджами.

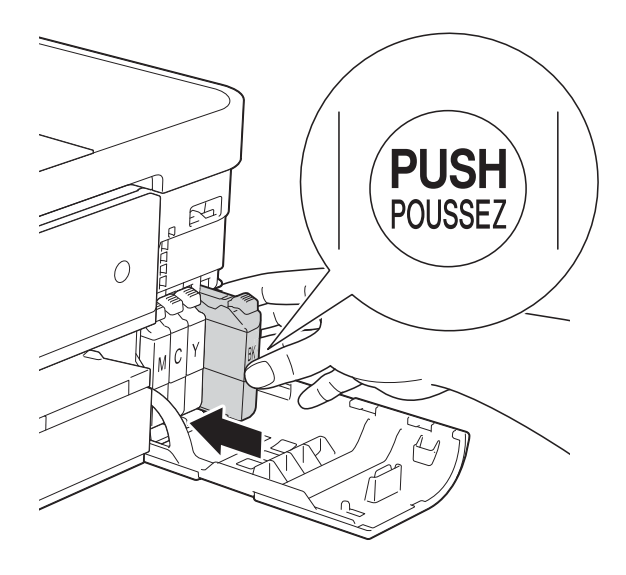

Устройство автоматически сбрасывает показания счетчика расхода чернил.

#### ПРИМЕЧАНИЕ

- После замены чернильного картриджа (например, черного) на сенсорном дисплее может отобразиться запрос на подтверждение установки нового картриджа (например: Заменили ли вы ВК Черный). После установки каждого нового картриджа нажимайте Да, чтобы сбросить счетчик расхода чернил для данного цвета. Если установлен не новый чернильный картридж, обязательно нажмите Нет.
- Если после установки чернильного картриджа на сенсорном дисплее отображается сообщение Нет чернильного картриджа ИЛИ Не обнаружен, убедитесь, что используется новый оригинальный чернильный картридж Brother, и что он установлен правильно. Извлеките чернильный картридж из устройства, а затем медленно вставляйте, пока не поднимется фиксатор картриджа.

## ВАЖНАЯ ИНФОРМАЦИЯ

- НЕ ИЗВЛЕКАЙТЕ чернильные картриджи, если нет необходимости в их замене. В противном случае возможно уменьшение объема чернил, и устройство не сможет определить оставшийся объем чернил в чернильном картридже.
- НЕ ПРИКАСАЙТЕСЬ к гнездам для установки картриджей. В противном случае можно испачкать руки чернилами.
- В случае попадания чернил на кожу или одежду немедленно смойте их водой с мылом или моющим средством.
- Если происходит смешение цветов вследствие установки чернильного картриджа не на свое место, на сенсорном дисплее отображается сообщение Неправильный цвет чернил. Проверьте, какие из картриджей установлены не на своем месте, и переставьте их.
- После вскрытия упаковки чернильного картриджа установите его в устройство и используйте в течение шести месяцев с момента установки.
   Неоткрытые чернильные картриджи следует использовать до даты истечения срока годности, указанной на упаковке.
- НЕ РАЗБИРАЙТЕ и не вскрывайте чернильные картриджи. Это может привести к вытеканию чернил из картриджа.

## Очистка и проверка устройства

## Очистка стекла сканера

- Отключите устройство от электрической розетки.
- 2 Поднимите крышку для документа (1). Мягкой неворсистой тканью, смоченной негорючим очистителем для стекол, протрите стекло сканера (2) и белый пластик (3).

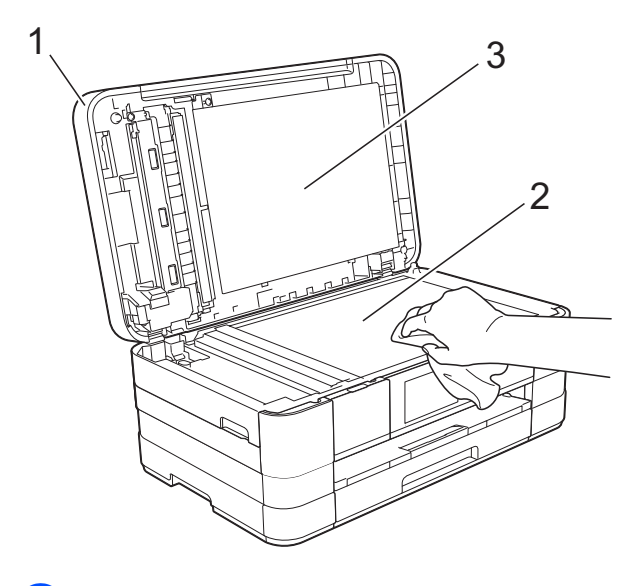

Мягкой неворсистой тканью, смоченной негорючим очистителем для стекол, очистите белую полосу (1) и стеклянную планку (2) в блоке автоподатчика.

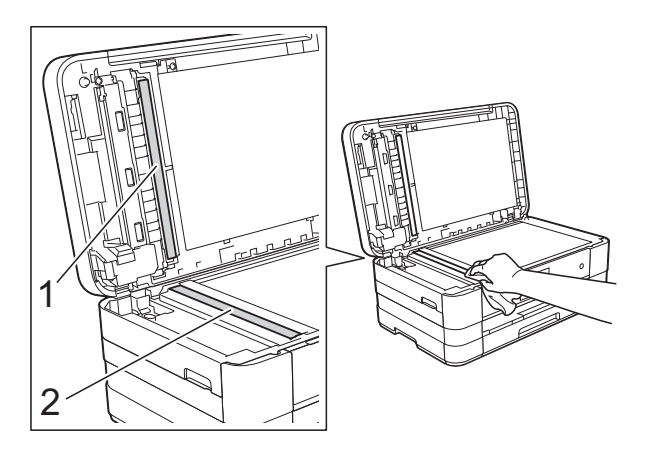

### ПРИМЕЧАНИЕ

После очистки стеклянной планки негорючим очистителем для стекол проведите по ней пальцем, чтобы проверить, не осталась ли на ней грязь. При наличии загрязнения или мусора очистите загрязненную область еще раз. Возможно, такую очистку потребуется повторить три-четыре раза. Для проверки делайте контрольную копию после каждой очистки.

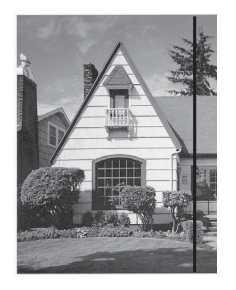

Если на стеклянной планке остались следы грязи или корректора, на отпечатанном образце появляется вертикальная полоса.

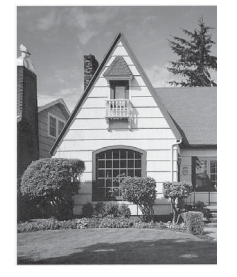

После очистки стеклянной планки эта вертикальная полоса исчезает.

## Очистка печатающей головки

Для поддержания высокого качества печати устройство при необходимости автоматически выполняет очистку печатающей головки. При возникновении проблем с качеством печати очистку можно выполнить вручную.

Очищайте печатающую головку, если в тексте или рисунках появляются горизонтальные полосы, или же на страницах не печатается часть текста. За один раз можно очистить либо только черный картридж, либо три цветных (голубой/желтый/пурпурный), либо все четыре картриджа одновременно.

При очистке печатающей головки расходуются чернила. Слишком частая очистка ведет к неоправданному расходу чернил.

#### ВАЖНАЯ ИНФОРМАЦИЯ

НЕ ПРИКАСАЙТЕСЬ к печатающей головке. Прикосновение к печатающей головке может привести к ее необратимому повреждению, а также к аннулированию гарантии на печатающую головку.

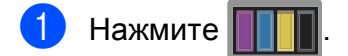

#### ПРИМЕЧАНИЕ

Можно также нажать

И Чернила.

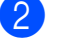

Нажмите Очистка.

Нажмите черный, цвет или Все. Устройство очищает печатающую головку.

По завершении очистки устройство автоматически возвращается в режим готовности.

## ПРИМЕЧАНИЕ

- Если печатающая головка была очищена по меньшей мере пять раз, а качество печати не улучшилось, попытайтесь установить новый оригинальный чернильный картридж Brother Innobella™ для каждого цвета, с которым возникли проблемы. Попытайтесь очистить печатающую головку еще максимум пять раз. Если качество печати не улучшилось, обратитесь в службу поддержки клиентов Brother или к местному дилеру Brother.
- Печатающую головку можно также очистить с компьютера.

(➤➤ Руководство по использованию программного обеспечения: *Вкладка* "Обслуживание" (Windows<sup>®</sup>).)

## Проверка качества печати

Если цветные изображения и текст на отпечатках получаются блеклыми или с полосками, это может означать, что некоторые сопла печатающей головки засорены. Это можно проверить по образцам работы сопел, распечатав контрольную страницу качества печати.

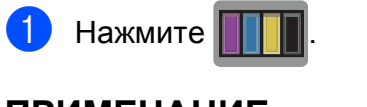

## ПРИМЕЧАНИЕ

Можно также нажать

```
и Чернила.
```

2

Нажмите Печать теста.

- Нажмите Качество печати.
- **4** Нажмите ок.

Устройство начинает печатать контрольную страницу качества печати. 5 Проверьте качество всех четырех цветовых блоков на распечатанном листе.

6 На сенсорном дисплее отображается запрос на подтверждение качества печати.

Выполните одно из следующих действий.

- Если все линии напечатаны четко и без пропусков, нажмите да для завершения проверки качества печати и перейдите к шагу ().
- Если заметны пропуски штрихов (как показано ниже), нажмите нет.

Хорошее качество Плохое качество

|   |   |   |   |   |   | -    | -    | -    | -   | - |   |
|---|---|---|---|---|---|------|------|------|-----|---|---|
| - | - |   |   |   |   |      |      | =    | =   | - |   |
| - | - |   | - |   |   |      |      | _    | =   | = | - |
| = | - |   | - |   |   |      |      | -    | =   | = | - |
| = | - | - | - |   |   |      |      | _    | =   | = | = |
| = | = | - |   |   |   |      |      | _    | -   | = | = |
| - | = | = | - |   | - |      |      |      | _   |   | = |
| _ | = | = | - | - | - |      |      |      |     |   |   |
| - | = | = | = | - | - |      |      |      |     |   |   |
| _ | - | = | = | - |   | -    |      |      |     |   |   |
|   | - | = | = | - |   |      | -    |      |     |   |   |
|   |   |   | = | = | - | -    | -    |      |     |   |   |
|   |   |   |   | = | = | -    |      |      |     |   |   |
|   |   |   |   | - | = | =    |      |      | -   |   |   |
|   |   |   | _ | _ | = | =    | -    | -    | -   |   |   |
|   |   |   |   | _ | = | =    | =    | -    | -   |   |   |
|   |   |   |   | _ |   | =    | =    | -    |     | - |   |
|   | - |   |   |   | _ |      | =    | -    |     |   | - |
|   | - |   |   |   |   |      |      | =    | -   | - |   |
| - | - |   |   |   |   |      |      | =    | =   | - |   |
| - |   | - |   |   |   |      |      | =    | =   | - |   |
| - |   |   | - |   |   |      |      | _    | =   | = | - |
| = | - | - | - |   |   |      |      | _    | =   | = | = |
| = | = | - |   |   |   |      |      | _    | -   | = | = |
| = | = | - |   |   |   |      |      |      | -   | = | = |
| _ | = | = |   |   | - |      |      |      |     |   | = |
| - | = | = | = | - | - |      |      |      |     |   |   |
| - | - | = | = | - |   | -    |      |      |     |   |   |
|   | - | = | = | - |   | -    |      |      |     | _ |   |
|   |   | = | = | = |   | -    |      |      |     |   |   |
|   |   |   |   | = | = | -    |      |      |     |   |   |
|   |   | - |   | = | = | -    |      |      |     |   |   |
|   |   | - | - | = | = | -    |      | -    |     |   |   |
|   |   |   |   | - | _ |      | - 61 | -    | -   |   |   |
|   |   |   |   | _ |   | =    | =    | -    |     | - |   |
|   |   |   |   |   | - | =    | =    | -    |     | - |   |
| - |   |   |   |   |   | - 21 |      | - 21 | 100 | - |   |
| - | - |   |   |   |   |      | _    | _    | _   | _ |   |
| _ |   |   |   |   |   |      |      |      |     |   |   |

- На сенсорном дисплее отображается запрос на подтверждение качества печати черного картриджа, а затем трех цветных картриджей. Нажмите Да или Нет.
- На сенсорном дисплее появляется запрос на подтверждение начала очистки.
   Нажмите ок.
   Устройство начинает очистку

. печатающей головки.

По завершении процедуры очистки нажмите ОК. Устройство печатает контрольную страницу качества печати еще раз. Вернитесь к шагу **6**.

## 1 Нажмите 🏠

Если после выполнения этой процедуры по меньшей мере пять раз качество печати остается неудовлетворительным, замените чернильный картридж соответствующего цвета. После замены этого чернильного картриджа проверьте качество печати. Если проблему устранить не удается, повторите процедуру очистки и проверки качества печати для нового чернильного картриджа не менее пяти раз. Если и после этого наблюдаются пропуски штрихов, обратитесь в службу поддержки клиентов Brother или к местному дилеру Brother.

## ВАЖНАЯ ИНФОРМАЦИЯ

НЕ ПРИКАСАЙТЕСЬ к печатающей головке. Прикосновение к печатающей головке может привести к ее необратимому повреждению, а также к аннулированию гарантии на печатающую головку.

### ПРИМЕЧАНИЕ

Так выглядит копия при засорении одного из сопел печатающей головки.

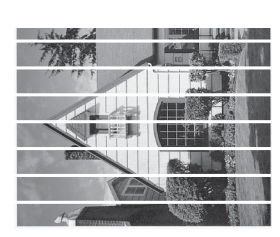

A4, Letter и Executive

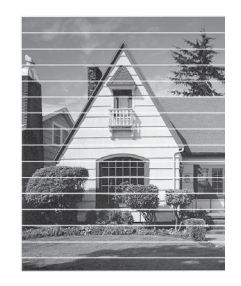

А3, Ledger, Legal, А5, А6, конверты, Фото (10  $\times$  15 см), Фото L (89  $\times$  127 мм), Фото 2L (13  $\times$  18 см) и учетные карточки (127  $\times$  203 мм)

После прочистки этого сопла горизонтальные линии исчезают.

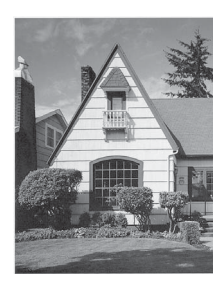

## Проверка калибровки печати

Если текст стал печататься расплывчато, а изображения — блекло, возможно, следует выполнить калибровку печати.

Нажмите Печать теста.

Нажмите Выравнивание.

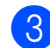

Нажмите ок.

Устройство начинает печатать страницу проверки калибровки.

| (A) | (B) | (C) | (D) |
|-----|-----|-----|-----|
| 1   | 1   | 1   | 1   |
| 2   | 2   | 2   | 2   |
| 3   | 3   | 3   | 3   |
| 4   | 4   | 4   | 4   |
| 5   | 5   | 5   | 5   |
| 6   | 6   | 6   | 6   |
| 7   | 7   | 7   | 7   |
| 8   | 8   | 8   | 8   |
| 9   | 9   | 9   | 9   |

- 5 Для рисунка "А" проведите пальцем вверх или вниз или нажмите ▲ или ▼, чтобы отобразить номер тестового оттиска, на котором вертикальные полосы наименее заметны (1-9), а затем нажмите его. Нажмите ок.
- 6 Для рисунка "В" проведите пальцем вверх или вниз или нажмите ▲ или ▼, чтобы отобразить номер тестового оттиска, на котором вертикальные полосы наименее заметны (1-9), а затем нажмите его. Нажмите ок.

7 Для рисунка "С" проведите пальцем вверх или вниз или нажмите ▲ или ▼, чтобы отобразить номер тестового оттиска, на котором вертикальные полосы наименее заметны (1-9), а затем нажмите его. Нажмите ОК.

8 Для рисунка "D" проведите пальцем вверх или вниз или нажмите ▲ или ▼, чтобы отобразить номер тестового оттиска, на котором вертикальные полосы наименее заметны (1-9), а затем нажмите его. Нажмите ок.

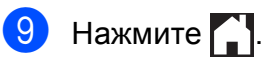

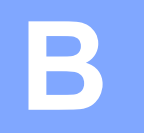

## Устранение неисправностей

Если вы считаете, что при работе с устройством возникла проблема, проверьте все пункты, приведенные ниже, и выполните указанные действия по устранению неисправностей.

Большинство неисправностей можно устранить самостоятельно. Если требуется дополнительная помощь, на веб-сайте Brother Solutions Center можно прочитать ответы на часто задаваемые вопросы и рекомендации по устранению неисправностей.

Посетите наш веб-сайт http://solutions.brother.com/.

## Определение неисправности

Прежде всего проверьте следующее.

- Кабель питания устройства подсоединен правильно, и устройство Brother включено.
- Все защитные элементы удалены.
- Бумага правильно вставлена в лоток для бумаги.
- Соединительные кабели надежно подсоединены к устройству и компьютеру, или беспроводное подключение настроено и на устройстве, и на компьютере.
- Сообщения на сенсорном дисплее

(См. раздел Сообщения об ошибках и обслуживании >> стр. 95.)

Если неисправность устранить не удается даже после названных проверок, определите неисправность и перейдите на страницу, указанную ниже.

Проблемы при обращении с бумагой и при печати:

- Проблемы печати >> стр. 117
- Проблемы качества печати >> стр. 118
- Проблемы при обращении с бумагой >> стр. 120
- Печать принятых факсов >> стр. 121

Проблемы телефона и факса:

- *Телефонная линия или подключения* >> стр. 122
- Обработка входящих вызовов >> стр. 123
- Прием факсов >> стр. 122
- Отправка факсов >> стр. 122

Проблемы при копировании:

■ Проблемы при копировании >> стр. 123

Проблемы при сканировании:

- Проблемы при сканировании >> стр. 124
- Проблемы при работе с фотоцентром >> стр. 124

Проблемы программного обеспечения и сети:

- Проблемы при работе с программным обеспечением >> стр. 125
- Проблемы при работе в сети >> стр. 125
- Проблемы при вводе данных >> стр. 126

## Сообщения об ошибках и обслуживании

Как в любой сложной оргтехнике, в работе данного устройства не исключены ошибки, и может возникать необходимость замены расходных материалов. В подобных случаях устройство диагностирует ошибку или определяет необходимые стандартные операции по обслуживанию, и на дисплее отображается соответствующее сообщение об ошибке. Самые распространенные сообщения об ошибках и сообщения об обслуживании приведены ниже.

Большинство ошибок можно устранить самостоятельно, равно как и выполнить стандартные операции обслуживания. Если потребуется дополнительная помощь, в Brother Solutions Center можно получить ответы на часто задаваемые вопросы и рекомендации по устранению неисправностей.

Посетите наш веб-сайт http://solutions.brother.com/.

| Сообщение об ошибке | Причина                                                                                                    | Способ устранения                                                                                                    |
|---------------------|----------------------------------------------------------------------------------------------------|----------------------------------------------------------------------------------------------------|
| Абсорбер заполнен   | Абсорбер чернил или контейнер<br>промывки заполнен. Эти части<br>нуждаются в периодическом<br>обслуживании и по истечении<br>определенного времени могут<br>потребовать замены для<br>обеспечения оптимальной<br>производительности устройства<br>Brother. Поскольку эти части<br>нуждаются в периодическом<br>обслуживании, их замена не<br>обеспечивается гарантией.<br>Необходимость в замене этих<br>частей, а также период времени до<br>замены зависят от числа продувок<br>и промывок, необходимых для<br>очистки системы подачи чернил.<br>Во время различных операций<br>продувки и промывки в эти<br>контейнеры попадает некоторый<br>объем чернил. Число раз, которое<br>устройство выполняет продувку и<br>промывку, определяется<br>различными условиями.<br>Например, частое включение и<br>выключение устройства приводит к<br>многочисленным циклам очистки,<br>поскольку устройство выполняет<br>автоматическую очистку при<br>каждом запуске. Использование<br>неоригинальных чернил Brother<br>может также стать причиной<br>частых очисток, поскольку<br>неоригинальные чернила Brother<br>могут вызывать ухудшение<br>качества печати, которое<br>устройство требует очистки, тем<br>быстрее заполняются эти<br>контейнеры.<br><b>ГРИМЕЧАНИЕ</b><br><i>Устранение неполадок</i><br><i>устройство требует очистки, тем</i><br>быстрее заполняются эти<br>контейнеры. | <ul> <li>Абсорбер чернил или контейнер<br/>промывки потребуют замены. Для<br/>обслуживания изделия обратитесь<br/>в службу поддержки клиентов<br/>Brother или в региональный<br/>авторизованный сервисный центр<br/>Brother.</li> <li>Ниже перечислены другие<br/>причины очистки.</li> <li>1 После того, как устранено<br/>замятие бумаги, устройство<br/>выполняет автоматическую<br/>самоочистку перед печатью<br/>следующего полученного<br/>факса.</li> <li>2 Устройство выполняет<br/>автоматическую самоочистку<br/>после бездействия в течении<br/>более 30 дней (редкое<br/>использование).</li> <li>3 Устройство выполняет<br/>автоматическую самоочистку<br/>после того, как картриджи<br/>одного и того же цвета были<br/>заменены 12 раз.</li> </ul> |

| Сообщение об ошибке            | Причина                                                                                                    | Способ устранения                                                                                                    |
|--------------------------------|----------------------------------------------------------------------------------------------------|----------------------------------------------------------------------------------------------------|
| Абсорбер почти заполн          | Абсорбер чернил или контейнер промывки почти заполнен.                                                                                                    | Обратитесь в службу поддержки<br>клиентов Brother или к местному<br>дилеру Brother.                                                                                                    |
| Высокая темп-ра                | Перегрев печатающей головки.                                                                                                    | Подождите, пока устройство не остынет.                                                                                                    |
| Данные, оставшиеся<br>в памяти | В памяти устройства остались<br>данные печати.                                                                                                    | Нажмите 🗙. Устройство отменит<br>задание и удалит его из памяти.<br>Повторите попытку печати.                                                                                                    |
| Замятие [спер., сзади]         | Замятие бумаги в устройстве.                                                                                                    | Удалите замятую бумагу,<br>выполнив инструкции,<br>приведенные в разделе Замятие<br>бумаги в передней и задней части<br>устройства >> стр. 111.                                                                                                    |
|                                |                                                                                                    | Убедитесь, что направляющие для<br>бумаги отрегулированы в<br>соответствии с используемым<br>форматом бумаги.                                                                                                    |
|                                | В слот для ручной подачи<br>загружено более одного листа<br>бумаги.                                                                                                    | Не помещайте в слот для ручной<br>подачи более одного листа бумаги<br>одновременно. Дождитесь                                                                                                    |
|                                | ИЛИ<br>В слот для ручной подачи<br>установлен следующий лист<br>бумаги, прежде чем на сенсорном<br>дисплее отобразилось сообщение<br>Положите бумагу в слот для<br>ручной подачи и нажмите<br>[OK]. | появления сообщения Положите<br>бумагу в слот для ручной<br>подачи и нажмите [OK]. На<br>сенсорном дисплее, а только после<br>этого подайте в слот для ручной<br>подачи следующий лист бумаги.<br>Удалите замятую бумагу,<br>выполнив инструкции,<br>приведенные в разделе Замятие<br>бумаги в передней и задней части<br>устройства >> стр. 111. |
| Замятие [спереди]              | Замятие бумаги в устройстве.                                                                                                    | Удалите замятую бумагу,<br>выполнив инструкции,<br>приведенные в разделе Замятие<br>бумаги в передней части<br>устройства ➤➤ стр. 109.<br>Убедитесь, что направляющие для<br>бумаги отрегулированы в<br>соответствии с используемым<br>форматом бумаги.                                                                                           |

| Сообщение об ошибке                 | Причина                                                                                                    | Способ устранения                                                                                                    |
|-------------------------------------|----------------------------------------------------------------------------------------------------|----------------------------------------------------------------------------------------------------|
| Замятие бумаги [сзади]              | Замятие бумаги в устройстве.                                                                                         | Удалите замятую бумагу,<br>выполнив инструкции,<br>приведенные в разделе Замятие<br>бумаги в задней части<br>устройства ➤➤ стр. 110.                             |
|                                     |                                                                                                    | Убедитесь, что направляющие для<br>бумаги отрегулированы в<br>соответствии с используемым<br>форматом бумаги.                                                    |
|                                     | На поверхности роликов захвата<br>бумаги скопилась бумажная пыль.                                                    | Очистите ролики захвата бумаги.<br>(▶▶ Руководство по<br>дополнительным функциям:<br><i>Очистка роликов захвата</i><br><i>бумаги</i> .)                          |
| Замятие/слишком<br>длинный документ | Документ был неправильно<br>вставлен или подан, или же                                                               | (См. раздел Использование<br>автоподатчика ➤➤ стр. 40.)                                                                                                    |
|                                     | документ, сканированный из<br>автоподатчика, оказался слишком<br>длинным.                                            | (См. раздел <i>Замятие документа</i><br>➤➤ стр. 108.)                                                                                                    |
| Концентр. не пригоден               | К разъему USB на устройстве<br>подключен концентратор или<br>флэш-накопитель USB с<br>концентратором.                | Концентраторы и флэш-<br>накопители USB со встроенными<br>концентраторами не<br>поддерживаются. Отключите<br>подключенное устройство от<br>разъема USB.          |
| Лоток для бумаги не<br>определен    | Лоток для бумаги вставлен не полностью.                                                                              | Медленно вставьте лоток для<br>бумаги в устройство до конца.                                                                                                    |
|                                     | Правильной установке лотка для<br>бумаги препятствует бумага или<br>посторонний предмет.                             | Выдвиньте лоток для бумаги из<br>устройства и удалите замятую<br>бумагу или посторонний предмет.<br>Медленно вставьте лоток для<br>бумаги в устройство до конца. |
| Мало памяти                         | Память устройства заполнена.                                                                                         | Если выполняется операция копирования:                                                                                                    |
|                                     |                                                                                                    | Нажмите 🗙, дождитесь<br>завершения других выполняемых<br>операций, а затем повторите<br>попытку.                                                                 |
|                                     | На используемой карте памяти или<br>флэш-накопителе USB<br>недостаточно места для<br>сканирования данного документа. | Нажмите X.<br>Удалите с карты памяти или флэш-<br>накопителя USB ненужные файлы,<br>чтобы освободить место, и<br>повторите попытку.                              |

| Сообщение об ошибке                      | Причина                                                                                                    | Способ устранения                                                                                                    |
|------------------------------------------|----------------------------------------------------------------------------------------------------|----------------------------------------------------------------------------------------------------|
| Мало чернил                              | Заканчивается ресурс одного или<br>нескольких чернильных<br>картриджей. Если ресурс одного из<br>цветных чернильных картриджей<br>заканчивается, и на устройство<br>отправляется цветной факс, то при<br>установке связи устройство<br>запрашивает отправку факса в<br>черно-белом режиме. Если в<br>отправляющем аппарате имеется<br>функция преобразования факсов,<br>цветной факс будет напечатан на<br>данном устройстве как черно-<br>белый. | Закажите новый чернильный<br>картридж. Печать можно<br>продолжать, пока на сенсорном<br>дисплее не отобразится<br>сообщение Печать невозмож.<br>(См. раздел Замена чернильных<br>картриджей ≻> стр. 85.) |
| Не обнаружен                             | Новый чернильный картридж<br>установлен слишком быстро, и<br>устройство не обнаружило его.                                                                                                    | Извлеките только что<br>установленный новый чернильный<br>картридж, а затем медленно                                                                                                    |
|                                          | Чернильный картридж установлен<br>неправильно.                                                                                                    | вставляите, пока не поднимется<br>фиксатор картриджа. (См. раздел<br>Замена чернильных картриджей<br>>> стр. 85.)                                                                                        |
|                                          | Если используются<br>неоригинальные чернила Brother,<br>устройство может не определить<br>чернильный картридж.                                                                                                    | Замените картридж на<br>оригинальный чернильный<br>картридж Brother. Если сообщение<br>об ошибке не исчезает, обратитесь<br>в службу поддержки клиентов<br>Brother или к местному дилеру<br>Brother.     |
| Не удается<br>определить объем<br>чернил | Если используются<br>неоригинальные чернила Brother,<br>устройство может не определить<br>уровень чернил, оставшихся в<br>картриджах.                                                                                                    | Замените картридж на<br>оригинальный чернильный<br>картридж Brother. Если сообщение<br>об ошибке не исчезает, обратитесь<br>в службу поддержки клиентов<br>Brother или к местному дилеру<br>Brother.     |
| Не удалось инициал.<br>сенсорн. экран    | При включении питания нажатие<br>на сенсорный дисплей выполнено<br>до завершения инициализации.                                                                                                    | Убедитесь, что к сенсорному<br>дисплею ничего не прикасается, и<br>на нем нет посторонних<br>предметов.                                                                                                  |
|                                          | Возможно, в зазор между нижней<br>частью сенсорного дисплея и его<br>рамкой попал мусор.                                                                                                    | Вставьте лист плотной бумаги в<br>зазор между нижней частью<br>сенсорного дисплея и его рамкой и<br>перемещайте взад-вперед, чтобы<br>удалить мусор.                                                     |

| Сообщение об ошибке         | Причина                                                                                                    | Способ устранения                                                                                                    |
|-----------------------------|----------------------------------------------------------------------------------------------------|----------------------------------------------------------------------------------------------------|
| Неправильная бумага         | Настройка формата бумаги не<br>соответствует формату бумаги в<br>лотке.                                               | <ol> <li>Убедитесь, что выбранный в<br/>устройстве формат бумаги<br/>соответствует формату бумаги</li> </ol>                                                                                                    |
|                             | Для выбранного формата бумаги<br>установлена неправильная<br>ориентация.                                              | в лотке.<br>(См. раздел <i>Формат бумаги</i><br>➤➤ стр. 34.)                                                                                                    |
|                             | Направляющие для бумаги в лотке<br>не установлены по индикаторам,<br>соответствующим используемому<br>формату бумаги. | <ul> <li>2 Убедитесь, что бумага загружена в правильной ориентации, установив направляющие для бумаги в соответствии с индикаторами для используемого формата бумаги. (См. раздел Загрузка бумаги и других печатных носителей &gt;&gt; стр. 22.)</li> <li>3 После проверки формата и ориентации бумаги нажмите ок</li> </ul> |
|                             | 11                                                                                                    |                                                                                                    |
| неправильный цвет<br>чернил | чернильныи картридж установлен не на свое место.                                                                      | проверьте, какие из картриджеи<br>установлены не на своем месте, и<br>переставьте их.                                                                                                    |
| Сообщение об ошибке | Причина                                                                                        | Способ устранения                                                                                                    |
|---------------------|------------------------------------------------------------------------------------------------|----------------------------------------------------------------------------------------------------|
| Нет бумаги          | В устройстве закончилась бумага,<br>или она неправильно загружена в                            | Выполните одно из следующих<br>действий.                                                                                                    |
|                     | лоток.                                                                                         | <ul> <li>Загрузите бумагу в лоток для<br/>бумаги, а затем нажмите ок на<br/>сенсорном дисплее.</li> </ul>                                                                                                    |
|                     |                                                                                                | <ul> <li>Удалите и вновь загрузите<br/>бумагу, а затем нажмите ок на<br/>сенсорном дисплее. (См.<br/>раздел Загрузка бумаги и<br/>других печатных носителей</li> <li>&gt;&gt; стр. 22.)</li> </ul>                                                                                                    |
|                     | Замятие бумаги в устройстве.                                                                   | Удалите замятую бумагу,<br>выполнив инструкции,<br>приведенные в разделе <i>Сбой</i><br><i>принтера или замятие бумаги</i><br>➤➤ стр. 109.                                                                                                    |
|                     |                                                                                                | Если при выполнении<br>двустороннего копирования или<br>двусторонней печати указанная<br>ошибка происходит часто,<br>возможно, ролики подачи бумаги<br>загрязнены чернилами. Очистите<br>ролики подачи бумаги.<br>(➤> Руководство по<br>дополнительным функциям:<br><i>Очистка роликов подачи бумаги</i> .) |
|                     | На поверхности роликов захвата<br>бумаги скопилась бумажная пыль.                              | Очистите ролики захвата бумаги.<br>(▶▶ Руководство по<br>дополнительным функциям:<br><i>Очистка роликов захвата</i><br><i>бумаги</i> .)                                                                                                    |
|                     | Крышка для устранения замятия<br>бумаги закрыта неплотно.                                      | Убедитесь, что крышка для<br>устранения замятия бумаги<br>закрыта ровно с обеих сторон. (См.<br>раздел <i>Сбой принтера или</i><br>замятие бумаги ➤➤ стр. 109.)                                                                                                    |
|                     | Бумага не была вставлена по<br>центру слота для ручной подачи.                                 | Удалите бумагу и вновь вставьте<br>ее по центру слота для ручной<br>подачи, а затем нажмите ок на<br>сенсорном дисплее. (См. раздел<br>Заерузка бумаги в слот для<br>ручной подачи ➤➤ стр. 29.)                                                                                                    |
| Нет ответа/занято   | Набранный вами номер не<br>отвечает или занят.                                                 | Проверьте номер и повторите попытку.                                                                                                    |
| Нет файла           | На карте памяти или флэш-<br>накопителе USB, установленных в<br>разъем, отсутствует файл .JPG. | Вставьте в разъем<br>соответствующую карту памяти<br>или флэш-накопитель USB.                                                                                                    |

| Сообщение об ошибке                                                                                   | Причина                                                                                                    | Способ устранения                                                                                                    |
|----------------------------------------------------------------------------------------------------|----------------------------------------------------------------------------------------------------|----------------------------------------------------------------------------------------------------|
| Нет чернильного<br>картриджа                                                                          | Чернильный картридж установлен<br>неправильно.                                                                                                    | Извлеките только что<br>установленный новый чернильный<br>картридж, а затем медленно<br>вставляйте, пока не поднимется<br>фиксатор картриджа. (См. раздел<br>Замена чернильных картриджей<br>>> стр. 85.)                                                                                                    |
| Низкая темп-ра                                                                                        | Печатающая головка недостаточно нагрелась.                                                                                                    | Подождите, пока устройство не нагреется.                                                                                                    |
| Носитель заполн.                                                                                      | На используемой карте памяти или<br>флэш-накопителе USB<br>недостаточно свободного места,<br>или уже записано 999 файлов.                           | Сохранение на карту памяти или<br>флэш-накопитель USB возможно,<br>только если на них имеется не<br>более 999 файлов. Удалите<br>ненужные файлы, чтобы<br>освободить место, и повторите<br>попытку.                                                                                                    |
| Открыта крышка.                                                                                       | Крышка сканера закрыта не полностью.                                                                                                    | Поднимите крышку сканера и<br>закройте ее.                                                                                                    |
|                                                                                                    | Крышка отсека с чернильными картриджами закрыта не полностью.                                                                                       | Плотно закройте крышку отсека с<br>чернильными картриджами до<br>щелчка.                                                                                                    |
| Очистка невозм. XX<br>Не удалось<br>инициализировать XX<br>Печать невозмож. XX<br>Скан-ние невозм. XX | Механическая неисправность<br>устройства.<br>— <b>ИЛИ</b> —<br>В устройство попал посторонний<br>предмет (например, скрепка или<br>обрывок бумаги). | Откройте крышку сканера и<br>удалите все посторонние<br>предметы и обрывки бумаги из<br>устройства. Если это сообщение<br>об ошибке продолжает появляться,<br>отключите устройство от источника<br>питания на несколько минут и<br>затем вновь подключите.<br>(Устройство можно отключить<br>примерно на 24 часа без потери<br>факсов, сохраненных в памяти.<br>См. раздел Передача факсов или<br>отчета журнала отправки и<br>получения факсов на другое<br>устройство ➤> стр. 106.) |
| Ошибка карты пам                                                                                      | Проблема с картой памяти, или же<br>карта памяти повреждена или<br>неправильно отформатирована.                                                     | Извлеките карту памяти из слота<br>устройства и правильно<br>отформатируйте ее.                                                                                                    |
|                                                                                                    |                                                                                                    | Извлеките и вновь плотно<br>установите карту памяти в слот в<br>правильном положении. Если это<br>сообщение не исчезает, проверьте<br>исправность слота, вставив в него<br>другую, заведомо исправную карту<br>памяти.                                                                                                    |

| Сообщение об ошибке                   | Причина                                                                                                    | Способ устранения                                                                                                    |
|---------------------------------------|----------------------------------------------------------------------------------------------------|----------------------------------------------------------------------------------------------------|
| Ошибка связи                          | Ошибка связи вследствие плохого качества связи на линии.                                                                                                    | Если проблема не устраняется,<br>обратитесь в телефонную<br>компанию и попросите проверить<br>линию.                                                                                                    |
| Память факса<br>заполнена             | Память факса заполнена.                                                                                                    | Выполните одно из следующих<br>действий.                                                                                                    |
|                                       |                                                                                                    | <ul> <li>Удалите данные из памяти.<br/>Чтобы освободить место в<br/>памяти, можно отключить<br/>режим приема в память.</li> <li>(&gt;&gt; Руководство по<br/>дополнительным функциям:<br/>Выключение операций<br/>получения в память.)</li> <li>Распечатайте факсы,</li> </ul>         |
|                                       |                                                                                                    | сохраненные в памяти.<br>(▶▶ Руководство по<br>дополнительным функциям:<br>Печать факса из памяти.)                                                                                                    |
| Печать невозмож.<br>Замените чернила. | Закончился ресурс одного или<br>нескольких чернильных<br>картриджей. Устройство прекратит<br>все операции печати. При наличии<br>доступной памяти черно-белые<br>факсы будут сохраняться в памяти.<br>Если отправляющий<br>факсимильный аппарат<br>отправляет цветной факс, то при<br>установке связи устройство<br>запросит отправку факса в черно-<br>белом режиме. | Замените чернильные картриджи.<br>(См. раздел <i>Замена чернильных</i><br><i>картриджей</i> ➤➤ стр. 85.)                                                                                                    |
| Разрыв соедин.                        | Попытка запроса факсимильного<br>аппарата, не настроенного на<br>режим ожидания запроса.                                                                                                    | Проверьте настройку запроса<br>факсимильного аппарата<br>абонента.                                                                                                    |
| Связь прервана                        | Вызов был прерван другим<br>абонентом или его факсимильным<br>аппаратом.                                                                                                    | Повторите отправку или прием<br>факса.<br>Если вызовы регулярно<br>прерываются при использовании<br>VoIP-телефонии, попытайтесь<br>установить для параметра<br>совместимости значение "Низк."<br>(для VoIP). (См. раздел Помехи на<br>телефонной линии или линии VoIP<br>>> стр. 127.) |
| Слишком длинное<br>изображение        | Пропорции фотографии<br>нестандартны, и поэтому эффекты<br>добавить невозможно.                                                                                                    | Выберите изображение со<br>стандартными пропорциями.                                                                                                    |
| Слишком маленькое<br>изображение      | Размер фотографии слишком мал<br>для обрезки.                                                                                                    | Выберите изображение большего размера.                                                                                                    |

| Сообщение об ошибке                                    | Причина                                                                                                    | Способ устранения                                                                                                    |
|--------------------------------------------------------|----------------------------------------------------------------------------------------------------|----------------------------------------------------------------------------------------------------|
| Только ч/<br>б 1-сторонняя печать<br>Замените чернила. | Закончился ресурс одного или<br>нескольких цветных чернильных<br>картриджей.                                                                                                    | Замените чернильные картриджи.<br>(См. раздел Замена чернильных<br>картриджей >> стр. 85.)                                                                                                    |
| Замените чернила.                                      | После этого устройство можно<br>использовать в режиме черно-<br>белой печати еще около четырех<br>недель (срок может различаться в<br>зависимости от числа печатаемых<br>страниц).<br>Если на сенсорном дисплее<br>отображается это сообщение,<br>операции выполняются<br>следующим образом.<br>Печать<br>При выборе пункта Оттенки<br>серого на вкладке драйвера<br>принтера Дополнительные<br>устройство можно<br>использовать в качестве черно-<br>белого принтера. | ПРИМЕЧАНИЕ         В следующих случаях устройство прекращает все операции печати, и его использование можно возобновить только после установки нового чернильного картриджа.         • Если устройство отсоединено от электрической розетки, или из него извлечен чернильный картридж.         • Если для типа бумаги установлено любое значение, кроме Обыч. бумага или Для стр.печ.         • (Windows <sup>®</sup> ) Если на вкладке |
|                                                        | Если появляется это<br>сообщение, двусторонняя<br>печать недоступна.<br>Копирование<br>Если для типа бумаги<br>установлено значение<br>Обыч. бумага, можно<br>выполнять копирование в<br>черно-белом режиме.                                                                                                    | драйвера принтера <b>Основные</b><br>установлен флажок <b>Медленно</b><br><b>сохнущая бумага</b> .<br>(Macintosh) Если в окне<br>драйвера принтера <b>Настройки</b><br><b>печати</b> установлен флажок<br><b>Медленно сохнущая бумага</b> .                                                                                                    |
|                                                        | Если появляется это<br>сообщение, двустороннее<br>копирование недоступно.<br>Прием/отправка факсов<br>Если для типа бумаги<br>установлено значение<br>Обыч. бумага или<br>Для стр.печ., устройство<br>будет принимать и отправлять<br>факсы в черно-белом режиме.                                                                                                    |                                                                                                    |
|                                                        | факсимильный аппарат<br>передает цветной факс, то при<br>установке связи устройство<br>запросит отправку факса в<br>черно-белом режиме.                                                                                                    |                                                                                                    |

| Сообщение об ошибке          | Причина                                                                               | Способ устранения                                                              |
|------------------------------|---------------------------------------------------------------------------------------|--------------------------------------------------------------------------------|
| Устройство недоступно        | К разъему USB подключено                                                              | Отключите подключенное                                                         |
| Отключите устройство<br>USB. | несовместимое устройство USB<br>или несовместимый флэш-<br>накопитель USB.            | устройство от разъема USB.<br>Выключите и вновь включите<br>данное устройство. |
|                              | Дополнительную информацию см.<br>на нашем веб-сайте<br>http://solutions.brother.com/. |                                                                                |
| Устройство недоступно        | К разъему USB подключено                                                              | Отсоедините подключенное                                                       |
| Отключите устройство         | неисправное устройство.                                                               | устройство от разъема USB и                                                    |
| от переднего разъема,        |                                                                                       | нажмите 🕐 , чтобы выключить, а                                                 |
| а затем выключите и          |                                                                                       | затем повторно включить данное                                                 |
| включите аппарат.            |                                                                                       | устройство.                                                                    |

# Отображение инструкций на дисплее

Когда происходит замятие бумаги, отображаются пошаговые инструкции по устранению неисправности. Можно переходить от одного шага к другому самостоятельно. Нажимайте ►, чтобы отобразить следующий шаг, или ◄, чтобы вернуться к предыдущему шагу.

# Передача факсов или отчета журнала отправки и получения факсов на другое устройство

Если на сенсорном дисплее отображается одно из следующих сообщений:

- Очистка невозм. XX
- Не удалось инициализировать XX
- Печать невозмож. XX
- Скан-ние невозм. XX

рекомендуется передать факсы на другой факсимильный аппарат или на компьютер. (См. раздел Передача факсов на другой факсимильный аппарат >> стр. 106 или Передача факсов на компьютер >> стр. 107.)

Можно также передать на другое устройство отчет журнала отправки и получения факсов, чтобы проверить, остались ли неотправленные факсы. (См. раздел Отправка отчета журнала отправки и получения факсов на другой факсимильный аппарат ➤> стр. 107.)

# Передача факсов на другой факсимильный аппарат

Если идентификатор устройства не задан, то переключение в режим передачи факсов невозможно. (>> Руководство по быстрой установке: Ввод личных данных (идентификатор устройства).)

- Для временной очистки ошибки нажмите X.
- 2 Нажмите 🎁
- 3 Нажмите Все настройки.
- 4 Проведите пальцем вверх или вниз или нажмите ▲ или ▼, чтобы отобразить Обслуживание.
- 5 Нажмите Обслуживание.
- 6 Нажмите Перед. данных.
- 7 Нажмите Передача факса.
- 8 Выполните одно из следующих действий.
  - Если на сенсорном дисплее отображается сообщение Нет данных, в памяти устройства не осталось факсов.

Нажмите Закрыть, а затем нажмите

- Введите номер, на который будут пересылаться факсы.
- 9 Нажмите Факс Старт.

#### Передача факсов на компьютер

Факсы можно передавать из памяти устройства на компьютер.

- Для временной очистки ошибки нажмите X.
- Убедитесь, что операция установить MFL-Pro Suite выполнена, и включите функцию Прием PC-FAX на компьютере.
   (>> Руководство по использованию программного обеспечения: Прием факсов через программу PC-FAX.)
- З Убедитесь, что на устройстве включена функция "Прием PC-Fax".
   (>> Руководство по дополнительным функциям: Программа приема факсов PC-FAX (только для Windows<sup>®</sup>).)
   Если при установке функции "Прием PC-Fax" в памяти устройства имеются факсы, на сенсорном дисплее появляется запрос на подтверждение передачи факсов на компьютер.
- 4 Выполните одно из следующих действий.
  - Для передачи всех факсов на компьютер нажмите да. Если предварительный просмотр факсов отключен, отображается запрос на включение печати резервных копий.
  - Для выхода и сохранения факсов в памяти нажмите нет.

# 5 Нажмите 🎦.

#### Отправка отчета журнала отправки и получения факсов на другой факсимильный аппарат

Если идентификатор устройства не задан, то переключение в режим передачи факсов невозможно. (➤> Руководство по быстрой установке: *Ввод личных данных* (идентификатор устройства).)

- Для временной очистки ошибки нажмите X.
- 2 Нажмите 🎁 .
  - 3 Нажмите Все настройки.
- 4 Проведите пальцем вверх или вниз или нажмите ▲ или ▼, чтобы отобразить Обслуживание.
- **5** Нажмите Обслуживание.
- 6 Нажмите Перед. данных.
- **7 Нажмите** Передача отчета.
- 8 Введите номер факса, на который будет переслан отчет журнала отправки и получения факсов.
- 9 Нажмите Факс Старт.

### Замятие документа

В автоподатчике может произойти замятие документов, если документы вставлены или подаются неправильно или если они слишком длинные. Для устранения замятия документа выполните следующие действия.

#### Замятие документа в верхней части блока автоподатчика

- 1 Выньте из автоподатчика все незамятые документы.
- 2 Откройте крышку автоподатчика.
- Извлеките замятый документ, вытащив его вверх.

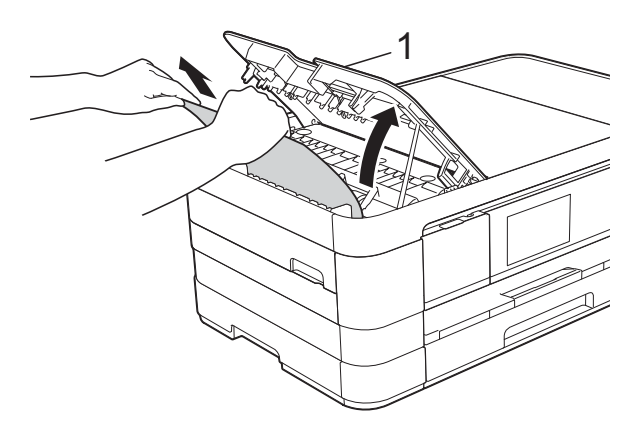

- 1 Крышка автоподатчика

Закройте крышку автоподатчика.

5 Нажмите 🗙.

#### ВАЖНАЯ ИНФОРМАЦИЯ

Во избежание замятия документов правильно закрывайте крышку автоподатчика, слегка нажимая на нее в центральной части.

#### Документ застрял внутри блока автоподатчика

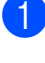

 Выньте из автоподатчика все незамятые листы бумаги.

Поднимите крышку для документа.

3 Вытащите замятый документ влево.

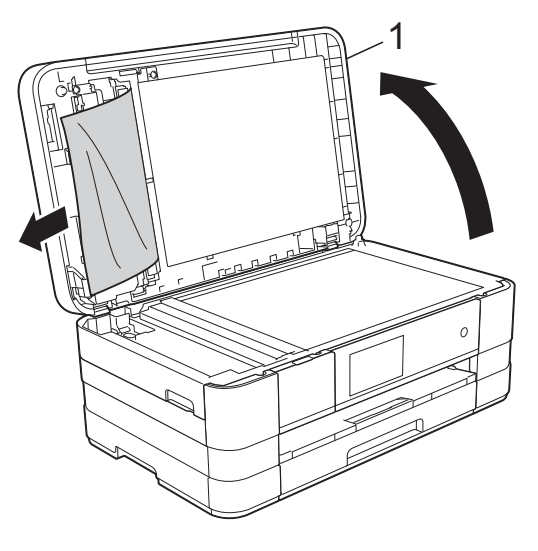

- 1 крышка для документа
- Закройте крышку для документа.
- Нажмите 🗙.

#### Удаление небольших документов, замятых в автоподатчике

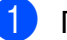

- Поднимите крышку для документа.
- Вставьте лист плотной бумаги (например, картона) в автоподатчик, чтобы протолкнуть застрявшие обрывки документа.

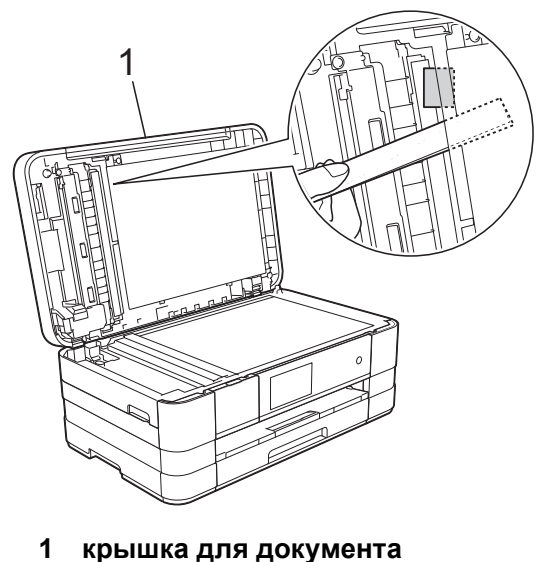

- Закройте крышку для документа.
- Нажмите 🔀.

# Сбой принтера или замятие бумаги

Порядок извлечения замятой бумаги зависит от места замятия в устройстве.

#### Замятие бумаги в передней части устройства

Если на сенсорном дисплее отображается сообщение Замятие [спереди], выполните следующие действия.

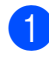

1 Отключите устройство от электрической розетки.

 Полностью выдвиньте лоток для бумаги (1) из устройства.

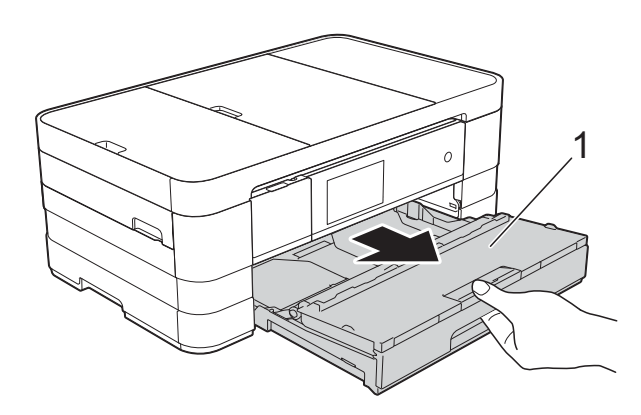

Извлеките замятую бумагу (1).

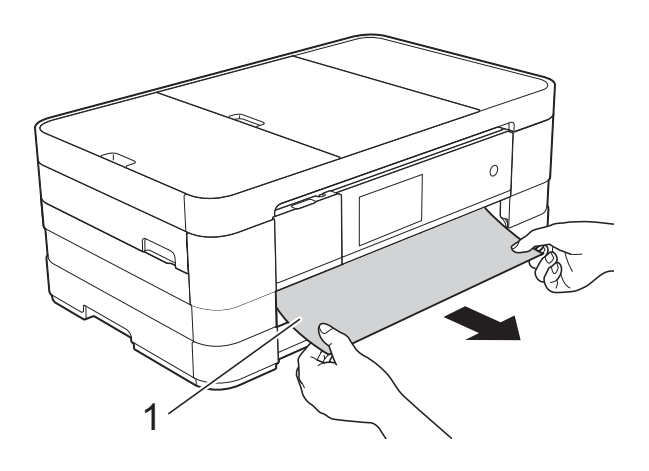

4) Поднимите крышку для устранения замятия бумаги и извлеките замятую бумагу.

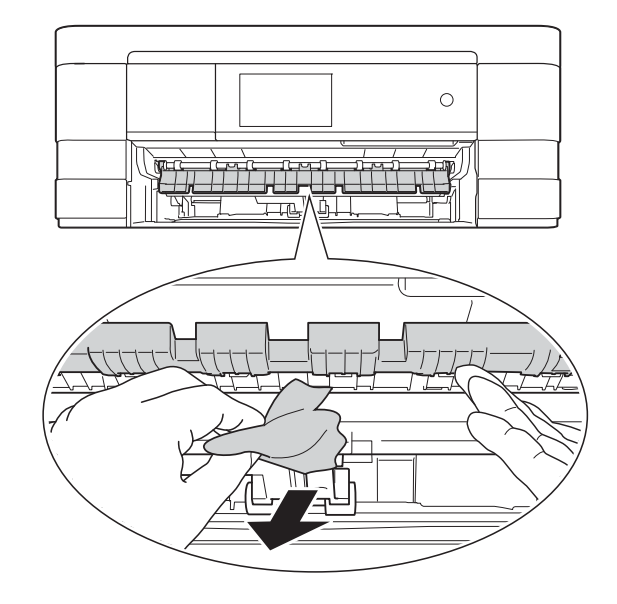

Тщательно осмотрите устройство внутри и под крышкой для устранения замятия бумаги и убедитесь, что там не осталось фрагментов бумаги.

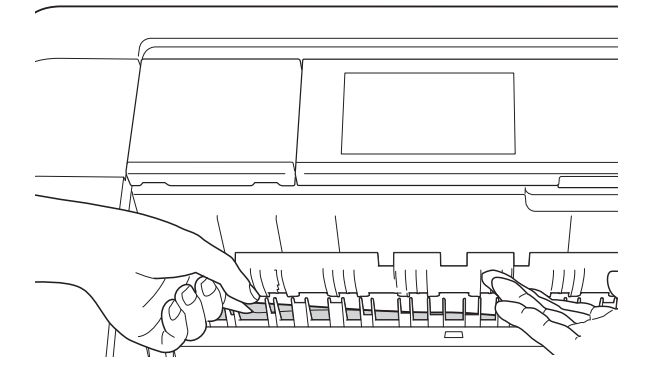

С усилием вставьте лоток для бумаги назад в устройство.

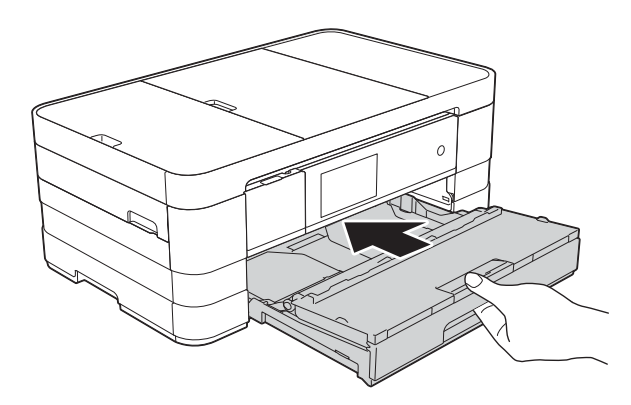

#### ПРИМЕЧАНИЕ

Обязательно выдвигайте опорную панель до щелчка.

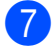

Вновь подключите кабель питания.

#### ПРИМЕЧАНИЕ

Если замятие бумаги происходит вновь, это может означать, что в устройстве застрял небольшой фрагмент бумаги. (См. раздел Другие операции по устранению замятий бумаги ➤> стр. 114.)

# Замятие бумаги в задней части устройства

Если на сенсорном дисплее отображается сообщение Замятие бумаги [сзади], выполните следующие действия.

- Отключите устройство от электрической розетки.
- Откройте крышку для устранения замятия бумаги (1) на задней панели устройства.

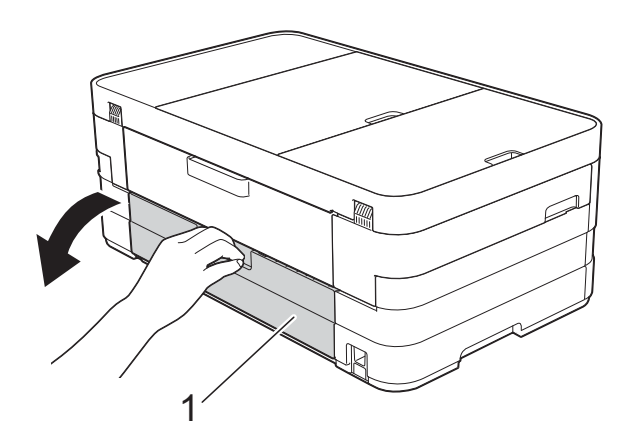

Откройте внутреннюю крышку (1).

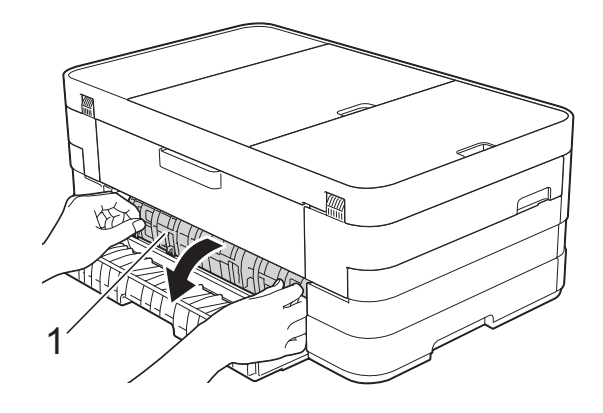

 Извлеките замятую бумагу из устройства.

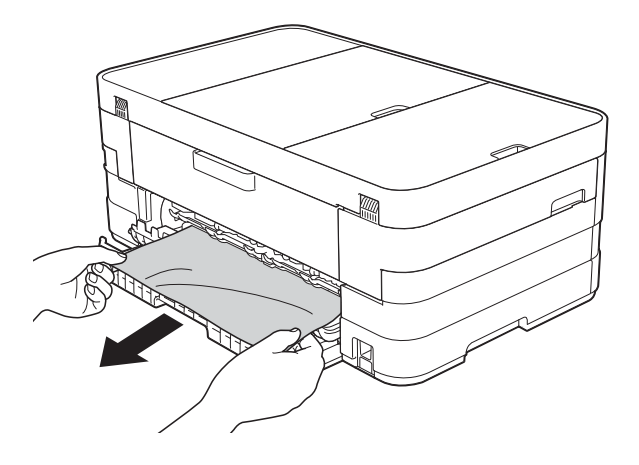

Закройте внутреннюю крышку и крышку для устранения замятия бумаги. Убедитесь в том, что крышки закрыты правильно.

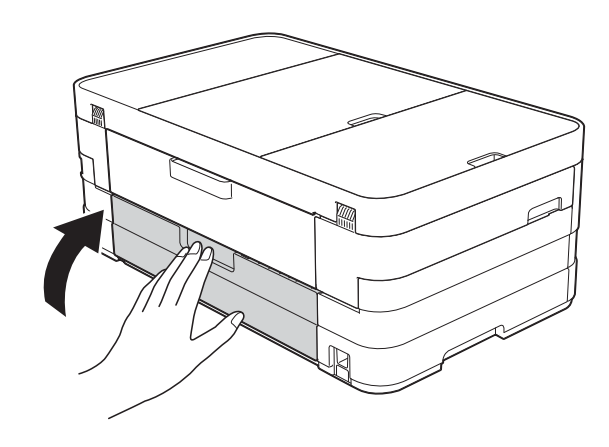

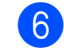

Вновь подключите кабель питания.

#### Замятие бумаги в передней и задней части устройства

Если на сенсорном дисплее отображается сообщение Замятие [спер., сзади], выполните следующие действия.

Отключите устройство от электрической розетки.

1

Полностью выдвиньте лоток для бумаги (1) из устройства.

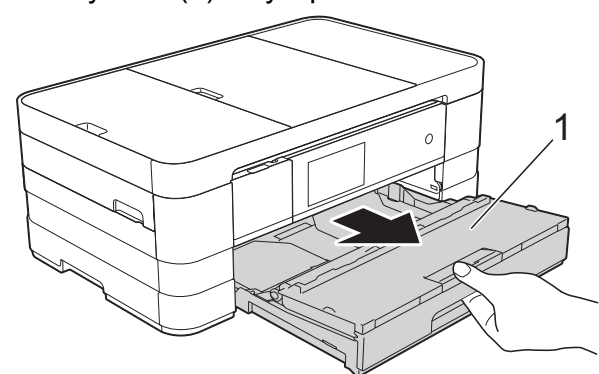

Извлеките замятую бумагу (1).

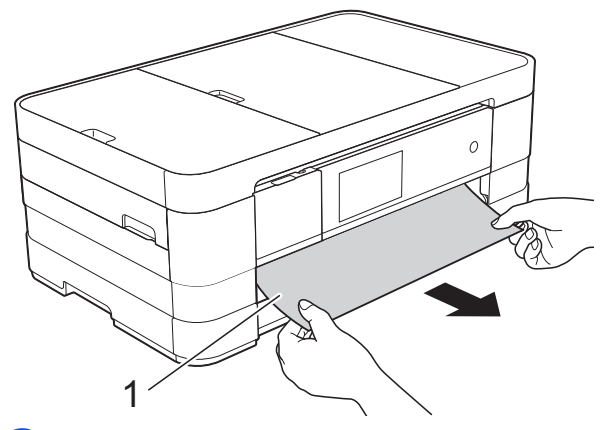

Поднимите крышку и выньте замятую бумагу.

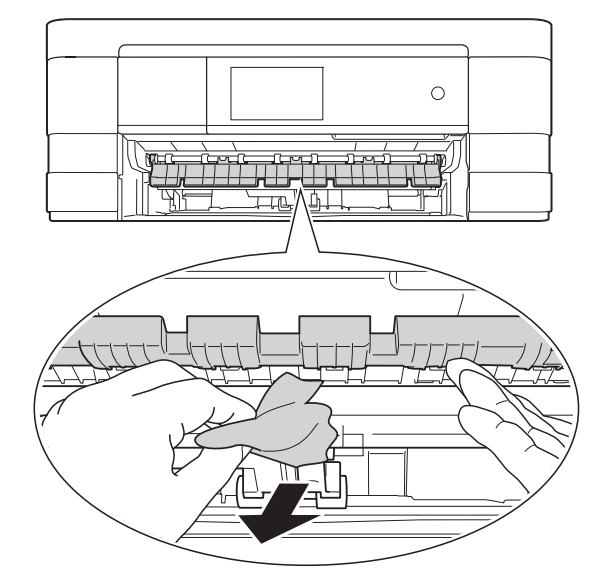

5 Тщательно осмотрите устройство внутри и под крышкой для устранения замятия бумаги и убедитесь, что там не осталось фрагментов бумаги.

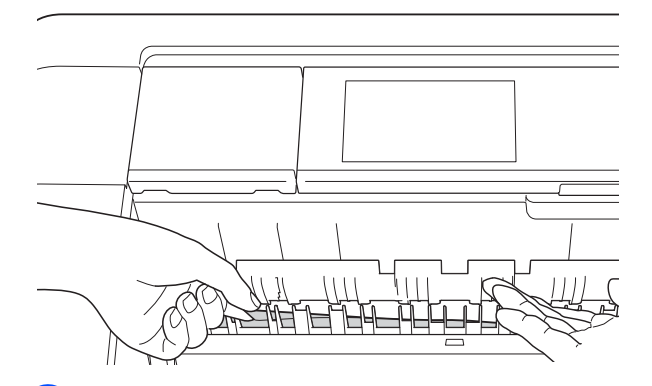

Обеими руками возьмитесь за держатели с обеих сторон крышки сканера и поднимите крышку сканера (1) в открытое положение.

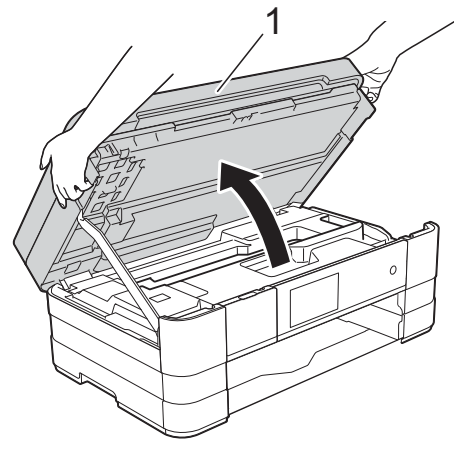

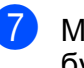

Медленно вытащите замятую бумагу (1) из устройства.

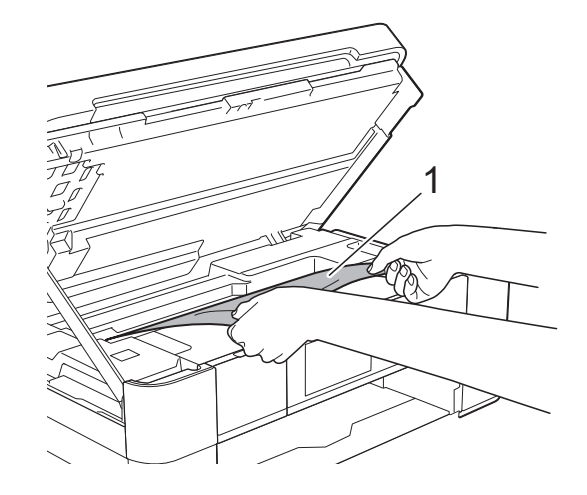

B

При необходимости сдвиньте печатающую головку, чтобы извлечь бумагу, оставшуюся в этой области. Убедитесь, что в углах устройства (1) и (2) не осталось замятой бумаги.

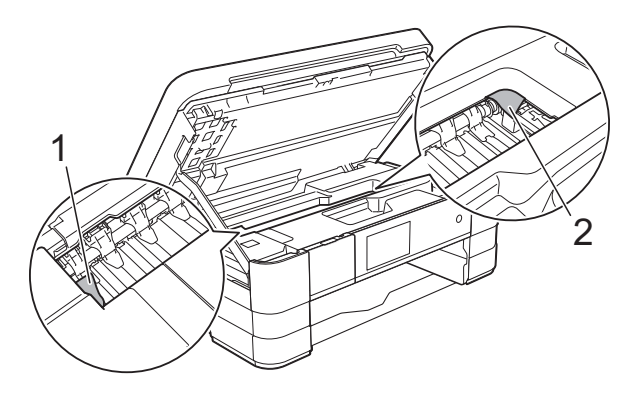

#### ВАЖНАЯ ИНФОРМАЦИЯ

- Если замятие бумаги произошло под печатающей головкой, отключите устройство от источника электропитания, а затем сдвиньте печатающую головку, чтобы вытащить бумагу.
- Если печатающая головка находится в правом углу (как показано на рисунке), печатающую головку сдвинуть нельзя. Вновь подключите кабель питания.

Удерживайте нажатой клавишу 🔀 до тех пор, пока печатающая головка не переместится в центр. Затем отключите устройство от источника электропитания и вытащите бумагу.

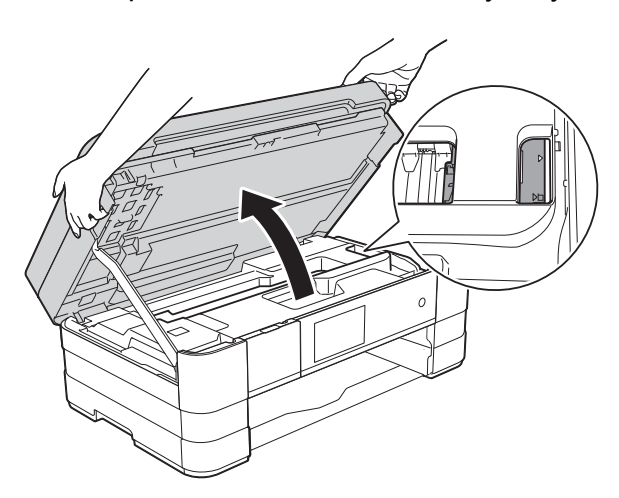

 Если чернила попадут на кожу, немедленно промойте кожу большим количеством воды с мылом. 9 Откройте крышку для устранения замятия бумаги (1) на задней панели устройства.

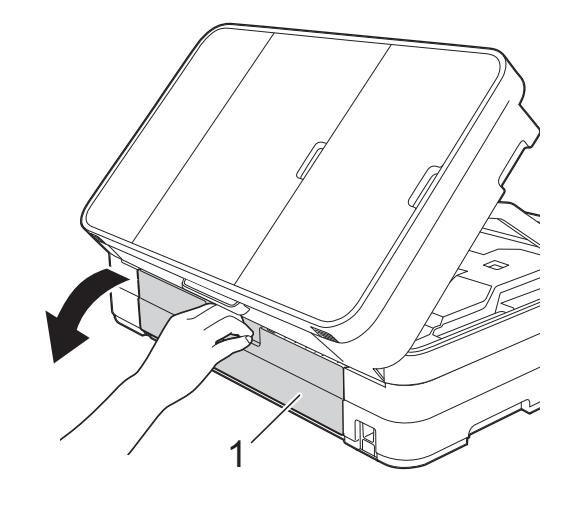

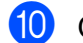

Откройте внутреннюю крышку (1).

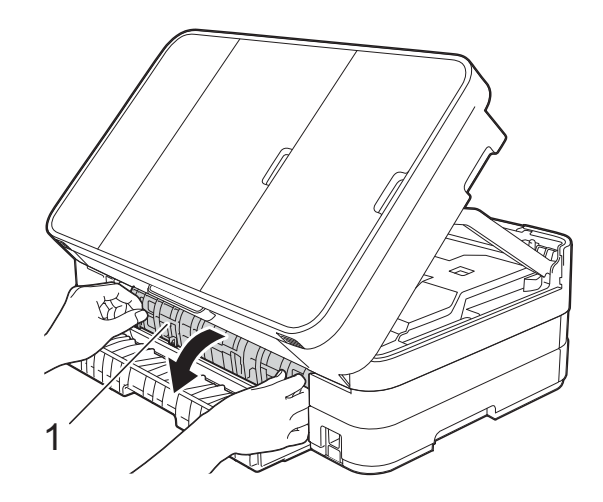

Убедитесь, что внутри устройства не осталось замятой бумаги. Если осталась замятая бумага, медленно вытащите ее из устройства.

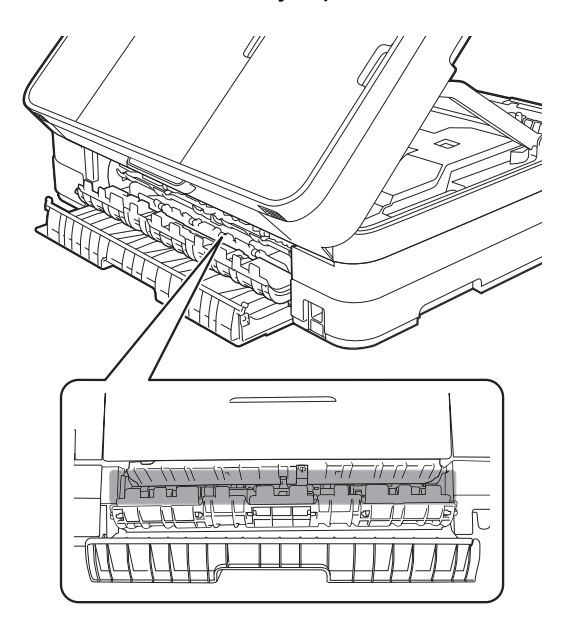

12 Закройте внутреннюю крышку и крышку для устранения замятия бумаги. Убедитесь в том, что крышки закрыты правильно.

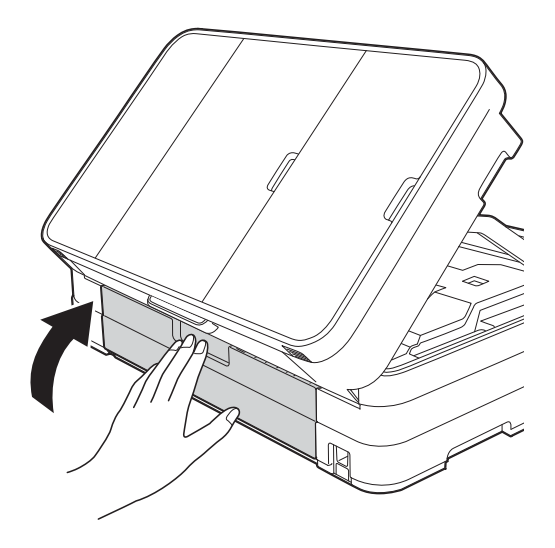

Поднимите крышу сканера (1), чтобы разблокировать ее. Осторожно нажмите на опорную панель крышки сканера (2) и закройте крышку сканера (3) обеими руками.

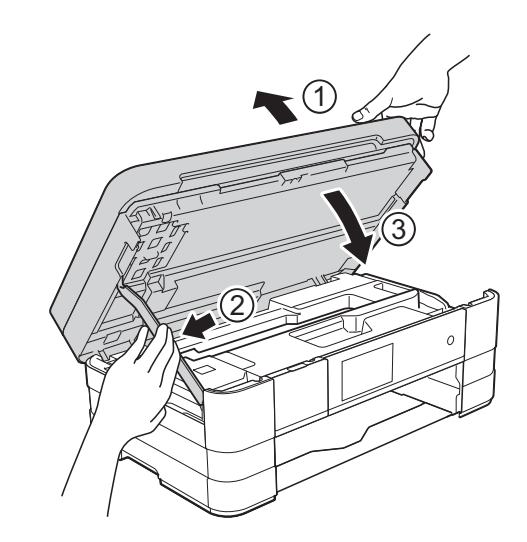

14

С усилием вставьте лоток для бумаги назад в устройство.

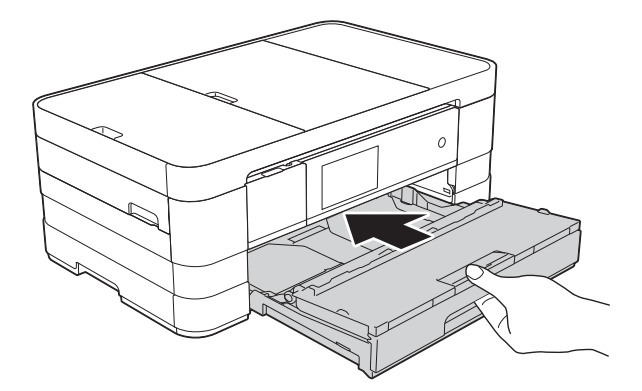

#### ПРИМЕЧАНИЕ

Обязательно выдвигайте опорную панель до щелчка.

15 Вновь подключите кабель питания.

#### ПРИМЕЧАНИЕ

Если замятие бумаги происходит вновь, это может означать, что в устройстве застрял небольшой фрагмент бумаги. (См. раздел Другие операции по устранению замятий бумаги ➤➤ стр. 114.)

# Другие операции по устранению замятий бумаги

 Удерживая крышку сканера пальцами обеих рук за углубления с обеих сторон устройства, поднимите и откройте крышку.

#### ПРИМЕЧАНИЕ

Если печатающая головка находится в правом углу, как показано на рисунке,

нажмите и удерживайте X, чтобы переместить печатающую головку в середину.

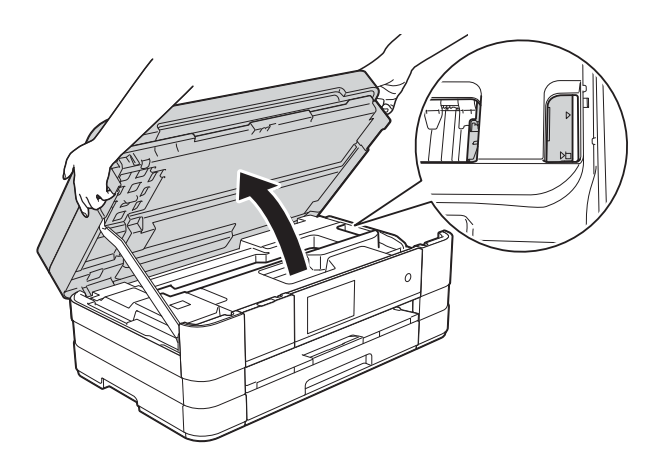

2 Отключите устройство от электрической розетки. Однимите крышу сканера (1), чтобы разблокировать ее. Осторожно нажмите на опорную панель крышки сканера (2) и закройте крышку сканера (3) обеими руками.

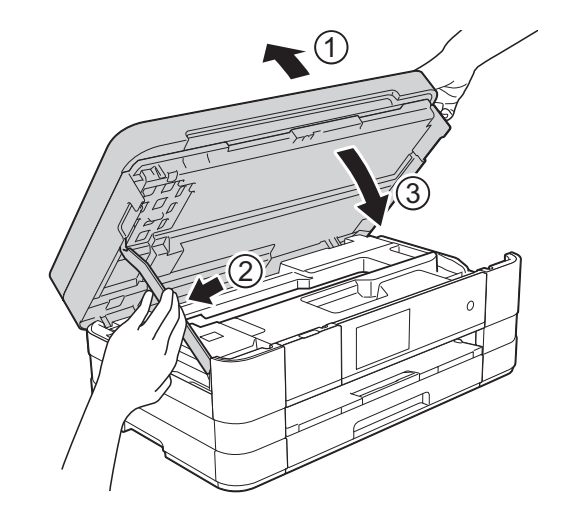

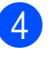

Откройте крышку слота для ручной подачи.

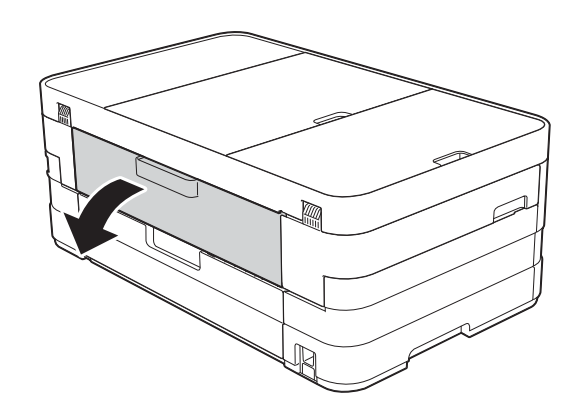

5 Вставьте в слот для ручной подачи только один лист толстой бумаги формата А4 или Letter (например, глянцевой бумаги) в альбомной ориентации.

Протолкните лист в слот для ручной подачи.

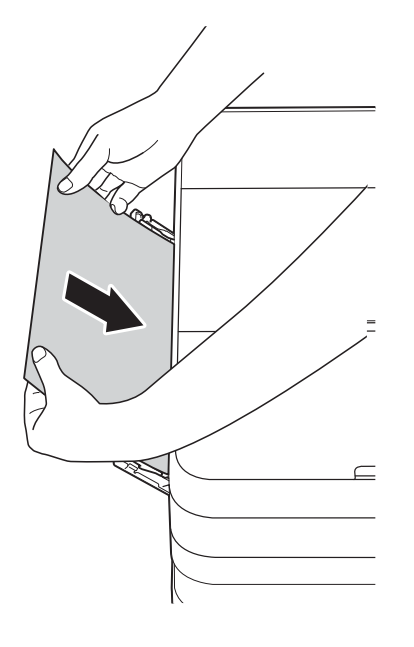

**7** \

Удерживая крышку сканера пальцами обеих рук за углубления с обеих сторон устройства, поднимите и откройте крышку.

Убедитесь, что в устройстве не осталось фрагментов замятой бумаги.

Поднимите крышку сканера, чтобы разблокировать фиксатор.

Осторожно нажмите на опору крышки сканера и закройте крышку сканера обеими руками.

#### ПРИМЕЧАНИЕ

- Рекомендуется использовать глянцевую бумагу.
- Если бумага вставлена в слот для ручной подачи недостаточно глубоко, устройство не подаст его при повторном подключении кабеля питания.
- Вновь подключите кабель питания. Бумага, вставленная в слот для ручной подачи, подается через устройство и выводится.

# При возникновении проблем с устройством

#### ВАЖНАЯ ИНФОРМАЦИЯ

- Техническую помощь можно получить в службе поддержки клиентов Brother. Звонить следует из страны, в которой было приобретено устройство.
- Если вы считаете, что при работе с устройством возникла проблема, воспользуйтесь следующей таблицей и выполните указанные в ней действия. Большинство неисправностей можно устранить самостоятельно.
- Если требуется дополнительная помощь, на веб-сайте Brother Solutions Center можно прочитать ответы на часто задаваемые вопросы и рекомендации по устранению неисправностей.

Посетите наш веб-сайт http://solutions.brother.com/.

#### Проблемы печати

| Неисправность                                              | Рекомендации                                                                                                    |
|------------------------------------------------------------|----------------------------------------------------------------------------------------------------|
| Печать не выполняется.                                     | Убедитесь, что установлен и выбран правильный драйвер принтера.                                                                                                    |
|                                                            | Проверьте, не отображается ли на сенсорном дисплее сообщение об ошибке.                                                                                                    |
|                                                            | (См. раздел Сообщения об ошибках и обслуживании ≻≻ стр. 95.)                                                                                                    |
|                                                            | Убедитесь, что устройство работает в оперативном режиме.<br>(Windows <sup>®</sup> 7)                                                                                                    |
|                                                            | Нажмите 🛜 Устройства и принтеры. Правой кнопкой мыши шелкните                                                                                                    |
|                                                            | Brother MFC-XXXXX (где "XXXXX" — наименование модели) и выберите                                                                                                    |
|                                                            | Просмотр очереди печати. Нажмите Принтер и убедитесь, что флажок<br>Работать автономно не установлен.                                                                                                    |
|                                                            | (Windows Vista <sup>®</sup> )                                                                                                    |
|                                                            | Нажмите 🚱/Панель управления/Оборудование и звук/Принтеры.                                                                                                    |
|                                                            | Правой кнопкой мыши щелкните <b>Brother MFC-XXXXX</b> (где "XXXXX" —<br>наименование модели). Если принтер не подключен, отображается<br>сообщение <b>Использовать принтер в оперативном режиме</b> . Выберите<br>этот параметр для включения принтера.<br>(Windows <sup>®</sup> XP)                                         |
|                                                            | Нажмите пуск/Панель управления/Принтеры и другое оборудование/<br>Принтеры и факсы. Правой кнопкой мыши щелкните Brother MFC-XXXXX<br>(где "XXXXX" — наименование модели). Если принтер не подключен,<br>отображается сообщение Использовать принтер в оперативном режиме.<br>Выберите этот параметр для включения принтера. |
|                                                            | Закончился ресурс одного или нескольких чернильных картриджей.<br>(См. раздел Замена чернильных картриджей >> стр. 85.)                                                                                                    |
|                                                            | Если в буфере драйвера принтера остаются старые ненапечатанные<br>данные, документ не будет напечатан. Откройте значок принтера, и удалите<br>все данные. Значок принтера можно найти следующим образом.                                                                                                    |
|                                                            | (Windows <sup>®</sup> 7)                                                                                                    |
|                                                            | Нажмите 🚱/Устройства и принтеры/Принтеры и факсы.                                                                                                    |
|                                                            | (Windows Vista <sup>®</sup> )                                                                                                    |
|                                                            | Нажмите 🚳/Панель управления/Оборудование и звук/Принтеры.                                                                                                    |
|                                                            | (Windows <sup>®</sup> XP)<br>Нажмите пуск/Панель управления/Принтеры и другое оборудование/<br>Принтеры и факсы.                                                                                                    |
|                                                            | (Mac OS X v10.7.x)<br>Нажмите <b>Системные настройки/Печать и сканирование</b> .                                                                                                    |
|                                                            | (Mac OS X v10.5.8, 10.6.x)<br>Нажмите <b>Системные настройки/Печать и Факс</b> .                                                                                                    |
| Верхние и нижние колонтитулы                               | В верхней и нижней части страницы имеются непечатные области.                                                                                                    |
| видны при отображении                                      | Настройте верхнее и нижнее поле в документе соответственно.                                                                                                    |
| отсутствуют в отпечатанном документе.                      | (См. раздел <i>Непечатная область</i> ➤➤ стр. 33.)                                                                                                    |
| Не удается выполнить печать с параметром "Макет страницы". | Убедитесь, что параметры формата бумаги в приложении и в драйвере принтера совпадают.                                                                                                    |

# Проблемы печати (продолжение)

| Неисправность                                                                                    | Рекомендации                                                                                                    |
|--------------------------------------------------------------------------------------------------|----------------------------------------------------------------------------------------------------|
| Слишком низкая скорость печати.                                                                  | Попытайтесь изменить настройку драйвера принтера. В режиме<br>максимального разрешения для обработки, отправки факсов и печати<br>требуется больше времени. Попытайтесь использовать другие параметры<br>качества печати на вкладке драйвера принтера <b>Дополнительные</b><br>(Windows <sup>®</sup> ) или <b>Color Settings</b> (Настройка цвета) (Macintosh). Щелкните<br><b>Настройка цвета</b> (Windows <sup>®</sup> ) или <b>Advanced Color Settings</b><br>(Дополнительные параметры цвета) (Macintosh) и снимите флажок |
|                                                                                                  | Улучшение цвета.                                                                                                    |
|                                                                                                  | Отключите функцию печати без полей. Печать без полей выполняется<br>медленнее обычной печати.<br>(➤> Руководство по использованию программного обеспечения: <i>Печать</i><br>(Windows <sup>®</sup> ).)<br>(➤> Руководство по использованию программного обеспечения: <i>Печать и</i><br><i>отправка/прием факсов</i> (Macintosh).)                                                                                                    |
| Функция усиления цвета<br>работает неправильно.                                                  | Если данные изображения в приложении не полноцветные (например, 256 цветов), функция усиления цвета работать не будет. Используйте для функции усиления цвета данные с не менее чем 24-битовым цветом.                                                                                                    |
| Устройство не выполняет печать<br>из приложения Adobe <sup>®</sup><br>Illustrator <sup>®</sup> . | Попытайтесь уменьшить разрешение печати.<br>(➤> Руководство по использованию программного обеспечения: <i>Печать</i><br>(Windows <sup>®</sup> ).)<br>(➤> Руководство по использованию программного обеспечения: <i>Печать и</i><br><i>отправка/прием факсов</i> (Macintosh).)                                                                                                    |

# Проблемы качества печати

| Неисправность           | Рекомендации                                                                                                    |
|-------------------------|----------------------------------------------------------------------------------------------------|
| Низкое качество печати. | Проверьте качество печати. (См. раздел <i>Проверка качества печати</i><br>➤ стр. 90.)                                                                                                    |
|                         | Убедитесь, что параметр <b>Тип печатного носителя</b> в драйвере принтера или<br>параметр тип бумаги в меню устройства соответствует типу используемой<br>бумаги.<br>(См. раздел <i>Тип бумаги</i> →> стр. 34.)<br>(>> Руководство по использованию программного обеспечения: <i>Печать</i><br>(Windows <sup>®</sup> ).)<br>(>> Руководство по использованию программного обеспечения: <i>Печать</i> и |
|                         | отправка/прием факсов (Macintosn).)<br>Убедитесь, что срок годности чернильных картриджей не истек. Засорение<br>картриджей может быть вызвано следующими причинами.                                                                                                    |
|                         | <ul> <li>Истечение срока годности, указанного на упаковке картриджа.</li> <li>(Оригинальные картриджи Brother при условии хранения в заводской упаковке пригодны для применения в течение двух лет.)</li> </ul>                                                                                                    |
|                         | Чернильный картридж установлен в устройстве более шести месяцев.                                                                                                    |
|                         | Возможно, были нарушены условия хранения картриджа до начала его использования.                                                                                                    |
|                         | Убедитесь, что используются оригинальные чернила Brother Innobella™.<br>Компания Brother не рекомендует использовать картриджи, не являющиеся<br>оригинальными картриджами Brother, или заправлять использованные<br>картриджи чернилами из других источников.                                                                                                    |
|                         | Убедитесь, что используется один из рекомендованных типов бумаги.<br>(См. раздел <i>Допустимая бумага и другие печатные носители</i> ➤➤ стр. 35.)                                                                                                    |
|                         | Рекомендуемая для устройства температура окружающей среды составляет от 20 °С до 33 °С.                                                                                                    |

### Проблемы качества печати (продолжение)

| Неисправность                                                                                                    | Рекомендации                                                                                                    |
|----------------------------------------------------------------------------------------------------|----------------------------------------------------------------------------------------------------|
| На тексте или изображениях                                                                                                    | Очистите печатающую головку. (См. раздел Очистка печатающей головки                                                                                                    |
| появляются белые                                                                                                    | ▶▶ стр. 89.)                                                                                                    |
| горизонтальные полосы.                                                                                                    | Убедитесь, что используются оригинальные чернила Brother Innobella™.                                                                                                    |
|                                                                                                    | Загрузите бумагу рекомендованных типов.<br>(См. раздел <i>Допустимая бумага и другие печатные носители</i> >> стр. 35.)                                                                                                    |
|                                                                                                    | Для продления срока службы печатающей головки, экономии чернил и поддержания высокого качества печати не рекомендуется часто отключать устройство от электропитания и/или оставлять устройство не подключенным к электрической розетке в течение долгого времени. Рекомендуется |
|                                                                                                    | выключать устройство кнопкой 🕐. Выключение с помощью кнопки 🕐                                                                                                    |
|                                                                                                    | позволяет устройству получать минимальное питание для периодической очистки печатающей головки.                                                                                                    |
|                                                                                                    |                                                                                                    |
| А3, Ledger, Legal, А5, А6,<br>конверты, Фото (10 × 15 см), Фото<br>L (89 × 127 мм), Фото 2L<br>(13 × 18 см) и учетные карточки<br>(127 × 203 мм) |                                                                                                    |
| Устройство печатает пустые<br>страницы.                                                                                                    | Очистите печатающую головку. (См. раздел <i>Очистка печатающей головки</i><br>➤➤ стр. 89.)                                                                                                    |
|                                                                                                    | Убедитесь, что используются оригинальные чернила Brother Innobella™.                                                                                                    |
|                                                                                                    | Для продления срока службы печатающей головки, экономии чернил и поддержания высокого качества печати не рекомендуется часто отключать устройство от электропитания и/или оставлять устройство не подключенным к электрической розетке в течение долгого времени. Рекомендуется |
|                                                                                                    | выключать устройство кнопкой 🕛. Выключение с помощью кнопки 🕛                                                                                                    |
|                                                                                                    | позволяет устройству получать минимальное питание для периодической очистки печатающей головки.                                                                                                    |
| Символы и строки размазаны.                                                                                                    | Проверьте калибровку печати. (См. раздел <i>Проверка калибровки печати</i><br>▶▶ стр. 92.)                                                                                                    |
| Перекос текста или изображений на печати.                                                                                                    | Убедитесь, что бумага правильно загружена в лоток для бумаги, и что направляющие для бумаги отрегулированы правильно. (См. раздел Загрузка бумаги и других печатных носителей ➤> стр. 22.)                                                                                      |
|                                                                                                    | Убедитесь, что крышка для устранения замятия бумаги закрыта правильно.                                                                                                    |
| Размытая печать или пятна в<br>средней верхней части<br>напечатанной страницы.                                                                   | Убедитесь, что бумага не слишком толстая, и что она не скручена.<br>(См. раздел <i>Допустимая бумага и другие печатные носители</i> ➤➤ стр. 35.)                                                                                                    |
| Грязные оттиски при печати или<br>утечка чернил.                                                                                                 | Убедитесь, что используется бумага рекомендованных типов. (См. раздел<br>Допустимая бумага и другие печатные носители >> стр. 35.) Не трогайте<br>бумагу до полного высыхания чернил.                                                                                           |
|                                                                                                    | Убедитесь, что используются оригинальные чернила Brother Innobella™.                                                                                                    |
|                                                                                                    | Если используется фотобумага, убедитесь, что задан правильный тип бумаги. При печати фотографии с компьютера установите параметр <b>Тип печатного носителя</b> в драйвере принтера.                                                                                             |

# Проблемы качества печати (продолжение)

| Неисправность                                                                       | Рекомендации                                                                                                    |
|-------------------------------------------------------------------------------------|----------------------------------------------------------------------------------------------------|
| При использовании глянцевой<br>фотобумаги чернила<br>размазываются или растекаются. | Проверьте лицевую и оборотную сторону бумаги. Положите бумагу глянцевой поверхностью (поверхностью печати) вниз. (См. раздел <i>Тип бумаги</i> <b>&gt;&gt;</b> стр. 34.)                              |
|                                                                                     | Если используется глянцевая фотобумага, убедитесь в правильности параметра типа бумаги.                                                                                                    |
| Грязные оттиски или замятия                                                         | (Печать с компьютера для Windows <sup>®</sup> )                                                                                                    |
| формата АЗ.                                                                         | На вкладке драйвера принтера <b>Основные</b> установите флажок<br><b>Медленно сохнущая бумага</b> .                                                                                                   |
|                                                                                     | (Печать с компьютера для Macintosh)                                                                                                    |
|                                                                                     | В раскрывающемся списке выберите <b>Настройки печати</b> , а затем установите флажок <b>Медленно сохнущая бумага</b> в драйвере принтера.                                                             |
|                                                                                     | (Копирование)                                                                                                    |
|                                                                                     | Настройте плотность копирования, чтобы сделать копии светлее.<br>(➤➤ Руководство по дополнительным функциям: <i>Настройка плотности</i> .)                                                            |
| На обратной стороне или внизу страницы появляются пятна.                            | Убедитесь, что валик принтера не загрязнен чернилами. (➤➤ Руководство по дополнительным функциям: <i>Очистка валика принтера</i> .)                                                                   |
|                                                                                     | Убедитесь, что используются оригинальные чернила Brother Innobella™.                                                                                                    |
|                                                                                     | Убедитесь, что щиток опорной панели находится в рабочем положении.<br>(См. раздел Загрузка бумаги и других печатных носителей ➤➤ стр. 22.)                                                            |
|                                                                                     | Убедитесь, что ролики подачи бумаги не загрязнены чернилами.<br>(▶▶ Руководство по дополнительным функциям: <i>Очистка роликов подачи бумаги</i> .)                                                   |
| Уменьшенный интервал между<br>строками на отпечатанных<br>страницах.                | (Только Windows <sup>®</sup> )<br>На вкладке драйвера принтера <b>Основные</b> установите флажок <b>Обратный</b><br><b>порядок</b> .                                                                  |
| Копии смяты.                                                                        | (Windows <sup>®</sup> )<br>На вкладке драйвера принтера <b>Дополнительные</b> выберите пункт<br><b>Настройка цвета</b> и снимите флажок <b>Двунаправленная печать</b> .                               |
|                                                                                     | (Macintosh)<br>В драйвере принтера выберите <b>Настройки печати</b> , щелкните<br><b>Дополнительные</b> , выберите <b>Другие параметры печати</b> и снимите флажок<br><b>Двунаправленная печать</b> . |
|                                                                                     | Убедитесь, что используются оригинальные чернила Brother Innobella™.                                                                                                    |

# Проблемы при обращении с бумагой

| Неисправности                       | Рекомендации                                                                                                    |
|-------------------------------------|----------------------------------------------------------------------------------------------------|
| Устройство не подает бумагу.        | Если на сенсорном дисплее отображается сообщение о замятии бумаги, и неисправность устранить не удается, см. дополнительную информацию в разделе Сообщения об ошибках и обслуживании >> стр. 95.                      |
|                                     | В устройстве закончилась бумага, загрузите новую стопку бумаги в лоток для бумаги.                                                                                                    |
|                                     | Если лотке есть бумага, убедитесь, что она не скручена. Если бумага<br>скручена, необходимо распрямить ее. В некоторых случаях полезно удалить<br>бумагу, перевернуть стопку и вновь загрузить ее в лоток для бумаги. |
|                                     | Уменьшите количество бумаги в лотке для бумаги, а затем повторите попытку.                                                                                                    |
|                                     | Убедитесь, что в драйвере принтера не выбран режим ручной подачи.                                                                                                    |
|                                     | Очистите ролики захвата бумаги.                                                                                                    |
|                                     | (▶▶ Руководство по дополнительным функциям: <i>Очистка роликов захвата бумаги</i> .)                                                                                                    |
| Фотобумага подается<br>неправильно. | При печати на фотобумаге Brother загружайте в лоток для бумаги один<br>дополнительный лист этой же фотобумаги. Для этой цели в упаковку<br>фотобумаги вложен дополнительный лист.                                     |

# Проблемы при обращении с бумагой (продолжение)

| Неисправности                                       | Рекомендации                                                                                                    |
|-----------------------------------------------------|----------------------------------------------------------------------------------------------------|
| Устройство подает несколько<br>листов одновременно. | Выполните следующие действия.                                                                                                    |
|                                                     | (См. раздел Загрузка бумаги и других печатных носителей >> стр. 22.)                                                                                                    |
|                                                     | Убедитесь, что бумага правильно загружена в лоток для бумаги.                                                                                                    |
|                                                     | Полностью удалите бумагу из лотка и как следует "распушите" стопку, а<br>затем поместите ее в лоток.                                                                                                    |
|                                                     | Убедитесь, что бумага не продвинута слишком далеко.                                                                                                    |
|                                                     | Убедитесь, что крышка для устранения замятия бумаги закрыта правильно.<br>(См. раздел <i>Замятие бумаги в задней части устройства</i> ➤➤ стр. 110.)                                                                                                    |
|                                                     | Убедитесь в том, что разделительная площадка в лотке для бумаги не загрязнена. (>> Руководство по дополнительным функциям: <i>Очистка роликов захвата бумаги</i> .)                                                                                        |
| Произошло замятие бумаги.                           | См. в разделе <i>Сбой принтера или замятие бумаги</i> ➤> стр. 109. Убедитесь,<br>что направляющие для бумаги отрегулированы в соответствии с<br>используемым форматом бумаги.                                                                              |
| Повторные замятия бумаги.                           | Если замятие бумаги происходит вновь, это может означать, что в устройстве застрял небольшой фрагмент бумаги. Убедитесь, что бумага не заминается в устройстве. (См. раздел <i>Другие операции по устранению замятий бумаги</i><br>>> стр. 114.)           |
| Замятие бумаги при<br>двустороннем копировании или  | Используйте один из параметров, предотвращающих замятие бумаги: 2-стороннее 1 или 2-стороннее 2.                                                                                                    |
| двусторонней печати.                                | Для копирования<br>(>> Руководство по дополнительным функциям: <i>Двустороннее копирование</i> .)                                                                                                    |
|                                                     | Для печати<br>(➤> Руководство по использованию программного обеспечения:<br><i>Двусторонняя печать / Буклет</i> (Windows <sup>®</sup> ).)<br>(➤> Руководство по использованию программного обеспечения:<br><i>Двусторонняя печать</i> (Macintosh).)        |
|                                                     | Если замятие бумаги часто происходит при двустороннем копировании или двусторонней печати, возможно, ролики подачи бумаги загрязнены чернилами. Очистите ролики подачи бумаги. (>> Руководство по дополнительным функциям: Очистка роликов подачи бумаги.) |

### Печать принятых факсов

| Неисправность                                                             | Рекомендации                                                                                                    |
|---------------------------------------------------------------------------|----------------------------------------------------------------------------------------------------|
| Сжатая печать                                                             | Обычно вызывается низким качеством телефонного соединения. Сделайте                                                                                                    |
| Горизонтальные полосы                                                     | копию. Если качество копии удовлетворительно, то вероятно, проблема вызвана прохим соединением со статическими разрядами или помехами на                                                                            |
| <ul> <li>Обрезано верхнее и нижнее<br/>предложение</li> </ul>             | телефонной линии. Попросите абонента отправить факс еще раз.                                                                                                    |
| Пропуски штрихов                                                          |                                                                                                    |
| Вертикальные черные полосы на принятом факсе.                             | Возможно, загрязнен сканер отправителя. Чтобы проверить, не связана ли проблема с аппаратом отправителя, попросите его сделать копию на своем устройстве. Попробуйте принять факс с другого факсимильного аппарата. |
| Левое и правое поля обрезаны,<br>или одна страница печатается на<br>двух. | Если принятые факсы разделяются и печатаются на двух страницах, или же если выводится пустая страница, возможно, неправильно выбрана настройка формата бумаги для используемой бумаги.                              |
|                                                                           | (См. раздел <i>Формат бумаги</i> ➤➤ стр. 34.)                                                                                                    |
|                                                                           | Включите функцию "Автоматическое уменьшение". (➤➤ Руководство по<br>дополнительным функциям: <i>Печать уменьшенного входящего факса</i> .)                                                                          |
| Полученные цветные факсы<br>печатаются только в черно-белом<br>режиме.    | Замените цветные чернильные картриджи, ресурс которых закончился, и попросите вашего абонента отправить цветной факс еще раз. (См. раздел Замена чернильных картриджей >> стр. 85.)                                 |

# Телефонная линия или подключения

| Неисправность                                                          | Рекомендации                                                                                                    |
|------------------------------------------------------------------------|----------------------------------------------------------------------------------------------------|
| Не удается набрать номер.<br>(Нет сигнала тонального набора<br>номера) | Проверьте соединения телефонного провода.                                                                                                    |
|                                                                        | Измените режим набора (параметр "Тональный/Импульсный").<br>(>> Руководство по быстрой установке.)                                                                                                    |
|                                                                        | Если сигнал тонального набора отсутствует, подключите к телефонной<br>розетке заведомо исправный телефон и телефонный провод. Затем снимите<br>трубку внешнего телефона и дождитесь сигнала тонального набора. Если<br>сигнал тонального набора отсутствует, обратитесь в телефонную компанию<br>для проверки линии и/или телефонной розетки.                                                                                                    |
| Устройство не отвечает на<br>вызовы.                                   | Убедитесь, что на устройстве включен режим приема, соответствующий<br>текущей настройке.<br>(См. раздел Выбор режима приема >> стр. 48.) Проверьте наличие сигнала<br>тонального набора номера. По возможности позвоните на устройство и<br>дождитесь ответного сигнала. Если ответа не будет и на этот раз, проверьте<br>подключение телефонного провода. Если при вызове устройства оно не<br>подает звонков, обратитесь в телефонную компанию и попросите проверить<br>телефонную линию. |

# Прием факсов

| Неисправность            | Рекомендации                                                                                                    |
|--------------------------|----------------------------------------------------------------------------------------------------|
| Не удается принять факс. | Если устройство подключено к офисной АТС или к сети стандарта ISDN, правильно укажите тип телефонной линии. (См. раздел <i>Настройка типа телефонной линии</i> <b>&gt;&gt;</b> стр. 56.) |

#### Отправка факсов

| Неисправность                                             | Рекомендации                                                                                                    |
|-----------------------------------------------------------|----------------------------------------------------------------------------------------------------|
| Не удается отправить факс.                                | Проверьте все соединения телефонного провода. Убедитесь, что телефонный провод вставлен в настенную телефонную розетку и в разъем "LINE" на устройстве.                                                                                                    |
|                                                           | Распечатайте отчет контроля передачи и проверьте наличие ошибок.<br>(>> Руководство по дополнительным функциям: <i>Отчеты</i> .)                                                                                                    |
|                                                           | Обратитесь к администратору и проверьте настройки защитной блокировки функций.                                                                                                    |
|                                                           | Попросите абонента проверить наличие бумаги в своем устройстве.                                                                                                    |
| Низкое качество при отправке<br>факсов.                   | Попытайтесь изменить разрешение на Высокое или Сверхвысок. Сделайте копию для проверки работы сканера устройства. При низком качестве копирования очистите сканер. (См. раздел <i>Очистка стекла сканера</i><br>>> стр. 88.)                                                                                                    |
| В отчете контроля передачи<br>указывается "итог:ошив . ". | Возможно, на линии возник шум или статические помехи. Попытайтесь<br>отправить факс еще раз. Если при отправке факса с компьютера в отчете<br>контроля передачи указывается "ИТОГ:ОШИБ.", возможно, в устройстве<br>недостаточно памяти. Чтобы освободить память, можно отключить функцию<br>приема в память (>> Руководство по дополнительным функциям:<br><i>Выключение операций получения в память</i> ), распечатать факсы,<br>сохраненные в памяти устройства (>> Руководство по<br>дополнительным функциям: <i>Печать факса из памяти</i> ) или отменить<br>функцию отложенной отправки факса или запрашиваемого задания. (См.<br>раздел <i>Отмена текущей отправки факса &gt;&gt;</i> стр. 46.) (>> Руководство по<br>дополнительным функциям: <i>Проверка и отмена заданий, ожидающих<br/>отправки</i> .) Если проблема не устраняется, обратитесь в телефонную<br>компанию и попросите проверить телефонную линию. |
|                                                           | Если ошибки передачи вследствие возможных помех на телефонной линии<br>возникают часто, попытайтесь изменить настройку совместимости<br>устройства, выбрав значение Низкая (для VoIP).<br>(См. раздел Помехи на телефонной линии или линии VoIP >> стр. 127.)                                                                                                    |
|                                                           | Если устройство подключено к офисной АТС или к сети стандарта ISDN, правильно укажите тип телефонной линии. (См. раздел <i>Настройка типа телефонной линии</i> <b>&gt;&gt;</b> стр. 56.)                                                                                                    |

### Отправка факсов (продолжение)

| Неисправность                                      | Рекомендации                                                                                                    |
|----------------------------------------------------|----------------------------------------------------------------------------------------------------|
| Вертикальные черные полосы при<br>отправке факсов. | Обычно вертикальные черные полосы на факсах появляются из-за грязи или капель корректора на стеклянной планке. Очистите стеклянную планку. (См. раздел <i>Очистка стекла сканера</i> <b>&gt;&gt;</b> стр. 88.) |

#### Обработка входящих вызовов

| Неисправность                                                | Рекомендации                                                                                                    |
|--------------------------------------------------------------|----------------------------------------------------------------------------------------------------|
| Устройство интерпретирует<br>голосовой вызов как сигнал CNG. | Если включен параметр обнаружения факса, устройство становится более<br>чувствительным к звукам. Устройство может ошибочно интерпретировать<br>некоторые голоса или мелодии на линии как сигнал вызова факсимильного<br>аппарата и ответить сигналами приема факса. Отключите устройство, нажав<br>х. Попытайтесь решить эту проблему отключением функции обнаружения<br>факса.<br>(См. раздел <i>Обнаружение факса</i> ➤➤ стр. 52.)                                                                                                    |
| Отправка вызова факса на<br>устройство.                      | При ответе с внешнего или параллельного телефона введите код удаленной<br>активации (заводская настройка: * <b>5 1</b> ). При ответе с внешнего телефона<br>нажмите Факс Старт, а затем Получить, чтобы принять факс. Когда<br>устройство отвечает, повесьте трубку.                                                                                                    |
| Дополнительные абонентские<br>услуги на одной линии.         | Если на одной телефонной линии с устройством используются<br>дополнительные функции (например, ожидающий вызов, голосовая почта,<br>автоответчик, система оповещения и т.д.), это может создать проблемы при<br>отправке или приеме факсов.                                                                                                    |
|                                                              | <b>Пример:</b> Если вы подписаны на услугу ожидающего вызова или на иную<br>дополнительную услугу, и ее сигнал поступает во время отправки или<br>приема факса устройством, этот сигнал может временно прервать<br>передачу/прием факса. Эту проблему можно устранить с помощью режима<br>коррекции ошибок, которым оборудованы устройства Brother. Данная<br>ситуация существует во всей отрасли телефонной связи и характерна для<br>всех устройств, отправляющих и принимающих информацию на одной<br>общей линии с дополнительными функциями абонентов. Если для вашей<br>компании важно полностью исключить подобные кратковременные<br>прерывания работы факса, рекомендуется использовать отдельную<br>телефонную линию без дополнительных функций. |

### Проблемы при копировании

| Неисправность                                                           | Рекомендации                                                                                                    |
|-------------------------------------------------------------------------|----------------------------------------------------------------------------------------------------|
| Не удается сделать копию.                                               | Обратитесь к администратору и проверьте настройки защитной блокировки функций.                                                                                                    |
| На копиях появляются черные<br>вертикальные линии или полосы.           | Обычно черные вертикальные линии на копиях появляются из-за грязи или капель корректора на стеклянной планке. Очистите стеклянную планку, стекло сканера, белую полосу и белый пластик над ними. (См. раздел<br><i>Очистка стекла сканера</i> <b>&gt;&gt;</b> стр. 88.) |
| Низкое качество копий при<br>использовании автоподатчика.               | Попытайтесь использовать стекло сканера. (См. раздел <i>Со стекла сканера</i><br>➤> стр. 41.)                                                                                                    |
| Функция масштабирования по<br>размеру страницы работает<br>неправильно. | Убедитесь, что исходный документ не перекошен.<br>Измените положение документа и повторите попытку.                                                                                                    |

### Проблемы при сканировании

| Неисправность                                                                           | Рекомендации                                                                                                    |
|-----------------------------------------------------------------------------------------|----------------------------------------------------------------------------------------------------|
| При запуске сканирования<br>появляются ошибки TWAIN или<br>WIA. (Windows <sup>®</sup> ) | Убедитесь, что драйвер TWAIN/WIA компании Brother выбран в качестве<br>основного источника в программе сканирования. Например, в приложении<br>Nuance™ PaperPort™ 12SE нажмите <b>Параметры сканирования, Выбор</b> ,<br>чтобы выбрать драйвер TWAIN/WIA компании Brother.                                                                                                    |
| При запуске сканирования<br>появляются ошибки TWAIN или<br>ICA. (Macintosh)             | Убедитесь, что драйвер TWAIN компании Brother выбран в качестве<br>основного источника.<br>В приложении PageManager, нажмите <b>File</b> (Файл), <b>Select Source</b><br>(Выбор источника) и выберите драйвер TWAIN компании Brother.<br>В операционной системе Mac OS X v10.6.x и 10.7.x можно также сканировать<br>документы с помощью драйвера сканера ICA. (➤> Руководство по<br>использованию программного обеспечения: <i>Сканирование документа с</i><br><i>помощью драйвера ICA (для Mac OS X v10.6.x, 10.7.x</i> ).) |
| Функция оптического<br>распознавания символов (OCR)<br>не работает.                     | Попытайтесь увеличить разрешение сканера.<br>(Macintosh)<br>Чтобы использовать приложение Presto! PageManager, его необходимо<br>загрузить и установить.<br>Подробнее см. в разделе Доступ к веб-сайтам технической поддержки<br>Brother (Macintosh) ➤➤ стр. 5.                                                                                                    |
| Низкое качество сканирования<br>при использовании<br>автоподатчика.                     | Попытайтесь использовать стекло сканера. (См. раздел <i>Со стекла сканера</i><br>➤> стр. 41.)                                                                                                    |

# Проблемы при работе с фотоцентром

| Неисправность                                 | Рекомендации                                                                                                    |
|-----------------------------------------------|----------------------------------------------------------------------------------------------------|
| Съемный диск не работает<br>должным образом.  | 1 Извлеките и вновь вставьте карту памяти или флэш-накопитель USB.                                                                                                    |
|                                               | 2 Если вы пытались извлечь карту памяти (или флэш-накопитель USB) с<br>помощью команды "Извлечь" в ОС Windows <sup>®</sup> , то для продолжения<br>работы сначала извлеките карту (или накопитель).          |
|                                               | 3 Если при попытке извлечь карту памяти (или флэш-накопитель USB)<br>появляется сообщение об ошибке, это означает, что карта в данный<br>момент используется. Подождите некоторое время и повторите попытку. |
|                                               | 4 Если все приведенные выше операции не дают результата, выключите<br>компьютер и устройство и вновь включите их.                                                                                            |
| Нет доступа к съемному диску с компьютера.    | Убедитесь, что карта памяти или флэш-накопитель USB вставлены правильно.                                                                                                    |
| Часть фотографии отсутствует<br>на отпечатке. | Убедитесь, что функция печати без полей и функция обрезки отключены.<br>(>> Руководство по дополнительным функциям: Печать без полей и<br>Обрезка.)                                                          |

| Неисправность                                                             | Рекомендации                                                                                                    |
|---------------------------------------------------------------------------|----------------------------------------------------------------------------------------------------|
| Не удается установить<br>программное обеспечение или<br>выполнить печать. | (Только Windows <sup>®</sup> )<br>Запустите программу <b>Ремонт пакета программ MFL-Pro</b> , находящуюся на<br>компакт-диске. Эта программа восстановит и переустановит программное<br>обеспечение.                                 |
| "Устройство занято"                                                       | Убедитесь, что на сенсорном дисплее устройства не отображается<br>сообщение об ошибке.                                                                                                    |
| Не удается печатать<br>фотографии из приложения<br>FaceFilter Studio.     | Чтобы использовать приложение FaceFilter Studio, необходимо установить<br>его с компакт-диска, поставляемого с устройством. (▶▶ Руководство по<br>быстрой установке.)                                                                |
| (Windows <sup>®</sup> )                                                   | Кроме того, перед первым запуском приложения FaceFilter Studio<br>необходимо убедиться, что устройство Brother включено и подключено к<br>компьютеру. Это позволит получить доступ ко всем функциям приложения<br>FaceFilter Studio. |

### Проблемы при работе с программным обеспечением

### Проблемы при работе в сети

| Неисправность                                  | Рекомендации                                                                                                    |
|------------------------------------------------|----------------------------------------------------------------------------------------------------|
| Не удается выполнить печать по сети.           | Убедитесь, что устройство включено, подключено и находится в режиме<br>готовности. Напечатайте отчет о конфигурации сети (>> Руководство по<br>дополнительным функциям: <i>Отчеты</i> .) и проверьте текущие параметры<br>сети, напечатанные в этом списке. Еще раз подключите кабель для<br>локальной сети к концентратору, чтобы проверить сетевые подключения и<br>исправность кабеля. По возможности попытайтесь подключить устройство к<br>другому порту концентратора с помощью другого кабеля. Если подключения<br>функционируют нормально, на дисплее устройства в течение 2 секунд<br>отображается сообщение Сеть активна. |
|                                                | Если используется беспроводное подключение, или если в сети возникают проблемы, ➤> Руководство пользователя по работе в сети: <i>Поиск и устранение неисправностей</i> .                                                                                                    |
| Не действует функция сетевого<br>сканирования. | Чтобы разрешить сетевое сканирование, необходимо настроить программу<br>обеспечения безопасности или брандмауэр стороннего производителя.<br>Чтобы добавить порт 54925 для сетевого сканирования, введите<br>приведенные ниже данные.                                                                                                    |
|                                                | В поле "Имя" введите любое описание (например, "Сканер Brother").                                                                                                    |
|                                                | В поле "Номер порта" введите "54925".                                                                                                    |
|                                                | В поле "Протокол" выберите "UDP".                                                                                                    |
|                                                | См. инструкции в руководстве пользователя, прилагаемом к программе<br>обеспечения безопасности или брандмауэру стороннего производителя, или<br>же обратитесь к производителю программного обеспечения.                                                                                                    |
|                                                | (Macintosh)                                                                                                    |
|                                                | На главном экране ControlCenter2 повторно выберите данное сетевое<br>устройство в окне <b>Мастер выбора устройства</b> во всплывающем меню<br><b>Модель</b> .                                                                                                    |

# Проблемы при работе в сети (продолжение)

| Неисправность                                         | Рекомендации                                                                                                    |
|-------------------------------------------------------|----------------------------------------------------------------------------------------------------|
| Сетевая функция приема факсов<br>РС-Fax не действует. | (Только Windows <sup>®</sup> )                                                                                                    |
|                                                       | Необходимо настроить программу обеспечения безопасности или<br>брандмауэр стороннего производителя для разрешения приема факсов с<br>помощью функции приема PC-FAX. Чтобы добавить порт 54926 для функции<br>приема по сети PC-FAX, введите следующие данные. |
|                                                       | В поле "Имя" введите произвольное описание (например, "Прием Brother<br>PC-FAX").                                                                                                    |
|                                                       | В поле "Номер порта" введите "54926".                                                                                                    |
|                                                       | В поле "Протокол" выберите "UDP".                                                                                                    |
|                                                       | См. инструкции в руководстве пользователя, прилагаемом к программе обеспечения безопасности или брандмауэру стороннего производителя, или же обратитесь к производителю программного обеспечения.                                                             |
| Не удается установить                                 | (Windows <sup>®</sup> )                                                                                                    |
| программное обеспечение<br>Brother.                   | Если во время установки пакета MFL-Pro Suite программа обеспечения<br>безопасности отображает предупредительное сообщение, разрешите<br>сетевой доступ к указанным программам.                                                                                |
|                                                       | (Macintosh)                                                                                                    |
|                                                       | Если используется функция брандмауэра антишпионской или антивирусной программы, временно отключите ее и установите программное обеспечение Brother.                                                                                                    |
| Не удается подключиться к                             | Изучите проблему, используя Отчет WLAN.                                                                                                    |
| беспроводной сети.                                    | Нажмите Все настройки, а затем проведите пальцем вверх или                                                                                                    |
|                                                       | вниз или нажмите ▲ или ▼, чтобы отобразить Печать отчетов. Нажмите                                                                                                    |
|                                                       | печать отчетов. Проведите пальцем вверх или вниз или нажмите ▲ или ▼,<br>чтобы отобразить Отчет WLAN, а затем нажмите Отчет WLAN.                                                                                                    |
|                                                       | (▶▶ Руководство пользователя по работе в сети.)                                                                                                    |

### Проблемы при вводе данных

| Неисправность                                                               | Рекомендации                                                  |
|-----------------------------------------------------------------------------|---------------------------------------------------------------|
| При попытке ввода цифр или<br>символов цифровая клавиатура<br>не действует. | Для ввода данных используйте клавиатуру на сенсорном дисплее. |

# Распознавание сигнала тонального набора номера

При автоматической отправке факса устройство набирает номер не сразу, а через определенное время (настройка по умолчанию). Если изменить настройку параметра сигнала тонального набора номера на значение Обнаружение, устройство будет набирать номер сразу после распознавания сигнала тонального набора номера. Эта настройка позволяет сэкономить немного времени при отправке факса на несколько различных номеров. Если после изменения настройки возникают проблемы, следует вернуть ее на значение Нет обнаружения.

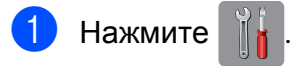

- 2 Нажмите Все настройки.
- 3 Проведите пальцем вверх или вниз или нажмите ▲ или ▼, чтобы отобразить Исходн. уст-ки.
- 4 Нажмите Исходн. уст-ки.
- 5 Проведите пальцем вверх или вниз или нажмите ▲ или ▼, чтобы отобразить Сигнал линии.
- 6 Нажмите Сигнал линии.
  - Нажмите Обнаружение или Нет обнаружения.
  - 🜖 Нажмите 🏠.

#### Помехи на телефонной линии или линии VoIP

Если при отправке или получении факса возникают проблемы вследствие возможных помех на телефонной линии, можно изменить настройку совместимости, чтобы уменьшить скорость модема и минимизировать ошибки.

- 1 Нажмите 🍴
- **2 Нажмите** Все настройки.
- 3 Проведите пальцем вверх или вниз или нажмите ▲ или ▼, чтобы отобразить Исходн. уст-ки.
- 4 Нажмите Исходн. уст-ки.
- 5 Проведите пальцем вверх или вниз или нажмите ▲ или ▼, чтобы отобразить Скор. передачи.
- 6 Нажмите Скор. передачи.
  - Нажмите Высокая, Нормальная или Низкая (для VoIP).
    - Параметр Низкая (для VoIP) уменьшает скорость модема до 9,6 Кбит/с, а также отключает прием цветных факсов и режим коррекции ошибок (кроме отправки цветных факсов). Эту настройку следует использовать только в том случае, если помехи на телефонной линии возникают регулярно.

Для улучшения совместимости с большинством услуг VoIP компания Brother рекомендует изменить настройку совместимости, установив значение Низкая (для VoIP).

- При выборе параметра Нормальная скорость модема составляет 14,4 Кбит/с.
- При выборе параметра Высокая скорость модема увеличивается до 33,6 Кбит/с. (заводские настройки)

8 Нажмите 🌄.

#### ПРИМЕЧАНИЕ

VoIP ("Voice over IP" — передача голосового сигнала по IP-сетям) — это телефонная система, в которой сигнал передается через Интернет, а не по обычной телефонной линии.

# Информация об устройстве

# Проверка серийного номера

Серийный номер устройства можно посмотреть на сенсорном дисплее.

- 1 Нажмите
- 2 Нажмите Все настройки.
- 3 Проведите пальцем вверх или вниз или нажмите ▲ или ▼, чтобы отобразить Инф. об уст-ве.
  - Нажмите Инф. об уст-ве.
- Нажмите Серийный номер. Серийный номер устройства отображается на сенсорном дисплее.
- 🌔 Нажмите 🏠.

#### Функции восстановления настроек

Имеются следующие функции восстановления настроек.

1 Сеть

Восстановление заводских настроек по умолчанию (например, пароля и IPадреса) для сервера печати.

2 Адресная книга и факс

Для адресной книги и факса восстанавливаются следующие настройки.

Адресная книга

(Адресная книга и настройка групп)

 Запрограммированные задания отправки факсов в памяти

(Передача по запросу, отложенная отправка факса и отложенная пакетная передача)

 Идентификатор устройства (Имя и номер факса)  Настройки удаленного управления факсом

(Пересылка факсов)

Настройки отчетов

(Отчет контроля передачи, адресная книга и журнал отправки и получения факсов)

Журнал

(Исходящий вызов)

- Факсы в памяти
- 3 Все настройки

Можно восстановить все заводские настройки по умолчанию.

Компания Brother настоятельно рекомендует выполнять эту процедуру перед передачей данного устройства в пользование другим лицам или перед его утилизацией.

#### ПРИМЕЧАНИЕ

Отсоедините интерфейсный кабель, а затем выберите Сеть или Все настройки.

# Сброс функций устройства

1) Нажмите 🎁

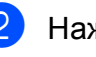

Нажмите Все настройки.

3 Проведите пальцем вверх или вниз или нажмите ▲ или ▼, чтобы отобразить Исходн. уст-ки.

Нажмите Исходн. уст-ки.

5 Проведите пальцем вверх или вниз или нажмите ▲ или ▼, чтобы отобразить Сброс.

6

Нажмите Сброс.

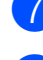

Выберите один из вариантов сброса.

- Нажмите Да для подтверждения.
- 9 Нажимайте да в течение 2 секунд, чтобы перезагрузить устройство.

С

# Таблица настроек и функций

# Использование таблиц настроек

Устройство оснащено жидкокристаллическим сенсорным дисплеем, упрощающим настройку и управление. От пользователя требуется лишь нажимать настройки и параметры по мере их отображения на экране.

В специально созданных пошаговых таблицах настроек можно сразу увидеть все доступные параметры для каждой настройки и функции. В этих таблицах можно быстро выбрать предпочтительные настройки для устройства.

С

# Таблицы настроек

Таблицы настроек помогают разобраться в различных настройках, содержащихся в программах устройства. Заводские настройки выделены жирным шрифтом и отмечены звездочкой.

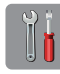

### (Настройки)

| Уровень 1                                                                                                    | Уровень 2                                                             | Уровень 3                     | Значения                                                  | Описание                                                    | Страница   |  |  |
|----------------------------------------------------------------------------------------------------|-----------------------------------------------------------------------|-------------------------------|-----------------------------------------------------------|-------------------------------------------------------------|------------|--|--|
| (Дата и время)                                                                                                    | Дата                                                                  | —                             | —                                                         | Установка даты и                                            | См. в      |  |  |
|                                                                                                    | Время                                                                 | _                             | —                                                         | времени на экране и в<br>заголовках<br>отправляемых факсов. | разделе ‡. |  |  |
|                                                                                                    | Автоперевод                                                           | —                             | Вкл.                                                      | Автоматический переход                                      | См. в      |  |  |
|                                                                                                    | времени                                                               |                               | Выкл . *                                                  | на летнее и зимнее<br>время.                                | разделе 🔶. |  |  |
|                                                                                                    | Часовой пояс                                                          | —                             | —                                                         | Выбор часового пояса                                        | См. в      |  |  |
|                                                                                                    |                                                                       |                               |                                                           | вашего региона.                                             | разделе ‡. |  |  |
| Чернила                                                                                                    | (См. раздел <i>(Чер</i>                                               | <i>нила)</i> ►► стр. 166.     | )                                                         |                                                             |            |  |  |
| Wi-Fi                                                                                                    | (См. раздел <i>(Нас</i>                                               | тройка Wi-Fi) <b>&gt;&gt;</b> | стр. 166.)                                                |                                                             |            |  |  |
| Просм. факса                                                                                                    | —                                                                     | —                             | Вкл.                                                      | Полученные факсы                                            | 53         |  |  |
|                                                                                                    |                                                                       |                               | Выкл.*                                                    | можно просматривать на сенсорном дисплее.                   |            |  |  |
|                                                                                                    | —                                                                     |                               | Обыч. бумага*                                             | Выбор типа бумаги в                                         | 34         |  |  |
|                                                                                                    |                                                                       |                               | Для стр.печ.                                              | лотке для бумаги.                                           |            |  |  |
| (Тип бумаги)                                                                                                    |                                                                       |                               | Brother BP71                                              |                                                             |            |  |  |
|                                                                                                    |                                                                       |                               | Другая глянц.                                             |                                                             |            |  |  |
|                                                                                                    |                                                                       |                               | Пленки                                                    |                                                             |            |  |  |
|                                                                                                    | —                                                                     | —                             | A4*                                                       | Выбор формата бумаги в                                      | 34         |  |  |
|                                                                                                    |                                                                       |                               | А5                                                        | лотке для бумаги.                                           |            |  |  |
| (Формат бумаги)                                                                                                    |                                                                       |                               | 10х15см                                                   |                                                             |            |  |  |
|                                                                                                    |                                                                       |                               | Letter                                                    |                                                             |            |  |  |
| Все настройки                                                                                                    | _                                                                     | _                             | Подробнее см.<br>Все настройки в<br>следующей<br>таблице. | Настройка<br>дополнительных<br>параметров.                  |            |  |  |
| <ul> <li>↓ &gt;&gt; Руководство по быстрой установке.</li> <li>↓ &gt;&gt; Руководство по дополнительным функциям.</li> </ul> |                                                                       |                               |                                                           |                                                             |            |  |  |
| Настройки по умол                                                                                                    | Настройки по умолчанию выделены жирным шрифтом и отмечены звездочкой. |                               |                                                           |                                                             |            |  |  |

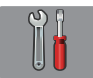

### Все настройки

| Уровень 1                               | Уровень 2     | Уровень 3       | Значения        | Описание                                      | Страница           |  |
|-----------------------------------------|---------------|-----------------|-----------------|-----------------------------------------------|--------------------|--|
| Общие настр-ки                          | Чернила       | Печать теста    | Качество печати | Проверка качества или                         | 90                 |  |
|                                         |               |                 | Выравнивание    | калибровки печати.                            | 92                 |  |
|                                         |               | Очистка         | Черный          | Очистка печатающей                            | 89                 |  |
|                                         |               |                 | Цвет            | ГОЛОВКИ.                                      |                    |  |
|                                         |               |                 | Все             |                                               |                    |  |
|                                         |               | Объем чернил    | —               | Отображение уровня                            | См. в              |  |
|                                         |               |                 |                 | чернил, оставшихся в картриджах.              | разделе 🔶.         |  |
|                                         | Тип бумаги    |                 | Обыч. бумага*   | Выбор типа бумаги в                           | 34                 |  |
|                                         |               |                 | Для стр.печ.    | лотке для бумаги.                             |                    |  |
|                                         |               |                 | Brother BP71    |                                               |                    |  |
|                                         |               |                 | Другая глянц.   |                                               |                    |  |
|                                         |               |                 | Пленки          |                                               |                    |  |
|                                         | Формат бумаги | _               | A4*             | Выбор формата бумаги в                        | 34                 |  |
|                                         |               |                 | А5              | лотке для оумаги.                             |                    |  |
|                                         |               |                 | 10х15см         |                                               |                    |  |
|                                         |               |                 | Letter          |                                               |                    |  |
|                                         | Громкость     | Звонок          | Выкл.           | Настройка громкости                           | 19                 |  |
|                                         |               |                 | Низкая          | звонка.                                       |                    |  |
|                                         |               |                 | Средняя*        |                                               |                    |  |
|                                         |               |                 | Высокая         |                                               |                    |  |
|                                         |               | Звуковой сигнал | Выкл.           | Настройка громкости                           | 20                 |  |
|                                         |               |                 | Низкая*         | при нажатии на                                |                    |  |
|                                         |               |                 | Средняя         | сенсорный дисплей или<br>сенсорную панель.    |                    |  |
|                                         |               |                 | Высокая         |                                               |                    |  |
|                                         |               | Динамик         | Выкл.           | Настройка громкости                           | 20                 |  |
|                                         |               |                 | Низкая          | di namina.                                    |                    |  |
|                                         |               |                 | Средняя*        |                                               |                    |  |
|                                         |               |                 | Высокая         |                                               |                    |  |
|                                         | Настр.дисплея | Подсветка       | Светлая*        | Настройка яркости подсветки сенсорного        | 21                 |  |
|                                         |               |                 | Средняя         | дисплея.                                      |                    |  |
|                                         |               |                 | Темная          |                                               | <u></u>            |  |
|                                         |               | Таймер затемн.  | Выкл.           | июжно настроить время<br>активности подсветки | СМ. В<br>разделе 🔶 |  |
|                                         |               |                 | LUCek.          | сенсорного дисплея                            | разделе ▼.         |  |
|                                         |               |                 | 20Cek.          | носле последнего нажатия на него.             |                    |  |
|                                         |               |                 | 30Сек.*         |                                               |                    |  |
| Руководство по дополнительным функциям. |               |                 |                 |                                               |                    |  |

Настройки по умолчанию выделены жирным шрифтом и отмечены звездочкой.

| Уровень 1                       | Уровень 2                                    | Уровень 3                            | Значения                                                                     | Описание                                                                                                    | Страница                    |  |  |  |
|---------------------------------|----------------------------------------------|--------------------------------------|------------------------------------------------------------------------------|----------------------------------------------------------------------------------------------------|-----------------------------|--|--|--|
| Общие настр-ки<br>(продолжение) | Настройки кнопок                             | Настройки<br>кнопки начал.<br>экрана | <b>Начальный экран*</b><br>Дополнительно<br>Ярлыки 1<br>Ярлыки 2<br>Ярлыки 3 | Выберите экран, который<br>будет отображаться при<br>нажатии кнопки<br>начального экрана ())<br>на сенсорной панели.                                                                                                    | 12                          |  |  |  |
|                                 | Режим ожидания                               |                                      | 1Мин<br>2Мин.<br>3Мин.<br><b>5Мин.*</b><br>10Мин.<br>30Мин.<br>60Мин.        | Настройка периода<br>простоя устройства,<br>после которого оно<br>переключается в спящий<br>режим.                                                                                                    | См. в<br>разделе <b>◆</b> . |  |  |  |
|                                 | Блок. функций                                | Задать пароль<br>Блок. Откл¬Вкл      |                                                                              | Можно настроить<br>устройство таким<br>образом, что доступ к<br>определенным функциям<br>будут иметь до<br>10 пользователей с<br>ограниченным доступом<br>или же все<br>неавторизованные<br>пользователи с общим<br>доступом. |                             |  |  |  |
| Настройки ярлыка                | Имя ярлыка                                   | Изменение<br>имени ярлыка            | —                                                                            | Имя ярлыка можно<br>изменить.                                                                                                    | 18                          |  |  |  |
|                                 |                                              | Удалить                              | —                                                                            | Удаление ярлыка.                                                                                                    | 19                          |  |  |  |
| >> Руководство                  | ◆ ➤> Руководство по дополнительным функциям. |                                      |                                                                              |                                                                                                    |                             |  |  |  |
| Настройки по умо.               | пчанию выделены                              | жирным шрифтом                       | и отмечены звездо                                                            | РЧКОЙ.                                                                                                    |                             |  |  |  |

| Уровень 1        | Уровень 2          | Уровень 3      | Значения                | Описание                                                                                                    | Страница  |
|------------------|--------------------|----------------|-------------------------|----------------------------------------------------------------------------------------------------|-----------|
| Факс             | Настр. приема      | Задерж. ответа | 0                       | Определение числа                                                                                                    | 51        |
|                  |                    |                | 1                       | звонков, после которого                                                                                                    |           |
|                  |                    |                | 2*                      | вызов в режиме "Только                                                                                                    |           |
|                  |                    |                | 3                       | факс" или<br>"факс/Топофон"                                                                                                    |           |
|                  |                    |                | 4                       |                                                                                                    |           |
|                  |                    |                | 5                       |                                                                                                    |           |
|                  |                    |                | 6                       |                                                                                                    |           |
|                  |                    |                | 7                       |                                                                                                    |           |
|                  |                    |                | 8                       |                                                                                                    |           |
|                  |                    |                | 9                       |                                                                                                    |           |
|                  |                    |                | 10                      |                                                                                                    |           |
|                  |                    | Вр. звонка Ф/Т | 20Сек.                  | Настройка                                                                                                    | 51        |
|                  |                    |                | 30Сек.*                 | продолжительности                                                                                                    |           |
|                  |                    |                | 40Ceĸ.                  | звонка в режиме                                                                                                    |           |
|                  |                    |                | 70Сек.                  | "Факс/Телефон".                                                                                                    |           |
|                  |                    | Просм. факса   | Вкл.                    | Полученные факсы                                                                                                    | 53        |
|                  |                    |                | Выкл . *                | можно просматривать на сенсорном дисплее.                                                                                                    |           |
|                  |                    | Обнаруж. факса | Вкл.*                   | Устройство начинает                                                                                                    | 52        |
|                  |                    |                | Выкл.                   | факса после того, как вы<br>снимаете трубку в ответ<br>на вызов и слышите                                                                                                 |           |
|                  |                    |                |                         |                                                                                                    |           |
|                  |                    |                |                         | сигналы факса.                                                                                                    |           |
|                  |                    | Коды уд.упр.   | Коды уд.упр.            | Возможность отвечать на<br>все вызовы с<br>параллельного или<br>внешнего телефона и<br>использовать коды для<br>включения или<br>выключения устройства.<br>Эти коды можно | 61        |
|                  |                    |                | (Параметры)             |                                                                                                    |           |
|                  |                    |                | Вкл.*                   |                                                                                                    |           |
|                  |                    |                | Выкл.                   |                                                                                                    |           |
|                  |                    |                | Код включения<br>(*51)  |                                                                                                    |           |
|                  |                    |                | Код выключения<br>(#51) | изменять.                                                                                                    |           |
|                  |                    | Автоформат     | Вкл.*                   | Уменьшение размера                                                                                                    | См. в     |
|                  |                    |                | Выкл.                   | входящих факсов в<br>соответствии с<br>форматом бумаги.                                                                                                    | разделе 🔶 |
|                  |                    | Факс в память  | Выкл.*                  | Настройка устройства на                                                                                                    |           |
|                  |                    |                | Пересылка               | пересылку факсов,                                                                                                    |           |
|                  |                    |                | Сохран. факса           | факсов в памяти (для                                                                                                    |           |
|                  |                    |                | Прием РС-Fax            | удаленного извлечения с                                                                                                    |           |
|                  |                    |                |                         | отправку факсов на компьютер.                                                                                                    |           |
|                  |                    |                |                         | Если выбрана настройка                                                                                                    |           |
|                  |                    |                |                         | "Пересылка факсов" или<br>"Прием PC-Fax" можно                                                                                                    |           |
|                  |                    |                |                         | включить функцию                                                                                                    |           |
|                  |                    |                |                         | печати резервных копий.                                                                                                    |           |
| • >> Руководств  | во по дополнительн | ым функциям.   |                         |                                                                                                    |           |
| Настройки по умо | олчанию выделены   | жирным шрифтом | и отмечены звездо       | очкой.                                                                                                    |           |

| Уровень 1        | Уровень 2                                                   | Уровень 3               | Значения         | Описание                                                                                                    | Страница   |  |  |
|------------------|-------------------------------------------------------------|-------------------------|------------------|----------------------------------------------------------------------------------------------------|------------|--|--|
| Факс             | Уст-ки отчета                                               | Отчет об отпр.          | Вкл.             | Выбор начальной                                                                                                    | 47         |  |  |
| (продолжение)    |                                                             |                         | Вкл.+Изображ.    | настройки для отчета контроля перелачи.                                                                                                    |            |  |  |
|                  |                                                             |                         | Выкл.*           |                                                                                                    |            |  |  |
|                  |                                                             |                         | Выкл.+Изображ.   |                                                                                                    |            |  |  |
|                  |                                                             | Отчёт.период            | Отчёт.период     | Установка интервала для<br>автоматической печати                                                                                                    | См. в      |  |  |
|                  |                                                             |                         | Время            |                                                                                                    | разделе 🔶. |  |  |
|                  |                                                             |                         | День             | получения факсов.<br>Если выбрано любое<br>другое значение, кроме<br>Кажд. 50 факсов и<br>Выкл., можно установить<br>время для выбранного<br>параметра.<br>Если выбрано значение<br>Каждые 7 дней, можно<br>установить день недели. |            |  |  |
|                  | Распечат. факс                                              | _                       | _                | Печать входящих<br>факсов, сохраненных в<br>памяти.                                                                                                    | •          |  |  |
|                  | Удалён. доступ                                              | —                       | *                | Назначение кода для<br>удаленного управления.                                                                                                    |            |  |  |
|                  | Ограничение                                                 | Панель набора<br>номера | Введите # дважды | Можно настроить                                                                                                    |            |  |  |
|                  | набора                                                      |                         | Вкл.             | ограничение передачи факсов или потребовать.                                                                                                    |            |  |  |
|                  |                                                             |                         | Выкл . *         | чтобы пользователь                                                                                                    |            |  |  |
|                  |                                                             | Адресн. книга           | Введите # дважды | вводил номер дважды во                                                                                                    |            |  |  |
|                  |                                                             |                         | Вкл.             | неправильному адресу.                                                                                                    |            |  |  |
|                  |                                                             |                         | Выкл.*           |                                                                                                    |            |  |  |
|                  |                                                             | Ярлыки                  | Введите # дважды |                                                                                                    |            |  |  |
|                  |                                                             |                         | Вкл.             |                                                                                                    |            |  |  |
|                  |                                                             |                         | Выкл . *         |                                                                                                    |            |  |  |
|                  |                                                             | LDAP-сервер             | Введите # дважды |                                                                                                    |            |  |  |
|                  |                                                             |                         | Вкл.             |                                                                                                    |            |  |  |
|                  |                                                             |                         | Выкл.*           |                                                                                                    |            |  |  |
|                  | Остав. задания                                              |                         | _                | Проверка заданий в<br>памяти и отмена<br>выбранных заданий.                                                                                                    |            |  |  |
| >> Руководство   | <ul> <li>Руководство по дополнительным функциям.</li> </ul> |                         |                  |                                                                                                    |            |  |  |
| Настройки по умо |                                                             |                         |                  |                                                                                                    |            |  |  |

| Уровень 1 | Уровень 2      | Уровень 3 | Уровень 4      | Значения                       | Описание                                                         | Страница   |
|-----------|----------------|-----------|----------------|--------------------------------|------------------------------------------------------------------|------------|
| Сеть      | Проводная сеть | TCP/IP    | Способ загруз. | Авто*                          | Выбор наиболее                                                   | См. в      |
|           |                |           |                | Статический                    | подходящего<br>способа загрузки.                                 | разделе +. |
|           |                |           |                | RARP                           |                                                                  |            |
|           |                |           |                | BOOTP                          |                                                                  |            |
|           |                |           |                | DHCP                           |                                                                  |            |
|           |                |           | IP-адрес       | [000-255].                     | Ввод IP-адреса.                                                  |            |
|           |                |           |                | [000-255].                     |                                                                  |            |
|           |                |           |                | [000-255].                     |                                                                  |            |
|           |                |           |                | [000-255]                      |                                                                  |            |
|           |                |           | Маска подсети  | [000-255].                     | Ввод маски                                                       |            |
|           |                |           |                | [000-255].                     | подсети.                                                         |            |
|           |                |           |                | [000-255].                     |                                                                  |            |
|           |                |           |                | [000-255]                      |                                                                  |            |
|           |                |           | Шлюз           | [000-255].                     | Ввод адреса<br>шлюза.                                            |            |
|           |                |           |                | [000-255].                     |                                                                  |            |
|           |                |           |                | [000-255].                     |                                                                  |            |
|           |                |           |                | [000-255]                      |                                                                  |            |
|           |                |           | Имя хоста      | BRNXXXXXXXXXXXX                | Ввод имени узла.                                                 |            |
|           |                |           | Настройка WINS | Авто*                          | Выбор режима                                                     |            |
|           |                |           |                | Статический                    | конфигурации<br>WINS.                                            |            |
|           |                |           | Ceрвep WINS    | (Первичный)<br>000.000.000.000 | Указание<br>IP-адреса                                            |            |
|           |                |           |                | (Вторичный)<br>000.000.000.000 | основного или<br>вторичного<br>WINS-сервера.                     |            |
|           |                |           | Ceрвер DNS     | (Первичный)<br>000.000.000.000 | Указание<br>IP-адреса                                            |            |
|           |                |           |                | (Вторичный)<br>000.000.000.000 | основного или<br>вторичного<br>DNS-сервера.                      |            |
|           |                |           | APIPA          | Вкл.*                          | Автоматическое                                                   |            |
|           |                |           |                | Выкл.                          | назначение<br>IP-адреса из<br>диапазона<br>локальных<br>адресов. |            |

+ >> Руководство пользователя по работе в сети.

♣ Посетите Brother Solutions Center и загрузите Руководство по использованию Wi-Fi Direct™ со страницы http://solutions.brother.com/.

• Посетите Brother Solutions Center и загрузите Руководство по использованию Интернет-сервисов со страницы http://solutions.brother.com/.

Настройки по умолчанию выделены жирным шрифтом и отмечены звездочкой.

| Уровень 1             | Уровень 2                       | Уровень 3               | Уровень 4      | Значения              | Описание                                                                                                    | Страница            |
|-----------------------|---------------------------------|-------------------------|----------------|-----------------------|----------------------------------------------------------------------------------------------------|---------------------|
| Сеть<br>(продолжение) | Проводная сеть<br>(продолжение) | тср/ір<br>(продолжение) | IPv6           | Вкл.<br><b>Выкл.*</b> | Включение или<br>отключение<br>протокола IPv6.<br>Для получения<br>дополнительной<br>информации по<br>использованию<br>протокола IPv6<br>посетите веб-<br>сайт<br><u>http://solutions.</u><br><u>brother.com/</u> . | См. в<br>разделе +. |
|                       |                                 | Ethernet                | —              | Авто*                 | Выбор режима                                                                                                    |                     |
|                       |                                 |                         |                | 100B-FD               | Ethernet.                                                                                                    |                     |
|                       |                                 |                         |                | 100B-HD               |                                                                                                    |                     |
|                       |                                 |                         |                | 10B-FD                |                                                                                                    |                     |
|                       |                                 |                         |                | 10B-HD                |                                                                                                    |                     |
|                       |                                 | МАС-адрес               | —              | —                     | Просмотр МАС-<br>адреса данного<br>устройства.                                                                                                    |                     |
|                       | Беспровод.<br>сеть              | TCP/IP                  | Способ загруз. | Авто*                 | Выбор наиболее<br>подходящего<br>способа загрузки.                                                                                                    |                     |
|                       |                                 |                         |                | Статический           |                                                                                                    |                     |
|                       |                                 |                         |                | RARP                  |                                                                                                    |                     |
|                       |                                 |                         |                | BOOTP                 |                                                                                                    |                     |
|                       |                                 |                         |                | DHCP                  |                                                                                                    |                     |
|                       |                                 |                         | ІР-адрес       | [000-255].            | Ввод IP-адреса.                                                                                                    |                     |
|                       |                                 |                         |                | [000-255].            |                                                                                                    |                     |
|                       |                                 |                         |                | [000-255].            |                                                                                                    |                     |
|                       |                                 |                         |                | [000-255]             |                                                                                                    |                     |
|                       |                                 |                         | Маска подсети  | [000-255].            | Ввод маски<br>подсети.                                                                                                    |                     |
|                       |                                 |                         |                | [000-255].            |                                                                                                    |                     |
|                       |                                 |                         |                | [000-255].            |                                                                                                    |                     |
|                       |                                 |                         |                | [000-255]             |                                                                                                    |                     |
|                       |                                 |                         | Шлюз           | [000-255].            | Ввод адреса                                                                                                    |                     |
|                       |                                 |                         |                | [000-255].            | шлюза.                                                                                                    |                     |
|                       |                                 |                         |                | [000-255].            |                                                                                                    |                     |
|                       |                                 |                         |                | [000-255]             |                                                                                                    |                     |
|                       |                                 |                         | Имя хоста      | BRWXXXXXXXXXXXXX      | Ввод имени узла.                                                                                                    |                     |
|                       |                                 |                         | Настройка WINS | Авто*                 | Выбор режима                                                                                                    |                     |
|                       |                                 |                         |                | Статический           | конфигурации<br>WINS.                                                                                                    |                     |

+ >> Руководство пользователя по работе в сети.

♣ Посетите Brother Solutions Center и загрузите Руководство по использованию Wi-Fi Direct™ со страницы http://solutions.brother.com/.

• Посетите Brother Solutions Center и загрузите Руководство по использованию Интернет-сервисов со страницы http://solutions.brother.com/.

Настройки по умолчанию выделены жирным шрифтом и отмечены звездочкой.
| Уровень 1             | Уровень 2                           | Уровень 3               | Уровень 4                                                        | Значения                                                                                                    | Описание                                                                                    | Страница                    |
|-----------------------|-------------------------------------|-------------------------|------------------------------------------------------------------|----------------------------------------------------------------------------------------------------|---------------------------------------------------------------------------------------------|-----------------------------|
| Сеть<br>(продолжение) | Беспровод.<br>сеть<br>(продолжение) | тср/ір<br>(продолжение) | Сервер WINS                                                      | (Первичный)<br>000.000.000.000<br>(Вторичный)<br>000.000.000.000                                                                                                    | Указание<br>IP-адреса<br>основного или<br>вторичного<br>WINS-сервера.                       | См. в<br>разделе <b>+</b> . |
|                       |                                     | Сервер DNS              | (Первичный)<br>000.000.000.000<br>(Вторичный)<br>000.000.000.000 | Указание<br>IP-адреса<br>основного или<br>вторичного<br>DNS-сервера.                                                                                                    |                                                                                             |                             |
|                       |                                     | АРІРА                   | <b>Вкл.*</b><br>Выкл.                                            | Автоматическое<br>назначение<br>IP-адреса из<br>диапазона<br>локальных<br>адресов.                                                                                                    |                                                                                             |                             |
|                       |                                     | IPv6                    | Вкл.<br><b>Выкл.*</b>                                            | Включение или<br>отключение<br>протокола IPv6<br>для<br>беспроводной<br>локальной сети.<br>Для получения<br>дополнительной<br>информации по<br>использованию<br>протокола IPv6<br>посетите веб-<br>сайт<br><u>http://solutions.</u><br>brother.com/. |                                                                                             |                             |
|                       | Мастер уст-ки                       | _                       | _                                                                | Ручная<br>настройка<br>сервера печати<br>для<br>беспроводной<br>сети.                                                                                                    |                                                                                             |                             |
|                       | WPS/AOSS                            | _                       | _                                                                | Быстрая<br>настройка<br>параметров<br>беспроводной<br>сети нажатием<br>одной кнопки.                                                                                                    |                                                                                             |                             |
|                       |                                     | WPS с PIN-кодом         |                                                                  |                                                                                                    | Быстрая<br>настройка<br>параметров<br>беспроводной<br>сети с помощью<br>WPS с PIN-<br>кодом |                             |

♣ Посетите Brother Solutions Center и загрузите Руководство по использованию Wi-Fi Direct™ со страницы http://solutions.brother.com/.

• Посетите Brother Solutions Center и загрузите Руководство по использованию Интернет-сервисов со страницы http://solutions.brother.com/.

| Уровень 1             | Уровень 2                           | Уровень 3          | Уровень 4   | Значения              | Описание                                                                                  | Страница                    |
|-----------------------|-------------------------------------|--------------------|-------------|-----------------------|-------------------------------------------------------------------------------------------|-----------------------------|
| Сеть<br>(продолжение) | Беспровод.<br>сеть<br>(продолжение) | Сост.бесп.сети     | Состояние   |                       | Просмотр<br>текущего<br>состояния<br>беспроводной<br>сети.                                | См. в<br>разделе <b>+</b> . |
|                       |                                     |                    | Сигнал      | _                     | Просмотр<br>текущего уровня<br>сигнала<br>беспроводной<br>сети.                           |                             |
|                       |                                     |                    | SSID        | _                     | Просмотр<br>текущего<br>идентификатора<br>SSID.                                           |                             |
|                       |                                     |                    | Режим связи |                       | Просмотр<br>текущего режима<br>связи.                                                     |                             |
|                       |                                     | МАС-адрес          |             |                       | Просмотр МАС-<br>адреса данного<br>устройства.                                            |                             |
|                       | Wi-Fi Direct                        | Кнопка             |             |                       | Быстрая<br>настройка<br>параметров сети<br>Wi-Fi Direct™<br>нажатием одной<br>кнопки.     | См. в<br>разделе 🐥.         |
|                       |                                     | PIN-код            | _           | _                     | Быстрая<br>настройка<br>параметров сети<br>Wi-Fi Direct™ с<br>помощью WPS с<br>PIN-кодом. |                             |
|                       |                                     | Вручную            | _           | _                     | Ручная<br>настройка<br>параметров сети<br>Wi-Fi Direct™.                                  |                             |
|                       |                                     | Владелец<br>группы |             | Вкл.<br><b>Выкл.*</b> | Установка<br>устройства как<br>владельца<br>группы.                                       |                             |

♣ Посетите Brother Solutions Center и загрузите Руководство по использованию Wi-Fi Direct™ со страницы http://solutions.brother.com/.

• Посетите Brother Solutions Center и загрузите Руководство по использованию Интернет-сервисов со страницы http://solutions.brother.com/.

| Уровень 1             | Уровень 2                     | Уровень 3                   | Уровень 4      | Значения                                            | Описание                                                                                                    | Страница            |
|-----------------------|-------------------------------|-----------------------------|----------------|-----------------------------------------------------|----------------------------------------------------------------------------------------------------|---------------------|
| Сеть<br>(продолжение) | Wi-Fi Direct<br>(продолжение) | Информация<br>об устройстве | Имя устройства | _                                                   | Просмотр имени<br>используемого<br>устройства.                                                                                                    | См. в<br>разделе 🖡. |
|                       |                               |                             | SSID           |                                                     | Отображение<br>SSID или<br>владельца<br>группы.<br>Если устройство<br>не подключено,<br>на сенсорном<br>дисплее<br>отображается<br>Не подключено. |                     |
|                       |                               |                             | ІР-адрес       | _                                                   | Просмотр<br>текущего<br>IP-адреса<br>используемого<br>устройства.                                                                                 |                     |
|                       |                               | Информация<br>о состоянии   | Состояние      | Владел.<br>группы активен<br>(**)<br>Клиент активен | Просмотр<br>текущего<br>состояния сети<br>Wi-Fi Direct™.                                                                                          |                     |
|                       |                               |                             |                | Не подключено<br>Выкл.                              |                                                                                                    |                     |
|                       |                               |                             |                | Проводная<br>сеть активна                           |                                                                                                    |                     |
|                       |                               |                             |                | ** = число<br>устройств                             |                                                                                                    |                     |
|                       |                               |                             | Сигнал         | Сильный<br>Средний<br>Слабый                        | Просмотр<br>текущего уровня<br>сигнала сети<br>Wi-Fi Direct™.                                                                                     |                     |
|                       |                               |                             |                | Нет                                                 | Если устройство<br>действует как<br>владелец группы,                                                                                              |                     |
|                       |                               |                             |                |                                                     | на сенсорном<br>дисплее всегда<br>отображается<br>сообщение<br>Сильный.                                                                           |                     |
|                       |                               | Интерфейс<br>включен        | _              | Вкл.<br><b>Выкл.*</b>                               | Включение или<br>отключение<br>подключения<br>Wi-Fi Direct™.                                                                                      |                     |

♣ Посетите Brother Solutions Center и загрузите Руководство по использованию Wi-Fi Direct™ со страницы http://solutions.brother.com/.

• Посетите Brother Solutions Center и загрузите Руководство по использованию Интернет-сервисов со страницы http://solutions.brother.com/.

| Уровень 1             | Уровень 2                                                                 | Уровень 3            | Уровень 4                    | Значения                                                                               | Описание                                                                        | Страница                    |
|-----------------------|---------------------------------------------------------------------------|----------------------|------------------------------|----------------------------------------------------------------------------------------|---------------------------------------------------------------------------------|-----------------------------|
| Сеть<br>(продолжение) | E-mail/IFAX<br>(Доступна<br>после загрузки<br>и установки<br>модуля IFAX) | Почтовый<br>адрес    | _                            | _                                                                                      | Ввод адреса<br>электронной<br>почты. (Не более<br>60 символов)                  | См. в<br>разделе <b>+</b> . |
|                       |                                                                           | Настройка<br>сервера | Сервер SMTP                  | Имя<br>(Не более 30<br>символов)<br>IP-адрес<br>[000-255].<br>[000-255].<br>[000-255]. | Ввод адреса<br>сервера SMTP.                                                    |                             |
|                       |                                                                           |                      | Порт SMTP                    | [00001-65535]                                                                          | Ввод номера<br>порта SMTP.                                                      |                             |
|                       |                                                                           |                      | Аутнт.для SMTP               | <b>Нет*</b><br>АУТЕНТИФ.SMTP<br>РОР перед SMTP                                         | Выбор способа<br>защиты для<br>уведомлений по<br>электронной<br>почте.          |                             |
|                       |                                                                           |                      | Сервер РОРЗ                  | Имя<br>(Не более 30<br>символов)<br>IP-адрес<br>[000-255].<br>[000-255].<br>[000-255]. | Ввод адреса<br>сервера РОРЗ.                                                    |                             |
|                       |                                                                           |                      | Порт РОРЗ                    | [00001-65535]                                                                          | Ввод номера<br>порта РОР3.                                                      |                             |
|                       |                                                                           |                      | Назв. пчт. ящ.               | _                                                                                      | Ввод имени<br>ящика<br>электронной<br>почты. (Не более<br>60 символов)          |                             |
|                       |                                                                           |                      | Пароль<br>почтового<br>ящика |                                                                                        | Ввод пароля для<br>регистрации на<br>сервере РОР3.<br>(Не более<br>32 символов) |                             |
|                       |                                                                           |                      | АРОР                         | Вкл.<br><b>Выкл.*</b>                                                                  | Включение или<br>отключение<br>протокола АРОР.                                  |                             |

♣ Посетите Brother Solutions Center и загрузите Руководство по использованию Wi-Fi Direct™ со страницы http://solutions.brother.com/.

• Посетите Brother Solutions Center и загрузите Руководство по использованию Интернет-сервисов со страницы http://solutions.brother.com/.

| Уровень 1             | Уровень 2                                                                                  | Уровень 3          | Уровень 4                          | Значения                                                                                                    | Описание                                                                          | Страница            |
|-----------------------|--------------------------------------------------------------------------------------------|--------------------|------------------------------------|----------------------------------------------------------------------------------------------------|-----------------------------------------------------------------------------------|---------------------|
| Сеть<br>(продолжение) | E-mail/IFAX<br>(Доступна<br>после загрузки<br>и установки<br>модуля IFAX)<br>(продолжение) | Уст. прием<br>поцт | Автоопрос                          | Автоопрос<br>(Параметры)<br>Вкл.*<br>Выкл.                                                                   | Автоматическая<br>проверка<br>наличия новых<br>сообщений на<br>сервере РОРЗ.      | См. в<br>разделе +. |
|                       | (продолжение)                                                                              |                    |                                    | (Если<br>включено)<br>Частота опроса<br>(Параметры)<br>1Мин<br>3Мин.<br>5Мин.<br>10Мин.*<br>30Мин.<br>60Мин. | Задание<br>интервала для<br>проверки новых<br>сообщений на<br>сервере РОРЗ.       |                     |
|                       |                                                                                            |                    | Заголовок                          | Все<br>Тема+От+Кому<br><b>Нет*</b>                                                                           | Выбор содержания<br>распечатываемого<br>заголовка<br>почтового<br>сообщения.      |                     |
|                       |                                                                                            |                    | Удалять<br>сообщения об<br>ошибках | <b>Вкл.*</b><br>Выкл.                                                                                        | Автоматическое<br>удаление<br>сообщений об<br>ошибках.                            |                     |
|                       |                                                                                            |                    | Уведомление                        | Вкл.<br>Увед.получ.сбщ<br><b>Выкл.*</b>                                                                      | Получение<br>уведомлений.                                                         |                     |
|                       |                                                                                            | Уст.отпр.почты     | Тема отправ.                       | _                                                                                                    | Отображение<br>темы,<br>прилагаемой к<br>данным<br>Интернет-факса.                |                     |
|                       |                                                                                            |                    | Огран. размера                     | Вкл.<br>Выкл.*                                                                                               | Ограничение<br>размера<br>документов,<br>отправляемых по<br>электронной<br>почте. |                     |
|                       |                                                                                            |                    | Уведомление                        | Вкл.<br><b>Выкл.*</b>                                                                                        | Отправка<br>уведомлений.                                                          |                     |

♣ Посетите Brother Solutions Center и загрузите Руководство по использованию Wi-Fi Direct™ со страницы http://solutions.brother.com/.

• Посетите Brother Solutions Center и загрузите Руководство по использованию Интернет-сервисов со страницы http://solutions.brother.com/.

| Уровень 1             | Уровень 2                                                                                  | Уровень 3             | Уровень 4                                 | Значения              | Описание                                                                                       | Страница                    |
|-----------------------|--------------------------------------------------------------------------------------------|-----------------------|-------------------------------------------|-----------------------|------------------------------------------------------------------------------------------------|-----------------------------|
| Сеть<br>(продолжение) | E-mail/IFAX<br>(Доступна<br>после загрузки<br>и установки<br>модуля IFAX)<br>(продолжение) | Уст.<br>пересылки     | Ретрансляционная<br>передача              | Вкл.<br><b>Выкл.*</b> | Передача<br>документа на<br>другой<br>факсимильный<br>аппарат через<br>Интернет.               | См. в<br>разделе +.         |
|                       |                                                                                            |                       | Домен переслки                            | —                     | Регистрация<br>имени домена.                                                                   |                             |
|                       |                                                                                            |                       | Отчет рассылки                            | Вкл.<br><b>Выкл.*</b> | Печать отчета о<br>переадресации<br>рассылок.                                                  |                             |
|                       |                                                                                            | Прием РОРЗ<br>вручную |                                           |                       | Доступ к серверу<br>РОРЗ и<br>подтверждение<br>получения<br>сообщения<br>электронной<br>почты. |                             |
|                       | Настройки<br>подключения                                                                   | Настройки<br>прокси   | Прокси-подключ.                           | Вкл.<br><b>Выкл.*</b> | Изменение<br>настроек                                                                          | См. в<br>разделе ●.         |
|                       | к Интернету                                                                                |                       | Адрес                                     | _                     | Подключения к<br>Интернету.                                                                    |                             |
|                       |                                                                                            |                       | Порт                                      |                       |                                                                                                |                             |
|                       |                                                                                            |                       | Имя пользователя                          | —                     |                                                                                                |                             |
|                       |                                                                                            |                       | Пароль                                    | _                     |                                                                                                |                             |
| И                     | Интерфейс сети                                                                             |                       | <b>Проводная сеть*</b><br>Беспровод. сеть |                       | Выбор типа<br>сетевого<br>подключения.                                                         | См. в<br>разделе <b>+</b> . |
|                       | Сброс сети                                                                                 |                       |                                           | Да<br>Нет             | Восстановление<br>заводских<br>настроек для<br>всех параметров<br>сети.                        |                             |

♣ Посетите Brother Solutions Center и загрузите Руководство по использованию Wi-Fi Direct™ со страницы http://solutions.brother.com/.

• Посетите Brother Solutions Center и загрузите Руководство по использованию Интернет-сервисов со страницы http://solutions.brother.com/.

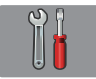

### Все настройки (продолжение)

| Уровень 1 Ур      | овень 2            | Уровень 3    | Значения                        | Описание                                                              | Страница            |
|-------------------|--------------------|--------------|---------------------------------|-----------------------------------------------------------------------|---------------------|
| Печать отчетов Пр | оверка отпр.       | _            | _                               | Печать этих списков и                                                 | См. в               |
| Ад                | ресная книга       | _            |                                 | отчетов.                                                              | разделе 🔶.          |
| Жу                | ирнал факса        | _            |                                 |                                                                       |                     |
| По                | ользов.уст-ки      | -            | —                               |                                                                       |                     |
| Ко                | онфигурация<br>Эти | _            |                                 |                                                                       |                     |
| От                | TYET WLAN          | _            |                                 |                                                                       |                     |
| Инф. об уст-ве Се | рийный номер       | _            | _                               | Просмотр серийного<br>номера устройства.                              | 128                 |
| Исходн. уст-ки Ре | жим приема         |              | Только факс*                    | Выбор наиболее                                                        | 48                  |
|                   |                    |              | Факс/Телефон                    | подходящего режима                                                    |                     |
|                   |                    |              | Внешний А/О                     | приема.                                                               |                     |
|                   |                    |              | Вручную                         |                                                                       |                     |
| Да                | ата и время        | Дата         |                                 | Установка даты и                                                      | См. в               |
|                   |                    | Время        |                                 | времени на экране и в<br>заголовках<br>отправляемых факсов.           | разделе ‡.          |
|                   | -                  | Автоперевод  | Вкл.                            | Автоматический переход                                                | См. в               |
|                   |                    | времени      | Выкл.*                          | на летнее и зимнее<br>время.                                          | разделе 🔶.          |
|                   |                    | Часовой пояс |                                 | Выбор часового пояса<br>вашего региона.                               | См. в<br>разделе ‡. |
| Ba                | ши данные          | Факс         | _                               | Ввод имени и номера                                                   |                     |
|                   |                    | Имя          |                                 | факса, которые будут<br>появляться на каждой<br>странице факса.       |                     |
| То                | он/Импульс         |              | Тоновый                         | Выбор режима набора                                                   |                     |
|                   |                    |              | Импульсный*                     | номера.                                                               |                     |
| Си                | ігнал линии        | _            | Обнаружение<br>Нет обнаружения* | Включение/выключение<br>распознавания<br>тонального набора<br>номера. | 127                 |
| Ус                | т.тел. линии       | _            | Обычная*                        | Выбор типа телефонной                                                 | 56                  |
|                   |                    |              | PBX                             | линии.                                                                |                     |
|                   |                    |              | ISDN                            |                                                                       |                     |
| Cr                | сор. передачи      | _            | Высокая*                        | Настройка скорости                                                    | 127                 |
|                   |                    |              | Нормальная                      | модема для устранения<br>проблем передачи.                            |                     |
|                   |                    |              | пизкая<br>(для VoIP)            |                                                                       |                     |

♦ ▶▶ Руководство по дополнительным функциям.

‡ ➤➤ Руководство по быстрой установке.

| Уровень 1                                                                                          | Уровень 2                                                      | Уровень 3                          | Значения                                                                                    | Описание                                                                                                    | Страница            |
|----------------------------------------------------------------------------------------------------|----------------------------------------------------------------|------------------------------------|---------------------------------------------------------------------------------------------|----------------------------------------------------------------------------------------------------|---------------------|
| Исходн. уст-ки<br>(продолжение)                                                                    | Сброс                                                          | Сеть                               | Да<br>Нет                                                                                   | Восстановление<br>заводских настроек по<br>умолчанию (например,<br>пароля и IP-адреса) для<br>сервера печати.                                                                                                    | 128                 |
|                                                                                                    |                                                                | Адресная<br>книга и факс           | Да<br>Нет                                                                                   | Удаление из памяти всех<br>сохраненных номеров<br>адресной книги и факсов,<br>восстановление<br>заводских настроек по<br>умолчанию для<br>идентификатора<br>устройства, списка<br>номеров адресной книги,<br>отчета контроля<br>передачи и журнала<br>отправки и получения<br>факсов. |                     |
|                                                                                                    |                                                                | Все настройки                      | Да<br>Нет                                                                                   | Восстановление<br>заводских значений по<br>умолчанию для всех<br>настроек устройства.                                                                                                    |                     |
|                                                                                                    | Разное                                                         | Времен. резерв.<br>копиров. факсов | Резервное<br>копирование<br>(Параметры)<br>Вкл.<br>Выкл.*<br>Повторная<br>печать<br>Удалить | Печать или удаление<br>факсов, сохраненных в<br>памяти.                                                                                                    | См. в<br>разделе ◆. |
|                                                                                                    | Местный язык                                                   |                                    | <b>Русский*</b><br>Английский                                                               | Возможность изменения<br>рабочего языка для<br>сообщений на экране<br>сенсорного ЖКД.                                                                                                    | См. в<br>разделе ‡. |
| <ul> <li>&gt;&gt; Руководство</li> <li>+&gt;&gt; Руководство</li> <li>Настройки по умон</li> </ul> | о по дополнительны<br>о по быстрой устано<br>пуанию выделены з | ым функциям.<br>овке.              | и отмечены звезло                                                                           | лчкой                                                                                                    |                     |

# Таблицы функций

### Факс (Если предварительный просмотр факса выключен.)

| Уровень 1                                                                | Уровень 2                         | Уровень 3         | Значения          | Описание                                                                                                    | Страница |
|--------------------------------------------------------------------------|-----------------------------------|-------------------|-------------------|----------------------------------------------------------------------------------------------------|----------|
| Повтор (Пауза)                                                           |                                   |                   |                   | Повторный набор<br>последнего набранного<br>номера. Если ввод<br>номера телефона или<br>факса выполняется с<br>сенсорной панели, пункт<br>"Повтор" на сенсорном<br>дисплее изменяется на<br>пункт "Пауза". Нажмите<br>"Пауза" для задержки при<br>наборе номеров<br>(например, кодов<br>доступа и номеров<br>кредитных карт). Кроме<br>того, паузу можно<br>сохранить при задании<br>адресов. | 64       |
| Телефон (R)                                                              |                                   |                   |                   | Если в качестве<br>телефонной линии<br>выбрано значение "PBX",<br>пункт Телефон<br>изменяется на пункт R.<br>При подключении к<br>офисной АТС пункт "R"<br>можно использовать для<br>доступа к внешней линии<br>или для перевода вызова<br>на другой параллельный<br>телефон.                                                                                                    | 57       |
| <ul> <li>+ &gt;&gt; Руководств</li> <li>◆ &gt;&gt; Руководств</li> </ul> | о пользователя<br>ю по дополните. | по работе в сети. |                   |                                                                                                    |          |
| Настройки по умс                                                         | лчанию выделе                     | ны жирным шриф    | гом и отмечены зв | ездочкой.                                                                                                    |          |

С

| Уровень 1                                | Уровень 2           | Уровень 3                                                   | Значения                                              | Описание                                                                                                    | Страница            |
|------------------------------------------|---------------------|-------------------------------------------------------------|-------------------------------------------------------|----------------------------------------------------------------------------------------------------|---------------------|
| Адресная книга                           | Q<br>(Поиск:)       |                                                             |                                                       | Если функция LDAP<br>отключена, поиск<br>выполняется в<br>локальной адресной<br>книге. Если функция<br>LDAP включена, поиск<br>выполняется в<br>локальной адресной<br>книге и на LDAP-сервере. | 63                  |
|                                          |                     | Подробно                                                    | —                                                     | Отображение подробной                                                                                                    | См. в               |
|                                          |                     | (Отображается,<br>только если<br>функция LDAP<br>включена.) |                                                       | выбранном адресе.                                                                                                    | разделе +.          |
|                                          | Изменить            |                                                             | Добав. нового<br>адреса                               | Сохранение номеров<br>адресной книги, что<br>позволяет набирать<br>номер нажатием<br>Адресная книга На<br>сенсорном дисплее<br>(далее Применить, а<br>затем Факс Старт).                       | 65                  |
|                                          |                     |                                                             | Выбор группы                                          | Настройка группы<br>номеров для рассылки.                                                                                                    | См. в<br>разделе ♦. |
|                                          |                     |                                                             | Изменить                                              | Изменение номеров<br>адресной книги.                                                                                                    | 66                  |
|                                          |                     |                                                             | Удалить                                               | Удаление номеров<br>адресной книги.                                                                                                    |                     |
|                                          |                     | Применить                                                   |                                                       | Отправка факса с<br>помощью адресной<br>книги.                                                                                                    | 63                  |
| Журнал вызовов                           | Исходящ. звонки     | Применить                                                   |                                                       | Выбор номера в журнале                                                                                                    | 64                  |
|                                          |                     | Изменить                                                    | Добавление в<br>адресную книгу<br>Удалить             | исходящих вызовов и<br>отправка на него факса,<br>добавление в адресную<br>книгу или его удаление.                                                                                             |                     |
| Факс Старт                               | —                   | _                                                           | _                                                     | Отправка факса.                                                                                                    | 43                  |
| Параметры                                | Разрешение<br>факса |                                                             | <b>Стандартное*</b><br>Высокое<br>Сверхвысок.<br>Фото | Настройка разрешения<br>для исходящих факсов.                                                                                                    | См. в<br>разделе ♦. |
|                                          | Контраст            |                                                             | <b>Авто*</b><br>Светлый<br>Темный                     | Изменение яркости<br>отправляемых факсов.                                                                                                    |                     |
| + >> Руководство                         | о пользователя по   | работе в сети.                                              |                                                       |                                                                                                    |                     |
| <ul> <li>&gt;&gt; Руководство</li> </ul> | о по дополнительн   | ым функциям.                                                |                                                       |                                                                                                    |                     |
| Настройки по умо                         |                     |                                                             |                                                       | ликой                                                                                                    |                     |

| Уровень 1                  | Уровень 2                      | Уровень 3      | Значения                                           | Описание                                                                                                    | Страница            |
|----------------------------|--------------------------------|----------------|----------------------------------------------------|----------------------------------------------------------------------------------------------------|---------------------|
| Параметры<br>(продолжение) | Рассылка                       | Добавить номер | Добавить номер                                     | Отправка одного и того<br>же факса на несколько<br>номеров факса.                                                                 | См. в<br>разделе ♦. |
|                            |                                |                | Добавление из<br>адресной книги                    |                                                                                                    |                     |
|                            |                                |                | Поиск в<br>адресной книге                          |                                                                                                    |                     |
|                            | Просмотр                       |                | Вкл.<br><b>Выкл.*</b>                              | Факсимильное сообщение<br>можно просмотреть перед<br>его отправкой.                                                               | 46                  |
|                            | Настройка цвета                | _              | <b>ч/б*</b><br>Цвет                                | Настройка отправки<br>факса в черно-белом или<br>цветном режиме.                                                                  | 45                  |
|                            | Отложен. факс                  | Отложен. факс  | Вкл.<br><b>Выкл.*</b>                              | Настройка времени в<br>24-часовом формате для<br>отправки отложенных                                                              | См. в<br>разделе ♦. |
|                            |                                | Уст. время     | —                                                  | факсов.                                                                                                    |                     |
|                            | Пакет.передача                 | _              | Вкл.<br><b>Выкл.*</b>                              | Объединение в одной<br>отправке отложенных<br>факсов, отправляемых<br>на один номер и<br>запрограммированных<br>на одно время.    |                     |
|                            | Передача в<br>реальном времени | _              | Вкл.<br><b>Выкл.*</b>                              | Отправка факса без<br>использования памяти.                                                                                       |                     |
|                            | Отпр. по опр.                  | _              | Стандартн.<br>Безопасн.<br><b>Выкл.*</b>           | Настройка режима<br>отправки факса данным<br>устройством по запросу<br>другого факсимильного<br>аппарата.                         |                     |
|                            | Прием по опр.                  |                | Стандартн.<br>Безопасн.<br>Таймер<br><b>Выкл.*</b> | Выбор режима для<br>запроса данным<br>устройством другого<br>факсимильного<br>аппарата.                                           |                     |
|                            | Международный<br>режим         |                | Вкл.<br><b>Выкл.*</b>                              | Включение режима<br>международной связи.<br>Если при отправке<br>факсов за границу<br>возникают проблемы,<br>включите этот режим. |                     |
|                            | Обл. сканир.<br>со стекла      | _              | Letter<br>A4*                                      | Настройка области<br>сканирования со стекла<br>сканера для факсов.                                                                | 45                  |
|                            | Задать нов.умлч.               |                | Да<br>Нет                                          | Сохранение настроек<br>факса.                                                                                                    | См. в<br>разделе ✦. |
|                            | Завод . настройки              | _              | Да<br>Нет                                          | Восстановление<br>заводских настроек по<br>умолчанию для всех<br>параметров.                                                      |                     |
| Сохранить как<br>ярлык     | _                              | _              | _                                                  | Сохранение текущих<br>настроек в качестве<br>ярлыка.                                                                              |                     |

♦ >> Руководство по дополнительным функциям.

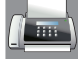

# ты Факс (Если предварительный просмотр факса включен.)

| Уровень 1        | Уровень 2                                                                                             | Уровень 3                                                                     | Значения           | Описание                              | Страница |  |  |
|------------------|----------------------------------------------------------------------------------------------------|-------------------------------------------------------------------------------|--------------------|---------------------------------------|----------|--|--|
| Отправка факсов  | (См. раздел <i>Факс</i>                                                                               | См. раздел Факс (Если предварительный просмотр факса выключен.) >> стр. 145.) |                    |                                       |          |  |  |
| Принятые факсы   | Печат./удал.                                                                                          | Печатать все<br>(новые факсы)                                                 |                    | Печать новых<br>полученных факсов.    | 55       |  |  |
|                  |                                                                                                    | Печатать все<br>(старые факсы)                                                |                    | Печать старых<br>полученных факсов.   |          |  |  |
|                  |                                                                                                    | Удалить все<br>(новые факсы)                                                  |                    | Удаление новых<br>полученных факсов.  | 55       |  |  |
|                  |                                                                                                    | Удалить все<br>(старые факсы)                                                 |                    | Удаление старых<br>полученных факсов. |          |  |  |
| Адресная книга   | (См. раздел Адресная книга в главе Факс (Если предварительный просмотр факса выключен.) >> стр. 145.) |                                                                               |                    |                                       |          |  |  |
| Журнал вызовов   | (См. раздел журнал вызовов в главе Факс (Если предварительный просмотр факса выключен.) >> стр. 145.) |                                                                               |                    |                                       |          |  |  |
| Настройки по умо | пчанию выделены ;                                                                                     | жирным шрифтом и                                                              | 1 отмечены звездоч | нкой.                                 |          |  |  |

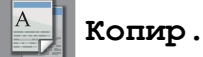

| Уровень 1                                                             | Уровень 2      | Уровень 3       | Значения | Описание                                               | Страница |  |
|-----------------------------------------------------------------------|----------------|-----------------|----------|--------------------------------------------------------|----------|--|
| Ч/б Старт                                                             | —              | —               | _        | Изготовление черно-<br>белой копии.                    | 67       |  |
| Цвет Старт                                                            | —              | —               | —        | Изготовление цветной копии.                            |          |  |
| Лучшее кач-во<br><b>Стандартное*</b><br>2-сторон. (1→2)               | _              | _               | _        | Нужные настройки можно<br>выбрать из<br>предустановок. | 68       |  |
| A4 → A3<br>2на1(уд.)<br>2на1<br>Плакат<br>Экон норика                 |                |                 |          |                                                        |          |  |
| Книга                                                                 |                |                 |          |                                                        |          |  |
| >> Руководств                                                         | о по дополните | пьным функциям. |          |                                                        |          |  |
| Настройки по умолчанию выделены жирным шрифтом и отмечены звездочкой. |                |                 |          |                                                        |          |  |

| Уровень 1      | Уровень 2                 | Уровень 3                     | Значения                                                                                | Описание                                                                             | Страница            |
|----------------|---------------------------|-------------------------------|-----------------------------------------------------------------------------------------|--------------------------------------------------------------------------------------|---------------------|
| Параметры      | Качество                  |                               | <b>Обычное*</b><br>Лучшее                                                               | Выбор разрешения<br>копирования для<br>следующей копии.                              | См. в<br>разделе ♦. |
|                | Тип бумаги                |                               | <b>Обыч. бумага*</b><br>Для стр.печ.<br>Brother BP71<br>Другая глянц.<br>Пленки         | Выбор типа бумаги,<br>соответствующего<br>бумаге в лотке.                            | 69                  |
|                | Формат бумаги             |                               | A4*<br>A5<br>A3<br>10x15cm<br>Letter<br>Legal<br>Ledger                                 | Выбор формата бумаги,<br>соответствующего<br>бумаге в лотке.                         | 70                  |
|                | Увеличение/<br>уменьшение | 100%*                         |                                                                                         |                                                                                      | См. в<br>разделе ♦. |
|                |                           | Увеличить                     | 198% 10x15cm → A4<br>186% 10x15cm →<br>Letter<br>141% A4→A3, A5→A4                      | Выбор коэффициента<br>увеличения для<br>следующей копии.                             |                     |
|                |                           | Уменьшить                     | 97% Letter → A4<br>93% A4 → Letter<br>83% Legal → A4<br>69% A4 → A5<br>47% A4 → 10x15cm | Выбор коэффициента<br>уменьшения для<br>следующей копии.                             |                     |
|                |                           | По разм.стран.                | _                                                                                       | Автоматическая<br>настройка размера в<br>соответствии с заданным<br>форматом бумаги. |                     |
|                |                           | Пользовательский<br>(25-400%) | _                                                                                       | Выбор нужного<br>коэффициента<br>масштабирования для<br>данного типа документа.      |                     |
| >> Руководство | о по дополнительн         | ым функциям.                  | •                                                                                       |                                                                                      | •                   |

| Уровень 1                  | Уровень 2                   | Уровень 3                                   | Значения                                                                                                    | Описание                                                                                                    | Страница                    |
|----------------------------|-----------------------------|---------------------------------------------|----------------------------------------------------------------------------------------------------|----------------------------------------------------------------------------------------------------|-----------------------------|
| Параметры<br>(продолжение) | Плотность                   |                                             |                                                                                                    | Настройка плотности<br>копий.                                                                                                    | См. в<br>разделе <b>◆</b> . |
|                            | Стопка/Сорт.                | _                                           | <b>Стопка*</b><br>Сорти- ровка                                                                                                    | Выбор раскладки в<br>стопку или сортировки<br>копий.                                                                                      | •                           |
|                            | Макет страницы              |                                             | Выкл. (1 в 1)*<br>2 в 1 (книжная)<br>2 в 1 (альбом.)<br>2 на1 (уд.)<br>4 в 1 (книжная)<br>4 в 1 (альбом.)<br>Плакат (2х1)<br>Плакат (2х2)<br>Плакат (3х3) | Можно выбрать<br>копирование в режиме "N<br>на 1", копирование<br>удостоверения личности<br>в режиме "2 на 1" или<br>копирование плаката. | *                           |
|                            | 2-стороннее                 | Выкл.*                                      | _                                                                                                    | Выбор настроек для<br>двусторонней печати.                                                                                                |                             |
|                            | копирование                 | Книжная,<br>переплет по<br>длинному краю    | —                                                                                                    |                                                                                                    |                             |
|                            |                             | Альбомная,<br>переплет по<br>длинному краю  | _                                                                                                    |                                                                                                    |                             |
|                            |                             | Книжная,<br>переплет по<br>короткому краю   | —                                                                                                    |                                                                                                    |                             |
|                            |                             | Альбомная,<br>переплет по<br>короткому краю | —                                                                                                    |                                                                                                    |                             |
|                            |                             | Дополн.                                     | <b>Нормальное*</b><br>2-стороннее 1<br>2-стороннее 2                                                                                                    |                                                                                                    |                             |
|                            | Дополнительные<br>настройки | _                                           | <b>Выкл.*</b><br>Режим экономии<br>чернил                                                                                                    | Выбор различных<br>настроек копирования.                                                                                                  |                             |
|                            |                             |                                             | Копир. на<br>тонк.бумаге                                                                                                    |                                                                                                    |                             |
|                            |                             |                                             | Копир. книги<br>Коп. с вод.зн.<br>Удаление цвета<br>фона                                                                                                  |                                                                                                    |                             |
|                            | Сохранить как<br>ярлык      |                                             |                                                                                                    | Сохранение текущих<br>настроек в качестве<br>ярлыка.                                                                                      |                             |
| >> Руководств              | о по дополнительн           | ым функциям.                                |                                                                                                    |                                                                                                    |                             |
| Настройки по умо           | лчанию выделены             | жирным шрифтом                              | и отмечены звездо                                                                                                    | ОЧКОЙ.                                                                                                    |                             |

Таблица настроек и функций

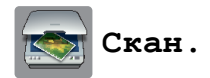

| Уровень 1                                                                                                    | Уровень 2                                                   | Уровень 3              | Параметры 1                                                      | Описание                                             | Страница            |  |  |  |
|----------------------------------------------------------------------------------------------------|-------------------------------------------------------------|------------------------|------------------------------------------------------------------|------------------------------------------------------|---------------------|--|--|--|
| в ОСR<br>(Для<br>пользователей                                                                                                    | Выбор ПК                                                    | Параметры              | (Подробнее см. в<br>разделе<br><i>Параметры</i><br>➤➤ стр. 153.) | Настройка<br>дополнительных<br>параметров.           | См. в<br>разделе 🗆. |  |  |  |
| доступно после<br>загрузки<br>приложения                                                                                              |                                                             | Сохранить как<br>ярлык | _                                                                | Сохранение текущих<br>настроек в качестве<br>ярлыка. |                     |  |  |  |
| Presto!<br>PageManager.<br>См. раздел<br>Доступ к веб-<br>сайтам<br>технической<br>поддержки<br>Brother<br>(Macintosh)<br>➤> стр. 5.) |                                                             | Старт                  |                                                                  | Начало сканирования.                                 |                     |  |  |  |
| в файл*                                                                                                    | Выбор ПК                                                    | Параметры              | (Подробнее см. в<br>разделе<br><i>Параметры</i><br>➤➤ стр. 154.) | Настройка<br>дополнительных<br>параметров.           |                     |  |  |  |
|                                                                                                    |                                                             | Сохранить как<br>ярлык | _                                                                | Сохранение текущих<br>настроек в качестве<br>ярлыка. |                     |  |  |  |
|                                                                                                    |                                                             | Старт                  | —                                                                | Начало сканирования.                                 |                     |  |  |  |
| в изображение                                                                                                    | Выбор ПК                                                    | Параметры              | (Подробнее см. в<br>разделе<br><i>Параметры</i><br>➤ стр. 154.)  | Настройка<br>дополнительных<br>параметров.           |                     |  |  |  |
|                                                                                                    |                                                             | Сохранить как<br>ярлык | _                                                                | Сохранение текущих<br>настроек в качестве<br>ярлыка. |                     |  |  |  |
|                                                                                                    |                                                             | Старт                  | —                                                                | Начало сканирования.                                 |                     |  |  |  |
| на носитель<br>(если вставлена<br>карта памяти или<br>подключен флэш-<br>накопитель USB)                                              | _                                                           | Параметры              | (Подробнее см. в<br>разделе<br><i>Параметры</i><br>➤ стр. 155.)  | Настройка<br>дополнительных<br>параметров.           | 75                  |  |  |  |
|                                                                                                    |                                                             | Сохранить как<br>ярлык | _                                                                | Сохранение текущих<br>настроек в качестве<br>ярлыка. | См. в<br>разделе ♦. |  |  |  |
|                                                                                                    |                                                             | Старт                  | -                                                                | Начало сканирования.                                 | 75                  |  |  |  |
| <ul> <li>&gt;&gt; Руководство</li> <li>&gt;&gt; Руководство</li> </ul>                                                                | □ >> Руководство по использованию программного обеспечения. |                        |                                                                  |                                                      |                     |  |  |  |

| Уровень 1                                                          | Уровень 2         | Уровень 3              | Параметры 1                                                     | Описание                                             | Страница            |
|--------------------------------------------------------------------|-------------------|------------------------|-----------------------------------------------------------------|------------------------------------------------------|---------------------|
| в эл. почту                                                        | Выбор ПК          | Параметры              | (Подробнее см. в<br>разделе<br><i>Параметры</i><br>➤ стр. 154.) | Настройка<br>дополнительных<br>параметров.           | См. в<br>разделе ⊟. |
|                                                                    |                   | Сохранить как<br>ярлык | _                                                               | Сохранение текущих<br>настроек в качестве<br>ярлыка. |                     |
|                                                                    |                   | Старт                  | —                                                               | Начало сканирования.                                 |                     |
| на серв.эл.поч.<br>(Доступна после                                 | Адресная книга    | _                      | _                                                               | Выбор адреса<br>получателя из адресной<br>книги.     |                     |
| установки модуля<br>IFAX)                                          | Вручную           | —                      | —                                                               | Ввод адреса получателя<br>вручную.                   |                     |
|                                                                    | ок                | Параметры              | (Подробнее см. в<br>разделе<br><i>Параметры</i><br>➤ стр. 156.) | Настройка<br>дополнительных<br>параметров.           |                     |
|                                                                    |                   | Сохранить как<br>ярлык | _                                                               | Сохранение текущих<br>настроек в качестве<br>ярлыка. |                     |
|                                                                    |                   | Старт                  | —                                                               | Начало сканирования.                                 |                     |
|                                                                    | Подробнее         | —                      | —                                                               | Просмотр списка<br>введенных адресов.                |                     |
| на FTP                                                             | Имя профиля       | Параметры              | (Подробнее см. в<br>разделе<br><i>Параметры</i><br>➤ стр. 157.) | Настройка<br>дополнительных<br>параметров.           |                     |
|                                                                    |                   | Сохранить как<br>ярлык | _                                                               | Сохранение текущих<br>настроек в качестве<br>ярлыка. |                     |
|                                                                    |                   | Старт                  | —                                                               | Начало сканирования.                                 |                     |
| в сетев. папку                                                     | Имя профиля       | Параметры              | (Подробнее см. в<br>разделе<br><i>Параметры</i><br>➤ стр. 157.) | Настройка<br>дополнительных<br>параметров.           |                     |
|                                                                    |                   | Сохранить как<br>ярлык | _                                                               | Сохранение текущих<br>настроек в качестве<br>ярлыка. |                     |
|                                                                    |                   | Старт                  | —                                                               | Начало сканирования.                                 |                     |
| Сканир. WS                                                         | —                 | Скан.                  | Выбор ПК                                                        | Сканирование данных с                                |                     |
| (Появляется при<br>установке Web                                   |                   | Скан. для<br>эл.почты  |                                                                 | использованием<br>протокола веб-службы.              |                     |
| Services Scanner,                                                  |                   | Скан. для факса        |                                                                 |                                                      |                     |
| которыи<br>отображается в<br>проводнике<br>Windows <sup>®</sup> .) |                   | Скан. для печати       |                                                                 |                                                      |                     |
| □ >> Руководство                                                   | о по использовани | ю программного об      | еспечения.                                                      |                                                      |                     |

♦ ▶▶ Руководство по дополнительным функциям.

(для в оск)

| Уровень 1                                                   | Уровень 2                     | Параметры 1                              | Описание                                                                                     | Страница            |  |  |
|-------------------------------------------------------------|-------------------------------|------------------------------------------|----------------------------------------------------------------------------------------------|---------------------|--|--|
| Параметры                                                   | Задать на<br>сенсорной панели | Выкл. (Задано на<br>компьютере)*<br>Вкл. | Чтобы изменять настройки<br>устройства на сенсорном<br>дисплее, выберите значение<br>"Вкл.". | См. в<br>разделе 🗆. |  |  |
|                                                             | Указанные ниже настр          | ройки появляются, есл                    | и для параметра                                                                              |                     |  |  |
|                                                             | Задать на сенсорн             | юй панели <b>выбрано з</b>               | начение Вкл.                                                                                 |                     |  |  |
|                                                             | Тип сканирования              | Цвет                                     | Выбор типа сканирования                                                                      |                     |  |  |
|                                                             |                               | Черно-белое*                             | для документа.                                                                               |                     |  |  |
|                                                             | Разрешение                    | 100 т/д                                  | Выбор разрешения                                                                             |                     |  |  |
|                                                             |                               | 200 т/д*                                 | сканирования для документа.                                                                  |                     |  |  |
|                                                             |                               | 300 т/д                                  |                                                                                              |                     |  |  |
|                                                             |                               | 600 т/д                                  |                                                                                              |                     |  |  |
|                                                             | Тип файла                     | Текст*                                   | Выбор формата файла для                                                                      |                     |  |  |
|                                                             |                               | HTML                                     | документа.                                                                                   |                     |  |  |
|                                                             |                               | RTF                                      |                                                                                              |                     |  |  |
| □ >> Руководство по использованию программного обеспечения. |                               |                                          |                                                                                              |                     |  |  |
| Настройки по умолча                                         | нию выделены жирным           | и шрифтом и отмечены                     | звездочкой.                                                                                  |                     |  |  |

С

### (для в файл, в изображение ИЛИ в эл. почту)

| Уровень 1           | Уровень 2                     | Параметры 1                                                                 | Описание                                                                                     | Страница            |
|---------------------|-------------------------------|-----------------------------------------------------------------------------|----------------------------------------------------------------------------------------------|---------------------|
| Параметры           | Задать на<br>сенсорной панели | Выкл. (Задано на<br>компьютере)*<br>Вкл.                                    | Чтобы изменять настройки<br>устройства на сенсорном<br>дисплее, выберите значение<br>"Вкл.". | См. в<br>разделе 🗆. |
|                     | Указанные ниже наст           | ройки появляются, есл                                                       | и для параметра                                                                              |                     |
|                     | Задать на сенсорн             | ой панели <b>выбрано з</b>                                                  | начение Вкл.                                                                                 |                     |
|                     | Тип сканирования              | Цвет*                                                                       | Выбор типа сканирования                                                                      |                     |
|                     |                               | Черно-белое                                                                 | для документа.                                                                               |                     |
|                     | Разрешение                    | 100 т/д                                                                     | Выбор разрешения                                                                             |                     |
|                     |                               | 200 т/д*                                                                    | сканирования для документа.                                                                  |                     |
|                     |                               | 300 т/д                                                                     |                                                                                              |                     |
|                     |                               | 600 т/д                                                                     |                                                                                              |                     |
|                     | Тип файла                     | (Если для<br>параметра<br>"Качество" выбрано<br>значение "Цвет")            | Выбор формата файла для<br>документа.                                                        |                     |
|                     |                               | PDF*                                                                        |                                                                                              |                     |
|                     |                               | JPEG                                                                        |                                                                                              |                     |
|                     |                               | (Если для<br>параметра<br>"Качество" выбрано<br>значение "Черно-<br>белое") |                                                                                              |                     |
|                     |                               | PDF*                                                                        |                                                                                              |                     |
|                     |                               | TIFF                                                                        |                                                                                              |                     |
|                     | Удаление цвета                | Выкл.*                                                                      | Изменение количества цвета                                                                   |                     |
|                     | фона                          | Слабое                                                                      | фона для удаления.                                                                           |                     |
|                     |                               | Среднее                                                                     |                                                                                              |                     |
|                     |                               | Сильное                                                                     |                                                                                              |                     |
| □ >> Руководство по | о использованию програ        | аммного обеспечения.                                                        | 1                                                                                            | 1                   |
| Настройки по умолча | нию выделены жирным           | и шрифтом и отмечены                                                        | звездочкой.                                                                                  |                     |

### (ДЛЯ на носитель)

| Уровень 1 | Уровень 2        | Параметры 1                                                                 | Описание                                                                                                    | Страница                 |
|-----------|------------------|-----------------------------------------------------------------------------|----------------------------------------------------------------------------------------------------|--------------------------|
| Параметры | Тип сканирования | Цвет*                                                                       | Выбор типа сканирования                                                                                                   | 75                       |
|           |                  | Черно-белое                                                                 | H Hould                                                                                                    |                          |
|           | Разрешение       | 100 т/д                                                                     | Выбор разрешения                                                                                                    |                          |
|           |                  | 200 т/д*                                                                    | сканирования для документа.                                                                                               |                          |
|           |                  | 300 т/д                                                                     |                                                                                                    |                          |
|           |                  | 600 т/д                                                                     |                                                                                                    |                          |
|           |                  | Авто                                                                        |                                                                                                    |                          |
|           | Тип файла        | (Если для<br>параметра<br>"Качество" выбрано<br>значение "Цвет")            | Выбор формата файла для<br>документа.                                                                                     | *                        |
|           |                  | PDF*                                                                        |                                                                                                    |                          |
|           |                  | JPEG                                                                        |                                                                                                    |                          |
|           |                  | (Если для<br>параметра<br>"Качество" выбрано<br>значение "Черно-<br>белое") |                                                                                                    |                          |
|           |                  | PDF*                                                                        |                                                                                                    |                          |
|           |                  | TIFF                                                                        |                                                                                                    |                          |
|           | Имя файла        | —                                                                           | Переименование файла.                                                                                                    |                          |
|           | Автообрезка      | Вкл.<br><b>Выкл.*</b>                                                       | Поочередное сканирование<br>нескольких документов со<br>стекла сканера на карту<br>памяти или на флэш-<br>накопитель USB. | 75<br>См. в<br>разделе ♦ |
|           | Удаление цвета   | Выкл.*                                                                      | Изменение количества цвета                                                                                                | 75                       |
|           | фона             | Слабое                                                                      | фона для удаления.                                                                                                    |                          |
|           |                  | Среднее                                                                     |                                                                                                    |                          |
|           |                  | Сильное                                                                     |                                                                                                    |                          |
|           | Задать нов.умлч. | Да                                                                          | Сохранение параметров                                                                                                    | См. в                    |
|           |                  | Нет                                                                         | сканирования в качестве<br>настроек по умолчанию.                                                                         | разделе 🔶.               |
|           | Завод.настройки  | Да<br>Нет                                                                   | Восстановление<br>первоначальных заводских<br>настроек по умолчанию для<br>всех параметров.                               | •                        |

(для на серв.эл.поч.)

### ПРИМЕЧАНИЕ —

Доступно после загрузки и установки модуля IFAX.

| Уровень 1           | Уровень 2              | Параметры 1                                                                 | Описание                                                                  | Страница   |
|---------------------|------------------------|-----------------------------------------------------------------------------|---------------------------------------------------------------------------|------------|
| Параметры           | Тип сканирования       | Цвет*                                                                       | Выбор типа сканирования                                                   | См. в      |
|                     |                        | Черно-белое                                                                 | для документа.                                                            | разделе 🗆. |
|                     | Разрешение             | 100 т/д                                                                     | Выбор разрешения                                                          |            |
|                     |                        | 200 т/д*                                                                    | сканирования для документа.                                               |            |
|                     |                        | 300 т/д                                                                     |                                                                           |            |
|                     |                        | 600 т/д                                                                     |                                                                           |            |
|                     |                        | Авто                                                                        |                                                                           |            |
|                     | Тип файла              | (Если для<br>параметра<br>"Качество" выбрано<br>значение "Цвет")            | Выбор формата файла для<br>документа.                                     |            |
|                     |                        | PDF*                                                                        |                                                                           |            |
|                     |                        | JPEG                                                                        |                                                                           |            |
|                     |                        | (Если для<br>параметра<br>"Качество" выбрано<br>значение "Черно-<br>белое") |                                                                           |            |
|                     |                        | PDF*                                                                        |                                                                           |            |
|                     |                        | TIFF                                                                        |                                                                           |            |
|                     | Задать нов.умлч.       | Да                                                                          | Сохранение параметров                                                     |            |
|                     |                        | Нет                                                                         | сканирования в качестве настроек по умолчанию.                            |            |
|                     | Завод.настройки        | Да                                                                          | Восстановление                                                            |            |
|                     |                        | Нет                                                                         | первоначальных заводских<br>настроек по умолчанию для<br>всех параметров. |            |
| □ >> Руководство по | о использованию програ | аммного обеспечения.                                                        |                                                                           | 1          |
| Настройки по умолча | нию выделены жирным    | и шрифтом и отмечены                                                        | звездочкой.                                                               |            |

### (ДЛЯ на FTP ИЛИ в сетев. папку)

| Уровень 1           | Уровень 2              | Параметры 1                                                                 | Описание                              | Страница   |
|---------------------|------------------------|-----------------------------------------------------------------------------|---------------------------------------|------------|
| Параметры           | Тип сканирования       | Цвет*                                                                       | Выбор типа сканирования               | См. в      |
|                     |                        | Черно-белое                                                                 | для документа.                        | разделе 🗆. |
|                     | Разрешение             | 100 т/д                                                                     | Выбор разрешения                      |            |
|                     |                        | 200 т/д*                                                                    | сканирования для документа.           |            |
|                     |                        | 300 т/д                                                                     |                                       |            |
|                     |                        | 600 т/д                                                                     |                                       |            |
|                     |                        | Авто                                                                        |                                       |            |
|                     | Тип файла              | (Если для<br>параметра<br>"Качество" выбрано<br>значение "Цвет")            | Выбор формата файла для<br>документа. |            |
|                     |                        | PDF*                                                                        |                                       |            |
|                     |                        | JPEG                                                                        |                                       |            |
|                     |                        | (Если для<br>параметра<br>"Качество" выбрано<br>значение "Черно-<br>белое") |                                       |            |
|                     |                        | PDF*                                                                        |                                       |            |
|                     |                        | TIFF                                                                        |                                       |            |
|                     | Удаление цвета         | Выкл.*                                                                      | Изменение количества цвета            |            |
|                     | фона                   | Слабое                                                                      | фона для удаления.                    |            |
|                     |                        | Среднее                                                                     |                                       |            |
|                     |                        | Сильное                                                                     |                                       |            |
|                     | Имя пользователя       |                                                                             | Ввод имени пользователя.              |            |
| □ >> Руководство по | о использованию програ | аммного обеспечения.                                                        |                                       |            |
| Настройки по умолча | нию выделены жирным    | и шрифтом и отмечены                                                        | звездочкой.                           |            |

С

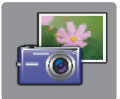

# Фото (Экран Дополнительно)

| Уровень 1        | Уровень 2                                               | Уровень 3                                 | Значения                                                           | Описание                                                             | Страница            |
|------------------|---------------------------------------------------------|-------------------------------------------|--------------------------------------------------------------------|----------------------------------------------------------------------|---------------------|
| Печ.инд.стран.   | Печать индекс.<br>стр.                                  | Парам. печати                             | Подробнее см. в<br>разделе<br><i>Парам. печати</i><br>▶▶ стр. 162. | Печать индексной<br>страницы (миниатюр).                             | См. в<br>разделе ♦. |
|                  | Печать<br>фотографий по<br>номеру индексной<br>страницы | Парам. печати                             | Подробнее см. в<br>разделе<br><i>Парам. печати</i><br>▶▶ стр. 159. | Печать фотографий<br>посредством выбора<br>индексных номеров.        |                     |
| Просмотр фото*   | ок                                                      | Парам. печати                             | Подробнее см. в<br>разделе<br><i>Парам. печати</i><br>▶▶ стр. 159. | Фотографии можно<br>настраивать с помощью<br>различных параметров.   | 74                  |
|                  | Печатать все                                            | _                                         |                                                                    | Печать всех фотографий<br>с карты памяти или<br>флэш-накопителя USB. |                     |
| Фотоэффекты      | Коррекция                                               | Автокоррекция                             | Парам. печати                                                      | Настройка печати                                                     | См. в               |
|                  |                                                         | Улучш.тона кожи                           | (подроонее см. в разделе                                           | фотографии с этими<br>параметрами.                                   | разделе ◆.          |
|                  |                                                         | Улучш. пейзажа                            | Парам. печати                                                      |                                                                      |                     |
|                  |                                                         | Убр.крас.глаза                            | ▶▶ стр. 159.)                                                      |                                                                      |                     |
|                  |                                                         | Ночная сцена                              |                                                                    |                                                                      |                     |
|                  |                                                         | Заполняющ. свет                           |                                                                    |                                                                      |                     |
|                  |                                                         | Белая доска                               |                                                                    |                                                                      |                     |
|                  |                                                         | Ч/Б                                       |                                                                    |                                                                      |                     |
|                  |                                                         | Сепия                                     |                                                                    |                                                                      |                     |
|                  |                                                         | Автокоррекция<br>и удал.эфф.<br>"кр.глаз" |                                                                    |                                                                      |                     |
|                  | Обрезка                                                 | Парам. печати                             | Подробнее см. в<br>разделе<br><i>Парам. печати</i><br>▶▶ стр. 159. | Обрезка фотографии и<br>печать части<br>изображения.                 |                     |
|                  | Улучшение и                                             | Автокоррекция                             | Парам. печати                                                      | Настройка печати                                                     |                     |
|                  | обрезка                                                 | Улучш.тона кожи                           | (подроонее см. в разделе                                           | фотографии с этими<br>параметрами и обрезка                          |                     |
|                  |                                                         | Улучш. пейзажа                            | Парам. печати                                                      | фотографии.                                                          |                     |
|                  |                                                         | Убр.крас.глаза                            | <b>FF</b> crp. 159.)                                               |                                                                      |                     |
|                  |                                                         | Ночная сцена                              |                                                                    |                                                                      |                     |
|                  |                                                         | Заполняющ. свет                           | _                                                                  |                                                                      |                     |
|                  |                                                         | Белая доска                               |                                                                    |                                                                      |                     |
|                  |                                                         | Ч/Б                                       | _                                                                  |                                                                      |                     |
|                  |                                                         | Сепия                                     |                                                                    |                                                                      |                     |
|                  |                                                         | Автокоррекция<br>и удал.эфф."<br>кр.глаз" |                                                                    |                                                                      |                     |
| >> Руководств    | о по дополнительн                                       | ным функциям.                             |                                                                    |                                                                      |                     |
| Настройки по умо | лчанию выделены                                         | жирным шрифтом                            | и отмечены звездо                                                  | чкой.                                                                |                     |

| Уровень 1                       | Уровень 2                      | Уровень 3                                                       | Значения | Описание                                                                                                    | Страница                    |
|---------------------------------|--------------------------------|-----------------------------------------------------------------|----------|----------------------------------------------------------------------------------------------------|-----------------------------|
| Слайд-шоу                       | Показать<br>каждое фото<br>для | <b>ЗСек.*</b><br>10Сек.<br>30Сек.<br>1Мин<br>5Мин.              |          | Установка времени<br>отображения каждой<br>фотографии, прежде<br>чем устройство<br>переключается на<br>следующую<br>фотографию при показе<br>слайдов.                                                        | См. в<br>разделе <b>◆</b> . |
|                                 | Эффект                         | <b>Выкл.*</b><br>Смещение<br>Плавное<br>появление<br>Увеличение |          | Установка эффекта,<br>используемого, когда<br>устройство<br>переключается на<br>следующую<br>фотографию при показе<br>слайдов.                                                                               |                             |
|                                 | Старт                          | _                                                               |          | Начало показа<br>фотографий в виде<br>слайдов.<br>Во время показа слайдов<br>можно выбрать<br>фотографию и изменить<br>параметры печати.<br>(Подробнее см. в<br>разделе <i>Парам. печати</i><br>➤ стр. 159.) |                             |
| Руководство<br>Настройки по умо | о по дополнительн              | ным функциям.                                                   |          | чкой                                                                                                    |                             |

#### Парам. печати

#### (ДЛЯ Просмотр фото, Печать фотографий по номеру индексной страницы, Фотоэффекты ИЛИ Слайд-шоу)

| Значение 1                                                            | Значение 2     | Значение 3 | Значение 4 | Описание               | Страница   |
|-----------------------------------------------------------------------|----------------|------------|------------|------------------------|------------|
| Кач-во печати                                                         | Обычное        | —          | —          | Выбор качества печати. | См. в      |
| (Недоступно для<br>режима печати                                      | Фото*          |            |            |                        | разделе 🔶. |
| ы ог.)<br>                                                            |                |            |            | D. Constant            |            |
| Тип бумаги                                                            | Обыч. бумага   | —          | —          | Выбор типа бумаги.     |            |
|                                                                       | Для стр.печ.   |            |            |                        |            |
|                                                                       | Brother BP71   |            |            |                        |            |
|                                                                       | Другая глянц.* |            |            |                        |            |
| ♦ ▶▶ Руководство по дополнительным функциям.                          |                |            |            |                        |            |
| Настройки по умолчанию выделены жирным шрифтом и отмечены звездочкой. |                |            |            |                        |            |

| Значение 1                                                                                                    | Значение 2    | Значение 3 | Значение 4 | Описание                              | Страница   |
|----------------------------------------------------------------------------------------------------|---------------|------------|------------|---------------------------------------|------------|
| Формат бум.                                                                                                    | 10х15см*      | —          | —          | Выбор формата бумаги.                 | См. в      |
|                                                                                                    | 13х18см       |            |            |                                       | разделе 🔶. |
|                                                                                                    | A4            |            |            |                                       |            |
|                                                                                                    | АЗ            |            |            |                                       |            |
|                                                                                                    | Letter        |            |            |                                       |            |
|                                                                                                    | Ledger        |            |            |                                       |            |
| (Если выбран                                                                                                    | 8х10см        | _          | _          | Выбор размера области                 |            |
| формат А4 или<br>Letter)                                                                                        | 9х13см        |            |            | печати при использовании формата      |            |
| Формат печати                                                                                                   | 10х15см       |            |            | бумаги А4 или Letter.                 |            |
|                                                                                                    | 13х18см       |            |            |                                       |            |
|                                                                                                    | 15х20см       |            |            |                                       |            |
|                                                                                                    | Макс. размер* |            |            |                                       |            |
| Автокоррекция                                                                                                   | Вкл.          | _          | _          | Устройство подбирает                  |            |
| (He                                                                                                    | Выкл.*        |            |            | для фотографии<br>подходящие эффекты. |            |
| отображается,                                                                                                   |               |            |            |                                       |            |
| режим печати                                                                                                    |               |            |            |                                       |            |
| DPOF) (только                                                                                                   |               |            |            |                                       |            |
| Просмотр фото<br>И Слайд-шоу)                                                                                   |               |            |            |                                       |            |
| Яркость                                                                                                    |               | _          | _          | Настройка яркости.                    |            |
| (He                                                                                                    | -2            |            |            |                                       |            |
| отображается,                                                                                                   |               |            |            |                                       |            |
| если выбран                                                                                                    | *             |            |            |                                       |            |
| Коррекция <b>ИЛИ</b>                                                                                            |               |            |            |                                       |            |
| Улучшение и                                                                                                    |               |            |            |                                       |            |
| обрезка.)                                                                                                    | +2            |            |            |                                       |            |
| Контрастность                                                                                                   |               | —          | —          | Настройка                             |            |
| (He                                                                                                    |               |            |            | контрастности.                        |            |
| отображается,                                                                                                   | -2            |            |            |                                       |            |
| если выбран                                                                                                    | *             |            |            |                                       |            |
| Коррекция <b>ИЛИ</b>                                                                                            |               |            |            |                                       |            |
| Улучшение и                                                                                                    | +1            |            |            |                                       |            |
| обрезка.)                                                                                                    | +2            |            |            |                                       |            |
|                                                                                                    |               |            |            |                                       |            |
| У У Уководство по дополнительным функциям. Настройки по умолчанию выделены жирным шрифтом и отмечены звездочкой |               |            |            |                                       |            |

| Значение 1                                                                                  | Значение 2            | Значение 3             | Значение 4                         | Описание                                                                                                    | Страница  |
|---------------------------------------------------------------------------------------------|-----------------------|------------------------|------------------------------------|----------------------------------------------------------------------------------------------------|-----------|
| Улучшение цвета                                                                             | Вкл.                  | Баланс белого          | - +                                | Настройка оттенка                                                                                                    | См. в     |
| (Не<br>отображается,<br>если выбран<br>параметр<br>Коррекция или<br>Улучшение и<br>обрезка) | Выкл.*                |                        | -2<br>-1<br>0<br>+1<br>+2          |                                                                                                    | разделе 🔶 |
| обрезка.)                                                                                   |                       | Резкость изобр         | - + +<br>-2<br>-1<br>0<br>+1<br>+2 | Улучшение четкости<br>деталей изображения.                                                                                                    |           |
|                                                                                             |                       | Интенсивность<br>цвета | - + + -2<br>-1<br>0 * +1<br>+2     | Регулировка общего<br>количества цвета на<br>изображении.                                                                                                    |           |
| Обрезка                                                                                     | <b>Вкл.*</b><br>Выкл. | _                      | _                                  | Обрезка изображения по<br>периметру в<br>соответствии с<br>форматом бумаги или<br>размером области<br>печати. Если<br>изображения следует<br>печатать полностью,<br>отключите эту функцию. |           |
| Без полей                                                                                   | <b>Вкл.*</b><br>Выкл. | _                      | _                                  | Расширение области<br>печати до краев<br>страницы.                                                                                                    |           |
| Печать даты                                                                                 | Вкл.                  | —                      |                                    | Печать даты на                                                                                                    | -         |
| (Недоступно для<br>режима печати<br>DPOF.)                                                  | Выкл . *              |                        |                                    | фотографии.                                                                                                    |           |
| Задать нов.умлч.                                                                            | Да<br>Нет             | -                      |                                    | Сохранение параметров<br>печати в качестве<br>настроек по умолчанию.                                                                                                    |           |
| Завод.настройки                                                                             | Да<br>Нет             | —                      | _                                  | Восстановление<br>заводских настроек для<br>всех параметров.                                                                                                    |           |
| <ul> <li>&gt;&gt; Руководство</li> </ul>                                                    | опо дополнител        | ыным функциям.         |                                    |                                                                                                    | I         |

#### Парам. печати

### (для Печать индекс. стр.)

| Уровень 1                                    | Уровень 2                                                             | Уровень 3 | Значения | Описание              | Страница   |  |
|----------------------------------------------|-----------------------------------------------------------------------|-----------|----------|-----------------------|------------|--|
| Тип бумаги                                   | Обыч. бумага*                                                         | —         | —        | Выбор типа бумаги.    | См. в      |  |
|                                              | Для стр.печ.                                                          |           |          |                       | разделе 🔶. |  |
|                                              | Brother BP71                                                          |           |          |                       |            |  |
|                                              | Другая глянц.                                                         |           |          |                       |            |  |
| Формат бум.                                  | Letter                                                                | —         | —        | Выбор формата бумаги. |            |  |
|                                              | A4*                                                                   |           |          |                       |            |  |
| ♦ ▶▶ Руководство по дополнительным функциям. |                                                                       |           |          |                       |            |  |
| Настройки по умо                             | Настройки по умолчанию выделены жирным шрифтом и отмечены звездочкой. |           |          |                       |            |  |

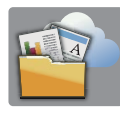

## Веб (Экран Дополнительно)

| Уровень 1                                                                                                  | Уровень 2             | Уровень 3 | Значения | Описание                                                                                                    | Страница                                     |                                                           |                     |
|----------------------------------------------------------------------------------------------------|-----------------------|-----------|----------|----------------------------------------------------------------------------------------------------|----------------------------------------------|-----------------------------------------------------------|---------------------|
| Веб                                                                                                    | PICASA Web<br>Albums™ | _         |          | Позволяет подключить<br>устройство Brother к<br>Интернет-службе.<br>После публикации этого<br>документа могли быть<br>добавлены веб-службы<br>и/или могли быть<br>изменены имена служб<br>провайдером. | Позволяет подключить<br>устройство Brother к | Тозволяет подключить См. в<br>стройство Brother к раздели | См. в<br>разделе ●. |
| Google Drive™<br>FLICKR <sup>®</sup>                                                                       | Google Drive™         | —         | —        |                                                                                                    |                                              |                                                           |                     |
|                                                                                                    | FLICKR <sup>®</sup>   | —         | —        |                                                                                                    |                                              |                                                           |                     |
|                                                                                                    | Facebook™             | —         | —        |                                                                                                    |                                              |                                                           |                     |
| EVERNOTE <sup>®</sup><br>Dropbox                                                                           | EVERNOTE®             | —         | —        |                                                                                                    |                                              |                                                           |                     |
|                                                                                                    | Dropbox               | —         | —        |                                                                                                    |                                              |                                                           |                     |
| • Посетите Brother Solutions Center и загрузите Руководство по использованию Интернет-сервисов со страницы |                       |           |          |                                                                                                    |                                              |                                                           |                     |

http://solutions.brother.com/.

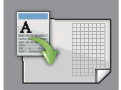

## Ярлыки копир. АЗ (Экран Дополнительно)

| Уровень 1                                                             | Уровень 2 | Значение 1    | Значение 2                       | Описание                                                | Страница            |
|-----------------------------------------------------------------------|-----------|---------------|----------------------------------|---------------------------------------------------------|---------------------|
| АЗ (2 в 1)<br>А4 → АЗ*                                                | Параметры | Качество      | <b>Обычное*</b><br>Лучшее        | Выбор разрешения<br>копирования для<br>следующей копии. | См. в<br>разделе ♦. |
| A4 + прим.(A)<br>A4 + прим.(K)                                        |           | Тип бумаги    | Обыч. бумага                     | Выбор типа бумаги в<br>лотке для бумаги.                |                     |
| А4 + сетка<br>А4 + пустая                                             |           | Формат бумаги | <b>A3*</b><br>Ledger             | Выбор формата бумаги в<br>лотке для бумаги.             |                     |
| А4 (центр)                                                            |           | Плотность     | -2<br>-1<br>-1<br>+1<br>+1<br>+2 | Настройка плотности<br>копий.                           |                     |
| ◆ ▶▶ Руководство по дополнительным функциям.                          |           |               |                                  |                                                         |                     |
| Настройки по умолчанию выделены жирным шрифтом и отмечены звездочкой. |           |               |                                  |                                                         |                     |

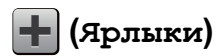

| Уровень 1         | Уровень 2         | Уровень 3        | Значения           | Описание                                  | Страница |
|-------------------|-------------------|------------------|--------------------|-------------------------------------------|----------|
| Добавление        | Копир.            | Стандартное      | Переход на экран   | Нужные настройки можно                    | 13       |
| ярлыка            |                   | Лучшее кач-во    | параметров         | выбрать из                                |          |
|                   |                   | 2-сторон.(1→2)   | копирования.       | предустановок.                            |          |
|                   |                   | A4 → A3          |                    |                                           |          |
|                   |                   | 2на1(уд.)        |                    |                                           |          |
|                   |                   | 2на1             |                    |                                           |          |
|                   |                   | Плакат           |                    |                                           |          |
|                   |                   | Экон. чернил     |                    |                                           |          |
|                   |                   | Книга            |                    |                                           |          |
|                   | Факс              | Разрешение       | Стандартное*       | Настройка разрешения                      | 14       |
|                   | (Параметры)       | факса            | Высокое            | для исходящих факсов.                     |          |
|                   |                   |                  | Сверхвысок.        |                                           |          |
|                   |                   |                  | Φοτο               |                                           |          |
|                   |                   | Контраст         | Авто*              | Изменение яркости                         |          |
|                   |                   | _                | Светлый            | отправляемых факсов.                      |          |
|                   |                   |                  | Темный             |                                           |          |
|                   |                   | Рассылка         | Добавить номер     | Отправка одного и того                    | 4        |
|                   |                   |                  | (Параметры)        | же факса на несколько                     |          |
|                   |                   |                  | Добавить номер     | номеров факса.                            |          |
|                   |                   |                  | Іобавление из      |                                           |          |
|                   |                   |                  | адресной книги     |                                           |          |
|                   |                   |                  | Поиск в            |                                           |          |
|                   |                   |                  | адресной книге     |                                           |          |
|                   |                   | Просмотр         | Вкл.               | Факсимильное                              |          |
|                   |                   |                  | Выкл . *           | просмотреть перед его                     |          |
|                   |                   |                  |                    | отправкой.                                |          |
|                   |                   | Настройка цвета  | ч/б*               | Настройка отправки                        |          |
|                   |                   |                  | Цвет               | факса в черно-оелом или цветном режиме.   |          |
|                   |                   | Передача в       | Вкл.               | Отправка факса без                        |          |
|                   |                   | реальном времени | Выкл.*             | использования памяти.                     |          |
|                   |                   | Международный    | Вкл.               | Включение режима                          |          |
|                   |                   | режим            | Выкл.*             | международной связи.                      |          |
|                   |                   |                  |                    | Если при отправке                         |          |
|                   |                   |                  |                    | возникают проблемы,                       |          |
|                   |                   |                  |                    | включите этот режим.                      |          |
|                   |                   | Обл. сканир.     | Letter             | Настройка области                         |          |
|                   |                   | со стекла        | A4*                | сканирования со стекла сканера по размеру |          |
|                   |                   |                  |                    | документа.                                |          |
| Настройки по умо. | пчанию выделены : | кирным шрифтом и | 1 отмечены звездоч | ікой.                                     |          |

| Уровень 1                                                                                   | Уровень 2                 | Уровень 3             | Значения                    | Описание                                                                                   | Страница |
|---------------------------------------------------------------------------------------------|---------------------------|-----------------------|-----------------------------|--------------------------------------------------------------------------------------------|----------|
| Добавление<br>ярлыка<br>(продолжение)                                                       | Скан.                     | в файл                | Выбор ПК                    | Сканирование черно-<br>белого или цветного<br>документа на компьютер.                      | 15       |
|                                                                                             |                           | вOCR                  | Выбор ПК                    | Преобразование<br>текстового документа в<br>редактируемый<br>текстовый файл.               |          |
|                                                                                             |                           | в изображение         | Выбор ПК                    | Сканирование цветного<br>изображения в<br>графическое<br>приложение.                       |          |
|                                                                                             |                           | на носитель           | Тип сканирования            | Сканирование                                                                               |          |
|                                                                                             |                           | (Параметры)           | Разрешение                  | документов на карту                                                                        |          |
|                                                                                             |                           |                       | Тип файла                   | накопитель USB.                                                                            |          |
|                                                                                             |                           |                       | Имя файла                   |                                                                                            |          |
|                                                                                             |                           |                       | Автообрезка                 |                                                                                            |          |
|                                                                                             |                           |                       | -<br>Удаление цвета<br>фона |                                                                                            |          |
|                                                                                             |                           | в эл. почту           | Выбор ПК                    | Сканирование черно-<br>белого или цветного<br>документа в приложение<br>электронной почты. | -        |
|                                                                                             |                           | на серв.эл.поч.       | Тип                         | Сканирование черно-                                                                        |          |
|                                                                                             |                           | (Параметры)           | сканирования                | оелого или цветного<br>документа на сервер<br>электронной почты.                           |          |
|                                                                                             |                           |                       | Разрешение                  |                                                                                            |          |
|                                                                                             |                           |                       | Тип файла                   |                                                                                            | -        |
|                                                                                             |                           | в сетевую папку       | Имя профиля                 | Отправка сканированных<br>данных на сервер CIFS в<br>локальной сети или в<br>Интернете.    |          |
|                                                                                             |                           | на FTP                | Имя профиля                 | Отправка сканированных<br>данных через FTP.                                                |          |
|                                                                                             | Веб                       | PICASA Web<br>Albums™ |                             | Позволяет подключить<br>устройство Brother к                                               | 17       |
|                                                                                             |                           | Google Drive™         | —                           | Интернет-службе.                                                                           |          |
|                                                                                             |                           | FLICKR®               | —                           | После публикации этого                                                                     |          |
| Этот список<br>отображается<br>при нажатии<br>любого имени<br>ярлыка в течение<br>2 секунд. |                           | Facebook™             | _                           | добавлены веб-службы                                                                       |          |
|                                                                                             |                           | EVERNOTE <sup>®</sup> | —                           | и/или могли быть                                                                           |          |
|                                                                                             |                           | Dropbox               | —                           | провайдером.                                                                               |          |
|                                                                                             | Изменение<br>имени ярлыка | —                     | —                           | Имя ярлыка можно<br>изменить.                                                              | 18       |
|                                                                                             | _                         | _                     | Удаление ярлыка.            | 19                                                                                         |          |
| Настройки по умол                                                                           | чанию выделены:           | жирным шрифтом і      | и отмечены звездоч          | ікой.                                                                                      |          |

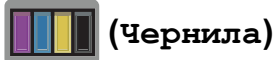

| Уровень 1                                                             | Уровень 2    | Уровень 3 | Значения        | Описание                                                  | Страница            |
|-----------------------------------------------------------------------|--------------|-----------|-----------------|-----------------------------------------------------------|---------------------|
|                                                                       | Печать теста | —         | Качество печати | Проверка качества или                                     | 90                  |
|                                                                       |              |           | Выравнивание    | калибровки печати.                                        | 92                  |
| (Чернила)                                                             | Очистка      | —         | Черный          | Очистка печатающей                                        | 89                  |
|                                                                       |              |           | Цвет            | ГОЛОВКИ.                                                  |                     |
|                                                                       |              |           | Все             |                                                           |                     |
|                                                                       | Объем чернил |           | _               | Отображение уровня<br>чернил, оставшихся в<br>картриджах. | См. в<br>разделе ♦. |
| ◆ >> Руководство по дополнительным функциям.                          |              |           |                 |                                                           |                     |
| Настройки по умолчанию выделены жирным шрифтом и отмечены звездочкой. |              |           |                 |                                                           |                     |

### wiFi (Настройка Wi-Fi)

### ПРИМЕЧАНИЕ -

После того, как подключение Wi-Fi настроено, изменение настроек с начального экрана невозможно.

Изменяйте любые настройки подключения Wi-Fi на экране "Настройки".

| Уровень 1          | Уровень 2           | Уровень 3      | Значения         | Описание                                                                               | Страница            |
|--------------------|---------------------|----------------|------------------|----------------------------------------------------------------------------------------|---------------------|
| WiFi<br>(Настройка | Мастер уст-ки       |                | _                | Ручная настройка<br>сервера печати для<br>беспроводной сети.                           | См. в<br>разделе ‡. |
| Wi-Fi)             | Настройка с ПК      | _              | —                | Параметры Wi-Fi можно<br>настроить с помощью<br>компьютера.                            |                     |
|                    | WPS/AOSS            | _              | _                | Быстрая настройка<br>параметров<br>беспроводной сети<br>нажатием одной кнопки.         |                     |
|                    | WPS с PIN-кодом     | _              | _                | Быстрая настройка<br>параметров<br>беспроводной сети с<br>помощью WPS с PIN-<br>кодом. | См. в<br>разделе +. |
| ‡ ≻≻ Руководст     | во по быстрой устан | овке.          |                  |                                                                                        |                     |
| + >> Руководст     | во пользователя по  | работе в сети. |                  |                                                                                        |                     |
| Настройки по ум    | олчанию выделены :  | жирным шрифт   | ом и отмечены зв | ездочкой.                                                                              |                     |

# При использовании карты памяти или флэш-накопителя USB в соответствующем слоте

| Уровень 1                                                             | Уровень 2                             | Уровень 3                                                  | Значения                  | Описание                              | Страница            |  |
|-----------------------------------------------------------------------|---------------------------------------|------------------------------------------------------------|---------------------------|---------------------------------------|---------------------|--|
| Фото                                                                  | (См. раздел Фото                      | о (экран Дополнит                                          | <i>ельно)</i> ►► стр. 158 | .)                                    |                     |  |
| Сканирование<br>на носитель                                           | (См. раздел на носитель ➤➤ стр. 151.) |                                                            |                           |                                       |                     |  |
| Веб                                                                   | (См. раздел Веб (                     | (См. раздел <i>Веб (экран Дополнительно)</i> >> стр. 162.) |                           |                                       |                     |  |
| DPOF                                                                  |                                       |                                                            |                           | Отображение экрана<br>настройки DPOF. | См. в<br>разделе ♦. |  |
| ♦ ▶▶ Руководство по дополнительным функциям.                          |                                       |                                                            |                           |                                       |                     |  |
| Настройки по умолчанию выделены жирным шрифтом и отмечены звездочкой. |                                       |                                                            |                           |                                       |                     |  |

# Ввод текста

Если в устройство необходимо ввести текст, на сенсорном дисплее отображается клавиатура. Нажимайте <u>А 1 @</u> для переключения между буквами, цифрами и специальными символами.

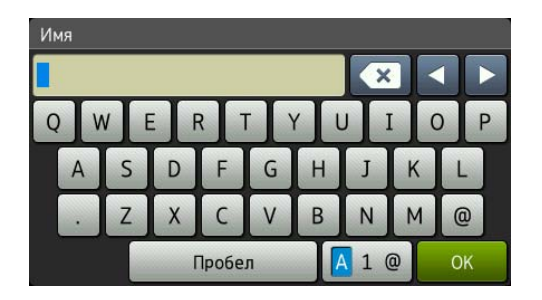

### ПРИМЕЧАНИЕ

Для переключения верхнего или нижнего регистра нажимайте

合 aA

### Ввод пробелов

Чтобы ввести пробел, нажмите пробел. Можно также нажать ▶ для перемещения курсора.

### ПРИМЕЧАНИЕ

Доступные символы могут различаться в зависимости от страны.

### Исправление текста

Если по ошибке введен неправильный символ и его необходимо исправить, нажмите ◀, чтобы подвести курсор под неправильно введенный символ, а затем нажмите ☑. Введите правильный символ. С помощью курсора можно также перемещаться назад по строке и вставлять буквы.

Для удаления всех символов нажмите 💌 несколько раз.

D

# Характеристики

# Общая информация

### ПРИМЕЧАНИЕ

В этой главе приведены характеристики данного устройства. Дополнительные характеристики см. на веб-сайте <u>http://www.brother.com/</u>.

| Тип принтера                             | Струйный                                      |                                     |
|------------------------------------------|-----------------------------------------------|-------------------------------------|
| Печатающая головка                       | Черно-белая:                                  | Пьезопечать с 420 соплами $\times1$ |
|                                          | Цветная:                                      | Пьезопечать с 420 соплами $\times3$ |
| Объем памяти                             | 128 МБ                                        |                                     |
| ЖКД<br>(жидкокристаллический<br>дисплей) | Цветной сенсорный TFT-дис<br>сенсорная панель | сплей с диагональю 93,4 мм и        |
| Источник электропитания                  | Переменный ток 220-240 В 5                    | 50/60 Гц                            |
| Потребление                              | Режим копирования:                            | Около 21 Вт <sup>2</sup>            |
| электроэнергии <sup>1</sup>              | Режим готовности:                             | Около 5,5 Вт <sup>3</sup>           |
|                                          | Спящий режим:                                 | Около 1,5 Вт <sup>3</sup>           |
|                                          | В выключенном состоянии:                      | Около 0.04 Вт <sup>3 4</sup>        |

- <sup>1</sup> Измерено при подключении устройства через USB-интерфейс. Потребление электроэнергии в незначительной степени определяется условиями окружающей среды и степенью износа частей устройства.
- <sup>2</sup> Использование автоподатчика, односторонняя печать, стандартное разрешение, схема печати документа ISO/IEC 24712.
- <sup>3</sup> Измерено в соответствии со стандартом IEC 62301, редакция 2.0.
- <sup>4</sup> Даже если устройство выключено, оно автоматически включается через определенные интервалы для очистки печатающей головки, а затем выключается.

### Габариты

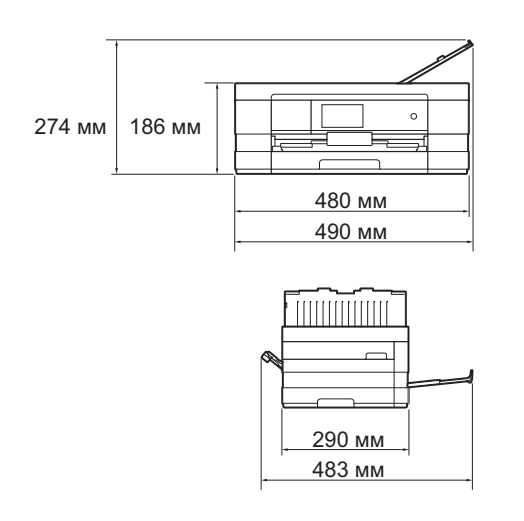

| Bec                     | 9,3 кг                                             |                                                 |
|-------------------------|----------------------------------------------------|-------------------------------------------------|
| Шум                     | При работе:                                        | Lpam = 50 дБ(А) (среднее значение) <sup>1</sup> |
| Шум согласно<br>ISO9296 | Копирование:                                       | Lwad = 6,20 B(A) <sup>2</sup> (черно-белое)     |
|                         |                                                    | Lwad = 6,15 B(A) (цветное)                      |
|                         | В режиме<br>готовности:                            | Lwad = 3,29 B(A) (черно-белое/цветное)          |
| Температура             | При работе:                                        | От 10 до 35 °С                                  |
|                         | Максимальное                                       |                                                 |
|                         | качество печати:                                   | От 20 до 33 °C                                  |
| Влажность               | При работе:                                        | От 20 до 80 % (без конденсации)                 |
|                         | Максимальное<br>качество печати:                   | От 20 до 80 % (без конденсации)                 |
| Автоподатчик            | До 20 страниц                                      |                                                 |
|                         | Бумага: 80 г/м <sup>2</sup> , формат А4 или Letter |                                                 |
| Размер документа        | Ширина автоподатчика: от 148 до 215,9 мм           |                                                 |
|                         | Длина автоподатчика: от 148 до 355,6 мм            |                                                 |
|                         | Ширина стекла сканера: макс. 215,9 мм              |                                                 |
|                         | Длина стекла скане                                 | ра: макс. 297 мм                                |

<sup>1</sup> Уровень шума зависит от условий печати.

<sup>2</sup> Офисная техника с уровнем шума LwAd свыше 6,30 B(A) не пригодна для использования в помещениях, где от работников требуется высокий уровень концентрации. Вследствие создаваемого шума такое оборудование должно устанавливаться в отдельных помещениях.

## Печатные носители

| Подача бумаги | Лоток для бумаги                                                                                                    |  |
|---------------|----------------------------------------------------------------------------------------------------|--|
|               | ■ Тип бумаги:                                                                                                    |  |
|               | Обычная бумага, бумага для струйных принтеров (с покрытием),<br>глянцевая бумага <sup>1</sup> и прозрачная пленка <sup>1 2</sup>              |  |
|               | ■ Формат бумаги <sup>3</sup> :                                                                                                    |  |
|               | (Альбомная)                                                                                                    |  |
|               | A4, Letter, Executive                                                                                                    |  |
|               | (Книжная)                                                                                                    |  |
|               | А5, А6, конверты (Com-10, DL, Monarch), Фото (10 × 15 см),<br>Фото L (89 × 127 мм), Фото 2L (13 × 18 см) и<br>учетные карточки (127 × 203 мм) |  |
|               | Ширина: 89 мм - 215,9 мм                                                                                                    |  |
|               | Длина: 127 мм - 297 мм                                                                                                    |  |
|               | Подробнее см. раздел Плотность и толщина бумаги ≻≻ стр. 39.                                                                                   |  |
|               | Максимальная вместимость лотка для бумаги:                                                                                                    |  |
| 1             | Около 150 листов обычной бумаги плотностью 80 г/м <sup>2</sup>                                                                                |  |

- <sup>1</sup> Во избежание смазывания при печати на прозрачных пленках и глянцевой бумаге вынимайте отпечатанные страницы из лотка для выходящей бумаги сразу после выхода из устройства.
- <sup>2</sup> Используйте только пленки, рекомендованные для печати на струйных принтерах.
- <sup>3</sup> См. в разделе Тип и формат бумаги для различных операций >> стр. 37.

D

### Подача бумаги Слот для ручной подачи (продолжение) Тип бумаги: Обычная бумага, бумага для струйных принтеров (с покрытием), глянцевая бумага<sup>1</sup> и прозрачная пленка<sup>12</sup> Формат бумаги <sup>3</sup>: (Альбомная) A4, Letter, Executive (Книжная) A3, Ledger, Legal, A5, A6, конверты (Com-10, DL, Monarch, C5), Фото (10 × 15 см), Фото L (89 × 127 мм), Фото 2L (13 × 18 см) и учетные карточки (127 × 203 мм) Ширина: 89 мм - 297 мм Длина: 127 мм - 431,8 мм Подробнее см. раздел Плотность и толщина бумаги >> стр. 39. Максимальная вместимость лотка для бумаги: 1 лист специального печатного носителя До 50 листов обычной бумаги А4 (отпечатки поступают в лоток для Выход бумаги выходящей бумаги стороной печати вверх)<sup>1</sup>

- <sup>1</sup> Во избежание смазывания при печати на прозрачных пленках и глянцевой бумаге вынимайте отпечатанные страницы из лотка для выходящей бумаги сразу после выхода из устройства.
- <sup>2</sup> Используйте только пленки, рекомендованные для печати на струйных принтерах.
- <sup>3</sup> См. в разделе Тип и формат бумаги для различных операций **>>** стр. 37.
### Факс

| Совместимость                                 | ITU-T Super Group 3                                           |
|-----------------------------------------------|---------------------------------------------------------------|
| Скорость модема                               | Автоматический переход в аварийный режим                      |
|                                               | 33,6 Кбит/с                                                   |
| Ширина сканирования                           | Автоподатчик: 208 мм (А4)                                     |
|                                               | Стекло сканера: 204 мм (А4)                                   |
| Ширина печати                                 | <ul> <li>(Лоток для бумаги)</li> </ul>                        |
|                                               | 204 мм (А4)                                                   |
| Оттенки серого                                | Черно-белое: 8 бит (256 уровней)                              |
|                                               | Цветное: 24 бита (8 бит на один цвет/256 уровней)             |
| Разрешение                                    | Стандартное                                                   |
|                                               | 203 × 98 т/д (черно-белые)                                    |
|                                               | 203 × 196 т/д (цветные)                                       |
|                                               | Высокое                                                       |
|                                               | 203 × 196 т/д (черно-белые/цветные)                           |
|                                               | Сверхвысокое                                                  |
|                                               | 203 × 392 т/д (черно-белые)                                   |
|                                               | Фото                                                          |
|                                               | 203 × 196 т/д (черно-белые)                                   |
| Адресная книга                                | 100 имен $	imes$ 2 номера или адреса электронной почты $^1$   |
| Группы номеров                                | До 6                                                          |
| Рассылка                                      | 250 (200 номеров адресной книги/50 номеров ручного<br>набора) |
| Автоматический<br>повторный набор номера      | 3 раза с 5-минутными интервалами                              |
| Передача из памяти                            | До 200 <sup>2</sup> страниц                                   |
| Прием сообщений в память при окончании бумаги | До 200 <sup>2</sup> страниц                                   |

<sup>1</sup> Адреса электронной почты доступны после загрузки и установки модуля IFAX.

<sup>2</sup> "Страницы" соответствуют "Тестовой таблице ITU-T #1" ("ITU-T Test Chart #1", стандартное деловое письмо, стандартное разрешение, код MMR). Характеристики и информация в документации могут быть изменены без предварительного уведомления.

# Копирование

Цветное/Черно-белое

Ширина копии

Тиражирование

Масштаб копирования

Разрешение

Двустороннее

Да/Да

204 мм <sup>1</sup> Стопка/сортировка до 99 страниц 25 % - 400 % (с шагом 1 %)

Печать: до 1200 × 1200 т/д

Да

- Тип бумаги:
  - Обычная бумага
- Формат бумаги:
   A4, Letter, A5
- <sup>1</sup> При копировании на бумаге формата А4.

# Фотоцентр

| Совместимые носители <sup>1</sup> | Memory Stick Duo <sup>™</sup> (16 MБ - 128 MБ)<br>Memory Stick PRO Duo <sup>™</sup> (256 MБ - 32 ГБ)<br>Memory Stick Micro <sup>™</sup> (M2 <sup>™</sup> ) с адаптером (256 MБ - 32 ГБ)<br>MultiMedia Card (32 MБ - 2 ГБ)<br>MultiMedia Card plus (128 MБ - 4 ГБ)<br>MultiMedia Card mobile с адаптером (64 MБ - 1 ГБ)<br>карта памяти SD (16 MБ - 2 ГБ)<br>miniSD с адаптером (16 MБ - 2 ГБ)<br>microSD с адаптером (16 MБ - 2 ГБ)<br>карта памяти SDHC (4 ГБ - 32 ГБ)<br>miniSDHC с адаптером (4 ГБ - 32 ГБ)<br>microSDHC с адаптером (4 ГБ - 32 ГБ) |
|-----------------------------------|----------------------------------------------------------------------------------------------------|
|                                   | карта памяти SDXC (48ТБ - 128ТБ)                                                                                                    |
|                                   | флэш-накопитель USB <sup>2</sup>                                                                                                    |
| Разрешение                        | До 1200 × 4800 т/д                                                                                                    |
| Расширение файла                  |                                                                                                    |
| (Формат носителя)                 | DPOF (вер. 1.0, вер. 1.1), Exif DCF (до вер. 2.1)                                                                                                    |
| (Формат изображения)              | Печать фотографий: JPEG <sup>3</sup> , AVI <sup>4</sup> , MOV <sup>4</sup><br>Сканирование на носитель: JPEG, PDF (цветное)                                                                                                    |
|                                   | ТІFF, PDF (черно-белое)                                                                                                    |
| Количество файлов                 | До 999 файлов<br>(считая содержимое папок на карте памяти или флэш-<br>накопителе USB)                                                                                                    |
| Папка                             | Файл должен находиться на четвертом уровне папок карты памяти или флэш-накопителя USB.                                                                                                    |
| Печать без полей                  | A4, Letter, A3, Ledger, Фото 10 $\times$ 15 см, Фото 2L 13 $\times$ 18 см $^5$                                                                                                    |
|                                   |                                                                                                    |

<sup>1</sup> Карты памяти, адаптеры и флэш-накопители USB в комплект поставки не входят.

<sup>2</sup> Стандарт USB 2.0 Стандарт USB Mass Storage до 32 ГБ Поддерживаемые файловые системы: FAT12/FAT16/FAT32/exFAT

<sup>3</sup> Формат Progressive JPEG не поддерживается.

<sup>4</sup> Только Motion JPEG

<sup>5</sup> См. в разделе *Тип и формат бумаги для различных операций* **>>** стр. 37.

# PictBridge

Совместимость

Поддерживается стандарт PictBridge CIPA DC-001 Ассоциации производителей фототехники (Camera & Imaging Products Association).

Более подробную информацию см. на веб-сайте <u>http://www.cipa.jp/pictbridge/</u>.

Интерфейс

Разъем USB на устройстве

# Сканер

| Цветное/Черно-белое | Да/Да                                                                                         |
|---------------------|-----------------------------------------------------------------------------------------------|
| TWAIN-совместимость | Да (Windows <sup>®</sup> XP <sup>1</sup> /Windows Vista <sup>®</sup> /Windows <sup>®</sup> 7) |
|                     | (Mac OS X v10.5.8, 10.6.x, 10.7.x <sup>2</sup> )                                              |
| WIA-совместимость   | Да (Windows <sup>®</sup> XP <sup>1</sup> /Windows Vista <sup>®</sup> /Windows <sup>®</sup> 7) |
| ІСА-совместимость   | Да (Mac OS X v10.6.x, 10.7.x)                                                                 |
| Глубина цвета       | 48-битовая обработка цвета (вход)                                                             |
|                     | 24-битовая обработка цвета (выход)/256 уровней на один<br>цвет                                |
| Оттенки серого      | 16-битовая обработка цвета (вход)                                                             |
|                     | 8-битовая обработка цвета (выход)/256 уровней                                                 |
| Разрешение          | До 19200 $	imes$ 19200 т/д (интерполированное) $^3$                                           |
|                     | До 2400 $	imes$ 2400 т/д (оптическое) (со стекла сканера)                                     |
|                     | До 2400 $	imes$ 1200 т/д (оптическое) (из автоподатчика)                                      |
| Ширина и высота     | (Со стекла сканера)                                                                           |
| сканирования        | Ширина: до 213,9 мм                                                                           |
|                     | Длина: до 295 мм                                                                              |
|                     | (Из автоподатчика)                                                                            |
|                     | Ширина: до 213,9 мм                                                                           |
|                     | Длина: до 353,6 мм                                                                            |

- <sup>1</sup> Обозначение "Windows<sup>®</sup> XP" в данном руководстве пользователя включает выпуски Windows<sup>®</sup> XP Home Edition, Windows<sup>®</sup> XP Professional и Windows<sup>®</sup> XP Professional x64 Edition.
- <sup>2</sup> Для получения последних обновлений драйверов для используемой версии Mac OS X посетите наш веб-сайт <u>http://solutions.brother.com/</u>.
- <sup>3</sup> Сканирование с разрешением до 1200 × 1200 т/д при использовании драйвера WIA для Windows<sup>®</sup> XP, Windows Vista<sup>®</sup> и Windows<sup>®</sup> 7 (разрешение до 19200 × 19200 т/д можно выбрать с помощью утилиты сканера Brother).

# Принтер

 Разрешение
 До 1200 × 6000 т/д

 Ширина печати <sup>3</sup>
 291 мм [297 мм (печать без полей) <sup>1</sup>]

 Печать без полей <sup>2</sup>
 А4, Letter, А3, Ledger, А6, Фото 10 × 15 см, Фото L 89 × 127 мм, Фото 2L 13 × 18 см

 Двусторонняя печать
 Тип бумаги: Обычная бумага

Формат бумаги:
 A4, Letter, A5, Executive

#### Скорость печати <sup>4</sup>

- <sup>1</sup> Когда включена функция печати без полей.
- <sup>2</sup> См. в разделе Тип и формат бумаги для различных операций >> стр. 37.
- <sup>3</sup> При печати на бумаге формата А3.
- <sup>4</sup> Подробные характеристики см. на веб-сайте <u>http://www.brother.com/</u>.

# Интерфейсы

| USB <sup>12</sup>                      | Используйте соединительный кабель USB 2.0 длиной не более 2 м. |
|----------------------------------------|----------------------------------------------------------------|
| Кабель для локальной сети <sup>3</sup> | Кабель Ethernet UTP категории 5 или выше.                      |
| Беспроводная сеть                      | IEEE 802.11b/g/n (режим инфраструктуры/Ad-hoc)                 |
|                                        | IEEE 802.11g/n (Wi-Fi Direct™)                                 |

- <sup>1</sup> Устройство оборудовано интерфейсом Hi-Speed USB 2.0. Устройство можно также подключать к компьютеру с интерфейсом USB 1.1.
- <sup>2</sup> USB-порты сторонних производителей не поддерживаются.

<sup>3</sup> См. в разделе Сеть >> стр. 179.
 >> Руководство пользователя по работе в сети: Поддерживаемые протоколы и функции безопасности.

# Сеть

#### ПРИМЕЧАНИЕ

Более подробная информация о характеристиках сети >> Руководство пользователя по работе в сети.

Данное устройство можно подключить к локальной сети для выполнения следующих функций: печать по сети, сканирование по сети, отправка факсов с компьютера, прием факсов на компьютер (только для Windows<sup>®</sup>), удаленная настройка и доступ к фотографиям в фотоцентре <sup>1</sup>. В комплект поставки также входит программа управления сетью Brother BRAdmin Light <sup>2</sup>.

| Безопасность<br>беспроводной сети | SSID (32 симво<br>WPA2-PSK (AE | ла), WEP 64/128 бит, WPA-PSK (TKIP/AES),<br>S) |
|-----------------------------------|--------------------------------|------------------------------------------------|
| Утилита поддержки                 | AOSS™                          | Да                                             |
| беспроводной<br>настройки         | WPS                            | Да                                             |

<sup>1</sup> См. в разделе *Требования к компьютеру* >> стр. 180.

<sup>2</sup> Если требуются расширенные возможности управления принтером, используйте последнюю версию утилиты Brother BRAdmin Professional, которую можно загрузить с веб-сайта http://solutions.brother.com/.

D

# Требования к компьютеру

| ПОДДЕРЖИВАЕМЫЕ ОПЕРАЦИОННЫЕ СИСТЕМЫ И ФУНКЦИИ ПРОГРАММНОГО<br>ОБЕСПЕЧЕНИЯ                                                                                                    |                                                                                                    |                                                                                      |                                                                                                    |                                      |                                                                                         |                            |                   |
|----------------------------------------------------------------------------------------------------|----------------------------------------------------------------------------------------------------|--------------------------------------------------------------------------------------|----------------------------------------------------------------------------------------------------|--------------------------------------|-----------------------------------------------------------------------------------------|----------------------------|-------------------|
| Компьютерная платформа и<br>версия операционной<br>системы                                                                                                    |                                                                                                    | Компьютерный интерфейс                                                               |                                                                                                    | <b>D</b> nou2000n                    | Свободное пространство на<br>жестком диске,<br>необходимое для установки                |                            |                   |
|                                                                                                    |                                                                                                    | USB <sup>2</sup>                                                                     | 10/100<br>Base-TX<br>(Ethernet)                                                                                                    | Беспроводная<br>связь<br>802.11b/g/n | процессор                                                                               | Для<br>драйверов           | Для<br>приложений |
| Операционная<br>система<br>Windows <sup>®</sup>                                                                                                    | Windows <sup>®</sup> XP Home <sup>1 4</sup><br>Windows <sup>®</sup> XP<br>Professional <sup>1 4</sup><br>Windows Vista <sup>® 1 4</sup><br>Windows <sup>®</sup> 7 <sup>1 4</sup>                                    | Печать<br>РС Гах<br>Сканир<br>Съемн                                                  | , <sup>3</sup><br>рование<br>ый диск <sup>5</sup>                                                                                                    |                                      | 32-разрядный<br>(x86) или<br>64-разрядный<br>(x64)<br>процессор                         | 150 МБ<br>500 МБ<br>650 МБ | 1 ГБ<br>1,3 ГБ    |
|                                                                                                    | Windows Server <sup>®</sup><br>2003<br>Windows Server <sup>®</sup><br>2003 R2<br>Windows Server <sup>®</sup><br>2008                                                                                                | Нет                                                                                  | Печать                                                                                                    |                                      |                                                                                         | 50 MB                      | Нет               |
|                                                                                                    | Windows Server <sup>®</sup><br>2008 R2                                                                                                    |                                                                                      |                                                                                                    |                                      | 64-разрядный<br>(x64)<br>процессор                                                      |                            |                   |
| Операционная<br>система<br>Macintosh                                                                                                    | Mac OS X v10.5.8<br>Mac OS X v10.6.x<br>Mac OS X v10.7.x                                                                                                    | Печать<br>РС Гах<br>Сканир<br>Съемн                                                  | с (отправк<br>рование<br>ый диск <sup>5</sup>                                                                                                    | a) <sup>3</sup>                      | Процессор<br>PowerPC G4/G5<br>или Intel <sup>®</sup><br>Процессор<br>Intel <sup>®</sup> | 80 MБ                      | 550 MG            |
| Необходим                                                                                                    | ые условия:                                                                                                    |                                                                                      |                                                                                                    |                                      | I                                                                                       |                            |                   |
| <ol> <li>Для WIA: разрешение 1200 × 1200. Утилита<br/>сканера Brother позволяет повышать разрешение<br/>до 19200 × 19200 т/д.</li> <li><sup>2</sup> USB-порты сторонних производителей не</li> </ol>      |                                                                                                    |                                                                                      | Последние обновления драйверов можно<br>загрузить с веб-сайта <u>http://solutions.brother.com/</u> .<br>Все товарные знаки, названия марок и изделий<br>являются собственностью соответствующих |                                      |                                                                                         |                            |                   |
| поддержи<br><sup>3</sup> Функция<br>белые фа                                                                                                    | иваются.<br>РС-Fax поддерживает т<br>аксы                                                                                                    | т только черно-                                                                      |                                                                                                    | компаний.                            |                                                                                         |                            |                   |
| <ul> <li><sup>4</sup> Программ<br/>Windows<sup>0</sup><br/>или выше<br/>3 (SP3) и<br/>пакетом с<br/>Vista<sup>®</sup> (с<br/>Windows<sup>0</sup></li> <li><sup>5</sup> Работа со<br/>фотоциона</li> </ul> | иа PaperPort™ 12SE по,<br><sup>®</sup> XP Home (с пакетом о<br>е), XP Professional (с па<br>пи выше), XP Profession<br>обновления 2 (SP2) или<br>пакетом обновления 2 (<br><sup>®</sup> 7.<br>о съемным диском явля | ддержив<br>бновлені<br>кетом об<br>nal x64 Е<br>і выше), '<br>(SP2) илі<br>ается фун | ает<br>ия 3 (SP3)<br>новления<br>dition (c<br>Windows<br>и выше) и<br>нкцией                                                                                                    |                                      |                                                                                         |                            |                   |

## Расходные материалы

| Чернила                           | В устройстве используются раздельные картриджи с черными,<br>желтыми, голубыми и пурпурными чернилами, установленные<br>отдельно от узла печатающей головки.                                                                                                    |
|-----------------------------------|----------------------------------------------------------------------------------------------------|
| Ресурс чернильных<br>картриджей   | При первой установке комплекта чернильных картриджей<br>устройство использует небольшое количество чернил для<br>наполнения трубок для подачи чернил, чтобы обеспечить<br>высокое качество печати. Этот процесс выполняется только<br>один раз. После этого входящие в комплект поставки<br>устройства картриджи будут иметь меньший ресурс по<br>сравнению со стандартными картриджами (65 %). Со всеми<br>последующими чернильными картриджами можно напечатать<br>указанное количество страниц. |
| Заменяемые<br>расходные материалы | <Черный сверхвысокой емкости> LC567XLBK<br><Желтый сверхвысокой емкости> LC565XLY<br><Голубой сверхвысокой емкости> LC565XLC<br><Пурпурный сверхвысокой емкости> LC565XLM                                                                                                    |
|                                   | Черный, желтый, голубой и пурпурный: ресурс около 1200<br>страниц <sup>1</sup>                                                                                                    |
|                                   | <Черный повышенной емкости> LC563BK<br><Желтый повышенной емкости> LC563Y<br><Голубой повышенной емкости> LC563C<br><Пурпурный повышенной емкости> LC563M                                                                                                    |
|                                   | Черный, желтый, голубой и пурпурный: ресурс около 600<br>страниц <sup>1</sup>                                                                                                    |
|                                   | <sup>1</sup> Приблизительный ресурс картриджей указан в соответствии со стандартом ISO/IEC 24711.                                                                                                    |
|                                   | Более подробную информацию о расходных материалах см. на нашем веб-сайте <u>http://www.brother.com/pageyield/</u> .                                                                                                    |

#### Что такое Innobella™?

Innobella<sup>™</sup> — это линейка оригинальных расходных материалов, разработанная компанией Brother. Название "Innobella<sup>™</sup>" составлено из слов "Innovation" ("инновация") и "Bella" ("прекрасная" по-итальянски) и символизирует инновационную технологию, призванную обеспечить прекрасное качество и высокую долговечность печати.

Для обеспечения высокого качества при печати фотографий компания Brother рекомендует глянцевую фотобумагу Innobella™ (серия BP71). Чернила и бумага Innobella™ позволяют легко получать фотографии великолепного качества.

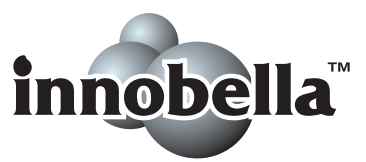

D

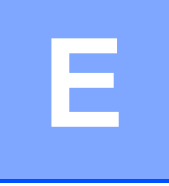

# Указатель

#### Α

Apple Macintosh См. Руководство по использованию программного обеспечения.

#### B

| Brother        |   |   |
|----------------|---|---|
| CreativeCenter | 2 | ļ |

#### С

ControlCenter

См. Руководство по использованию программного обеспечения.

| Innobella™ |  |
|------------|--|
| minopena   |  |

#### Μ

Macintosh

См. Руководство по использованию программного обеспечения.

#### Ν

Nuance<sup>™</sup> PaperPort<sup>™</sup> 12SE

См. Руководство по использованию программного обеспечения. См. также справку приложения PaperPort<sup>™</sup> 12SE.

#### Ρ

Presto! PageManager

См. Руководство по использованию программного обеспечения. См. также справку приложения Presto! PageManager.

#### W

Windows<sup>®</sup> См. Руководство по использованию программного обеспечения.

#### A

| А/О (автоответчик), внешний48, | 58 |
|--------------------------------|----|
| Запись исходящего сообщения    | 59 |
| Подключение58,                 | 59 |
| Режим приема                   | 48 |
| Автоматический режим           |    |
| Прием факсов                   | 48 |
| Обнаружение факса              | 52 |
| Автоответчик (А/О)             | 58 |
| Подключение                    | 59 |
| Автоподатчик                   | 40 |
| Адресная книга                 |    |
| Групповой набор номера         |    |
| Изменение                      | 66 |
| Изменение                      | 66 |
| Использование                  | 63 |
| Настройка                      | 65 |
| Удаление                       | 66 |
| ••                             |    |

#### Б

#### В

Внешний телефон, подключение .......60

\_\_\_\_\_

#### Γ

| Громкость, настройка |    |
|----------------------|----|
| Динамик              | 20 |
| Звонок               | 19 |
| Звуковой сигнал      | 20 |

## Д

| Документ                        |        |
|---------------------------------|--------|
| Загрузка                        | 40, 41 |
| Дополнительные функции на одной |        |
| линии                           | 123    |
|                                 |        |

#### Ж

| ЖКД (жидкокристаллический |     |
|---------------------------|-----|
| дисплей)6,                | 129 |
| Яркость                   | 21  |

#### 3

| Задержка ответа, настройка | 51  |
|----------------------------|-----|
| Замятие                    |     |
| Бумага                     |     |
| Замятия                    |     |
| Документ                   | 108 |

#### И

#### Исходящий вызов

| Добавление в адресную книгу | 64 |
|-----------------------------|----|
| Отправка факса              | 64 |
| Удаление                    | 64 |

#### К

| Коды факса                |      |
|---------------------------|------|
| Изменение                 | . 62 |
| Использование             | . 61 |
| Код удаленной активации   | , 61 |
| Код удаленной деактивации | . 61 |
| Конверты25, 26, 29, 37    | , 39 |
| Копирование               |      |
| Предварительные настройки | . 68 |
| Со стекла сканера         | . 41 |
| Тип бумаги                | . 69 |
| Формат бумаги             | . 70 |
| Ярлыки                    | . 13 |
|                           |      |

#### Μ

| Манипуляции пальцем | 9 |
|---------------------|---|
| -                   |   |

#### Н

| Набор номера    |    |
|-----------------|----|
| Адресная книга  | 63 |
| Вручную         | 63 |
| Исходящий вызов | 64 |
| Пауза           | 65 |

#### 0

| Обзор панели управления  | 6        |
|--------------------------|----------|
| Область, недоступная для |          |
| сканирования             | 42       |
| Обнаружение факса        |          |
| Оттенки серого           | 173, 177 |
| Очистка                  |          |
| Печатающая головка       | 89       |
| Сканер                   | 88       |
|                          |          |

## П

| Параллельный телефон,<br>использование<br>Передача факсов или отчета<br>журнала отправки и получения | 31 |
|----------------------------------------------------------------------------------------------------|----|
| факсов на другое устройство                                                                          | )6 |
| Печать                                                                                               |    |
| Замятия бумаги10                                                                                     | )9 |
| Область печати                                                                                       | 33 |
| Проблемы1                                                                                            | 17 |
| Разрешение17                                                                                         | 78 |
| См. Руководство по использованию                                                                     |    |
| программного обеспечения.                                                                            |    |
| Характеристики17                                                                                     | 78 |
| Повтор/Пауза                                                                                         | 34 |
| Подключение                                                                                          |    |
| Внешний А/О (автоответчик) 58, 5                                                                     | 59 |
| Внешний телефон                                                                                      | 30 |
| Подключение нескольких линий                                                                         |    |
| (офисная АТС)                                                                                        | 30 |
| Предварительные настройки                                                                            |    |
| копирования                                                                                          | 38 |
| Прозрачные                                                                                           |    |
| пленки                                                                                               | 72 |

#### Ρ

| Разрешение                     |     |
|--------------------------------|-----|
| Копирование                    | 174 |
| Печать                         | 178 |
| Сканирование                   | 177 |
| Факс                           | 173 |
| Разъемы                        |     |
| EXT                            |     |
| Внешний телефон                | 60  |
| Расходные материалы            | 181 |
| Режим "Факс/Телефон"           |     |
| Задержка ответа                | 51  |
| Код удаленной активации        | 61  |
| Код удаленной деактивации      | 61  |
| Ответ с параллельных телефонов | 61  |
| Режим приема                   |     |
| Внешний автоответчик           | 48  |
| Ручной                         | 48  |
| Только факс                    | 48  |
| Факс/Телефон                   | 48  |
| Ручной режим                   |     |
| Набор номера                   | 63  |
| Прием                          | 48  |

# C

| Серийный номер                      |
|-------------------------------------|
| Как найти См. на внутренней стороне |
| передней крышки                     |
| Сеть                                |
| Печать                              |
| См. Руководство пользователя по     |
| работе в сети.                      |
| Сканирование                        |
| См. Руководство по использованию    |
| программного обеспечения.           |
| Сканирование                        |
| См. Руководство по использованию    |
| программного обеспечения.           |
| Слот для ручной подачи 29           |
| Сообщения об ошибках на сенсорном   |
| дисплее                             |
| Абсорбер заполнен                   |
| Абсорбер почти заполнен             |
| Данные, оставшиеся в памяти         |
| Замятие                             |
| Замятие/слишком длинный             |
| документ                            |
| Мало памяти                         |
| Мало чернил                         |
| Не обнаружен 99                     |
| Не удалось инициализировать 102     |
| Неправильная бумага 100             |
| Нет бумаги 101                      |
| Нет чернильного картриджа 102       |
| Открыта крышка 102                  |
| Очистка невозм 102                  |
| Ошибка связи 103                    |
| Память факса заполнена 103          |
| Печать невозмож                     |
| Скан-ние невозм 102                 |
| Только ч/б 1-сторонняя печать 104   |
| Справка                             |
| Сообщения на сенсорном              |
| дисплее 129                         |
| Таблицы настроек 130                |
| Таблицы функций145                  |

# т\_\_\_\_\_

| Таблицы пошаговых настроек           |
|--------------------------------------|
| Текст, ввод168                       |
| Телефонная линия                     |
| Несколько линий (офисная АТС)60      |
| Подключения59                        |
| Помехи / VoIP127                     |
| Проблемы122                          |
| Тип56                                |
| Техническое обслуживание, регулярное |
| Замена чернильных картриджей85       |

\_\_\_\_\_

# **У** Уд

| Удаленная настройка              |      |
|----------------------------------|------|
| См. Руководство по использованию |      |
| программного обеспечения.        |      |
| Устранение неисправностей        |      |
| Если возникли проблемы           |      |
| Ввод данных                      | .126 |
| Входящие вызовы                  | .123 |
| Замятие документа                | .108 |
| Качество печати                  | .118 |
| Копирование                      | .123 |
| Обращение с бумагой              | .120 |
| Печать                           | .117 |
| Печать принятых факсов           | .121 |
| Прием факсов                     | .122 |
| Программное обеспечение          | .125 |
| Сеть                             | .125 |
| Сканирование                     | .124 |
| Телефонная линия или             |      |
| подключения                      | .122 |
| Фотоцентр                        | .124 |
| Замятие бумаги                   | .109 |
| Замятие документа                | .108 |
| Сообщения об обслуживании на     |      |
| сенсорном дисплее                | 95   |
| Сообщения об ошибках на сенсорно | M    |
| дисплее                          | 95   |
|                                  |      |

# Φ

| Факс, автономный                 |      |
|----------------------------------|------|
| Отправка                         | 43   |
| Изменение области сканирования   |      |
| со стекла сканера                | 45   |
| Отчет контроля передачи          | 47   |
| Помехи на телефонной линии или   |      |
| линии VoIP                       | 127  |
| Проблемы                         | 122  |
| Просмотр факса                   |      |
| Цветные факсы                    | 45   |
| Ярлыки                           | . 14 |
| Прием                            | . 48 |
| Длительность двойного звонка.    | -    |
| настройка                        | 51   |
| Задержка ответа, настройка       | 51   |
| Обнаружение факса                | 52   |
| Помехи на телефонной линии или   |      |
| линии VoIP                       | 127  |
| Предварительный просмотр         |      |
| факса                            | 53   |
| Проблемы121,                     | 122  |
| Спараллельного телефона          | 61   |
| Факс, с компьютера               |      |
| См. Руководство по использованию |      |
| программного обеспечения.        |      |
| Фотоцентр                        |      |
| MultiMedia Card                  | 71   |
| Карта памяти SD                  | 71   |
| Карта памяти SDHC                | 71   |
| Карта памяти SDXC                | 71   |
| Параметры печати                 |      |
| Качество                         | 75   |
| Предварительный просмотр         |      |
| фотографий                       | 74   |
| С компьютера                     |      |
| См. Руководство по использовании | 0    |
| программного обеспечения.        |      |
| Сканирование на носитель         |      |
| Изменение имени файла            | 75   |
| Характеристики                   | 175  |

#### Ч

| Чернильные картриджи   |    |
|------------------------|----|
| Замена                 |    |
| Счетчик расхода чернил | 85 |

#### Э

| Экран для режима готовности | 12 |
|-----------------------------|----|
|-----------------------------|----|

#### Я

| Ярлыки              |     | .13 |
|---------------------|-----|-----|
| Веб                 |     | .17 |
| Вызов               |     | .19 |
| Добавление 13, 14,  | 15, | 17  |
| Изменение           |     | .18 |
| Имя ярлыка          |     | 18  |
| Копирование         |     | .13 |
| Сканирование        |     | .15 |
| Удаление            |     | .19 |
| Факс                |     | .14 |
| Ярлыки веб          | 13, | 17  |
| Ярлыки сканирования | 13, | 15  |
|                     |     |     |

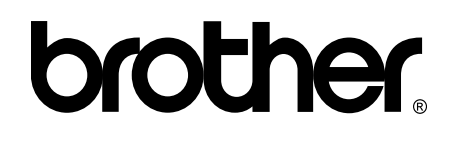

# Посетите наш веб-сайт в Интернете http://www.brother.com/

Данное устройство одобрено для использования только в стране приобретения. Региональные представительства Brother и авторизованные сервисные центры обеспечивают техническую поддержку только для устройств, приобретенных в соответствующей стране.

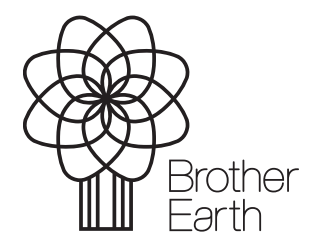

www.brotherearth.com